# **Oracle Banking APIs**

Installation Guide Release 19.2.0.0.0

Part No. F26907-01

December 2019

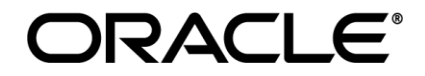

Installation Guide December 2019

Oracle Financial Services Software Limited Oracle Park Off Western Express Highway Goregaon (East) Mumbai, Maharashtra 400 063 India Worldwide Inquiries: Phone: +91 22 6718 3000 Fax:+91 22 6718 3001 www.oracle.com/financialservices/

Copyright © 2019, Oracle and/or its affiliates. All rights reserved.

Oracle and Java are registered trademarks of Oracle and/or its affiliates. Other names may be trademarks of their respective owners.

U.S. GOVERNMENT END USERS: Oracle programs, including any operating system, integrated software, any programs installed on the hardware, and/or documentation, delivered to U.S. Government end users are "commercial computer software" pursuant to the applicable Federal Acquisition Regulation and agency-specific supplemental regulations. As such, use, duplication, disclosure, modification, and adaptation of the programs, including any operating system, integrated software, any programs installed on the hardware, and/or documentation, shall be subject to license terms and license restrictions applicable to the programs. No other rights are granted to the U.S. Government.

This software or hardware is developed for general use in a variety of information management applications. It is not developed or intended for use in any inherently dangerous applications, including applications that may create a risk of personal injury. If you use this software or hardware in dangerous applications, then you shall be responsible to take all appropriate failsafe, backup, redundancy, and other measures to ensure its safe use. Oracle Corporation and its affiliates disclaim any liability for any damages caused by use of this software or hardware in dangerous applications.

This software and related documentation are provided under a license agreement containing restrictions on use and disclosure and are protected by intellectual property laws. Except as expressly permitted in your license agreement or allowed by law, you may not use, copy, reproduce, translate, broadcast, modify, license, transmit, distribute, exhibit, perform, publish or display any part, in any form, or by any means. Reverse engineering, disassembly, or decompilation of this software, unless required by law for interoperability, is prohibited.

The information contained herein is subject to change without notice and is not warranted to be error-free. If you find any errors, please report them to us in writing.

This software or hardware and documentation may provide access to or information on content, products and services from third parties. Oracle Corporation and its affiliates are not responsible for and expressly disclaim all warranties of any kind with respect to third-party content, products, and services. Oracle Corporation and its affiliates will not be responsible for any loss, costs, or damages incurred due to your access to or use of third-party content, products, or services.

## **Table of Contents**

| 1.  | Preface4                                      |
|-----|-----------------------------------------------|
| 2.  | Introduction6                                 |
| 3.  | Prerequisites7                                |
| 4.  | Installation11                                |
| 5.  | Installation using Silent Mode24              |
| 6.  | Installer Verification                        |
| 7.  | Installer Scope                               |
| 8.  | Post Installation Steps                       |
| 9.  | OBDX Product Verification73                   |
| 10. | Configuration for OUD/OAM76                   |
| 11. | Multi Entity                                  |
| 12. | Multi-entity installation using Silent Mode97 |
| 13. | OBDX Product Security102                      |
| 14. | OBDX Product – Best Practice103               |
| 15. | JPA and OBDX multi-cluster105                 |
| 16. | Troubleshoot Overview106                      |

### 1. Preface

### 1.1 Intended Audience

This document is intended for the following audience:

- Customers
- Partners

## 1.2 Documentation Accessibility

For information about Oracle's commitment to accessibility, visit the Oracle Accessibility Program website at <a href="http://www.oracle.com/pls/topic/lookup?ctx=acc&id=docacc">http://www.oracle.com/pls/topic/lookup?ctx=acc&id=docacc</a>.

### 1.3 Access to Oracle Support

Oracle customers have access to electronic support through My Oracle Support. For information, visit

http://www.oracle.com/pls/topic/lookup?ctx=acc&id=info or visit

http://www.oracle.com/pls/topic/lookup?ctx=acc&id=trs\_if you are hearing impaired.

### 1.4 Structure

This manual is organized into the following categories:

Preface gives information on the intended audience. It also describes the overall structure of the User Manual.

The subsequent chapters cover following:

- Introduction
- Prerequisites
- Installation
- Post Installation Steps
- Product Verification
- Multi-Entity Installation and configuration
- Best Practice
- Troubleshoot Overview

### **1.5 Related Information Sources**

For more information on Oracle Banking APIs Release 19.2.0.0.0, refer to the following documents:

- Oracle Banking APIs Licensing Guide
- Oracle Banking APIs Installer Pre-Requisite Setup Manual
- Oracle Banking APIs Origination Social Media Integration
- Oracle Banking APIs OHS User Interface Configuration
- Oracle Banking APIs Chatbot Configuration
- Oracle Banking APIs Mobile Application Builder-Android

- Oracle Banking APIs Mobile Application Builder-iOS
- Oracle Banking APIs Security Guide
- Oracle Banking APIs System Configuration
- User Manual Oracle Banking APIs Core
- Oracle Banking APIs File Upload Report Configuration

## 2. Introduction

### 2.1 Purpose of the Document

The purpose of the OBAPI Installation Manual is to provide a step by step overview on the installation process of the solution.

It includes:

- Reference to prerequisites software installation required for OBAPI & OBDX installer
- Setup of OBAPI with Oracle's own Core Banking and Origination Products along with Thirdparty HOST system.
- Running the installation in silent mode
- Advanced Configurations (Post installation)
- Installation Verification
- Multi-Entity Installation and configuration
- Best Practice
- Troubleshoot Overview

Home

## 3. Prerequisites

OBAPI pre-requisite software should be installed and available before proceeding.

For OBAPI pre-requisite software setup refers document "Oracle Banking Digital Experience Installer Pre-Requisite Setup Manual" mentioned in section 1.5 Related Information Sources.

#### **Installer Pre-requisite verification**

Post installation of OBAPI Installer prerequisite software's, verification can be done using below steps.

**Note:** Verification should be performed on Server where Oracle Weblogic is locally installed and by OS user (which is owner for Oracle Weblogic home directory) for non-root steps. The same user will be used to execute installer.

#### **Oracle Instant client**

Step 1: Login using root user.

Step 2: Run below command to verify if Oracle Instant client is installed.

#### rpm -qa | grep oracle

| [root@ /]# rpm -qa  grep oracle                        |  |
|--------------------------------------------------------|--|
| oraclelinux-developer-release-e17-1.0-4.e17.x86_64     |  |
| oraclelinux-release-7.5-1.0.3.el7.x86_64               |  |
| oracle-logos-70.0.3-4.0.7.el7.noarch                   |  |
| <pre>oraclelinux-release-el7-1.0-8.el7.x86_64</pre>    |  |
| oracle-softwarecollection-release-e17-1.0-2.e17.x86 64 |  |
| oracle-instantclient18.3-basic-18.3.0.0.0-2.x86_64     |  |

**Note:** Above package verification command is specific to Oracle Linux and RHEL distributions only. For other Linux distributions or OS please refer to OS specific package manager documentation.

#### Python 2.7:

Step 1: Execute python -V command

python -V

| [devops | s @   | /]\$ | python | -V |
|---------|-------|------|--------|----|
| Python  | 2.7.5 |      |        |    |

Note: Ensure Python 2.7.5 supported version is installed. Above command should reflect the same.

#### cx\_Oracle & Urwid:

#### Step 1: Execute python command

python

**Note:** Ensure Python 2.7.5 version should be available in PATH variable. Above execution should be done using Python 2.7.5.

Step 2: Import Urwid and check version

import urwid (Press Enter)

urwid.\_\_version\_\_

If version is displayed, then Urwid is installed and available for use.

Note: Ensure Urwid 1.3.1 supported version is installed. Above command should reflect the same.

Step 3: Similarly import cx\_Oracle and check version

import cx\_Oracle (Press Enter)
cx\_Oracle.version

```
[devops@ /]$ python
Python 2.7.5 (default, Apr 11 2018, 17:41:36)
[GCC 4.8.5 20150623 (Red Hat 4.8.5-28.0.1)] on linux2
Type "help", "copyright", "credits" or "license" for more information.
>>> import cx_Oracle
>>> cx_Oracle.version
'7.3.0'
```

If version is displayed, then cx\_Oracle is installed and available for use.

**Note:** Ensure cx\_Oracle 7.3.0 supported version is installed. Above command should reflect the same.

#### Python 3.8: --

<u>Step 1</u>: Execute below commands to install the dependencies

yum -y groupinstall development yum -y install zlib-devel yum install openssl-devel -y yum install zlib-devel bzip2-devel openssl-devel ncurses-devel sqlite-devel yum install zlib-devel bzip2-devel openssl-devel ncurses-devel sqlite-devel -y yum install python38-pip -y yum install libreadline-gplv2-dev libncursesw5-dev libssl-dev libsglite3-dev tk-dev libgdbmdev libc6-dev libbz2-dev -y

yum install -y libffi-devel

yum install python36u-devel -y

yum install python38u-devel -y

yum install yum-utils -y

yum install epel-release -y

yum install python3.8-pip -y

yum install python3-pip -y

Note: In case wget is not installed , perform following step to install wget

yum install wget

#Download the python.tar.xz of the required version

wget https://www.python.org/ftp/python/3.8.0/Python-3.8.0.tar.xz

#Untar the Python tar file

tar xJf Python-3.8.0.tar.xz

#Navigate to the Python-<version> directory and run the below commands

cd Python-3.8.0

./configure

make

make install

<u>Step 2</u>: To install the Python3 compatible libraries to Python2.7 , configuration of pip needs to be done

cd /root mkdir .pip vi ~/.pip/pip.conf [global] trusted-host = pypi.python.org pypi.org files.pythonhosted.org

Step3: Give permission to pip.conf file and a soft link needs to be created.

Note: pip version 20.1.1

In -s ~/.pip/pip.conf /etc/pip.conf Is -Irt ~/.pip/pip.conf chmod 777 /root/.pip/pip.conf Is -Irt ~/.pip/pip.conf pip3 list pip3 install --upgrade pip <u>Step4:</u> Once above steps are executed successfully install the following required modules.

pip3 install cx-Oracle==7.3.0

pip3 install urwid==2.1.0

Home

## 4. Installation

#### **Pre-Installation**

• Install all the prerequisite software and packages mentioned above

#### Steps of Installation

- Download and extract the installer zip file (Base).
- Navigate to "<OBAPI INSTALLER DIR>/core/config"
- Open the "installer.properties" file to maintain key configurations for BASE ENTITY (OBDX\_BU)

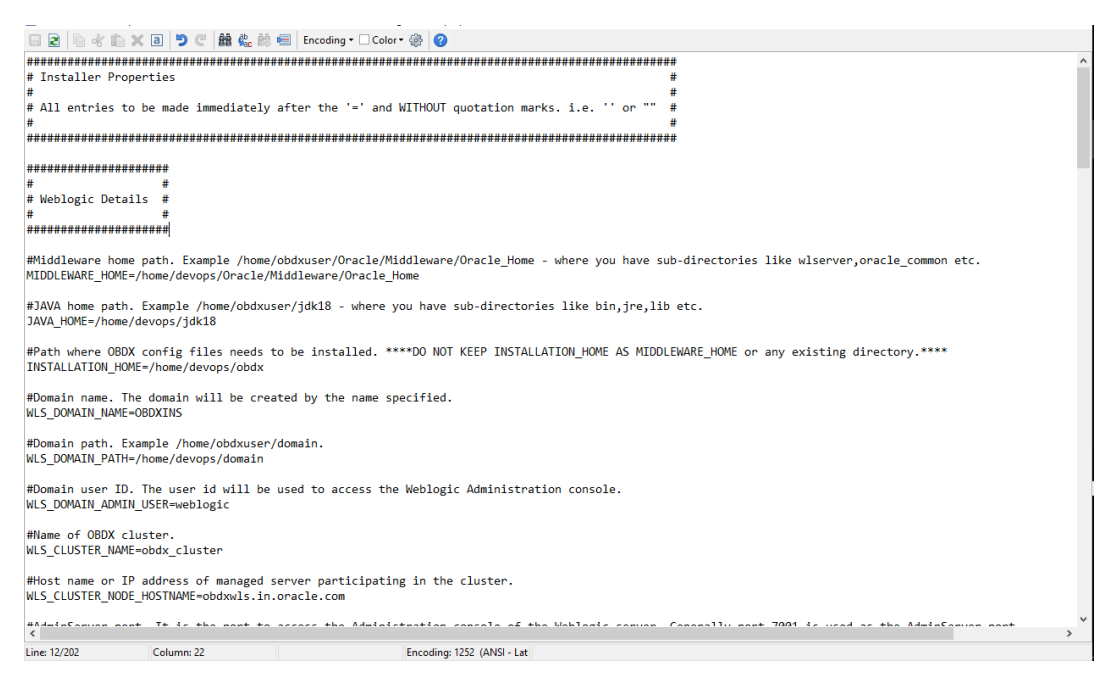

#### **IMPORTANT**:

- Enter the values right after the "="sign
- DO NOT change anything to the left of the "="
- DO NOT change any of the flag values or pre-filled values (such as WLS\_JDBC\_DIGX\_NAME, WLS\_JDBC\_DIGX\_JNDI, Flag values etc) available in "Factory Shipped" section.
- Ensure there is no blank space after "=" sign, except specific flavor specific configuration

Only below parameters should be set in installer.properties file.

| Component                              | Parameter                          | Description                                                                                                    | Example                  |
|----------------------------------------|------------------------------------|----------------------------------------------------------------------------------------------------|--------------------------|
|                                        | OBAPI_DATABASE_HOSTNA<br>ME        | Enter the hostname of the<br>database server which<br>would host the database<br>schema for OBAPI and<br>Weblogic RCU                                                                                                    | ofss310759               |
|                                        | OBAPI_DATABASE_PORT                | Enter the port number of the database listener                                                                                                    | 1521                     |
|                                        | OBAPI_DATABASE_SID                 | Enter the Oracle <b>Service</b><br><b>Name</b> for database<br>instance                                                                                                    | obdxdb.in.oracle<br>.com |
|                                        | OBAPI_DATABASE_SYS_US<br>ER        | Enter the username with 'sys' privileges                                                                                                    | Sys                      |
| DB details<br>(for Weblogic<br>RCU and | POST_FIX                           | For OBAPI schema name<br>like "OBAPI_DEV" POST<br>FIX is 'DEV'. SHOULD BE<br>IN UPPERCASE ONLY.                                                                                                    | DEV                      |
| OBAPI<br>schema)                       | OBAPI_DBA_DIRECTORY_N<br>AME       | Enter the directory name in<br>which you want the OBAPI<br>schema tablespace datafile<br>to be created. Enter Logical<br>name (i.e.<br><b>DIRECTORY_NAME</b><br>column) from<br><b>DBA_DIRECTORIES</b> table<br>NOT the physical path. | OBAPI_DIR                |
|                                        | OBAPI_AUDIT_DBA_DIREC<br>TORY_NAME | Enter the directory name in<br>which you want the OBAPI<br>AUDIT tablespace datafile<br>to be created. Enter Logical<br>name (i.e.<br><b>DIRECTORY_NAME</b><br>column) from<br><b>DBA_DIRECTORIES</b> table<br>NOT the physical path.  | OBAPI_AUDIT_<br>DIR      |

| Component                                                  | Parameter                                                                     | Description                                                                                                    | Example                    |
|------------------------------------------------------------|-------------------------------------------------------------------------------|----------------------------------------------------------------------------------------------------|----------------------------|
|                                                            | EHMS_DATABASE_H<br>OSTNAME                                                    | Enter the hostname for EHMS database server                                                                                                    | ofss310759                 |
|                                                            | EHMS_DATABASE_P<br>ORT                                                        | Enter the port number of EHMS database listener                                                                                                    | 1521                       |
|                                                            |                                                                               | Enter the Complete OBAPI-EXT<br>(B1A1) HostInterfaceschema name<br>you want installer to create as new<br>schema.                                                                                                    |                            |
|                                                            | EHMS_SCHEMA_NAM<br>E                                                          | SHOULD BE IN UPPERCASE<br>ONLY.                                                                                                    | EHMS182SCHE<br>MA          |
| EHMS DB<br>details (to<br>be<br>configured<br>only in-case | EHMS_DBA_DIRECT<br>ORY_NAME                                                   | Enter the directory name in which<br>you want the OBAPI-EXT (B1A1)<br>schema tablespace datafile to be<br>created. Enter Logical name (i.e.<br><b>DIRECTORY_NAME</b> column) from<br><b>DBA_DIRECTORIES</b> table NOT<br>the physical path. | OPATCH_LOG_<br>DIR         |
| of FLAVOR<br>as<br>UBS,FCORE                               | EHMS_DATABASE_S<br>YS_USER                                                    | Enter the username with 'sys'<br>privileges                                                                                                    | Sys                        |
| QOBP W)                                                    | EHMS_DATABASE_S<br>ID                                                         | Enter the EHMS database Service Name                                                                                                    | obdxehms.in.ora<br>cle.com |
|                                                            | EHMS_HOST_SCHEM<br>A_NAME                                                     | Enter the EXISTING EHMS HOST schema name                                                                                                    | OBAPIUBS                   |
|                                                            | EHMS_CCY(to be<br>configured for UBS<br>and OBPM HOST<br>only)                | Enter the Country code for EHMS<br>HOME Branch                                                                                                    | GB                         |
|                                                            | EHMS_HB (to be<br>configured for UBS<br>and OBPM HOST<br>only)                | Enter the Branch code for code for EHMS HOME Branch                                                                                                    | AT3                        |
|                                                            | EHMS_FCORE_FCU<br>BS_SCHEMA_NAME<br>(to be configured for<br>FCORE HOST only) | FCORE-FCUBS schema name                                                                                                    | FCRUBSHOST                 |

| Component                  | Parameter                     | Description                                                                                                    | Example                                                  |
|----------------------------|-------------------------------|----------------------------------------------------------------------------------------------------|----------------------------------------------------------|
|                            |                               | Oracle Weblogic Middleware home path. Example                                                                                                    |                                                          |
|                            | MIDDLEWARE_HOME               | /home/obdxuser/Oracle/Middleware<br>/Oracle_Home - where you have<br>sub-directories like<br>wlserver,oracle_common etc.                                                                                            | /home/obdxuse<br>r/Oracle/Middle<br>ware/Oracle_H<br>ome |
|                            | JAVA_HOME                     | Path where JAVA (JDK) is installed                                                                                                    | /home/obdxuser/j<br>dk18                                 |
|                            | INSTALLATION_HOM<br>E         | Path where OBAPI is to be<br>installed. All configuration files will<br>be copied as a sub-directory<br>"config" under this directory. DO<br>NOT KEEP<br>INSTALLATION_HOME AS<br>MiddlewareHome.                    | /home/obdxuser/<br>obdx                                  |
|                            | WLS_DOMAIN_PATH               | Path where OBAPI Weblogic domain should be created. Users can now enter custom path as per their requirements.                                                                                                    | /home/obdxuser/<br>domains                               |
|                            | WLS_CLUSTER_NAME              | Name of cluster; this cluster would have one single managed server.                                                                                                    | obdx_cluster                                             |
| Weblogic server<br>details |                               | Host name or IP address of managed server participating in the cluster. Currently only single node is supported.                                                                                                    |                                                          |
|                            | WLS_CLUSTER_NODE<br>_HOSTNAME |                                                                                                    | ofss310759                                               |
|                            | WLS_ADMIN_SERVER<br>_PORT     | Weblogic AdminServer port. It is the<br>port to access the administration<br>console of the Weblogic server.<br>Generally port 7001 is used as the<br>AdminServer port. <b>Custom port</b><br><b>are supported.</b> | 7001                                                     |
|                            | WLS_ADMIN_SERVER<br>_SSL_PORT | AdminServer SSL port. It is the port<br>used to securely access (https) the<br>administration console of the<br>Weblogic server.                                                                                    | 7002                                                     |
|                            | WLS_NODE_PORT                 | Node Manager Port. It is the port<br>used by Node Manager to be<br>configured for OBAPI domain.<br>Generally, 5556 is utilized as Node<br>Manager Port. <b>Custom ports are</b>                                     | 5556                                                     |

|                                                                                    | supported.                                                                                                    |                              |
|------------------------------------------------------------------------------------|----------------------------------------------------------------------------------------------------|------------------------------|
| WLS_MS_SERVER_NA<br>ME                                                             | Managed server name. This will be<br>the name of the managed server<br>created in the cluster followed by<br>indexes. eg- <b>If this is set as 'clip'</b><br><b>managed servers would be clip1</b> . | clip                         |
| WLS_MS_SERVER_PO<br>RT                                                             | Managed Server Port. Managed<br>server will utilize this port for<br>hosting OBAPI components and<br>associated resources. <b>Custom</b><br><b>ports are supported.</b>                              | 9001                         |
| WLS_DOMAIN_NAME                                                                    | Enter Weblogic Domain name.                                                                                                    | obdx_domain1                 |
| WLS_DOMAIN_ADMIN<br>_USER                                                          | Domain user ID. The user id will be<br>used to access the Weblogic<br>Administration console.                                                                                                    | weblogic                     |
| WLS_JMS_FILEUPLO<br>AD_PS (to be<br>configured for all<br>OBAPI supported<br>HOST) | Set the paths for the persistent<br>store of the FileUpload JMS<br>modules. DO NOT KEEP path as<br>INSTALLATION_HOME or as sub<br>directory inside<br>INSTALLATION_HOME.                             | /scratch/obdx/<br>FileUpload |
| WLS_JMS_AUDIT_PS<br>(to be configured<br>for all OBAPI<br>supported HOST)          | Set the paths for the persistent<br>store of the Audit JMS modules. DO<br>NOT KEEP path as<br>INSTALLATION_HOME or as sub<br>directory inside<br>INSTALLATION_HOME.                                  | /scratch/obdx/A<br>udit      |
| WLS_JMS_REPORT_P<br>S (to be<br>configured for all<br>OBAPI supported<br>HOST)     | Set the paths for the persistent<br>store of the Reports JMS modules.<br>DO NOT KEEP path as<br>INSTALLATION_HOME or as sub<br>directory inside<br>INSTALLATION_HOME.                                | /scratch/obdx/R<br>eports    |
| WLS_JMS_JPA_PS<br>(to be configured<br>for all OBAPI<br>supported HOST)            | Set the paths for the persistent<br>store of the JPA JMS modules. DO<br>NOT KEEP path as<br>INSTALLATION_HOME or as sub<br>directory inside<br>INSTALLATION_HOME.                                    | /scratch/obdx/JP<br>A        |
| WLS_JMS_EXTSYSRE<br>CEIVER_PS<br>(to be configured<br>for all OBAPI                | Set the paths for the persistent<br>store of the ExtSystemReceiver<br>JMS modules. <b>DO NOT KEEP path</b><br>as INSTALLATION_HOME or as<br>sub directory inside                                     | /scratch/obdx/R<br>eceiver   |

|                                       | supported HOST)                                                                      | INSTALLATION_HOME.                                                                                                    |                           |
|---------------------------------------|--------------------------------------------------------------------------------------|----------------------------------------------------------------------------------------------------|---------------------------|
|                                       | WLS_JMS_EXTSYSSE<br>NDER_PS<br>(to be configured<br>for all OBAPI<br>supported HOST) | Set the paths for the persistent<br>store of the ExtSystemSender JMS<br>modules. DO NOT KEEP path as<br>INSTALLATION_HOME or as sub<br>directory inside<br>INSTALLATION_HOME.                                                                                                    | /scratch/obdx/S<br>ender  |
| RCU                                   | OBAPI_RCU_STB_PR<br>EFIX                                                             | STB schema name prefix. If schema pre-fix is 'OBAPI' then 'OBAPI_STB' would be the STB schema name.                                                                                                    | OBAPI_STB                 |
| OBAPI<br>Application<br>Administrator | OBAPI_ADMIN_USER                                                                     | Set username for OBAPI application<br>Admin user. USERNAME IS CASE<br>SENSITIVE. In-case of OUD as<br>provider username should be the<br>User ID mentioned during user<br>creation steps mentioned in pre-<br>requisite document (refer To create<br>User and mapping it to the Group<br>section) | superadmin                |
| user details                          | OBAPI_ADMIN_EMAI<br>L                                                                | Enter the Email ID for OBAPI application admin user.                                                                                                    | superadmin@ora<br>cle.com |
|                                       | OBAPI_ADMIN_CONT<br>ACT_NO                                                           | Enter the mobile number for OBAPI application admin user. COUNTRY CODE IS MUST.                                                                                                    | +911234567890             |

Note: Apart from above any other property values should not be modified

Ensure ORACLE\_HOME, JAVA\_HOME variable are set and their binaries are available in PATH variable before proceeding.

Login with OS user which was used to perform OBAPI pre-requisite software installation (or has ownership on Oracle Weblogic home directory)

Ensure OBAPI Installation home and filestore path's maintained in installer.properties exists and user running the installer has read-write permissions.

#### Installation Steps:

• From your terminal navigate to <OBAPI INSTALLER DIR>/

```
[ OBDX_Installer]$ pwd
/scratch/OPSFE/OBDX_Installer
[ OBDX_Installer]$ 1s -1tr
total 20
-rwxrwxrwx 1 54323 wheel 2569 Jun 28 12:04 runInstaller.py
drwxrwxrwx 12 54323 wheel 4096 Jun 28 12:04 installables
-rwxrwxrwx 1 54323 wheel 4096 Jun 28 12:04 init__.py
drwxrwxrwx 5 54323 wheel 4096 Jun 29 13:15 core
drwxrwxrwx 5 54323 wheel 4096 Jun 29 13:15 core
drwxrwxrwx 7 54323 wheel 4096 Jun 29 13:15 core
framewox%
drwxrwxrwx 7 54323 wheel 4096 Jul 2 10:47 ZxerInstances
[ OBDX_Installer]$
```

• Enter the following command

#### python runInstaller.py

Select the appropriate type of Installation

| Please select<br>options below | the installation type from the<br>: |
|--------------------------------|-------------------------------------|
|                                | OBDX Installation                   |
|                                | New Entity Creation                 |
|                                |                                     |

- OBAPI Installation: This option should be used for first-time installation or for first entity only. Existing installation should not utilize this option unless performing "Reinstall" on already installed environment.
- New Entity Creation: This option should be used for multi-entity installation only.

Post selection of installation type.

Select the appropriate host system for Installation

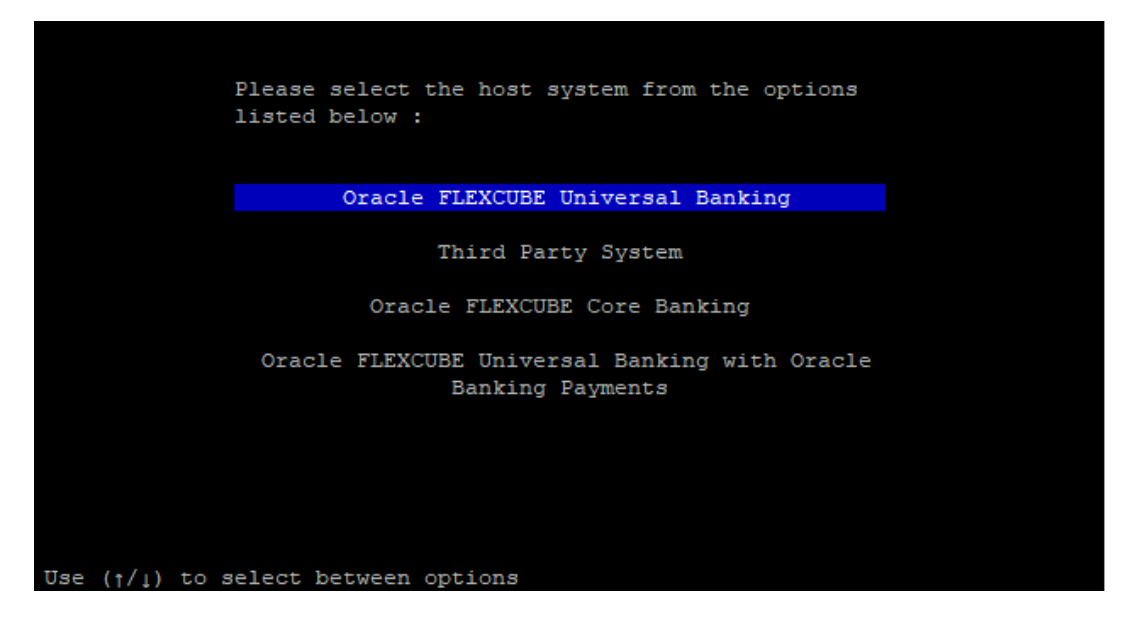

#### Oracle FLEXCUBE Universal Banking (OBAPI with UBS)

Select Installation mode

| Please select<br>options liste | the installation mode from the<br>d below : |  |
|--------------------------------|---------------------------------------------|--|
|                                | New Installation                            |  |
|                                | Reinstall                                   |  |
|                                |                                             |  |
|                                |                                             |  |
|                                |                                             |  |
|                                |                                             |  |
|                                |                                             |  |
| ↑/↓) to select between         | options                                     |  |

#### Mode of Installation - New Installation

New installation

In-case of a fresh installation of OBAPI with appropriate host system for the first run on server.

Below screens would appear to taken end-user input

| »mmm                                                                        |
|-----------------------------------------------------------------------------|
| Valid.                                                                      |
| Enter password for the OBDX schema 'OBDX_191INS' :                          |
| »······                                                                     |
| Valid.                                                                      |
| Enter password for the STB schema 'OBDX191INS_STB' :                        |
| »                                                                           |
| Valid.                                                                      |
| Enter password for the weblogic domain user id 'weblogic' :                 |
| »······                                                                     |
| Valid.                                                                      |
| Enter the password for the user with sys privileges of UBS database 'sys' : |
| »······                                                                     |
| Valid.                                                                      |
| Enter password for the UBS schema 'FC1420SDC' (Existing) :                  |
| »······                                                                     |
| Valid.                                                                      |
| Enter password for the UBS schema 'BIAL_USS143_1911NS' (new) :              |
| »······                                                                     |
|                                                                             |

#### Enter below passwords:

- SYS privilege user password where OBAPI schema would be created
- OBAPI schema password
- OBAPI STB schema password
- Weblogic console administrator user password
- SYS privilege user password where UBS host schema exists
- Existing UBS HOST schema password
- New OBAPI EHMS schema password
- Password for OBAPI application administrative user (In-case of OUD as provider, password should be similar to one used while user creation in OUD (or User Password field))

#### Third Party System (OBAPI with THP)

Post Third Party System selection, enter the required credentials details

| Enter the password for the user with sys privileges 'sys' :                                                                                                    |                                                                                   |
|----------------------------------------------------------------------------------------------------|-----------------------------------------------------------------------------------|
| >>*******     Yalid.   Exter password for the OBDX schema 'OBDX_INS' :   >*******     Yalid.   Enter password for the weblogic domain user id 'weblogic' :   >***********************************                                                                                                    | Enter the password for the user with sys privileges 'sys' :                       |
| Valid.<br>Enter password for the OBDX schema 'OBDX_INS' :<br>Valid.<br>Enter password for the STB schema 'OBDXINS_STB' :<br>Valid.<br>Enter password for the weblogic domain user id 'weblogic' :<br>Valid.<br>Enter password for the Admin User 'superadmin' :                                                    | S                                                                                 |
| <pre>Enter password for the OBDX schema 'OBDX_INS' :  Valid. Enter password for the STB schema 'OBDXINS_STB' :  Valid. Enter password for the weblogic domain user id 'weblogic' :  Valid. Enter password for the Admin User 'superadmin' :  Xalid. Enter password for the Admin User 'superadmin' :  Xalid.</pre> | Valid.                                                                            |
| <pre>&gt;***********************************</pre>                                                                                                    | Enter password for the OBDX schema 'OBDX_INS' :                                   |
| Valid.<br>Enter password for the STB schema 'OBDXINS_STB' :                                                                                                    | Suuuu                                                                             |
| Enter password for the STB schema 'OBDXINS_STB' :  Valid. Enter password for the weblogic domain user id 'weblogic' :  Valid. Enter password for the Admin User 'superadmin' :   **********************************                                                                                                | Valid.                                                                            |
| Valid.<br>Enter password for the weblogic domain user id 'weblogic' :<br>Valid.<br>Enter password for the Admin User 'superadmin' :                                                                                                    | Enter password for the STB schema 'OBDXINS_STB' :                                 |
| Valid.<br>Enter password for the weblogic domain user id 'weblogic' :<br>Valid.<br>Enter password for the Admin User 'superadmin' :                                                                                                    | Suuun                                                                             |
| Enter password for the weblogic domain user id 'weblogic' :          >*********         Valid.         Enter password for the Admin User 'superadmin' :         >***********************************                                                                                                    | Valid.                                                                            |
| Valid.<br>Enter password for the Admin User 'superadmin' :                                                                                                    | Enter password for the weblogic domain user id 'weblogic' :                       |
| Valid.<br>Enter password for the Admin User 'superadmin' :                                                                                                    | »                                                                                 |
| Enter password for the Admin User 'superadmin' :                                                                                                    | Valid.                                                                            |
| »                                                                                                    | Enter password for the Admin User 'superadmin' :                                  |
|                                                                                                    | »                                                                                 |
|                                                                                                    |                                                                                   |
|                                                                                                    |                                                                                   |
|                                                                                                    |                                                                                   |
|                                                                                                    |                                                                                   |
|                                                                                                    |                                                                                   |
| Nee //// Yang to naminate hervaen muestions and neess ienter: after edition them                                                                                                    | The //// Mark to participa between guestions and press famter: after adjring them |

#### Enter below passwords:

- SYS privilege user password where OBAPI schema would be created
- OBAPI schema password
- OBAPI STB schema password
- Weblogic console administrator user password

OBAPI application admin user password (In-case of OUD as provider, password should similar to one used while user creation in OUD (or User Password field))

#### Oracle FLEXCUBE Core Banking (OBAPI with FCORE)

Post Oracle FLEXCUBE Core Banking, enter the required credentials details

| »······                                                                           |
|-----------------------------------------------------------------------------------|
| Valid.                                                                            |
| Enter password for the OBDX schema 'OBDX_INS' :                                   |
| »                                                                                 |
| Valid.                                                                            |
| Enter password for the STB schema 'OBDXINS_STB' :                                 |
| »                                                                                 |
| Valid.                                                                            |
| Enter password for the weblogic domain user id 'weblogic' :                       |
| »                                                                                 |
| Valid.                                                                            |
| Enter the password for the user with sys privileges of FCR database 'sys' :       |
| »                                                                                 |
| Valid.                                                                            |
| Enter password for the FCORE schema 'BlAL_FCORE' (new) :                          |
| »                                                                                 |
| Valid.                                                                            |
| Enter password for the Admin User 'superadmin' :                                  |
| »                                                                                 |
| Use (1/1) keys to payingte between questions and press 'enter' after editing them |

#### Enter below passwords:

- SYS privilege user password where OBAPI schema would be created
- OBAPI schema password
- OBAPI STB schema password
- Weblogic console administrator user password
- SYS privilege user password where FCORE host schema exists
- New OBAPI EHMS schema password
- Password for OBAPI application administrative user (In-case of OUD as provider, password should be similar to one used while user creation in OUD (or User Password field))

#### Oracle FLEXCUBE Universal Banking with Oracle Banking Payments (OBAPI with OBPM)

| »,,,,,,,,                                                                    |
|------------------------------------------------------------------------------|
| Valid.                                                                       |
| Enter password for the STB schema 'OBDXINS_STB' :                            |
| »                                                                            |
| Valid.                                                                       |
| Enter password for the weblogic domain user id 'weblogic' :                  |
| »······                                                                      |
| Valid.                                                                       |
| Enter the password for the user with sys privileges of OBFM database 'sys' : |
| »                                                                            |
| Valid.                                                                       |
| Enter password for the OBPM schema 'OBPM143' (Existing) :                    |
| »                                                                            |
| Valid.                                                                       |
| Enter password for the OBPM schema 'BlAl_FCORE' (new) :                      |
| »                                                                            |
| Valid.                                                                       |
| Enter password for the Admin User 'superadmin' :                             |
| »                                                                            |
|                                                                              |

Enter the required credentials details

#### Enter below passwords:

- SYS privilege user password where OBAPI schema would be created
- OBAPI schema password
- OBAPI STB schema password
- Weblogic console administrator user password
- SYS privilege user password where OBPM host schema exists
- Existing OBPM HOST schema password
- New OBAPI EHMS schema password
- Password for OBAPI application administrative user (In-case of OUD as provider, password should be similar to one used while user creation in OUD (or User Password field))

#### Mode of Installation – Reinstall

| Please select the installation mode from the options listed below : |  |
|---------------------------------------------------------------------|--|
| New Installation                                                    |  |
| Reinstall                                                           |  |
|                                                                     |  |
|                                                                     |  |
|                                                                     |  |
|                                                                     |  |
|                                                                     |  |
|                                                                     |  |
|                                                                     |  |
|                                                                     |  |
| Use $(\uparrow/\downarrow)$ to select between options               |  |

In-case of an existing OBAPI installation that you want to overwrite OR in case of a previously failed installation user can opt for this option.

#### **Pre-requisites**

- Weblogic domain processes should be down (i.e. AdminServer, NodeManager, Managed Servers, Derby etc)
- No open session (user should not be logged-in) with OBAPI database schema (and OBAPI EHMS schema in-case of OBAPI UBS;OBPM and FCORE flavor) and RCU schema.

Over-write the policies files (Day0Policy.csv; Entitlement.csv; Resources.csv and Task.csv) from OBAPI Product zip into <OBAPI INSTALLER DIR>/installables/policies directory

#### Key pointers

- OBAPI schema (and OBAPI EHMS schema in-case of OBAPI UBS flavor) and RCU schema would be dropped and recreated (as per installer.properties). Tablespace would be re-used.
- Weblogic domain (as per installer.properties) would be deleted and created again.
- Installation Home would be cleaned up (all files/ sub-directories would be deleted) and re-created again.

Note: All input screens are similar to new installation option and as per the host system opted.

#### **Installation Status**

After selecting the mode and entering all required details, the status is displayed (as shown below) on the terminal to indicate the progress of the installation.

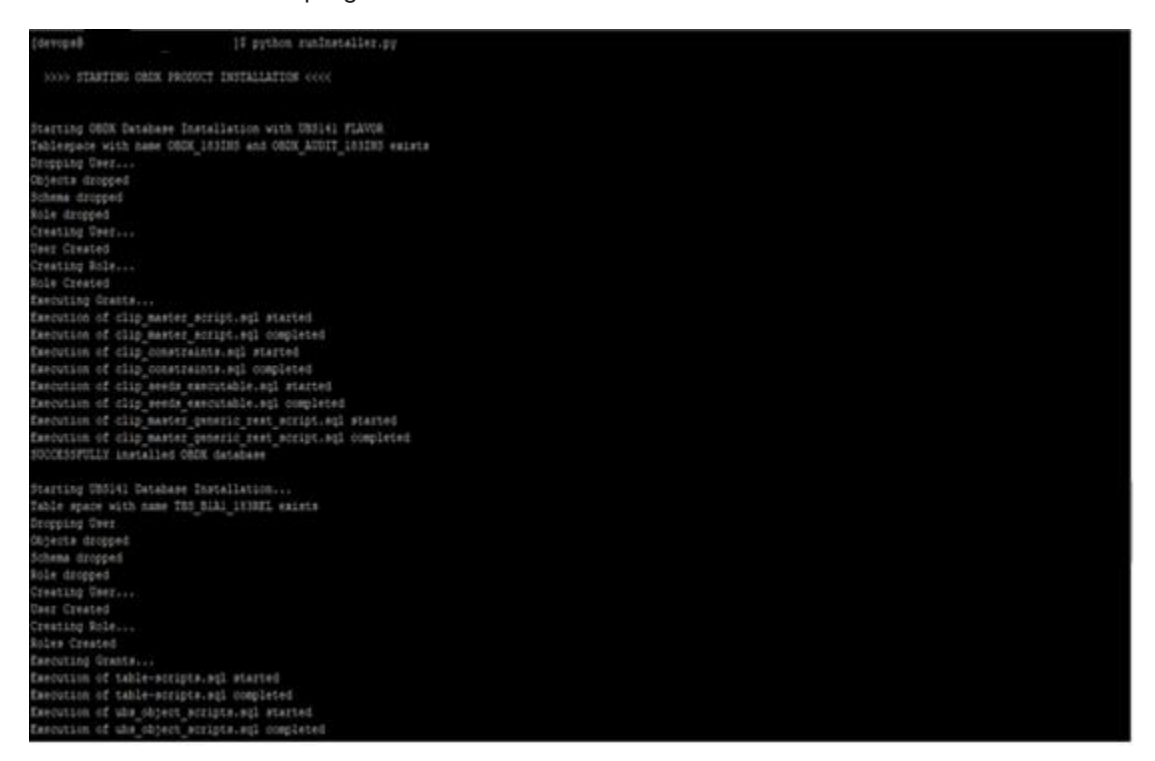

When the installation completes, the below message is displayed

| 🔮 @obdwsk:/scratch/obdx/\4/0BDX_18.3.0.0 - 🗗                                                                                                    | ×              |
|----------------------------------------------------------------------------------------------------|----------------|
| Open 15, 2018 7:14:16 PM UTC> <info> &lt;22EE Deployment SPT&gt; <ee-260 21=""> <initiating <br="" [archive:="" application,="" deploy="" for="" obdx.thirdparty.app.domain="" operation="" soratch="">bx/dDEY 18, 2 0, 0 /0/intertex /soratch/<br/>bx/dDEY 18, 2 0, 0 /0/intertex /soratch/</initiating></ee-260></info>                                                                                                    | obdx ^         |
| <pre>close_close close_close close_close close c</pre>                                                                        | DBDX_          |
| <pre><dec 15,="" 2018="" 7:14:19="" fm="" utc=""> <info> <j2ee deployment="" spi=""> <bea-260121> <initiating [archive:="" application,="" batchresourceadapter="" deploy="" for="" obdx="" operation="" scratch="" v<br="">DX 18.3.0.0.0/installables/app/components/obdx/deploy/BatchResourceAdapter.ear], to obdx cluster .&gt;</initiating></bea-260121></j2ee></info></dec></pre>                                                                                                    | 74/0B          |
| <pre>CDec 15, 2018 7:14:19 FM UTC&gt; <info> <jzee deployment="" spi=""> <bea-260121> <initiating 18<br="" [archive:="" application,="" auditmdbear="" deploy="" for="" obdx="" operation="" scratch="" v4="">.0.0/installables/app/components/obdx/deploy/AuditMDBEAR.ear], to obdx cluster .&gt;</initiating></bea-260121></jzee></info></pre>                                                                                                    | 8.3.0          |
| <dec 15,="" 2018="" 7:14:19="" pn="" utc=""> <info> <jzee deployment="" spi=""> <bea-260121> <initiating [archive:="" application,="" com.ofss.digx.app.connector="" deploy="" for="" operation="" scratch<br="">x/y4/OBDX 18.3.0.0.0/installables/appl/components/Obdx/deploy/com.ofss.digx.app.connector.ear], to obdx_cluster .&gt;</initiating></bea-260121></jzee></info></dec>                                                                                                    | n/obd          |
| <pre></pre> <pre></pre> <pre>&lt;</pre>                                                                                             | 1/OBD          |
| <pre>CDec 15, 2018 7:14:20 PM UC&gt; <info> <j2ee deployment="" spi=""> <see-260121> <initiating [archive:="" application,="" deploy="" for="" obdx="" obdx.app.timer="" obdx<br="" operation="" scratch="" v4="">3 0.0 0/installables/apm/component/obdv/deployment spis = appl. to obdv cluster &gt;&gt;</initiating></see-260121></j2ee></info></pre>                                                                                                    | K_18.          |
| <pre>CDec15, 2010 7114:20 PM UTC&gt; <info> <jzee <bea-260121="" deployment="" sp)=""> <initiating [archive:="" application,="" deploy="" for="" obdx="" obdx.app.oauth="" obdx<br="" operation="" scratch="" v4="">3 0.0 0/installable/commenser/installable/deployments.application.application.</initiating></jzee></info></pre> | K_18.          |
| <pre>Stototy Histaliaans app Components Poly Addr.approximation really, co book</pre>                                                                                                    | OBDX           |
| Lo 3/01/01/mistalaures/app/22/dock/22.app/comment.ear), to Amministrie dock_inister //<br>CDec 15, 2018 7:14:21 PM UTC> <info> <jzee deployment="" spi=""> <bea-260121> <initiate [archive:="" application,="" deploy="" for="" ob<br="" obdx.cz.extsystem.domain="" operation="" scratch="">4/ORN 18, 3.0.0 (/installaba/arm/cz/obdx.cz.extsystem.domain_ear), to obdx.cluster EdminServer -&gt;</initiate></bea-260121></jzee></info>                                                                                                    | od <b>x/</b> v |
| <pre>close 15, 2010 7:14:22 PM UTC&gt; <info> <jzee deployment="" spi=""> <gea-260121> <initiating [archive:="" application,="" deploy="" for="" obdx.cz.thirdparty.app.domain="" operation="" scrat<br="">bdy/yd/ORN 18.3.0.0.0/msallable4_mn/zd/obdy.cz.thirdparty.app.domain_earl.to.AdminServer.cbdx_cluster_&gt;</initiating></gea-260121></jzee></info></pre>                                                                                                    | cch/o          |
| <pre>cdbc 15, 2010 7:14:23 PW UTC&gt; <info> <uzee deployment="" spi=""> <bea-260121> <initiating [archive:="" application,="" deploy="" for="" obdx="" obdx.app.soap="" obdx]<br="" operation="" scratch="" v4=""></initiating></bea-260121></uzee></info></pre>                                                                                                    | 18.3           |
| <pre>Control and control and a section of the section of the secti</pre>                                                                        | 74/OB          |
| Starting AdminServer                                                                                                    |                |
| AdminServer started<br>Successfully created and configured OBDX183INS domain<br>dpc 15, 2018 7:16:22 PM UTC> «Warning» <ndi» <bea-050001=""> «WLContext.close() was called in a different thread than the one in which it was created.&gt;</ndi»>                                                                                                    |                |
| Successfully configured jps-config.xml                                                                                                    |                |
| Successfully Setup and Configured WEBLOGIC                                                                                                    |                |
| >>>> OBDX PRODUCT INSTALLATION COMPLETED SUCCESSFULLY <<<<                                                                                                    |                |

#### **Home**

## 5. Installation using Silent Mode

This chapter describes how to run the OBAPI installer in silent mode.

#### What is silent-mode installation?

During installation in silent mode, the installation program reads the details for your configuration parameters (flavor; mode; passwords etc) from the environment variables (same session in which installer is executed) and installer.properties that you set before beginning the installation. The installation program does not display any configuration options during the installation process.

#### Steps for Silent-Mode Installation

- Download and extract the installer zip file (Base non localization version).
- Navigate to "<OBAPI INSTALLER DIR>/core/config"
- Open the "installer.properties" file to maintain key configurations for BASE ENTITY (OBDX\_BU)
   \*\*Refer to page 9 to 14 (step 4) for filling up installer.properties.
- Set the environment variables , as shown below

| OBDX_Installer]\$ |        |                                     |
|-------------------|--------|-------------------------------------|
| OBDX_Installer]\$ | export | FLAVOUR=UBS                         |
| OBDX_Installer]\$ | export | MODE=New                            |
| OBDX_Installer]\$ | export | DB_SYS_PASSWORD=welcome1            |
| OBDX_Installer]\$ | export | SCHEMA_PASS=welcome1                |
| OBDX_Installer]\$ | export | STBPassword=welcomel                |
| OBDX_Installer]\$ | export | DomainPassword=welcomel             |
| OBDX_Installer]\$ | export | EHMS_DATABASE_SYS_PASS=devopshst    |
| OBDX_Installer]\$ | export | EHMS_HOST_SCHEMA_NAME_PASS=FC140UBS |
| OBDX_Installer]\$ | export | EHMS_SCHEMA_PASS=welcomel           |

Below parameters should be set as environment variables, depending on the Host system the installer should be executed.

| Host                                                                                | Parameter       | Description                                                                                                    | Example                                         |
|-------------------------------------------------------------------------------------|-----------------|----------------------------------------------------------------------------------------------------|-------------------------------------------------|
|                                                                                     | FLAVOUR         | Flavour for<br>installation                                                                                                    | export FLAVOUR=UBS<br>or<br>export FLAVOUR=OBPM |
| Environment<br>variables to                                                         |                 | <b>UBS</b> for Oracle<br>FLEXCUBE<br>Universal Banking<br>14.3.0.0.0 (OBAPI<br>with UBS)                                                                                                    | or<br>export FLAVOUR=FCORE                      |
| set for flavor:<br>FCORE;<br>UBS<br>(14.3.0.0.0<br>release)<br>OBPM(14.3.0.0<br>.0) |                 | <b>OBPM</b> for Oracle<br>FLEXCUBE<br>Universal Banking<br>with Oracle Banking<br>Payments<br>14.3.0.0.0 (OBAPI<br>with OBPM)                                                                                                    |                                                 |
|                                                                                     |                 | FCORE for Oracle<br>FLEXCUBE Core<br>Banking 11.7.0.0.0<br>(OBAPI with<br>FCORE)                                                                                                    |                                                 |
|                                                                                     | MODE            | Mode of installation.<br>'New' in-case of a<br>fresh installation of<br>OBAPI for the first<br>run on server<br>'Clean' in-case of<br>an existing OBAPI<br>installation that you<br>want to overwrite<br>OR in case of a<br>previously failed<br>installation or re-<br>installation | export MODE=New<br>or<br>export MODE=Clean      |
|                                                                                     | DB_SYS_PASSWORD | Sys user password<br>of OBAPI database<br>(Existing)                                                                                                    | export<br>DB_SYS_PASSWORD=obdx182sys            |
|                                                                                     | SCHEMA_PASS     | Password for new<br>schema on OBAPI<br>database                                                                                                    | export SCHEMA_PASS=obdx#182                     |
|                                                                                     | STBPassword     | Password for RCU                                                                                                    | export                                          |

|                                                                                                    | STB schema                                                                                                    | STBPassword=obdx182#stb                                                                                                    |
|----------------------------------------------------------------------------------------------------|----------------------------------------------------------------------------------------------------|----------------------------------------------------------------------------------------------------|
| DomainPassword                                                                                                   | Password for<br>Weblogic<br>Administrator<br>console                                                                                                    | export<br>DomainPassword=wlsadmn                                                                                                    |
| EHMS_DATABASE_SYS_PA<br>SS                                                                                       | Sys user password<br>of EHMS HOST<br>database (Existing)                                                                                                    | export<br>EHMS_DATABASE_SYS_PASS=obdx<br>ehmssys                                                                                                    |
| EHMS_HOST_SCHEMA_NAM<br>E_PASS                                                                                   | Password of<br>existing EHMS<br>HOST schema                                                                                                    | export<br>EHMS_HOST_SCHEMA_NAME_PASS<br>=obdxehmshost                                                                                                    |
| <pre>** Only required for<br/>UBS &amp; OBPM Host.<br/>Ignore this<br/>parameter in-case of<br/>FCORE Host</pre> | (Existing)                                                                                                    |                                                                                                    |
| EHMS_SCHEMA_PASS                                                                                                 | Password for new<br>OBAPI EHMS<br>schema on EHMS<br>HOST database                                                                                                    | export<br>EHMS_SCHEMA_PASS=obdx182ehm<br>s                                                                                                    |
| DBAuthPassword                                                                                                   | Password for new<br>OBAPI<br>Administrator user<br>of OBAPI<br>application (In-case<br>of OUD as provider,<br>password should<br>similar to one used<br>while user creation<br>in OUD(or User<br>Password field))                                           | export<br>DBAuthPassword=obdxadmn                                                                                                    |
| FLAVOUR                                                                                                    | Flavour for<br>installation<br><b>'OBAPI'</b> for Third<br>Party System 1.0<br>(OBAPI with THP)                                                                                                    | export FLAVOUR=OBAPI                                                                                                    |
| Mode                                                                                                    | Mode of installation.<br><b>'New'</b> in-case of a<br>fresh installation of<br>OBAPI for the first<br>run on server<br><b>'Clean'</b> in-case of<br>an existing OBAPI<br>installation that you<br>want to overwrite<br>OR in case of a<br>previously failed | export MODE=New<br>or<br>export MODE=Clean                                                                                                    |
|                                                                                                    | DomainPassword<br>EHMS_DATABASE_SYS_PA<br>SS<br>EHMS_HOST_SCHEMA_NAM<br>E_PASS<br>** Only required for<br>UBS & OBPM Host.<br>Ignore this<br>parameter in-case of<br>FCORE Host<br>EHMS_SCHEMA_PASS<br>DBAuthPassword<br>FLAVOUR<br>Mode                    | DomainPasswordSTB schemaDomainPasswordPassword for<br>Weblogic<br>Administrator<br>consoleEHMS_DATABASE_SYS_PA<br>SSSys user password<br>of EHMS HOST<br>database (Existing)EHMS_HOST_SCHEMA_NAM<br>E_PASSPassword of<br>existing EHMS<br>HOST schema<br>(Existing)** Only required for<br>UBS & OBPM Host.<br>Ignore this<br>parameter in-case of<br>FCORE HostPassword for new<br>OBAPI EHMS<br>schema on EHMS<br>HOST databaseDBAuthPasswordPassword for new<br>OBAPI<br>application (In-case<br>of OBAPI<br>application (In-case<br>of OUD as provider,<br>password should<br>similar to one used<br>while user creation<br>in OUD(or User<br>Password field))FLAVOURFlavour for<br>installationModeMode of installation.'OBAPI<br>oparly System 1.0<br>(OBAPI with THP)ModeMode of installation of<br>OBAPI for Third<br>Party System 1.0<br>(OBAPI or the first<br>run on serverModeMode of installation that you<br>want to overwrite<br>OR in case of a<br>frest installation that you<br>want to overwrite<br>OR in case of a<br>previously failed |

|                 | installation                                                                                                    |                                       |
|-----------------|----------------------------------------------------------------------------------------------------|---------------------------------------|
| DB_SYS_PASSWORD | Sys user password<br>of OBAPI database<br>(Existing)                                                                                                    | export DB_SYS_PASSWORD=<br>obdx182sys |
| SCHEMA_PASS     | Password for new<br>schema on OBAPI<br>database                                                                                                    | export SCHEMA_PASS=obdx#182           |
| STBPassword     | Password for RCU<br>STB schema                                                                                                    | export STBPassword=obdx#stb           |
| DomainPassword  | Password for<br>Weblogic<br>Administrator<br>console                                                                                                    | export<br>DomainPassword=wlsadmn      |
| DBAuthPassword  | Password for new<br>OBAPI<br>Administrator user<br>of OBAPI<br>application (In-case<br>of OUD as provider,<br>password should<br>similar to one used<br>while user creation<br>in OUD(or User<br>Password field)) | export<br>DBAuthPassword=obdxadmn     |

Run the runInstaller.py file with '--silent ' argument along with '--base' option

```
OBDX_Installer]$
OBDX_Installer]$ python runInstaller.py --silent --base
```

#### **Installation Status**

The status is displayed on the terminal to indicate the progress of the installation.

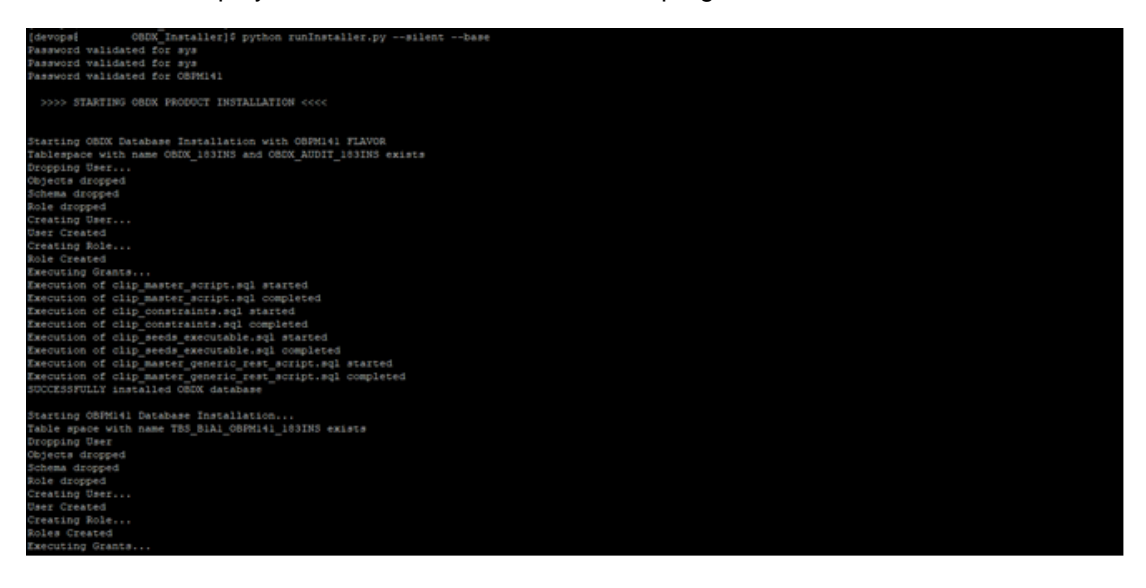

### When the installation completes, the below message is displayed

| 🔗 PuTTY (inactive) — 🗗 🗙                                                                                                    | ¢. |
|----------------------------------------------------------------------------------------------------|----|
| cbc 16, 2018 7:19:49 AM UTC>                                                                                                    | ^  |
| <pre><dec 2018="" 7:19:52="" am="" l6,="" utc=""> <info> <jzee deployment="" spi=""> <bea-260121> <initiating [archive:="" application,="" deploy="" for="" obdx="" obdx.app.rest.idm="" obdx_ins<="" operation="" pre="" scratch=""></initiating></bea-260121></jzee></info></dec></pre>                                                                                                    |    |
| <pre>tailer/installables/app/components/obdx/deploy/obdx.app.test.ldm.ear), to obdx_cluster .&gt; <cbc.ld, 2018="" 7:20:13="" am="" utc=""> <info> <j2ee deployment="" sp=""> <bea-eg0121> <initiating [archive:="" amp="" application,="" batchresourceadapter="" commonents="" deploy="" deployment="" for="" installables="" obdx="" obdx_="" operation="" scratch="" sp="" tastaller=""> </initiating></bea-eg0121></j2ee></info></cbc.ld,></pre>                                                                                                    |    |
| Chec 16, 2018 7:20:14 AM UTC> Clnfc>  Clnfc>   Chec 16, 2018 7:20:14 AM UTC>  Clnfc>  Clnfc>  Chec 16, 2018 7:20:14 AM UTC>  Clnfc>  Clnfc>  Chec 16, 2018 7:20:14 AM UTC>  Clnfc>  Clnfc>  Chec 16, 2018 7:20:14 AM UTC>  Clnfc>  Clnfc>  Clnfc>  Chec 16, 2018 7:20:14 AM UTC>  Clnfc>  Clnfc>  Cl                                                                                                    |    |
| Che dis 1018 2010 Hurto Antopy (JR Beployment STI) VEL-2011 Antopy (State Che Che Che Che Che Che Che Che Che Ch                                                                                                    |    |
| The 15, 2018 7:2015 AM UTC> (Info> viEE Beloyment STI> dEL-260121) (Initiating deploy operation for application, obdx.app.mdb.report [archive: /scratch/obdx/08DX_I<br>for 1]s/ (scratch/able/acm/normanne/codst/deploy/dbdr/apr.wdm.acm/na=ontas+1]utgr/apr/apr/apr/apr/apr/apr/apr/apr/apr/ap                                                                                                    |    |
| <pre>about instantable (approximate approximate approx</pre>    |    |
| <pre>dec 16, 2018 7:20:15 AM UTC&gt; <into> <jzee deployment="" sfd=""> <bea-560121> <intitating 0bdx_instal<br="" [archive:="" application,="" deploy="" for="" obdx="" obdx.app.cauth="" operation="" scratch="">Inrinstallabe/sapp/components/obdx/deploy/obdx.app.cauth.est, to obdx cluster -&gt;</intitating></bea-560121></jzee></into></pre>                                                                                                    |    |
| <pre>cdec 16, 2018 7:2016 AM UTC&gt; <into> <jzee deployment="" sfi=""> <ema-260121> <intitating [archive:="" application,="" deploy="" for="" obdx="" obdx.cz.app.domain="" obdx_in<br="" operation="" scratch="">staller/installable/samp/cz/obdx.cz.app.domain.eat], to obdx cluster Administerver -&gt;</intitating></ema-260121></jzee></into></pre>                                                                                                    |    |
| <pre></pre> <pre></pre> <pre>&lt;</pre> |    |
| <pre>dec 16, 2018 7:2016 AM UTC&gt; (Info) </pre> , disc peloyment SFI> defactor)  disc action for application, obdx.cz.thirdparty.app.domain [archive: /acratch/o<br>bdw/0BW Installerinstallerinstallebe/applicy/obdw.cz.thirdparty.app.domain.earl. to AdminServer obdx cluster.                                                                                                    |    |
| <dec 16,="" 2018="" 7:2016="" am="" utc="">   UTC&gt;   Classical State - Control State - Control State -</dec>                         |    |
| <pre>chec 16, 2018 7:2017 AM UTC&gt; <infos <="" pre="">.dps/sept.sept.sept.sept.sept.sept.sept.sept.</infos></pre>                                                                                                    |    |
| Applications deployed successfully<br>Starting AdminServer                                                                                                    |    |
| AdminServer started<br>Successfully created<br>dec 16, 2018 7:23:40 AM UTC> <warning> <nddi> <bea-050001> <wlcontext.close() a="" called="" created.="" different="" in="" it="" one="" than="" the="" thread="" was="" which=""></wlcontext.close()></bea-050001></nddi></warning>                                                                                                    |    |
| Successfully configured jps-config.xml                                                                                                    |    |
| Successfully Setup and Configured WEBLOGIC                                                                                                    |    |
| >>>> OBDX PRODUCT INSTALLATION COMPLETED SUCCESSFULLY <<<<                                                                                                    |    |
| fdevons#obdxvls OBDX Installet18                                                                                                    |    |

Home

## 6. Installer Verification

Each execution creates a new directory as <DDMonthHHMM> under <OBAPI INSTALLER DIR>/ExecInstances directory where installer execution logs as described below are stored.

| Log Description                                                                  | РАТН                                                                                                    |
|----------------------------------------------------------------------------------|----------------------------------------------------------------------------------------------------|
| Summarized Installer Activity Log                                                | <obapi dir="" installer="">/ExecInstances/<ddmonthhhmm><br/>/logs/obdx_installer.log</ddmonthhhmm></obapi>                                                                          |
| Summarized Database Logs                                                         | <obapi dir="" installer="">/ExecInstances/<ddmonthhhmm><br/>/logs/db/DB_installation.log</ddmonthhhmm></obapi>                                                                      |
| Detailed OBAPI DB Logs per SQL file                                              | <obapi dir="" installer="">/ExecInstances/<ddmonthhhmm><br/>/logs/db/OBAPI/*</ddmonthhhmm></obapi>                                                                                  |
| Detailed EHMS schema Logs per<br>SQL file (specific to EHMS host<br>system only) | <pre><obapi dir="" installer="">/ExecInstances/<ddmonthhhmm> /logs/db/<ehmshost>/* <ehmshost> - values such as; FCORE; OBPM;; UBS</ehmshost></ehmshost></ddmonthhhmm></obapi></pre> |
| RCU Logs                                                                         | <obapi dir="" installer="">/ExecInstances/<ddmonthhhmm><br/>/logs/app/obdx_stb_rcu_1600.log</ddmonthhhmm></obapi>                                                                   |
| Weblogic Configuration Logs                                                      | <obapi dir="" installer="">/ExecInstances/<ddmonthhhmm><br/>/logs/app/obdx_wls_post.log</ddmonthhhmm></obapi>                                                                       |
|                                                                                  | <obapi dir="" installer="">/ExecInstances/<ddmonthhhmm><br/>/logs/db/Entitlement.log</ddmonthhhmm></obapi>                                                                          |
|                                                                                  | /logs/db/Task.log                                                                                                    |
|                                                                                  | <obapi dir="" installer="">/ExecInstances/<ddmonthhhmm><br/>/logs/db/Dashboard_seed.log</ddmonthhhmm></obapi>                                                                       |
| Detailed OBAPI policy seeding logs                                               | Note: Check for SEVERE keyword; If found refer to Troubleshot section to re-run the policy                                                                                          |
|                                                                                  | <obapi dir="" installer="">/ExecInstances/<ddmonthhhmm><br/>/logs/db/seedPolicies.log</ddmonthhhmm></obapi>                                                                         |
| Policy seeding execution Log                                                     | Note: Should be empty if no errors during policy execution. In-<br>case non-empty refer to Troubleshot section to re-run the policy                                                 |

Check all the logs for any errors.

# 7. Installer Scope

OBAPI Installer currently covers below activities:

Flavor: Third Party system (OBAPI with THP)

| Flavor | Activity                            | Detailed Activity List                                                              | New<br>Installation | Reinstall                                             |
|--------|-------------------------------------|-------------------------------------------------------------------------------------|---------------------|-------------------------------------------------------|
|        |                                     | Create Tablespace                                                                   | $\checkmark$        | NA                                                    |
|        |                                     | Create Schema and Role                                                              | $\checkmark$        | (drop and recreate objects)                           |
|        |                                     | Grants                                                                              | $\checkmark$        | $\checkmark$                                          |
|        | OBAPI DB Setup                      | Load DB object (DDL's and DML's)                                                    | $\checkmark$        | $\checkmark$                                          |
|        |                                     | Compile Schema                                                                      | $\checkmark$        | $\checkmark$                                          |
|        |                                     | Policy Seeding                                                                      | $\checkmark$        | $\checkmark$                                          |
|        | Weblogic Setup and<br>Configuration | RCU schema and<br>Create Domain                                                     | $\checkmark$        | √ (drop and re-<br>create RCU<br>schema's)            |
|        |                                     | Create and Configure<br>AdminServer, Machine,<br>Managed Server and<br>Cluster      | $\checkmark$        | $\checkmark$                                          |
| THP    |                                     | Configure NodeManager                                                               | $\checkmark$        | $\checkmark$                                          |
|        |                                     | Configure JDBC                                                                      |                     |                                                       |
|        |                                     | Configure DB<br>Authenticator, JMS<br>servers, Persistent<br>stores and JMS Modules | $\checkmark$        | ~                                                     |
|        |                                     | Application Deployment                                                              |                     |                                                       |
|        |                                     | JTA                                                                                 |                     |                                                       |
|        |                                     | Enable Production Mode                                                              | $\checkmark$        | $\checkmark$                                          |
|        |                                     | Start AdminServer and NodeManager                                                   | $\checkmark$        | $\checkmark$                                          |
|        | OBAPI<br>Configuration              | Copy config files into<br>OBAPI Installation Home                                   | 1                   | (Delete old<br>and copy new<br>from installer<br>zip) |

### Flavor: Oracle FLEXCUBE Universal Banking (OBAPI with UBS)

| Flavor                  | Activity                            | Detailed Activity<br>List                                                         | New<br>Installation | Reinstall                                         |
|-------------------------|-------------------------------------|-----------------------------------------------------------------------------------|---------------------|---------------------------------------------------|
|                         |                                     | Create Tablespace                                                                 | $\checkmark$        | NA                                                |
|                         |                                     | Create Schema and Role                                                            |                     | (drop and recreate objects)                       |
|                         |                                     | Grants                                                                            | $\checkmark$        | $\checkmark$                                      |
|                         | OBAPI DB Setup                      | Load DB object<br>(DDL's and DML's)                                               |                     | $\checkmark$                                      |
|                         |                                     | Execute UBS HOST specific scripts                                                 |                     | $\checkmark$                                      |
|                         |                                     | Compile Schema                                                                    | $\checkmark$        | $\checkmark$                                      |
|                         |                                     | Policy Seeding                                                                    | $\checkmark$        | $\checkmark$                                      |
|                         | EHMS DB Setup                       | Create Tablespace                                                                 | $\checkmark$        | NA                                                |
|                         |                                     | Create Schema and Role                                                            |                     | (drop and recreate objects)                       |
| OBAPI with              |                                     | Grants                                                                            | $\checkmark$        | $\checkmark$                                      |
| (14.3.0.0.0<br>version) |                                     | Load DB object<br>(DDL's and DML's)                                               |                     | $\checkmark$                                      |
|                         |                                     | Compile Schema                                                                    | $\checkmark$        | $\checkmark$                                      |
|                         | Weblogic Setup<br>and Configuration | RCU schema and<br>Create Domain                                                   | $\checkmark$        | $\sqrt{(\text{drop and re-create RCU schema's})}$ |
|                         |                                     | Create and<br>Configure<br>AdminServer,<br>Machine, Managed<br>Server and Cluster | 1                   | √                                                 |
|                         |                                     | Configure<br>NodeManager                                                          |                     | $\checkmark$                                      |
|                         |                                     | Configure JDBC                                                                    |                     |                                                   |
|                         |                                     | Configure DB<br>Authenticator, JMS<br>servers, Persistent<br>stores and JMS       | $\checkmark$        | $\checkmark$                                      |

| Flavor | Activity               | Detailed Activity<br>List                            | New<br>Installation | Reinstall                                             |
|--------|------------------------|------------------------------------------------------|---------------------|-------------------------------------------------------|
|        |                        | Modules                                              |                     |                                                       |
|        |                        | Application<br>Deployment                            | $\checkmark$        | $\checkmark$                                          |
|        |                        | JTA                                                  |                     |                                                       |
|        |                        | Enable Production<br>Mode                            | $\checkmark$        | $\checkmark$                                          |
|        |                        | Start AdminServer and NodeManager                    | $\checkmark$        | $\checkmark$                                          |
|        | OBAPI<br>Configuration | Copy config files into<br>OBAPI Installation<br>Home | $\checkmark$        | (Delete old<br>and copy new<br>from installer<br>zip) |

### Flavor: Oracle FLEXCUBE Core Banking (OBAPI with FCORE)

| Flavor              | Activity       | Detailed Activity List              | New<br>Installation | Reinstall                                   |
|---------------------|----------------|-------------------------------------|---------------------|---------------------------------------------|
|                     |                | Create Tablespace                   | $\checkmark$        | NA                                          |
|                     |                | Create Schema and Role              | $\checkmark$        | $\sqrt{(\text{drop and recreate objects})}$ |
|                     |                | Grants                              | $\checkmark$        | $\checkmark$                                |
| OBAPI with<br>FCORE | OBAPI DB Setup | Load DB object (DDL's and DML's) $$ |                     | $\checkmark$                                |
|                     |                | Compile Schema V                    | $\checkmark$        | $\checkmark$                                |
|                     |                | Policy Seeding                      |                     |                                             |
|                     |                | Create Tablespace                   | $\checkmark$        | NA                                          |
|                     |                | Create Schema and Role              | $\checkmark$        | (drop and recreate objects)                 |
|                     | EHMS DB Setup  | Grants                              | $\checkmark$        | $\checkmark$                                |
|                     |                | Load DB object (DDL's and DML's)    | $\checkmark$        | $\checkmark$                                |
|                     |                | Compile Schema                      | $\checkmark$        | $\checkmark$                                |

| Flavor | Activity                            | Detailed Activity List                                                                 | New<br>Installation | Reinstall                                             |
|--------|-------------------------------------|----------------------------------------------------------------------------------------|---------------------|-------------------------------------------------------|
|        |                                     | RCU schema and<br>Create Domain                                                        | $\checkmark$        | √ (drop and re-<br>create RCU<br>schema's)            |
|        |                                     | Create and Configure<br>AdminServer, Machine,<br>Managed Server and<br>Cluster         | 1                   | $\checkmark$                                          |
|        |                                     | Configure<br>NodeManager                                                               |                     | $\checkmark$                                          |
|        |                                     | Configure JDBC                                                                         | $\checkmark$        | $\checkmark$                                          |
|        | Weblogic Setup<br>and Configuration | Configure DB<br>Authenticator, JMS<br>servers, Persistent<br>stores and JMS<br>Modules | 1                   | $\checkmark$                                          |
|        |                                     | Application Deployment                                                                 | $\checkmark$        |                                                       |
|        |                                     | JTA                                                                                    | $\checkmark$        | $\checkmark$                                          |
|        |                                     | Enable Production<br>Mode                                                              |                     | $\checkmark$                                          |
|        |                                     | Start AdminServer and NodeManager                                                      |                     |                                                       |
|        | OBAPI<br>Configuration              | Copy config files into<br>OBAPI Installation<br>Home                                   | 1                   | (Delete old<br>and copy new<br>from installer<br>zip) |

### Flavor: Oracle FLEXCUBE Universal Banking with Oracle Banking Payments (OBAPI with OBPM)

| Flavor                                        | Activity       | Detailed Activity List           | New<br>Installation | Reinstall                   |
|-----------------------------------------------|----------------|----------------------------------|---------------------|-----------------------------|
|                                               |                | Create Tablespace                | $\checkmark$        | NA                          |
| OBAPI with<br>OBPM<br>(14.3.0.0.0<br>version) |                | Create Schema and Role           | $\checkmark$        | (drop and recreate objects) |
|                                               | OBAPI DB Setup | Grants √                         | $\checkmark$        |                             |
|                                               |                | Load DB object (DDL's and DML's) | $\checkmark$        | $\checkmark$                |

| Flavor | Activity               | Detailed Activity List New Installation                                             |              | Reinstall                                             |
|--------|------------------------|-------------------------------------------------------------------------------------|--------------|-------------------------------------------------------|
|        |                        | Execute OBPM HOST specific scripts                                                  | $\checkmark$ | $\checkmark$                                          |
|        |                        | Compile Schema                                                                      | $\checkmark$ | $\checkmark$                                          |
|        |                        | Policy Seeding                                                                      | $\checkmark$ | $\checkmark$                                          |
|        |                        | Create Tablespace                                                                   | $\checkmark$ | NA                                                    |
|        |                        | Create Schema and Role                                                              |              | (drop and recreate objects)                           |
|        | EHMS DB Setup          | Grants                                                                              | $\checkmark$ | $\checkmark$                                          |
|        |                        | Load DB object (DDL's and DML's)                                                    | $\checkmark$ | $\checkmark$                                          |
|        |                        | Compile Schema                                                                      | $\checkmark$ | $\checkmark$                                          |
|        |                        | RCU schema and Create<br>Domain                                                     | $\checkmark$ | √ (drop and re-<br>create RCU<br>schema's)            |
|        |                        | Create and Configure<br>AdminServer, Machine,<br>Managed Server and<br>Cluster      | $\checkmark$ | $\checkmark$                                          |
|        |                        | Configure NodeManager Configure JDBC                                                | $\checkmark$ | $\checkmark$                                          |
|        |                        |                                                                                     | $\checkmark$ |                                                       |
|        | and Configuration      | Configure DB<br>Authenticator, JMS<br>servers, Persistent stores<br>and JMS Modules | $\checkmark$ | 1                                                     |
|        |                        | Application Deployment                                                              | $\checkmark$ | $\checkmark$                                          |
|        |                        | JTA                                                                                 | $\checkmark$ |                                                       |
|        |                        | Enable Production Mode                                                              | $\checkmark$ |                                                       |
|        |                        | Start AdminServer and NodeManager                                                   | $\checkmark$ | $\checkmark$                                          |
|        | OBAPI<br>Configuration | Copy config files into<br>OBAPI Installation Home                                   | $\checkmark$ | (Delete old<br>and copy new<br>from installer<br>zip) |

Home

## 8. Post Installation Steps

Once Installation is successful and no errors are observed, proceed with below set of steps.

Login Weblogic Admin console.

|                                                                                                    | Administration Console 12c                                                                                                    |                                                                                                    |                                                 |
|----------------------------------------------------------------------------------------------------|----------------------------------------------------------------------------------------------------|----------------------------------------------------------------------------------------------------|-------------------------------------------------|
| Change Center                                                                                                    | 🏠 Home Log Out Preferences 🔤 Record Help                                                                                                    | <b>Q</b>                                                                                                    | Welcome, weblogic                               |
| View changes and restarts                                                                                                    | Home                                                                                                    |                                                                                                    |                                                 |
| Click the Lock & Edit button to modify, add or<br>delete items in this domain.<br>Lock & Edit<br>Release Configuration<br>Domain Structure<br>InstallerTest<br>Delenoment<br>Deployments<br>Desrives | Home Page Information and Resources Helpful Tools Configure applications Configure GridLink for RAC Data Source Configure a Dynamic Cluster Recent Task Status Set your console preferences Oracle Enterprise Manager | General Information Common Administration Task Descriptions Read the documentation Ask a question on My Oracle Support |                                                 |
| Interoperability                                                                                                    | - Domain Configurations                                                                                                    |                                                                                                    |                                                 |
| I → Diagnostics                                                                                                    | Domain                                                                                                    | Resource Group Templates                                                                                               | Interoperability                                |
|                                                                                                    | Domain                                                                                                    | Resource Group Templates                                                                                               | WTC Servers                                     |
|                                                                                                    | Domain Partitions                                                                                                    | Resource Groups                                                                                                    | Joit Connection Pools                           |
|                                                                                                    | Domain Partitions                                                                                                    | Resource Groups                                                                                                    | Diagnostics                                     |
| How do I                                                                                                    | Partition Work Managers                                                                                                    | Deployed Resources                                                                                                    | Log Files     Diagnostic Modules                |
| Search the configuration                                                                                                    | Environment                                                                                                    | Deployments                                                                                                    | <ul> <li>Built-in Diagnostic Modules</li> </ul> |
| Use the Change Center                                                                                                    | Servers                                                                                                    |                                                                                                    | Diagnostic Images                               |
| Record WLST scripts                                                                                                    | Clusters                                                                                                    | Services                                                                                                    | <ul> <li>Request Performance</li> </ul>         |
| Change Console preferences                                                                                                    | <ul> <li>Server Templates</li> </ul>                                                                                                    | Messaging                                                                                                    | Archives                                        |

In the left panel of the Console, Click on **Deployments**, A table in the right pane displays all deployed Enterprise Applications and Application Modules.

| Change Center                                                               | 💼 Home Log Out Preferences 🔤 Record Help         | Q                                                           | Welcom                          |  |  |  |
|-----------------------------------------------------------------------------|--------------------------------------------------|-------------------------------------------------------------|---------------------------------|--|--|--|
| View changes and restarts                                                   | Home                                             |                                                             |                                 |  |  |  |
| Click the Lock & Edit button to modify, add<br>delete items in this domain. | d or Home Page                                   |                                                             |                                 |  |  |  |
| Lock & Edit                                                                 | - Information and Resources                      |                                                             |                                 |  |  |  |
| Release Configuration                                                       | Helpful Tools                                    | General Information                                         |                                 |  |  |  |
|                                                                             | Configure applications                           | <ul> <li>Common Administration Task Descriptions</li> </ul> |                                 |  |  |  |
| Domain Structure                                                            | Configure GridLink for RAC Data Source           | <ul> <li>Read the documentation</li> </ul>                  |                                 |  |  |  |
| InstallerTest                                                               | Configure a Dynamic Cluster                      | <ul> <li>Ask a question on My Oracle Support</li> </ul>     |                                 |  |  |  |
| Domain Partitions                                                           | <ul> <li>Recent Task Status</li> </ul>           | Recent Task Status                                          |                                 |  |  |  |
| t Environment                                                               | <ul> <li>Set your console preferences</li> </ul> |                                                             |                                 |  |  |  |
| Deployments<br>HServices                                                    | Oracle Enterprise Manager                        |                                                             |                                 |  |  |  |
| Security Realms                                                             | - Domain Configurations                          |                                                             |                                 |  |  |  |
| -Interoperability                                                           | bomain conngulations                             |                                                             |                                 |  |  |  |
|                                                                             | Domain                                           | Resource Group Templates                                    | Interoperability                |  |  |  |
|                                                                             | Domain                                           | Resource Group Templates                                    | <ul> <li>WTC Servers</li> </ul> |  |  |  |
|                                                                             |                                                  |                                                             | Jolt Connection Pool            |  |  |  |
|                                                                             | Domain Partitions                                | Resource Groups                                             |                                 |  |  |  |
|                                                                             | Domain Partitions                                | Resource Groups                                             | Diagnostics                     |  |  |  |
|                                                                             | Partition Work Managers                          |                                                             | Log Files                       |  |  |  |
| How do I                                                                    |                                                  | Deployed Resources                                          | Diagnostic Modules              |  |  |  |
| Search the configuration                                                    | Environment                                      | Deployments                                                 | Built-in Diagnostic M           |  |  |  |
| <ul> <li>Search the connightation</li> </ul>                                |                                                  |                                                             |                                 |  |  |  |

#### In the table, locate the **oracle.wsm.idmrest.sharedlib(1.0,12.2.1.3)** library to re-target and click on its name.

|                                            |        |      |                           | 1            |        |     |
|--------------------------------------------|--------|------|---------------------------|--------------|--------|-----|
| <pre>moracle.bi.jbips(11.1.1,0.1)</pre>    | Active |      | Library                   | AdminServer  | Global | 100 |
| nacle.dconfig-infra(2.0,12.2.1)            | Active |      | Library                   | AdminServer  | Global | 100 |
| nacle.jrf.system.filter                    | Active |      | Library                   | AdminServer  | Global | 100 |
| eracle.jsp.next(12.2.1,12.2.1)             | Active |      | Library                   | AdminServer  | Global | 100 |
| nacle.pwdgen(2.0,12.2.1)                   | Active |      | Library                   | AdminServer  | Global | 100 |
| eracle.sdp.client(2.0,12.2.1.3.0)          | Active |      | Library                   | AdminServer  | Global | 100 |
| oracle.sdp.messaging(2.0,12.2.1.3.0)       | Active |      | Library                   | AdminServer  | Global | 100 |
| oracle.webcenter.composer(2.0,12.2.1)      | Active |      | Library                   | AdminServer  | Global | 300 |
| oracle.webcenter.skin(2.0,12.2.1)          | Active |      | Library                   | AdminServer  | Global | 300 |
| oracle.wsm.console.core.view(1.0,12.2.1.3) | Active |      | Library                   | AdminServer  | Global | 311 |
| nacle.wsm.idmrest.sharedlib(1.0,12.2.1.3)  | Active |      | Library                   | AdminServer  | Global | 100 |
| oracle.wsm.seedpolicies(2.0,12.2.1.3)      | Active |      | Library                   | AdminServer  | Global | 100 |
| nai18n-adf(11,11.1.1.0)                    | Active |      | Library                   | AdminServer  | Global | 100 |
| ewasp.esapi(2.0,12.2.1)                    | Active |      | Library                   | AdminServer  | Global | 100 |
| State-management-provider-memory-rar       | Active | 🖋 ок | Resource<br>Adapter       | AdminServer  | Global | 100 |
| <b>UIX(11,12.2.1.3.0)</b>                  | Active |      | Library                   | AdminServer  | Global | 100 |
| € Cowsm-pm                                 | New    |      | Enterprise<br>Application | obdx_cluster | Global | 5   |

#### Click on Lock & Edit

| ORACLE WebLogic Server Administration Console 12c |                                                                                                  |                                                                                                    |                                                                                            |  |  |  |  |  |
|---------------------------------------------------|--------------------------------------------------------------------------------------------------|----------------------------------------------------------------------------------------------------|--------------------------------------------------------------------------------------------|--|--|--|--|--|
| Change Center                                     | 🙆 Home Log Out Pr                                                                                | eferences 🔤 Record Help                                                                                                    | Welcome, weblogic                                                                          |  |  |  |  |  |
| View changes and restarts                         | Home >Summary of Environment >Summary of Deployments >oracle.wsm.idmrest.sharedlib(1.0,12.2.1.3) |                                                                                                    |                                                                                            |  |  |  |  |  |
| Click the Lock & Edit button to modify, add or    | Settings for oracle.wsm.idmrest.sharedlib(1.0,12.2.1.3)                                          |                                                                                                    |                                                                                            |  |  |  |  |  |
| de etertems in this domain.<br>Lock & Edit        | Overview Targets                                                                                 | Notes                                                                                                    |                                                                                            |  |  |  |  |  |
| Release Configuration                             | Click the Lock & Edi                                                                             | t button in the Change Center to modify the settings on this page.                                                                                                    |                                                                                            |  |  |  |  |  |
| Domain Structure                                  | Save                                                                                             |                                                                                                    |                                                                                            |  |  |  |  |  |
| InstallerTest Domain Partitions Domain Partitions | Use this page to view<br>Deployment Order                                                        | and edit general configuration information about this Java EE library, such as its name,<br>field to change the order that the library is deployed at server startup, relative to other | path to the source of the application, and staging mod deployments.                        |  |  |  |  |  |
| Services     Security Realms                      | Name:                                                                                            | oracle.wsm.idmrest.sharedlib                                                                                                    | The name of this Java EE library. More Info                                                |  |  |  |  |  |
| B-Interoperability<br>B-Diagnostics               | Scope:                                                                                           | Global                                                                                                    | Specifies if this library is accessible within the dom: resource group template. More Info |  |  |  |  |  |
|                                                   | Specification<br>Version:                                                                        | 1.0                                                                                                    | The specification version, specified from the manife deployment. More Info                 |  |  |  |  |  |
|                                                   | Implementation<br>Version:                                                                       | 12.2.1.3                                                                                                    | The implementation version, specified from the ma<br>during deployment. More Info          |  |  |  |  |  |
# Click on Targets Tab

| ORACLE WebLogic Server Administration Console 12c           |                                           |                                                                                                    |                                                                                      |  |  |  |  |  |
|-------------------------------------------------------------|-------------------------------------------|----------------------------------------------------------------------------------------------------|--------------------------------------------------------------------------------------|--|--|--|--|--|
| Change Center                                               | 🙆 Home Log Out Pre                        | 🕜 Home Log Out Preferences 🗠 Record Help                                                                                                    |                                                                                      |  |  |  |  |  |
| View changes and restarts                                   | Home >Summary of Envi                     | Home >Summary of Environment >Summary of Deployments >oracle.wsm.idmrest.sharedlib(1.0,12.2.1.3)                                                                                              |                                                                                      |  |  |  |  |  |
| No pending changes exist. Click the Release                 | Settings for oracle.ws                    | m.idmrest.sharedlib(1.0,12.2.1.3)                                                                                                    |                                                                                      |  |  |  |  |  |
| Configuration button to allow others to edit the<br>domain. | Overview Targets                          | Notes                                                                                                    |                                                                                      |  |  |  |  |  |
| Lock & Edit Release Configuration                           | Save                                      | ets- Tab                                                                                                    |                                                                                      |  |  |  |  |  |
| Domain Structure                                            | Use this page to view<br>Deployment Order | and edit general configuration information about this Java EE library, such as its name, pa<br>field to change the order that the library is deployed at server startup, relative to other de | ath to the source of the application, and stagin ployments.                          |  |  |  |  |  |
| Domain Partitions     Environment                           | Name:                                     | oracle.wsm.idmrest.sharedlib                                                                                                    | The name of this Java EE library. More Info                                          |  |  |  |  |  |
| Deployments<br>Services<br>Security Realms                  | Scope:                                    | Global                                                                                                    | Specifies if this library is accessible within th resource group template. More Info |  |  |  |  |  |
| ⊕-Interoperability<br>⊕-Diagnostics                         | Specification<br>Version:                 | 1.0                                                                                                    | The specification version, specified from the deployment. More Info                  |  |  |  |  |  |
|                                                             | Implementation<br>Version:                | 12.2.1.3                                                                                                    | The implementation version, specified from<br>during deployment. More Info           |  |  |  |  |  |
| 4                                                           | Path:                                     | / home/ devops/ Oracle/ Middleware/ Oracle_Home/ oracle_common/ modules/ oracle.                                                                                                    | The path to the source of the deployable un                                          |  |  |  |  |  |
| + 100 204nx 10                                              | 1□ 1782 × 960nx                           |                                                                                                    |                                                                                      |  |  |  |  |  |

In the Servers box, select **Cluster** if it is not already selected and click **Save**.

|                                             | ninistration Console 12c                                                                                                    |            |  |  |  |  |  |  |  |
|---------------------------------------------|----------------------------------------------------------------------------------------------------|------------|--|--|--|--|--|--|--|
| Change Center                               | 🏦 Home Log Out Preferences 🔤 Record Help                                                                                                    | Welcome, w |  |  |  |  |  |  |  |
| View changes and restarts                   | Home >Summary of Environment >Summary of Deployments >oracle.wsm.idmrest.sharedlib(1.0,12.2.1.3)                                                                                                    |            |  |  |  |  |  |  |  |
| No pending changes exist. Click the Release | Settings for oracle.wsm.idmrest.sharedlib(1.0,12.2.1.3)                                                                                                    |            |  |  |  |  |  |  |  |
| domain.                                     | Overview Targets Notes                                                                                                    |            |  |  |  |  |  |  |  |
| Lock & Edit                                 | Save                                                                                                    |            |  |  |  |  |  |  |  |
| Release Configuration                       | Use this page to select the WebLogic Server instances and clusters to which you want to deploy (target) the Java EE library.  Servers AdminServer  Clusters AdminServer  Data of the cluster Data of the cluster Data of the clust |            |  |  |  |  |  |  |  |

# Click on Activate Changes.

|                                                                                              | ninistration Console 12c                                                                                                    |                           |  |  |  |  |  |  |
|----------------------------------------------------------------------------------------------|----------------------------------------------------------------------------------------------------|---------------------------|--|--|--|--|--|--|
| Change Center                                                                                | 😰 Home Log Out Preferences 🔤 Record Help                                                                                          | Welcome, weblogic Connect |  |  |  |  |  |  |
| View changes and restarts<br>enoung changes exist. They must be activated<br>to take effect. | Home >Summary of Environment >Summary of Deployments >oracle.wsm.idmrest.sharedlib(1.0,12.2.1.3)<br>Messages                      |                           |  |  |  |  |  |  |
| Undo All Changes                                                                             | Overview Targets Notes                                                                                                    |                           |  |  |  |  |  |  |
| Domain Structure InstallerTest B-Domain Partitions B-EnvironmentDeployments                  | Save Use this page to select the WebLogic Server instances and clusters to which you want to deploy (target) the Java EE library. |                           |  |  |  |  |  |  |
| -Services -Security Realms                                                                   | Servers                                                                                                    |                           |  |  |  |  |  |  |
|                                                                                              |                                                                                                    |                           |  |  |  |  |  |  |
|                                                                                              | Clusters                                                                                                    |                           |  |  |  |  |  |  |
|                                                                                              | Obdx_cluster     Oddx_cluster     Option     All servers in the cluster     Option     Part of the cluster                        |                           |  |  |  |  |  |  |

### Click on Home Tab

| ORACLE WebLogic Server Administration Console 12c                                                                                                    |                                                                                                    |  |  |  |  |  |  |  |
|----------------------------------------------------------------------------------------------------|----------------------------------------------------------------------------------------------------|--|--|--|--|--|--|--|
| Change Center                                                                                                    | 쉾 Home Log Out Preferences 🗠 Record Help                                                                                                    |  |  |  |  |  |  |  |
| View changes and restarts                                                                                                    | Home > Summary of Environment > Summary of Deployments > oracle.wsm.idmrest.sharedlib(1.0,12.2.1.3) > Summary of Services > Summa<br>JDBC Data Sources > WL55chemaData5ource                                                               |  |  |  |  |  |  |  |
| Click the <i>Lock &amp; Edit</i> button to modify, add or delete items in this domain.                                                                                                    | Messages <ul> <li>All changes have been activated. No restarts are necessary.</li> </ul>                                                                                                    |  |  |  |  |  |  |  |
| Release Configuration                                                                                                    | Settings for WLSSchemaDataSource                                                                                                    |  |  |  |  |  |  |  |
|                                                                                                    | Configuration Targets Monitoring Control Security Notes                                                                                                    |  |  |  |  |  |  |  |
| Domain Structure InstallerTest  Demoin Partitions  Demoin Partitions | Click the <i>Lock &amp; Edit</i> button in the Change Center to modify the settings on this page.           Save           This page allows you to select the servers or clusters on which you would like to deploy this JDBC data source. |  |  |  |  |  |  |  |
| Diagnostics Servers                                                                                                    |                                                                                                    |  |  |  |  |  |  |  |
|                                                                                                    | S AdminServer                                                                                                    |  |  |  |  |  |  |  |
|                                                                                                    | Clusters                                                                                                    |  |  |  |  |  |  |  |
|                                                                                                    | 🖉 obdx_cluster                                                                                                    |  |  |  |  |  |  |  |

# In the left panel of the Console, Click on Services,

|                                                                             | ministration Console 12c                                                                                                    |
|-----------------------------------------------------------------------------|----------------------------------------------------------------------------------------------------|
| Change Center                                                               | 🏠 Home Log Out Preferences 🔤 Record Help                                                                                     |
| View changes and restarts                                                   | Home >Summary of Environment >Summary of Deployments >oracle.wsm.idmrest.sharedlib(1.0,12.2.1.3)                             |
| Click the Lock & Edit button to modify, add or delete items in this domain. | ✓ All changes have been activated. No restarts are necessary.                                                                |
| Lock & Edit                                                                 | Settings for oracle.wsm.idmrest.sharedlib(1.0,12.2.1.3)                                                                      |
| Release Configuration                                                       | Overview Targets Notes                                                                                                    |
| Domain Structure                                                            | Click the Lock & Edit button in the Change Center to modify the settings on this page.                                       |
| InstallerTest                                                               | Save                                                                                                    |
| Environment     Deployments                                                 |                                                                                                    |
| - Services                                                                  | Use this page to select the WebLogic Server instances and clusters to which you want to deploy (target) the Java EE library. |
| Security Realms<br>Interoperability                                         | Servers                                                                                                    |
| ⊡-Diagnostics                                                               |                                                                                                    |
|                                                                             | M AdminServer                                                                                                    |
|                                                                             | Clusters                                                                                                    |
|                                                                             | obdx_cluster     All conversion the cluster                                                                                  |

### Click on Data Sources

| ORACLE WebLogic Server Administration Console 12c                           |                                                                                         |                                                                                                    |  |  |  |  |  |  |  |  |
|-----------------------------------------------------------------------------|-----------------------------------------------------------------------------------------|----------------------------------------------------------------------------------------------------|--|--|--|--|--|--|--|--|
| Change Center                                                               | 🏦 Home Log Out Preferences 🗠 Record Help                                                |                                                                                                    |  |  |  |  |  |  |  |  |
| View changes and restarts                                                   | Home >Summ                                                                              | Home >Summary of Environment >Summary of Deployments >oracle.wsm.idmrest.sharedlib(1.0,12.2.1.3) >Summary of Services                                                                                                    |  |  |  |  |  |  |  |  |
| Click the Lock & Edit button to modify, add or delete items in this domain. | Summary of S                                                                            | Summary of Services                                                                                                    |  |  |  |  |  |  |  |  |
| Lock & Edit                                                                 | Use these sections of the Administration Console to configure WebLogic Server services. |                                                                                                    |  |  |  |  |  |  |  |  |
| Release Configuration                                                       | Section                                                                                 | Description                                                                                                    |  |  |  |  |  |  |  |  |
| Domain Structure<br>InstallerTest                                           | Messaging                                                                               | WebLogic JMS is an enterprise-class messaging system that fully supports the JMS specification, and which also provides numerous extensions that g<br>standard JMS APIs. It is tightly integrated into the WebLogic Server platform, allowing you to build highly secure Java EE applications that can be eas<br>administered through the WebLogic Server console. In addition to fully supporting XA transactions, WebLogic JMS also features high availability throu<br>service migration features while also providing seamless interoperability with other versions of WebLogic Server and third-party messaging vendors. |  |  |  |  |  |  |  |  |
| Environment     Deployments                                                 | Data<br>Sources                                                                         | ata Data sources enable you to configure database connectivity in your WebLogic domain. Data sources provide database connection pooling and connec<br>data sources provide load balancing and failover between data sources, which can be connected to different backend resources.                                                                                                    |  |  |  |  |  |  |  |  |
| Services     Security Realms                                                | Persistent<br>Stores                                                                    | A persistent store is a physical repository for storing subsystem data, such as persistent JMS messages. It can be either a JDBC-accessible database c                                                                                                    |  |  |  |  |  |  |  |  |
| l∯-Interoperability<br>⊞-Diagnostics                                        | Foreign<br>JNDI<br>Providers                                                            | A foreign JNDI provider represents a JNDI tree that resides outside of a WebLogic Server environment. This could be a JNDI tree in a different server<br>an external Java program. By setting up a foreign JNDI provider you can lookup and use a remote object with the same ease as using an object bour<br>server instance.                                                                                                    |  |  |  |  |  |  |  |  |
|                                                                             | Work<br>Contexts                                                                        | Work Contexts allow developers to define properties which implicitly flow across remote requests and allow downstream components to work in the c<br>client.                                                                                                    |  |  |  |  |  |  |  |  |
|                                                                             | XML<br>Registries                                                                       | The XML Registry is a facility for configuring and administering the XML resources of an instance of WebLogic Server. XML resources in WebLogic Ser<br>used by an application to parse XML data, the transformer used by an application to transform XML data, external entity resolution, and caching of ex                                                                                                    |  |  |  |  |  |  |  |  |
|                                                                             | XML Entity                                                                              | XML Entity Caches store external entities that are referenced with a URL or a pathname relative to the main directory of the EAR archive. Caching ext                                                                                                    |  |  |  |  |  |  |  |  |

# Locate WLSSchemaDataSource to change target ,click on its name

| Deployments<br>Services                                   | Data Sources (Filtered - More Columns Exist) |                                                                                             |                       |  |         |                            |  |                            |  |  |
|-----------------------------------------------------------|----------------------------------------------|---------------------------------------------------------------------------------------------|-----------------------|--|---------|----------------------------|--|----------------------------|--|--|
| Security Realms                                           |                                              | Click the Lock & Edit button in the Change Center to activate all the buttons on this page. |                       |  |         |                            |  |                            |  |  |
| ■-Diagnostics                                             |                                              | Ne                                                                                          | w ~ Delete            |  |         |                            |  | Showing 1 to 9 of 9 Previo |  |  |
|                                                           |                                              |                                                                                             | Name 🚕                |  | Туре    | JNDI Name                  |  | Targets                    |  |  |
|                                                           |                                              |                                                                                             | BATCH                 |  | Generic | BATCH                      |  | obdx_cluster               |  |  |
|                                                           |                                              |                                                                                             | DIGX                  |  | Generic | DIGX                       |  | obdx_cluster               |  |  |
| How do I                                                  | 1                                            |                                                                                             | LocalSvcTblDataSource |  | Generic | jdbc/LocalSvcTblDataSource |  | AdminServer                |  |  |
| Create IDBC generic data sources                          |                                              |                                                                                             | mds-owsm              |  | Generic | jdbc/mds/owsm              |  | AdminServer, obdx_cluster  |  |  |
| Create IDBC GridLink data sources                         |                                              |                                                                                             | NONXA                 |  | Generic | NONXA                      |  | obdx_cluster               |  |  |
| Create JDBC multi data sources                            |                                              |                                                                                             | opss-audit-DBDS       |  | Generic | jdbc/AuditAppendDataSource |  | AdminServer, obdx_cluster  |  |  |
| Create UCP data sources                                   |                                              |                                                                                             | opss-audit-viewDS     |  | Generic | jdbc/AuditViewDataSource   |  | AdminServer, obdx_cluster  |  |  |
| Create Proxy data sources                                 |                                              |                                                                                             | opss-data-source      |  | Generic | jdbc/OpssDataSource        |  | AdminServer, obdx_cluster  |  |  |
|                                                           | 1                                            | 0                                                                                           | WLSSchemaDataSource   |  | Generic | jdbc/WLSSchemaDataSource   |  |                            |  |  |
| System Status                                             |                                              | Ne                                                                                          | w v Delete            |  |         |                            |  | Showing 1 to 9 of 9 Previo |  |  |
| Health of Running Servers as of 7:08 AM                   |                                              |                                                                                             |                       |  |         |                            |  |                            |  |  |
| Failed (0) Critical (0) Overloaded (0) Warning (0) OK (1) |                                              |                                                                                             |                       |  |         |                            |  | 1                          |  |  |

# Click on Targets Tab

|                                                                                                    | ninistration Console 12c                                                                                               |                                                                                                    |                                           |  |  |  |  |  |  |
|----------------------------------------------------------------------------------------------------|----------------------------------------------------------------------------------------------------|----------------------------------------------------------------------------------------------------|-------------------------------------------|--|--|--|--|--|--|
| Change Center                                                                                               | 😰 Home Log Out Preferences 🔤 Record Help                                                                               |                                                                                                    |                                           |  |  |  |  |  |  |
| View changes and restarts                                                                                   | Home >Summary of Environment >Summ                                                                                     | Home >Summary of Environment >Summary of Deployments >oracle.wsm.idmrest.sharedlib(1.0,12.2.1.3) >Summary of Services >Summary of JDBC D                                           |                                           |  |  |  |  |  |  |
| Click the Lock & Edit button to modify, add or<br>delete items in this domain.                              | Settings for WLSSchemaDataSource                                                                                       |                                                                                                    |                                           |  |  |  |  |  |  |
| Lock & Edit Release Configuration                                                                           | Configuration Targets Monitorin<br>General Connection Targets- Tab                                                     | g Control Security Notes ONS Transaction Diagnostics Identity Options                                                                                                    |                                           |  |  |  |  |  |  |
| Domain Structure                                                                                            | Click the Lock & Edit button in the Change Center to modify the settings on this page.                                 |                                                                                                    |                                           |  |  |  |  |  |  |
| InstallerTest                                                                                               | Save                                                                                                    |                                                                                                    |                                           |  |  |  |  |  |  |
| Commin Partitions     Environment     Environments     Security Realms     Interoperability     Diagnostics | Applications get a database connectio<br>data source provides the connection t<br>This page enables you to define gene | n from a data source by looking up the data source on the Java<br>o the application from its pool of database connections.<br>ral configuration options for this JDBC data source. | Naming and Directory Interface (JNI       |  |  |  |  |  |  |
|                                                                                                    | Name:                                                                                                    | WLSSchemaDataSource                                                                                                    | A unique name that iden domain. More Info |  |  |  |  |  |  |
|                                                                                                    | Datasource Type:                                                                                                    | GENERIC                                                                                                    | The data source type. Va                  |  |  |  |  |  |  |
|                                                                                                    | Scope:                                                                                                    | Global                                                                                                    | The scope in which the c                  |  |  |  |  |  |  |

### Click on Lock & Edit

| ORACLE WebLogic Server Ad                         | ministration Console 12c                                                                                                    |  |  |  |  |  |  |  |
|---------------------------------------------------|----------------------------------------------------------------------------------------------------|--|--|--|--|--|--|--|
| Change Center                                     | 🟦 Home Log Out Preferences 🔤 Record Help                                                                                       |  |  |  |  |  |  |  |
| View changes and restarts                         | Home >Summary of Environment >Summary of Deployments >oracle.wsm.idmrest.sharedlib(1.0,12.2.1.3) >Summary of Services >Summary |  |  |  |  |  |  |  |
| Click the Lock & Edit button to modify, add or    | Settings for WLSSchemaDataSource                                                                                               |  |  |  |  |  |  |  |
| Lock & Edit                                       | Configuration Targets Monitoring Control Security Notes                                                                        |  |  |  |  |  |  |  |
| Release Configuration                             | Click the Lock & Edit button in the Change Center to modify the settings on this page.                                         |  |  |  |  |  |  |  |
| Domain Structure                                  | Save                                                                                                    |  |  |  |  |  |  |  |
| InstallerTest<br>Domain Partitions<br>Environment | This page allows you to select the servers or clusters on which you would like to deploy this JDBC data source.                |  |  |  |  |  |  |  |
| Deployments                                       | Servers                                                                                                    |  |  |  |  |  |  |  |
| Security Realms                                   | AdminServer                                                                                                    |  |  |  |  |  |  |  |
| The prostics                                      | Clusters                                                                                                    |  |  |  |  |  |  |  |
|                                                   | <ul> <li>obdx_cluster</li> <li>All servers in the cluster</li> <li>Part of the cluster</li> <li>obdx_server1</li> </ul>        |  |  |  |  |  |  |  |

In the Servers Box, select AdminServer & OBAPI Cluster and Click on Save

|                                                                                                    | ninistration Consol                                                                                                    | e 12c                                           |                 |              |              |         |                                        |  |  |
|----------------------------------------------------------------------------------------------------|----------------------------------------------------------------------------------------------------|-------------------------------------------------|-----------------|--------------|--------------|---------|----------------------------------------|--|--|
| Change Center                                                                                              | 😰 Home Log Out Preferences 🔤 Record Help                                                                                                    |                                                 |                 |              |              |         |                                        |  |  |
| View changes and restarts                                                                                  | Home >Summary of Environment >Summary of Deployments >oracle.wsm.idmrest.sharedlib(1.0,12.2.1.3) >Summary<br>JDBC Data Sources >WLSSchemaDataSource |                                                 |                 |              |              |         |                                        |  |  |
| No pending changes exist. Click the Release<br>Configuration button to allow others to edit the<br>domain. | Settings for WLSSchemaDataSource                                                                                                    |                                                 |                 |              |              |         |                                        |  |  |
| Lock & Edit                                                                                                | Configuration                                                                                                    | Targets                                         | Monitoring      | Control      | Security     | Notes   |                                        |  |  |
| Release Configuration                                                                                      | Save                                                                                                    |                                                 |                 |              |              |         |                                        |  |  |
| Domain Structure                                                                                           | This page allo                                                                                                    | ws you to s                                     | elect the serve | rs or cluste | ers on which | you wou | uld like to deploy this JDBC data sour |  |  |
| InstallerTest                                                                                              |                                                                                                    |                                                 |                 |              |              |         |                                        |  |  |
| Environment                                                                                                | Servers                                                                                                    |                                                 |                 |              |              |         |                                        |  |  |
| DeploymentsServicesServity Realms                                                                          | AdminServer                                                                                                    |                                                 |                 |              |              |         |                                        |  |  |
| ■-Interoperability                                                                                         | Clusters                                                                                                    |                                                 |                 |              |              |         |                                        |  |  |
| '±'-Diagnostics                                                                                            | obdx_clus  All ser  Part of  obdx obdx                                                                                                    | ter<br>vers in the<br>f the cluste<br>c_server1 | cluster<br>er   |              |              |         |                                        |  |  |

# Click on Activate Changes

|                                                                                                    | ministration Consol                          | e 12c                                                                                                    |                 |               |              |           |                                  |         |  |
|----------------------------------------------------------------------------------------------------|----------------------------------------------|----------------------------------------------------------------------------------------------------|-----------------|---------------|--------------|-----------|----------------------------------|---------|--|
| Change Center                                                                                          | 🙆 Home Log                                   | 🔒 Home Log Out Preferences 🔤 Record Help                                                                                                    |                 |               |              |           |                                  |         |  |
| View changes and restarts                                                                              | Home >Summar<br>JDBC Data Source             | Home >Summary of Environment >Summary of Deployments >oracle.wsm.idmrest.sharedlib(1.0,12.2.1.3) >Summary of Services >Summary of JDBC Data Sou<br>JDBC Data Sources >WLSSchemaDataSource |                 |               |              |           |                                  |         |  |
| Pending changes exist. They must be activated to take effect                                           | Messages<br>✓ Settings updated successfully. |                                                                                                    |                 |               |              |           |                                  |         |  |
| Undo All Changes                                                                                       | Settings for WI                              | Schemal                                                                                                    | DataSource      |               |              |           |                                  |         |  |
|                                                                                                    | Configuration                                | Targets                                                                                                    | Monitoring      | Control       | Security     | Notes     |                                  |         |  |
| Domain Structure InstallerTest Domain Partitions Domain Partitions Environment Deployments Conclusions | Save<br>This page allo                       | ws you to s                                                                                                    | elect the serve | ers or cluste | ers on which | n you wou | ld like to deploy this JDBC data | source. |  |
|                                                                                                    | Servers AdminSer Clusters Sobdx_clus Bat of  | ver<br>iter<br>vers in the                                                                                                    | e cluster       |               |              |           |                                  |         |  |

# **Outbound credential mappings**

Login Weblogic Admin Console. Click on Deployments.

| -                                                                                                    |                                                                                                    | 1                                                                                                    |                                                                                                    |  |  |  |  |  |  |  |
|----------------------------------------------------------------------------------------------------|----------------------------------------------------------------------------------------------------|----------------------------------------------------------------------------------------------------|----------------------------------------------------------------------------------------------------|--|--|--|--|--|--|--|
| Change Center                                                                                                    | î Home Log Out Preferences 🔤 Record Help                                                                                                    | Q                                                                                                    | Welcome, weblogic Connected to: OB                                                                                                    |  |  |  |  |  |  |  |
| View changes and restarts                                                                                                    | Home >Summary of Deployments >com.ofss.digx.app.connector >Roles >com.ofss.digx.connector.rar >Summary of Deployments >com.ofss.digx.connector.rar >Roles >Summary of<br>Deployments >com.ofss.digx.connector.rar >Summary of Environment                         |                                                                                                    |                                                                                                    |  |  |  |  |  |  |  |
| Click the Lock & Edit button to modify, add or<br>delete items in this domain.                                                                                                    | Home Page                                                                                                    |                                                                                                    |                                                                                                    |  |  |  |  |  |  |  |
| Lock & Edit Release Configuration Domain Structure OBDX_INS_TEST D=Domain Partitions D=Domain Partitions D=Services S=Services D=Services D=Ser | Information and Resources Helpful Tools Configure applications Configure applications Configure advised for RAC Data Source Configure advised for RAC Data Source Recent Task Status Set your console preferences Oracle Enterprise Manager Domain Configurations | General Information Common Administration Task Descriptions Read the documentation Ask a question on My Oracle Support |                                                                                                    |  |  |  |  |  |  |  |
| #==Diagnostics                                                                                                    | Domain                                                                                                    | Resource Group Templates                                                                                               | Interoperability                                                                                                    |  |  |  |  |  |  |  |
|                                                                                                    | • Domain                                                                                                    | Resource Group Templates                                                                                               | WTC Servers     Jolt Connection Pools                                                                                                    |  |  |  |  |  |  |  |
|                                                                                                    | Domain Partitions                                                                                                    | Resource Groups                                                                                                    |                                                                                                    |  |  |  |  |  |  |  |
|                                                                                                    | Domain Partitions                                                                                                    | Resource Groups                                                                                                    | Diagnostics                                                                                                    |  |  |  |  |  |  |  |
| How do I                                                                                                    | Partition Work Managers                                                                                                    |                                                                                                    | Log Files                                                                                                    |  |  |  |  |  |  |  |
| <ul><li>Search the configuration</li><li>Use the Change Center</li></ul>                                                                                                    | Environment<br>• Servers                                                                                                    | Deployed Resources Deployments                                                                                         | Dragnostic Modules     Built-In Diagnostic Modules     Diagnostic Images                                                                                                    |  |  |  |  |  |  |  |
| <ul> <li>Record WI ST ccrinte</li> </ul>                                                                                                    |                                                                                                    |                                                                                                    | and the second second sec |  |  |  |  |  |  |  |

| -           |  |                                                       |        |      |                           |                               |        | 15 1 |
|-------------|--|-------------------------------------------------------|--------|------|---------------------------|-------------------------------|--------|------|
| Warning (0) |  | adf.oracle.domain.webapp.batik-bundle(1.0,12.2.1.3.0) | Active |      | Library                   | InstallerTest                 | Global | 100  |
|             |  | adf.oracle.domain.webapp.guava(1.0,12.2.1.3.0)        | Active |      | Library                   | AdminServer,<br>InstallerTest | Global | 100  |
|             |  | adf.oracle.domain.webapp.xml-apis-ext(1.0,12.2.1.3.0) | Active |      | Library                   | AdminServer,<br>InstallerTest | Global | 100  |
|             |  | I CAUDITADBEAR                                        | Active | 🛩 ок | Enterprise<br>Application | InstallerTest                 | Global | 100  |
|             |  | BatchResourceAdapter                                  | Active | 🛩 ок | Enterprise<br>Application | InstallerTest                 | Global | 100  |
|             |  | Scoherence-transaction-rar                            | Active | 🛩 ок | Resource<br>Adapter       | AdminServer,<br>InstallerTest | Global | 100  |
|             |  | Com.ofss.digx.app.connector                           |        | 🛩 ок | Enterprise<br>Application | InstallerTest                 | Global | 100  |
|             |  | Modules                                               |        |      |                           |                               |        |      |
|             |  | 👼 com.ofss.digx.connector.rar                         |        |      | Resource<br>Adapter       |                               |        |      |
|             |  | E EJBs                                                |        |      |                           |                               |        |      |
|             |  | None to display                                       |        |      |                           |                               |        |      |
|             |  | Web Services                                          |        |      |                           |                               |        |      |
|             |  | None to display                                       |        |      |                           |                               |        |      |
|             |  | E DMS Application (12.2.1.1.0)                        |        | 🛩 ок | Web<br>Application        | AdminServer,<br>InstallerTest | Global | 5    |
|             |  | 🗄 📑 em                                                | Active | 🛩 ок | Enterprise<br>Application | AdminServer                   | Global | 400  |
|             |  | emagentsdkimplpriv_jar(12.4,12.1.0.4.0)               | Active |      | Library                   | AdminServer                   | Global | 100  |

Click on com.ofss.digx.app.connector > com.ofss.digx.connector.rar

### Click on Security Tab > Outbound Credential Mappings

|                                                                                                    | ninistration Conso                                                                                                    | le 12c            |                |            |              |             |                                    |                                                               |                |
|----------------------------------------------------------------------------------------------------|----------------------------------------------------------------------------------------------------|-------------------|----------------|------------|--------------|-------------|------------------------------------|---------------------------------------------------------------|----------------|
| Change Center                                                                                                    | 🔒 Home Log                                                                                                    | Out Preference    | es 📐 Record    | Help       |              |             | Q                                  | Welcome, weblogi                                              | c Connected    |
| View changes and restarts                                                                                                    | Home >Summary of Deployments >com.ofss.digx.connector.rar >Roles >Summary of Deployments >com.ofss.digx.connector.rar >Summary of Environment >Summary of Deployments >com.ofss.digx.connector.rar >Summary of Deployments >com.ofss.digx.connector.rar |                   |                |            |              |             |                                    |                                                               |                |
| Click the Lock & Edit button to modify, add or delete items in this domain.                                                                                                    | Settings for com.ofss.digx.connector.rar                                                                                                    |                   |                |            |              |             |                                    |                                                               |                |
| Lock & Edit                                                                                                    | Overview                                                                                                    | Configuration     | Security C     | ontrol 1   | Testing I    | Monitoring  |                                    |                                                               |                |
| Release Configuration Domain Structure                                                                                                    | This page dis                                                                                                    | splays basic info | ormation about | this resou | irce adapte  | r.          |                                    |                                                               |                |
| OBDX_INS_TEST  Domain Partitions                                                                                                    | Name:                                                                                                    | com.ofss.dig      | connector.rar  | -          |              |             |                                    | The name of this application deployment                       | More Info      |
| Deprovement     Copport     Copport | Source Path:                                                                                                    | : servers/Admi    | nServer/upload | d/com.ofss | s.digx.app.o | connector/a | pp/com.ofss.digx.app.connector.ear | The path to the source of the deployable<br>Server. More Info | unit on the Ad |
|                                                                                                    |                                                                                                    |                   |                |            |              |             |                                    |                                                               |                |

# Click on New

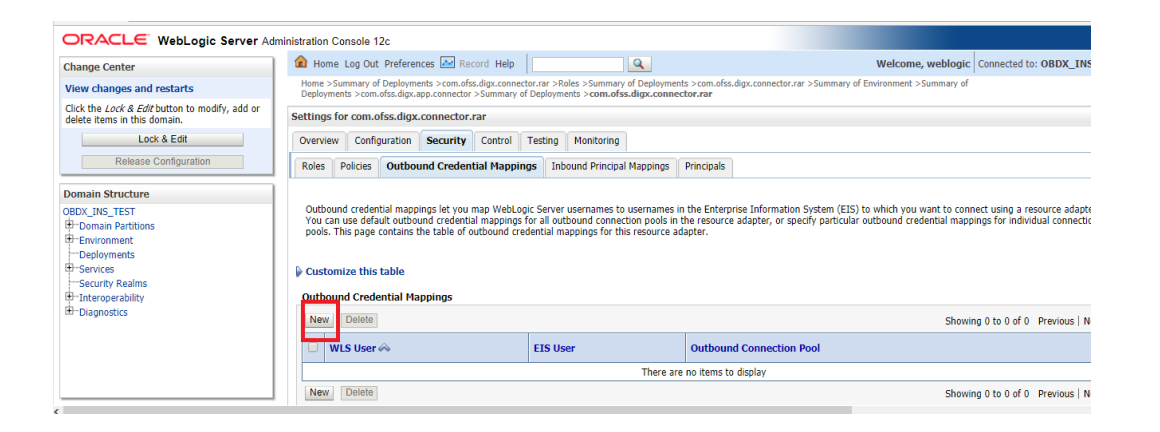

### Select ra/DIGXConnectorAES > Next

| View changes and restarts                                                                                                    |   | Home<br>Deplo                                                                                                    | >Summary of Deployments >com.ofss.d<br>yments >com.ofss.digx.app.connector >S | gx.connector.rar >Roles >Summary of Deployments >com.ofss.digx.connector.rar >Summary of Environment >Summary of<br>ummary of Deployments >com.ofss.digx.connector.rar |  |  |  |  |  |  |
|----------------------------------------------------------------------------------------------------|---|----------------------------------------------------------------------------------------------------|-------------------------------------------------------------------------------|----------------------------------------------------------------------------------------------------|--|--|--|--|--|--|
| Click the Lock & Edit button to modify, add or<br>delete items in this domain.                                                                                                    | C | reate                                                                                                    | e a New Security Credential Mapping                                           |                                                                                                    |  |  |  |  |  |  |
| Lock & Edit<br>Release Configuration                                                                                                    |   | Back                                                                                                    | Next Finish Cancel                                                            |                                                                                                    |  |  |  |  |  |  |
|                                                                                                    | 1 | Out                                                                                                    | bound Connection Pool                                                         |                                                                                                    |  |  |  |  |  |  |
| Domain Structure         Which Outbound Connection Pool would you like the credential map to be associated with? Selecting Resource Adapter Default will configure the credential mapping for all Connection Pools in this resource adapter. Each Outbound Connection Pool can then configure themselves to override these credentials. |   |                                                                                                    |                                                                               |                                                                                                    |  |  |  |  |  |  |
| Domain Partitions     Domain Partitions                                                                                                    |   | Use Customize this table     Output     Description:     Description:     Descriptin:     Descrindescription:     Des |                                                                               |                                                                                                    |  |  |  |  |  |  |
| Deployments                                                                                                    |   | Crea                                                                                                    | te a New Security Credential Map                                              | Entry for:                                                                                                    |  |  |  |  |  |  |
| Security Realms                                                                                                    |   |                                                                                                    |                                                                               | Showing 1 to 10 of 11 Previous                                                                                                    |  |  |  |  |  |  |
| Interoperability     Diagnostics                                                                                                    |   |                                                                                                    | Outbound Connection Pool 🚕                                                    |                                                                                                    |  |  |  |  |  |  |
|                                                                                                    |   |                                                                                                    | ra/DIGXConnectorAES                                                           |                                                                                                    |  |  |  |  |  |  |
|                                                                                                    |   |                                                                                                    | ra/DIGXConnectorAPNS                                                          |                                                                                                    |  |  |  |  |  |  |
|                                                                                                    |   |                                                                                                    | ra/DIGXConnectorBIREPORTS                                                     |                                                                                                    |  |  |  |  |  |  |
|                                                                                                    |   |                                                                                                    | ra/DIGXConnectorFCM                                                           |                                                                                                    |  |  |  |  |  |  |
| Herry de T                                                                                                    | 1 |                                                                                                    | ra/DIGXConnectorFILEUPLOAD                                                    |                                                                                                    |  |  |  |  |  |  |
| HOW 00 1                                                                                                    |   |                                                                                                    | ra/DIGXConnectorGENERICREST                                                   |                                                                                                    |  |  |  |  |  |  |
| Create outbound credential mappings                                                                                                    |   |                                                                                                    | ra/DIGXConnectorIPM_OBDX_BU                                                   |                                                                                                    |  |  |  |  |  |  |
|                                                                                                    | 1 |                                                                                                    | ra/DIGXConnectorIPM_OBDX_BU1                                                  |                                                                                                    |  |  |  |  |  |  |
| System Status                                                                                                    |   |                                                                                                    | ra/DIGXConnector3WTOKEN                                                       |                                                                                                    |  |  |  |  |  |  |
| Health of Kunning Servers as of 10:57 AM                                                                                                    |   |                                                                                                    | ra/DIGXConnectorMERCHANT                                                      |                                                                                                    |  |  |  |  |  |  |

# Select "Default User" > Next

| View changes and restarts                                                      | Home >Summary of Deployments >com.ofss.digr.connector.rar >Roles >Summary of Deployments >com.ofss.digr.connector.rar >Summary of Environment >Summary of Deployments >com.ofss.digr.connector.rar                                                                                                    |
|--------------------------------------------------------------------------------|----------------------------------------------------------------------------------------------------|
| Click the Lock & Edit button to modify, add or<br>delete items in this domain. | Create a New Security Credential Mapping                                                                                                    |
| Lock & Edit<br>Release Configuration                                           | Back     Next     Finish     Cancel       WebLogic Server User     Image: Control of the server user     Image: Control of the server user                                                                                                    |
| Domain Structure OBDX_INS_TEST  Domain Partitions  -Environment                | Select the WebLogic Server user that you would like to map an EIS user to. Selecting 'User for creating initial connections' will configure the user that will be used for creating<br>connections when the resource adapter is first started. Selecting 'Default User' will configure the user that will be used as the default for any authenticated WebLogic Server (<br>does not have a credential mapping specifically for them. Selecting 'User' unauthenticated user' will configure the user that will be used for an unauthenticated WebLogic Server<br>you select 'Configured User' you must type in the WebLogic Server user that you are configuring. This user must be a configured WebLogic Server user. |
| Deployments<br>Services                                                        | User for creating initial connections                                                                                                    |
| Security Realms<br>                                                            | Default User                                                                                                    |
|                                                                                | Unauthenticated WLS User                                                                                                    |
|                                                                                | Configured User Name                                                                                                    |
|                                                                                | WebLogic Server User Name:                                                                                                    |
| How do I                                                                       | Back Next Finish Cancel                                                                                                    |
| Create outbound credential mappings                                            |                                                                                                    |
| System Status                                                                  |                                                                                                    |
| Health of Running Servers as of 10:59 AM                                       |                                                                                                    |

Enter "EIS User Name" should be set to AES\_KEY

Enter "EIS Password" . Password should be any 16 characters.

|                                                   | ministration Console 12c                                                                                                    |                                          |  |  |  |  |  |  |  |
|---------------------------------------------------|----------------------------------------------------------------------------------------------------|------------------------------------------|--|--|--|--|--|--|--|
| Change Center                                     | 💼 Home Log Out Preferences 🔤 Record Help                                                                                        | Welcome, web                             |  |  |  |  |  |  |  |
| View changes and restarts                         | Home >Summary of Deployments >com.ofss.digx.connector.rar >Roles                                                                |                                          |  |  |  |  |  |  |  |
| Click the Lock & Edit button to modify, add or    | Create a New Security Credential Mapping                                                                                        | Create a New Security Credential Mapping |  |  |  |  |  |  |  |
| Lock & Edit                                       | Back Next Finish Cancel                                                                                                    |                                          |  |  |  |  |  |  |  |
| Release Configuration                             | EIS User Name and Password                                                                                                    |                                          |  |  |  |  |  |  |  |
| Domain Structure                                  | Configure the EIS User Name and Password that you would like to map the WebLogic Server User to:<br>* Indicates required fields |                                          |  |  |  |  |  |  |  |
| Domain Partitions     Environment     Deployments | Enter the EIS User Name:                                                                                                    |                                          |  |  |  |  |  |  |  |
|                                                   | * EIS User Name:                                                                                                    |                                          |  |  |  |  |  |  |  |
| -Interoperability -Diagnostics                    | Enter the EIS Password:                                                                                                    |                                          |  |  |  |  |  |  |  |
|                                                   | * EIS Password:                                                                                                    |                                          |  |  |  |  |  |  |  |
|                                                   | * Confirm Password::                                                                                                    |                                          |  |  |  |  |  |  |  |
| How do I                                          | Back Next Finish Cancel                                                                                                    |                                          |  |  |  |  |  |  |  |
| Create outbound credential mappings               |                                                                                                    |                                          |  |  |  |  |  |  |  |

### Click 'Finish'

| Back Next Finish Cancel                                                                          |         |   |
|--------------------------------------------------------------------------------------------------|---------|---|
| EIS User Name and Password                                                                       |         |   |
| Configure the EIS User Name and Password that you would like to map the WebLogic Server User to: |         |   |
| * Indicates required fields                                                                      |         |   |
|                                                                                                  |         |   |
| Enter the EIS User Name:                                                                         |         |   |
| * EIS User Name:                                                                                 | AFS KEY | 1 |
|                                                                                                  | ALO_ALI | ] |
| Enter the EIS Password:                                                                          |         |   |
| * FIC Decement                                                                                   |         | 1 |
| LIS Passworu.                                                                                    | •••••   | ] |
| * Confirm Desculordy                                                                             |         | 1 |
| Commin Password                                                                                  | •••••   | ] |
| Parte Mart Finish Canad                                                                          |         |   |
| Back Next Finish Cancel                                                                          |         |   |

Check AES\_KEY mapping is created successfully.

#### Customize this table

| Outbound Credential Mappings |          |                          |  |  |  |  |  |  |  |
|------------------------------|----------|--------------------------|--|--|--|--|--|--|--|
| New Delete                   |          |                          |  |  |  |  |  |  |  |
| 🖸 WLS User 🗞                 | EIS User | Outbound Connection Pool |  |  |  |  |  |  |  |
| Default                      | AES_KEY  | ra/DIGXConnectorAES      |  |  |  |  |  |  |  |
| New Delete                   |          |                          |  |  |  |  |  |  |  |

#### Apply JRF Template

To apply JRF template follow below steps.

• To do this, ensure that the Admin Server is running. Login to the EM (Enterprise Manager) Console using the following URL:

#### http://<hostname>:<admin\_port>/em

**Note:** EM console would be available on same hostname and port which was used for Weblogic Admin Console for OBAPI domain (created via installer), just replace the "/console" with "/em".

| SIGN II<br>ORAC<br>FUSIC | NTO<br>SLE ENTERPRISE MANAGER<br>DN MIDDLEWARE CONTROL 12c |
|--------------------------|------------------------------------------------------------|
|                          |                                                            |
|                          |                                                            |
|                          |                                                            |
| Domain                   | Domain_OBDX182_UBS140                                      |
| * User Name              |                                                            |
| * Password               |                                                            |
|                          | Login to Partition                                         |
|                          | Sign in                                                    |

• Enter Weblogic administrator username and password (same used for Weblogic administrator console login)

| SIGN I<br>ORAC<br>FUSI | N TO<br><b>CLE ENTERPRISE MANA</b><br>ON MIDDLEWARE CONTF | <b>IGER</b><br>ROL 12c |
|------------------------|-----------------------------------------------------------|------------------------|
|                        |                                                           |                        |
|                        |                                                           |                        |
|                        |                                                           |                        |
| Domain                 | Domain_OBDX_INS_TEST                                      |                        |
| * User Name            | weblogic                                                  |                        |
| * Password             |                                                           |                        |
|                        | Login to Partition                                        |                        |
|                        | Sign in                                                   |                        |

Click on Sign In

| ORACLE Enterprise Manager Fusion Middleware Control 12c 🕷 WebLogic Domain 💌 weblogic 💌 🚥 |                                                                                                    |   |                            |             |               |         |          |         |             |                  |                    |
|------------------------------------------------------------------------------------------|----------------------------------------------------------------------------------------------------|---|----------------------------|-------------|---------------|---------|----------|---------|-------------|------------------|--------------------|
| BDX_IN                                                                                   | OBDX_INS_TEST O Auto Refresh Off •                                                                                                    |   |                            |             |               |         |          |         |             |                  |                    |
|                                                                                          | 🛀 🖉 WebLogic Domain 🔻 Jul 23, 2017 11:43:52 AM UTC 👌                                                                                                    |   |                            |             |               |         |          |         |             |                  |                    |
| 1 Information<br>Certain function                                                        | Information     Certain functionality on this page is available only when you own the edit session lock. To obtain the lock, click "Lock and Edit" in the Change Center menu. |   |                            |             |               |         |          |         |             |                  |                    |
| Servers                                                                                  |                                                                                                    |   | Administration Server      |             |               |         |          |         |             |                  |                    |
| 1                                                                                        | Down                                                                                                    | Þ | Name                       | AdminServ   | er            |         |          |         |             |                  |                    |
| 1                                                                                        | Up                                                                                                    |   | Host                       | obdxwls.in. | oracle.com    |         |          |         |             |                  |                    |
|                                                                                          |                                                                                                    |   | Listen Port                | 9001        |               |         |          |         |             |                  |                    |
| Clusters                                                                                 |                                                                                                    |   | SSL Listen Port            | 9002        |               |         |          |         |             |                  |                    |
|                                                                                          |                                                                                                    | Þ | Servers                    |             |               |         |          |         |             |                  |                    |
|                                                                                          | Unknown                                                                                                    |   | View 👻 🎽 Create 🛛 🗙 Delete | Contro      | t v Eγ        |         |          |         |             |                  |                    |
| Deployments                                                                              |                                                                                                    |   | Name                       | Status      | Cluster       | Machine | State    | Health  | Listen Port | CPU<br>Usage (%) | Hea<br>Usag<br>(ME |
| Dopioyinente                                                                             |                                                                                                    |   | AdminServer(admin)         | +           |               |         | Running  | ок      | 9001        | 14.99            | 596.5              |
| 7                                                                                        | Down                                                                                                    | ► | OBDX_INS1                  | +           | InstallerTest | Host1   | Shutdown | Unknown | 9003        | Unavailable      | Unavailab          |
|                                                                                          | Up                                                                                                    |   | •                          |             |               |         |          |         |             |                  | Þ                  |
|                                                                                          | Rows Selected         1         Columns Hidden         33         Servers 2 of 2                                                                                              |   |                            |             |               |         |          |         |             |                  |                    |

• Click on the Managed Server (as highlighted below)

Servers

| v | View 💌 👕 Create 🔀 Delete Control 💌 🛱 |        |               |         |          |         |             |  |  |
|---|--------------------------------------|--------|---------------|---------|----------|---------|-------------|--|--|
|   | Name                                 | Status | Cluster       | Machine | State    | Health  | Listen Port |  |  |
|   | AdminServer(admin)                   | 1      |               |         | Running  | ОК      | 9001        |  |  |
|   | OBDX_INS1                            | +      | InstallerTest | Host1   | Shutdown | Unknown | 9003        |  |  |

Note : Depending on installer.properties, Managed server will differ from above screenshot.

|                                                                                                    | nager Fusion Middleware Control 12c                                                                                    |                                                                                                    | 1                                                                                                  | 🗄 WebLogic Domain 🔻 🛛 weblogic 🔻 🚥                                                                                                    |
|----------------------------------------------------------------------------------------------------|----------------------------------------------------------------------------------------------------|----------------------------------------------------------------------------------------------------|----------------------------------------------------------------------------------------------------|----------------------------------------------------------------------------------------------------|
| OBDX_INS1 0     WebLogic Server      VebLogic Server      Server      Key Enterprise Manager features suc these features. The cluster must be or | start Up Shut Down h as monitoring, security and logging are not ava started for this operation to complete. Note that | ilable because the Java Required Files (JRF) tem<br>he JRF template includes application deploymen | plate has not been applied to the cluster. You c<br>is, startup and shutdown classes, as well as c | Auto Refresh Off     Auto Refresh Off     Auto Refresh Off     Auto Refresh Off     Auto Refresh Off     Auto     Auto Refresh Off     Auto     Auto |
| Apply JRF Template                                                                                                    |                                                                                                    |                                                                                                    |                                                                                                    |                                                                                                    |
| Information     Certain functionality on this page is a                                                                                          | available only when you own the edit session loc                                                                       | x. To obtain the lock, click "Lock and Edit" in the                                                | Change Center menu.                                                                                | ×                                                                                                    |
| Monitoring                                                                                                    | General                                                                                                    | Re                                                                                                 | sponse and Load                                                                                    | *                                                                                                    |
| Metrics are unavailable. Apply                                                                                                    | Version                                                                                                    | 12.2.1.2.0                                                                                         |                                                                                                    |                                                                                                    |
| the orth remplate.                                                                                                    | State                                                                                                    | Shutdown                                                                                           |                                                                                                    |                                                                                                    |
|                                                                                                    | Server Type                                                                                                    | Configured                                                                                         |                                                                                                    |                                                                                                    |
| Deployments                                                                                                    | Cluster                                                                                                    | InstallerTest                                                                                      |                                                                                                    |                                                                                                    |
| 7                                                                                                    | CPU Usage (%)                                                                                                    | Unavailable                                                                                        |                                                                                                    |                                                                                                    |
| 7 Down                                                                                                    | Heap Usage (MB)                                                                                                    | Unavailable                                                                                        |                                                                                                    |                                                                                                    |
|                                                                                                    | Java Vendor                                                                                                    | Unavailable                                                                                        | 11:33 AM 11:35 11:37 11:39 11:                                                                     | :41 11:43 11:45 11:47                                                                                                    |
| Most Requested                                                                                                    | Java Version                                                                                                    | Unavailable                                                                                        | July 25 2017                                                                                       | •                                                                                                    |
| ~                                                                                                    | Carilate and ICDs                                                                                                    |                                                                                                    | Request Processing Time (ms) 📲 R                                                                   | equests (per minute)                                                                                                    |

• Click on "Lock and Edit" option (as shown in screenshot).

|                                                                              | anager Fusion Middleware Control 12c                                                                      |                                                                                                    | iii                                                                                                | WebLogic Domain 🔻 weblogic | . •   |
|------------------------------------------------------------------------------|----------------------------------------------------------------------------------------------------|----------------------------------------------------------------------------------------------------|----------------------------------------------------------------------------------------------------|----------------------------|-------|
| BDX_INS1 0                                                                   |                                                                                                    |                                                                                                    |                                                                                                    | 🚡 🔻 🖂 💌 🛛 Auto Refresh     | Off • |
|                                                                              | Start Up 🚺 Shut Down                                                                                      |                                                                                                    |                                                                                                    | Edit Sessions              | итс 🕹 |
| 1 Information                                                                |                                                                                                    |                                                                                                    |                                                                                                    | Lock & Edit                |       |
| Key Enterprise Manager features suc<br>these features. The cluster must be r | ch as monitoring, security and logging are not ava<br>restarted for this operation to complete. Note that | ilable because the Java Required Files (JRF) templ<br>the JRF template includes application deployments | ate has not been applied to the cluster. You ca<br>s, startup and shutdown classes, as well as cha | n View Change List         | able  |
| Apply JRF Template                                                           |                                                                                                    |                                                                                                    |                                                                                                    | View & Resolve Conflicts   |       |
| f) Information                                                               |                                                                                                    |                                                                                                    |                                                                                                    | Release Configuration      | X     |
| Certain functionality on this page is                                        | available only when you own the edit session locl                                                         | k. To obtain the lock, click "Lock and Edit" in the Cl                                                  | hange Center menu.                                                                                 | Activate Changes           |       |
| Monitoring                                                                   |                                                                                                    |                                                                                                    |                                                                                                    | Undo All Changes           |       |
|                                                                              | General                                                                                                   | Res                                                                                                    | ponse and Load                                                                                     | View Restart Checklist     |       |
| Metrics are unavailable. Apply                                               | Version                                                                                                   | 12.2.1.2.0                                                                                              |                                                                                                    | Preferences                |       |
| the orth remplate.                                                           | State                                                                                                    | Shutdown                                                                                                |                                                                                                    | Help                       |       |
|                                                                              | Server Type                                                                                               | Configured                                                                                              |                                                                                                    |                            |       |
| Deployments                                                                  | Cluster                                                                                                   | InstallerTest                                                                                           |                                                                                                    |                            |       |
|                                                                              | CPU Usage (%)                                                                                             | Unavailable                                                                                             |                                                                                                    |                            |       |
|                                                                              | Heap Usage (MB)                                                                                           | Unavailable                                                                                             |                                                                                                    |                            |       |
|                                                                              | Java Vendor                                                                                               | Unavailable 1:                                                                                          | 1:34 AM 11:36 11:38 11:40 11:43<br>July 23 2017                                                    | 2 11:44 11:46 11:48        |       |
| Most Requested                                                               | Java Version                                                                                              | Unavailable                                                                                             | •                                                                                                  | ۱.                         |       |
| ~                                                                            | Camilate and ICDa                                                                                         |                                                                                                    | Request Processing Time (ms)                                                                       | uests (per minute)         | •     |

You will see below screen stating the edit session confirmation

|                                                                                                    | anager Fusion Middleware Control 12c                                                                   |                                                                                                    |                                                                                        | WebLogic Domain 💌 weblogic 💌                                                      |       |
|----------------------------------------------------------------------------------------------------|----------------------------------------------------------------------------------------------------|----------------------------------------------------------------------------------------------------|----------------------------------------------------------------------------------------|-----------------------------------------------------------------------------------|-------|
| OBDX_INS1 0                                                                                                    | Start Up 🧧 Shut Down                                                                                   |                                                                                                    |                                                                                        | → ₩ Auto Refresh O<br>Jul 23, 2017 11:47:46 AM                                    | итс 🕥 |
| Confirmation<br>The edit session lock has been acqu                                                                  | uired. No pending changes exist.                                                                       |                                                                                                    |                                                                                        |                                                                                   | ×     |
| Information     Key Enterprise Manager features suc     these features. The cluster must be r     Apply JRF Template | h as monitoring, security and logging are not ava estarted for this operation to complete. Note that t | ilable because the Java Required Files (JRF) templ<br>the JRF template includes application deployments | ate has not been applied to the cluster. `<br>s, startup and shutdown classes, as well | fou can apply the JRF template now to enal<br>as changes to the system classpath. | ble   |
| Monitoring                                                                                                    | General                                                                                                | Res                                                                                                    | conse and Load                                                                         |                                                                                   | 1     |
| Metrics are unavailable. Apply the JRF Template.                                                                     | Version                                                                                                | 12.2.1.2.0<br>Shutdown                                                                                  |                                                                                        |                                                                                   |       |
| Deployments                                                                                                    | Server Type                                                                                            | Configured                                                                                              |                                                                                        |                                                                                   |       |
| 7                                                                                                    | CPU Usage (%)                                                                                          | Unavailable                                                                                             |                                                                                        |                                                                                   |       |
| 7 Down                                                                                                    | Heap Usage (MB)                                                                                        | Unavailable                                                                                             |                                                                                        |                                                                                   |       |
| Most Requested                                                                                                    | Java Vendor<br>Java Version                                                                            | Unavailable                                                                                             | 11:35 AM 11:37 11:39 11:41<br>July 23 2017                                             | 1 11:43 11:45 11:47 11:49                                                         |       |
| ~                                                                                                    |                                                                                                    |                                                                                                    | Request Processing Time (ms)                                                           | Requests (per minute)                                                             | Ŧ     |

• Click on "Apply JRF Template" option (as shown in screenshot).

|                                                                                                    | anager Fusion Middleware Control 12c                                                                     |                                                                                                    | 🗮 WebLogic Domain 💌 🛛 weblogic 💌                                                                                                    |
|----------------------------------------------------------------------------------------------------|----------------------------------------------------------------------------------------------------|----------------------------------------------------------------------------------------------------|----------------------------------------------------------------------------------------------------|
| CBDX_INS1 0<br>→ WebLogic Server ▼                                                                                      | Start Up 📃 Shut Down                                                                                     |                                                                                                    | → ✓ ✓ Auto Refresh Off<br>Jul 23, 2017 11:47:46 AM UTC                                                                                                    |
| Confirmation<br>The edit session lock has been acqu                                                                     | uired. No pending changes exist.                                                                         |                                                                                                    |                                                                                                    |
| <ol> <li>Information         Key Enterprise Manager features such these features. The cluster must be r     </li> </ol> | ch as monitoring, security and logging are not ava<br>estarted for this operation to complete. Note that | ilable because the Java Required Files (JRF) templa<br>the JRF template includes application deployments, | te has not been applied to the cluster. You can apply the JRF template now to enable<br>startup and shutdown classes, as well as changes to the system classpath. |
| Apply JRF Template                                                                                                    |                                                                                                    |                                                                                                    |                                                                                                    |
| Monitoring                                                                                                    | General                                                                                                  | Resp                                                                                                    | onse and Load                                                                                                    |
| Metrics are unavailable. Apply                                                                                          | Version                                                                                                  | 12.2.1.2.0                                                                                                |                                                                                                    |
| the SAF Template.                                                                                                    | State                                                                                                    | Shutdown                                                                                                  |                                                                                                    |
|                                                                                                    | Server Type                                                                                              | Configured                                                                                                |                                                                                                    |
| Deployments                                                                                                    | Cluster                                                                                                  | InstallerTest                                                                                             |                                                                                                    |

Is JRF successfully applied, you will get below Confirmation.

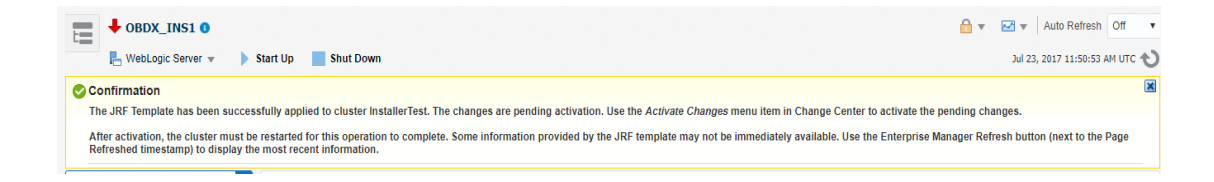

|                                                                              | nager Fusion Middleware Control 12c                                            |                                                 |                                                  | WebLogic Domain 💌 🛛 weblogic | c 🔻 🔹  |
|------------------------------------------------------------------------------|--------------------------------------------------------------------------------|-------------------------------------------------|--------------------------------------------------|------------------------------|--------|
|                                                                              |                                                                                |                                                 |                                                  | 🔒 🔻 🔣 💌 🛛 Auto Refresh       | Off    |
| R WebLogic Server 🔹 🕨 S                                                      | Start Up 📃 Shut Down                                                           |                                                 |                                                  | Edit Sessions                | итс 📢  |
| 📀 Confirmation                                                               |                                                                                |                                                 |                                                  | Lock & Edit                  | (      |
| The JRF Template has been success                                            | fully applied to cluster InstallerTest. The changes                            | s are pending activation. Use the Activate Chan | ges menu item in Change Center to activate the p | en View Change List          |        |
| After activation, the cluster must be<br>Refreshed timestamp) to display the | restarted for this operation to complete. Some int<br>most recent information. | formation provided by the JRF template may no   | t be immediately available. Use the Enterprise M | ana View & Resolve Conflicts | age    |
|                                                                              |                                                                                |                                                 |                                                  | Release Configuration        |        |
| Monitoring                                                                   | General                                                                        | R                                               | esponse and Load                                 | Activate Changes             | 1.1    |
|                                                                              | Version                                                                        | 12.2.1.2.0                                      |                                                  | Undo All Changes             |        |
| Hetrice Upgueilable                                                          | State                                                                          | Shutdown                                        |                                                  | View Restart Checklist       |        |
| metrics onavailable                                                          | 31416                                                                          | Shardown                                        |                                                  | Preferences                  |        |
|                                                                              | Server Type                                                                    | Configured                                      |                                                  | Help                         |        |
| Deployments                                                                  | Cluster                                                                        | InstallerTest                                   |                                                  |                              | ۲.     |
| 7                                                                            | CPU Usage (%)                                                                  | Unavailable                                     |                                                  |                              |        |
| Down                                                                         | Heap Usage (MB)                                                                | Unavailable                                     |                                                  |                              |        |
|                                                                              | Java Vendor                                                                    | Unavailable                                     | 11:37 AM 11:39 11:41 11:43 11:4                  | 15 11:47 11:49 11:51         |        |
| Most Requested                                                               | Java Version                                                                   | Unavailable                                     | July 25 2017                                     | •                            |        |
| 0<br>Requests Processed                                                      | Servlets and JSPs                                                              |                                                 | Request Processing Time (ms)                     | quests (per minute)<br>Table | • View |
|                                                                              | Active Sessions                                                                | Unavailable                                     | JBs                                              |                              |        |

• Click on "Activates Changes" option (as shown in screenshot).

Post activation you will receive below Confirmation.

|                                                                                        | anager Fusion Middleware Control 12c              |                                                     |                   |                 |           | te Wel   | bLogic Dom  | ain 🔻                                                | weblogic 🔻 |               |
|----------------------------------------------------------------------------------------|---------------------------------------------------|-----------------------------------------------------|-------------------|-----------------|-----------|----------|-------------|------------------------------------------------------|------------|---------------|
| ← OBDX_INS1 0                                                                          | Start Up 📕 Shut Down                              |                                                     |                   |                 |           | î        | <b>ی</b> م  | <ul> <li>Auto</li> <li>Auto</li> <li>Auto</li> </ul> | Refresh O  | ff •<br>итс � |
| Confirmation All changes have been activated. The edit session lock has been released. |                                                   |                                                     |                   |                 |           |          |             |                                                      |            | X             |
| () Information<br>Certain functionality on this page is                                | available only when you own the edit session lock | x. To obtain the lock, click "Lock and Edit" in the | Change Center mer | ıu.             |           |          |             |                                                      |            | ×             |
| Monitoring                                                                             | General                                           | Re                                                  | sponse and Loa    | d               |           |          |             |                                                      |            | Â             |
| 📕 🖡                                                                                    | Version                                           | 12.2.1.2.0                                          |                   |                 |           |          |             |                                                      |            |               |
| Metrics Unavailable                                                                    | State                                             | Shutdown                                            |                   |                 |           |          |             |                                                      |            |               |
|                                                                                        | Server Type                                       | Configured                                          |                   |                 |           |          |             |                                                      |            |               |
| Deployments                                                                            | Cluster                                           | InstallerTest                                       |                   |                 |           |          |             |                                                      |            |               |
| <b>7</b> Dave                                                                          | CPU Usage (%)                                     | Unavailable                                         |                   |                 |           |          |             |                                                      |            |               |
| 7 Down                                                                                 | Heap Usage (MB)                                   | Unavailable                                         |                   |                 |           |          |             |                                                      |            |               |
|                                                                                        | Java Vendor                                       | Unavailable                                         | 11:38 AM 11:40    | 11:42           | 11:44     | 11:46    | 11:48       | 11:50                                                | 11:52      |               |
| Most Requested                                                                         | Java Version                                      | Unavailable                                         | <                 |                 |           |          |             |                                                      | Þ          |               |
| 0 ►                                                                                    | Serviets and JSPs                                 |                                                     | Reque             | st Processing T | Fime (ms) | Requests | (per minute | )                                                    | Table Vie  | w             |
| ~                                                                                      |                                                   | EJ                                                  | Bs                |                 |           |          |             |                                                      |            | •             |

Configuring the Connector Credential Store

This step is required to setup the encryption key required for encryption of certain sensitive data within the OBAPI application.

For more information, refer the Oracle Banking Digital Experience Connector Credential Store Guide.pdf

| Functionality / Module | OutBound Connection Pool Name |
|------------------------|-------------------------------|
| VAM                    | ra/DIGXConnectorOBVAM         |

#### Configure User Lockout attributes in Weblogic

The User Lockout attributes in Weblogic under Home>Security Realms>myrealm need to be in sync with the Password Policy Maintained in LDAP or DBAuthenticator.In case of DBAuthenticator it has to be in sync with Password Policy Maintenance in OBAPI.

Check for below values & change accordingly.

1]Lockout Threshold : It should be equal to Invalid attempts of Password Policy Maintenance.

2]Lockout Duration : It should be equal to property under prop\_id "USER\_LOCK\_PERIOD" maintained in DIGX\_FW\_CONFIG\_ALL\_B table.

In case of OUD or other LDAP it needs to be sync with the Password Policy configured in LDAP. For e.g.: Refer to below values configured in OUD.

| Lockout and History |                            |      |      |   |  |
|---------------------|----------------------------|------|------|---|--|
|                     | Lockout Failure Count      | 5 🗘  |      |   |  |
|                     | Password Lockout Duration  | 20 🗘 | days | ٠ |  |
|                     | Lockout Soft Failure Count | 0 *  |      |   |  |

Once the values are available, make appropriate change in respective highlighted configuration.

|                                                                                                    | inistration Console 12c                                                                                                    |                                                                                                    |                                                                                                    |  |  |  |  |  |  |  |  |
|----------------------------------------------------------------------------------------------------|----------------------------------------------------------------------------------------------------|----------------------------------------------------------------------------------------------------|----------------------------------------------------------------------------------------------------|--|--|--|--|--|--|--|--|
| Change Center                                                                                                    | 🏦 Home Log Out Preferences 🔤 Record Help                                                                                                    | Q                                                                                                    | Welcome, weblogic Connected to: OBDX_INS                                                                                                    |  |  |  |  |  |  |  |  |
| View changes and restarts                                                                                                    | Home >Summary of Security Realms >myrealm                                                                                                    |                                                                                                    |                                                                                                    |  |  |  |  |  |  |  |  |
| Click the Lock & Edit button to modify, add or                                                                                                   | Settings for myrealm                                                                                                    |                                                                                                    |                                                                                                    |  |  |  |  |  |  |  |  |
| delete items in this domain.                                                                                                    | Configuration Users and Groups Roles and Policie                                                                                                    | S Credential Mappings Providers Migration                                                                      |                                                                                                    |  |  |  |  |  |  |  |  |
| Release Configuration                                                                                                    | General RDBMS Security Store User Lockout                                                                                                    | reformance                                                                                                    |                                                                                                    |  |  |  |  |  |  |  |  |
| Domain Structure                                                                                                    | Click the Lock & Edit button in the Change Center to n                                                                                                    | odify the settings on this page.                                                                               |                                                                                                    |  |  |  |  |  |  |  |  |
| OBD_NIS_TEST<br>@=Domain Partitions<br>@=convionment<br>==Deployments<br>@=Services<br>==Security Realms<br>@=Intercoperability<br>@=Diagnostics | Password guessing is a common type of security attack<br>Weblogic Server provides a set of attributes to protect<br>dc Lockout Enabled<br>dc Lockout Threshold: | . In this type of attack, a hacker attempts to log in t<br>ser accounts from intruders. This page allows us to | <ul> <li>a computer using various combinations of usernames and passwords.</li> <li>define how user lockouts will be handled in this security realm.</li> <li>Specifies whether the server locks users out when there are invalid logi attempts on their account. More Info</li> <li>The maximum number of consecutive invesid login attempts that can or their maximum number of consecutive invesid login.</li> </ul> |  |  |  |  |  |  |  |  |
|                                                                                                    | 🖑 Lockout Duration:                                                                                                    | 30                                                                                                    | The number of minutes that a user's account is locked out. More Info.                                                                                                    |  |  |  |  |  |  |  |  |
| How do I                                                                                                    | 🕂 Lockout Reset Duration:                                                                                                    | 5                                                                                                    | The number of minutes within which consecutive invalid login attempts cause a user's account to be locked out. More Info                                                                                                    |  |  |  |  |  |  |  |  |
| Set user lockout attributes     Unlock user accounts                                                                                             | 街 Lockout Cache Size:                                                                                                    | 5                                                                                                    | The maximum number of invalid login records that the server can place                                                                                                    |  |  |  |  |  |  |  |  |

Save and Activate Changes

Restart AdminServer

### **OBAPI** Application logging

To enable OBAPI activation logging make below change to logging.xml present at \${domain.home}/config/fmwconfig/servers/\${ManagedServer}.

| [devops@ |     | ~]\$   | cd /hom | ne/devo | ops/do | oma | ain/OBI | DX182_UBS140/config/fmwconfig/servers/OBDX_UBS141/ |
|----------|-----|--------|---------|---------|--------|-----|---------|----------------------------------------------------|
| [devops@ |     | OBDX   | UBS141  | l]\$ ls | -ltr   |     |         |                                                    |
| total 36 |     |        |         |         |        |     |         |                                                    |
| drwxr-x  | 2 ( | devops | devops  | 4096    | Jul    | 4   | 06:33   | diagnostics-registration                           |
| drwxr-x  | 2 ( | devops | devops  | 4096    | Jul    | 4   | 06:33   |                                                    |
| -rw-r    | 1 ( | devops | devops  | 2286    | Jul    | 4   | 06:33   | dms_config.xml                                     |
| drwxr-x  | 2 ( | devops | devops  | 4096    | Jul    | 4   | 06:33   | dfw                                                |
| -rw-r    | 1 ( | devops | devops  | 1796    | Jul    | 4   | 06:33   | dfw_config.xml                                     |
| -rw-r    | 1 ( | devops | devops  | 11250   | Jul    | 4   | 06:33   | logging.xml                                        |
| -rw-r    | 1 ( | devops | devops  | 109     | Jul    | 4   | 06:35   | loggers.exclude                                    |
| [devops@ |     | OBDX   | UBS141  | 1]\$    |        |     |         |                                                    |
|          |     |        |         |         |        |     |         |                                                    |

Open logging.xml and make a new entry under <log\_handlers> tag using below code template:

<log\_handler name='obdx-handler' level='<LOGLEVEL>' class='oracle.core.ojdl.logging.ODLHandlerFactory'>

<property name='path' value='<path for OBAPI log>/<OBAPI log filename>' />

<property name='maxFileSize' value='<The maximum size in bytes for each log file>' />

<property name='maxLogSize' value='<The maximum size in bytes for the entire log>'/>

<property name='encoding' value='<encoding>' />

<property name='useThreadName' value='true' />

<property name='supplementalAttributes' value='<supplementalAttributes>' />

</log\_handler>

Below is a sample implementation for log\_handlers file.

<log\_handler name='obdx-handler' level='ERROR' class='oracle.core.ojdl.logging.ODLHandlerFactory'>

<property name='path' value='\${domain.home}/servers/\${weblogic.Name}/logs/obdx.log' />

<property name='maxFileSize' value='10485760' />

<property name='maxLogSize' value='104857600' />

<property name='encoding' value='UTF-8' />

<property name='useThreadName' value='true' />

<property name='supplementalAttributes'</pre>

value='J2EE\_APP.name,J2EE\_MODULE.name,WEBSERVICE.name,WEBSERVICE\_PORT.name,compos ite\_instance\_id,component\_instance\_id,composite\_name,component\_name' />

</log\_handler>

| @ @obdxwls:~/domain/08DX_INS_TEST/config/fmwconfig/servers/08DX_INS1                                                                                                    | -      |        | ×      |
|----------------------------------------------------------------------------------------------------|--------|--------|--------|
| xml version='1.0' encoding='UTF-8'?                                                                                                    |        |        | ~      |
| <logging configuration=""></logging>                                                                                                    |        |        |        |
| <log handlers=""></log>                                                                                                    |        |        |        |
| <log class="oracle.core.ojdl.logging.ODLHandlerFactory" handler="" level="ERROR" name="ofss-handler"></log>                                                                                                    |        |        |        |
| <property name="path" value="\${domain.home}/servers/\${weblogic.Name}/logs/obdx.log"></property>                                                                                                    |        |        |        |
| <property name="maxFileSize" value="10485760"></property>                                                                                                    |        |        |        |
| <property name="maxLogSize" value="104857600"></property>                                                                                                    |        |        |        |
| <property name="encoding" value="UTF-8"></property>                                                                                                    |        |        |        |
| <property name="useThreadName" value="true"></property>                                                                                                    |        |        |        |
| <pre><pre>cpropertyname='supplementalAttributes' value='J2EE_APP.name,J2EE_MODULE.name,WEBSERVICE_name,WEBSERVICE_PORT.name,composite_instance_</pre></pre>                                                                                                    | id, co | ompone | nt_    |
| instance_id,composite_name,component_name' />                                                                                                    |        |        |        |
|                                                                                                    |        |        |        |
| <li><log_handler class="oracle.core.ojdl.logging.ConsoleHandler" formatter="oracle.core.ojdl.weblogic.&lt;/li&gt;&lt;/td&gt;&lt;td&gt;Conse&lt;/td&gt;&lt;td&gt;oleFor&lt;/td&gt;&lt;td&gt;mat&lt;/td&gt;&lt;/tr&gt;&lt;tr&gt;&lt;td&gt;ter" level="WARNING:32" name="console-handler"></log_handler></li>                                                                                                    |        |        |        |
| <pre><log_handler <="" class="oracle.core.ojdl.logging.ODLHandlerFactory" filter="oracle.dfw.incident.IncidentDetectionLogFilter" name="odl-handler" pre=""></log_handler></pre>                                                                                                    |        |        |        |
| <property name="path" value="\${domain.home}/servers/\${weblogic.Name}/logs/\${weblogic.Name}-diagnostic.log"></property>                                                                                                    |        |        |        |
| <property name="maxFileSize" value="10485760"></property>                                                                                                    |        |        |        |
| <property name="maxLogSize" value="104857600"></property>                                                                                                    |        |        |        |
| <property name="encoding" value="UTF-8"></property>                                                                                                    |        |        |        |
| <property name="useThreadName" value="true"></property>                                                                                                    |        |        |        |
| <property name="supplementalAttributes" value="DSID,J2EE_APP.name,J2EE_MODULE.name,WEBSERVICE_name,WEBSERVICE_PORT.name,oracle.soa.trackin&lt;/td&gt;&lt;td&gt;ig.Flo&lt;/td&gt;&lt;td&gt;owId,o&lt;/td&gt;&lt;td&gt;rac&lt;/td&gt;&lt;/tr&gt;&lt;tr&gt;&lt;td&gt;le.soa.tracking.InstanceId,oracle.soa.tracking.SCAEntityId,oracle.soa.tracking.FaultId,oracle.soa.tracking.RetryCount,composite_name"></property> |        |        |        |
|                                                                                                    |        |        |        |
| <log_handler class="oracle.core.ojdl.weblogic.DomainLogHandler" level="WARNING" name="wls-domain"></log_handler>                                                                                                    |        |        |        |
| <log_handler class="oracle.core.ojdl.logging.ODLHandlerFactory" name="owsm-message-handler"></log_handler>                                                                                                    |        |        |        |
| <property name="path" value="\${domain.home}/servers/\${weblogic.Name}/logs/owsm/msglogging/diagnostic.log"></property>                                                                                                    |        |        | $\sim$ |

Add loggers under <loggers> tag using below template:

```
<logger name='com.ofss' level='ERROR' useParentHandlers='false'>
```

```
<handler name='obdx-handler' />
```

</logger>

```
logger name='#BANKCODE#.com.ofss' level='ERROR' useParentHandlers='false'>
```

<handler name='obdx-handler' />

```
</logger>
```

Note: Replace the #BANKCODE# with bank code.

Below is a sample implementation for loggers file

<logger name='com.ofss' level='ERROR' useParentHandlers='false'>

<handler name='obdx-handler' />

</logger>

<logger name='000.com.ofss' level='ERROR' useParentHandlers='false'>

<handler name='obdx-handler' />

```
</logger>
```

| Pobdxwls-/domain/OBDX_INS_TEST/config/fmwconfig/servers/OBDX_INS1                                | - | ×      |
|--------------------------------------------------------------------------------------------------|---|--------|
|                                                                                                  |   | ^      |
|                                                                                                  |   |        |
| <loggers></loggers>                                                                              |   |        |
| <logger level="ERROR" name="com.ofss" useparenthandlers="false"></logger>                        |   |        |
| <handler name="ofss-handler"></handler>                                                          |   |        |
|                                                                                                  |   |        |
| <logger level="ERROR" name="000.com.ofss" useparenthandlers="false"></logger>                    |   |        |
| <handler name="ofss-handler"></handler>                                                          |   |        |
|                                                                                                  |   |        |
| <logger level="WARNING:1" name="" useparenthandlers="true"></logger>                             |   |        |
| <handler name="odl-handler"></handler>                                                           |   |        |
| <handler name="wls-domain"></handler>                                                            |   |        |
| <handler name="console-handler"></handler>                                                       |   |        |
|                                                                                                  |   |        |
| <logger level="NOTIFICATION:1" name="oracle" useparenthandlers="true"></logger>                  |   |        |
| <logger name="oracle.adf" useparenthandlers="true"></logger>                                     |   |        |
| <logger name="oracle.adf.desktopintegration" useparenthandlers="true"></logger>                  |   |        |
| <logger name="oracle.adf.faces" useparenthandlers="true"></logger>                               |   |        |
| <logger name="oracle.adf.controller" useparenthandlers="true"></logger>                          |   |        |
| <logger name="oracle.adfinternal" useparenthandlers="true"></logger>                             |   |        |
| <logger name="oracle.adfinternal.controller" useparenthandlers="true"></logger>                  |   |        |
| <logger name="oracle.jbo" useparenthandlers="true"></logger>                                     |   |        |
| <logger name="oracle.adfdt" useparenthandlers="true"></logger>                                   |   |        |
| <logger name="oracle.adfdtinternal" useparenthandlers="true"></logger>                           |   |        |
| <logger name="oracle.wsm" useparenthandlers="true"></logger>                                     |   |        |
| <logger level="NOTIFICATION:1" name="oracle.wsm.msg.logging" useparenthandlers="false"></logger> |   | $\sim$ |

# **Eclipselink logging**

To modify eclipselink logging make changes in <INSTALLATION\_HOME>\config\META-INF\persistence.xml using below link :

https://wiki.eclipse.org/EclipseLink/Examples/JPA/Logging

| Bobdxwls:~/obdx/config/META-INF   | - | × |
|-----------------------------------|---|---|
| [/ META-INF]\$<br>[ META-INF]\$   |   | ^ |
| META-INF]\$ pwd                   |   |   |
| /home/devops/obdx/config/META-INF |   | ~ |

| 8                                                                                                    | Å ©obdwks:~/obdx/config/META-INF                                                                                                    | -     |           |
|----------------------------------------------------------------------------------------------------|----------------------------------------------------------------------------------------------------|-------|-----------|
| [                                                                                                    | META-INF)\$ cat persistence.xml                                                                                                    |       | ~         |
| </td <td>xml version="1.0" encoding="UTF-8" standalone="no"?&gt;</td> <td></td> <td></td>                                                                                                    | xml version="1.0" encoding="UTF-8" standalone="no"?>                                                                                                    |       |           |
| <p< td=""><td>ersistence xmlns="http://java.sun.com/xml/ns/persistence" xmlns:xsi="http://www.w3.org/2001/XMLSchema-instance" version="2.0" xsi:schemaLocation="http://java.sun.com/xml/ns/pers</td><td>isten</td><td>ce http:/</td></p<> | ersistence xmlns="http://java.sun.com/xml/ns/persistence" xmlns:xsi="http://www.w3.org/2001/XMLSchema-instance" version="2.0" xsi:schemaLocation="http://java.sun.com/xml/ns/pers | isten | ce http:/ |
| a.,                                                                                                    | sun.com/xml/ns/persistence/persistence 2 0.xsd">                                                                                                    |       |           |
|                                                                                                    | <pre><pre>sistence-unit name="DIGX" transaction-type="JTA"&gt;</pre></pre>                                                                                                    |       |           |
|                                                                                                    | <jta-data-source>DIGX</jta-data-source>                                                                                                    |       |           |
|                                                                                                    | <mapping-file>META-INF/generic-mapping.orm.xml</mapping-file>                                                                                                    |       |           |
|                                                                                                    | <properties></properties>                                                                                                    |       |           |
|                                                                                                    | <property name="eclipselink.logging.level" value="WARNING"></property>                                                                                                    |       |           |
|                                                                                                    | <property name="eclipselink.logging.file" value="jpa-eclipselink.log"></property>                                                                                                 |       |           |
|                                                                                                    | <property name="eclipselink.jdbc.connector" value="com.ofss.fc.infra.das.orm.eclipselink.EclipseLinkConnector"></property>                                                        |       |           |
|                                                                                                    | <property name="eclipselink.target-server" value="WebLogic"></property>                                                                                                    |       |           |
|                                                                                                    | <property name="eclipselink.session.customizer" value="com.ofss.digx.infra.das.orm.eclipselink.EclipseLinkSessionCustomizer"></property>                                          |       |           |
|                                                                                                    |                                                                                                    |       |           |
|                                                                                                    |                                                                                                    |       |           |
|                                                                                                    | <pre><pre>sistence-unit name="BATCH" transaction-type="RESOURCE_LOCAL"&gt;</pre></pre>                                                                                            |       |           |
|                                                                                                    | <mapping-file>META-INF/generic-mapping.orm.xml</mapping-file>                                                                                                    |       |           |
|                                                                                                    | <properties></properties>                                                                                                    |       |           |
|                                                                                                    | <property name="eclipselink.logging.level" value="WARNING"></property>                                                                                                    |       |           |
|                                                                                                    | <property name="eclipselink.logging.file" value="jpa-eclipselink-batch.log"></property>                                                                                           |       |           |
|                                                                                                    | <property name="eclipselink.jdbc.connector" value="com.ofss.fc.infra.das.orm.eclipselink.EclipseLinkConnector"></property>                                                        |       |           |
|                                                                                                    | <property name="eclipselink.target-server" value="WebLogic"></property>                                                                                                    |       |           |
|                                                                                                    | <property name="eclipselink.session.customizer" value="com.ofss.digx.infra.das.orm.eclipselink.EclipseLinkSessionCustomizer"></property>                                          |       |           |
|                                                                                                    |                                                                                                    |       |           |
|                                                                                                    |                                                                                                    |       |           |
|                                                                                                    | <prsistence-unit name="NONXA" transaction-type="RESOURCE_LOCAL"></prsistence-unit>                                                                                                |       |           |
|                                                                                                    | <non-jta-data-source>NONXA</non-jta-data-source>                                                                                                    |       |           |
|                                                                                                    | <mapping-file>META-INF/generic-mapping.orm.xml</mapping-file>                                                                                                    |       |           |
|                                                                                                    | <properties></properties>                                                                                                    |       |           |
|                                                                                                    | <property name="eclipselink.logging.level" value="WARNING"></property>                                                                                                    |       |           |
|                                                                                                    | <property name="eclipselink.logging.file" value="jpa-eclipselink-nonxa.log"></property>                                                                                           |       |           |
|                                                                                                    | <property name="eclipselink.jdbc.connector" value="com.ofss.fc.infra.das.orm.eclipselink.EclipseLinkConnector"></property>                                                        |       |           |
|                                                                                                    | <property name="eclipselink.target-server" value="WebLogic"></property>                                                                                                    |       |           |
|                                                                                                    | <property name="eclipselink.session.customizer" value="com.ofss.digx.infra.das.orm.eclipselink.EclipselinkSessionCustomizer"></property>                                          |       |           |
|                                                                                                    |                                                                                                    |       |           |
|                                                                                                    |                                                                                                    |       |           |
| L.                                                                                                    | META-INF J S                                                                                                    |       | V         |

#### Change logging level during runtime

To change OBAPI application logging level at runtime (when OBAPI application is up and running) do following steps.

To do this, ensure that the Admin Server is running. Login to the EM (Enterprise Manager) Console using the following URL:

http://<hostname>:<admin\_port>/em

**Note:** EM console would be available on same hostname and port which was used for Weblogic Admin Console for OBAPI domain (created via installer), just replace the "/console" with "/em".

| SIGN I<br><b>ORA</b> I<br>FUSI | N TO<br>CLE ENTERPRISE MANAGER<br>ON MIDDLEWARE CONTROL 12c |
|--------------------------------|-------------------------------------------------------------|
|                                |                                                             |
|                                |                                                             |
| Domain                         | Domain_OBDX182_UBS140                                       |
| User Name * Password           |                                                             |
|                                | Login to Partition                                          |
|                                | Sign in                                                     |
|                                |                                                             |

Click on obdx-server

Note : Depending on installer.properties, Managed server will differ from above screenshot.

|                                                       | Anager Fusion Middleware Control 12c          |                                           |                                            |              |        |         |          |         |        |
|-------------------------------------------------------|-----------------------------------------------|-------------------------------------------|--------------------------------------------|--------------|--------|---------|----------|---------|--------|
| base_domain 0                                         |                                               |                                           |                                            |              |        |         |          |         |        |
| Information     Certain functionality on this page is | s available only when you own the edit sessio | on lock. To obtain the lo                 | ock, click "Lock and Edit" in the Change C | Center menu. |        |         |          |         |        |
| Servers                                               | Administration Server                         |                                           |                                            |              |        |         |          |         |        |
| 2 Up                                                  |                                               | Name Adm<br>Host obdx<br>Listen Port 7001 | inServer<br>.weblogic.docker               |              |        |         |          |         |        |
| Clusters                                              | Servers                                       |                                           |                                            |              |        |         |          |         |        |
| 0  Clusters                                           | View v Create Delete                          | Control v Er                              |                                            |              | Status | Cluster | Machine  | State   | Health |
| Dealaumanta                                           | AdminServer(admin)                            |                                           |                                            |              | +      |         |          | Running | Failed |
| Deproyments                                           | obdx-server                                   |                                           |                                            |              | +      |         | Machine1 | Running | Failed |
| 5 Up                                                  |                                               |                                           |                                            |              |        |         |          |         |        |
| Domain Partitions                                     |                                               |                                           |                                            |              |        |         |          |         |        |
| Domain Partitions                                     |                                               |                                           |                                            |              |        |         |          |         |        |
| O<br>Resource Group Templates                         |                                               |                                           |                                            |              |        |         |          |         |        |
|                                                       |                                               |                                           |                                            |              |        |         |          |         |        |

• In Weblogic Domain menu click on Logs -> Logs Configurations

| OP     |                                | anager Eurion I | Jiddawaa Control 12c        |                                  |                                          |       |                |                   |                       |                  | 15 WebLog | pic Domain 👻 | weblogic v     |      |
|--------|--------------------------------|-----------------|-----------------------------|----------------------------------|------------------------------------------|-------|----------------|-------------------|-----------------------|------------------|-----------|--------------|----------------|------|
| Un     | Cherphise ma                   | anager rusion i | widdieware Control 120      |                                  |                                          |       |                |                   |                       |                  |           |              |                |      |
|        | 1 obdx-server 0                |                 |                             |                                  |                                          |       |                |                   |                       |                  | 10 -      | 🛃 🔻 🗛        | o Refresh Off  | r *  |
|        | 📇 WebLogic Server 👻 🌗 S        | Start Up 📃 S    | hut Down                    |                                  |                                          |       |                |                   |                       |                  |           | Jul 4, 201   | 7 9:26:27 AM U | C on |
| 1 Infc | Home                           |                 |                             |                                  |                                          |       |                |                   |                       |                  |           |              |                | ×    |
| Cert   | Monitoring                     | •               | en you own the edit session | I lock. To obtain the lock, clic | k "Lock and Edit" in the Change Center m | enu.  |                |                   |                       |                  |           |              |                |      |
| Monit  | Diagnostics                    | •               |                             |                                  |                                          | Resp  | onse and Load  |                   |                       |                  |           |              |                | ^    |
| Reg    | Control                        | •               |                             | Up Since                         | Jul 3. 2017 12:07:13 PM                  | 1.0   |                |                   |                       |                  |           |              |                | -11  |
|        | Logs                           | •               | View Log Messages           | Vareion                          | 122100                                   | 0.6   |                |                   |                       |                  |           |              |                | -11  |
|        | Deployments                    |                 | Log Configuration           |                                  | 12.2.1.0.0                               | 0.4   |                |                   |                       |                  |           |              |                | -11  |
| Depic  | JDBC Data Sources              |                 |                             | State                            | Kunning                                  | 0.3   |                |                   |                       |                  |           |              |                |      |
| Depre  | Web Services                   | ,               |                             | Health                           | OK 🗸                                     | 0.0   |                |                   |                       |                  |           |              | 0.8            |      |
|        | Other Services                 | ,               |                             | Server Type                      | Administration Server                    |       |                |                   |                       |                  |           |              | 0.6            |      |
|        | Administration                 | •               |                             | CPU Usage (%)                    | 2.37                                     |       |                |                   |                       |                  |           |              | 0.4            | 2 H. |
|        | System MBean Browser           |                 |                             | Heap Usage (MB)                  | 956.56                                   |       | 09:13 AM 09:15 | 09:17             | 09:19 09              | P:21 0           | 9:23      | 09:25        | 0.0            | 11   |
| Most   | WebLogic Server Administration | ion Console     |                             | Java Vendor                      | Oracle Corporation                       |       | 4              |                   |                       |                  |           |              | •              | -11  |
|        | Target Sitemap                 |                 |                             | Java Version                     | 1.8.0_101                                |       |                | Request Processin | ng Time (ms) 🔳 Reques | sts (per minute) |           |              | -              |      |
|        | Target Information             |                 |                             |                                  |                                          | E.IBs |                |                   |                       |                  |           |              | lable View     | 11   |
|        |                                | Serviets and    | i JSPs                      |                                  |                                          |       |                |                   |                       | Baans in Use     |           |              |                | -11  |
|        |                                |                 |                             | Active Sessions                  | 0                                        |       |                |                   |                       | beans in ose     |           |              |                | -11  |
|        |                                |                 | Rec                         | quest Processing Time (ms)       | 0                                        |       |                |                   | Bean Accesses         | (per minute)     | 1.00      |              |                | -11  |
|        |                                |                 |                             | Requests (per minute)            | 0.00                                     |       |                |                   | Bean Access St        | uccesses (%)     | 1.00      |              |                | -11  |
|        |                                | Work Manager    |                             |                                  |                                          |       |                | Bean              | Transaction Commits   | (per minute)     | 1.00      |              |                | -11  |
|        |                                | work manag      | fer                         |                                  |                                          |       |                | Bean              | Transaction Rollbacks | (per minute)     | 0.00      |              |                | -11  |
|        |                                |                 |                             | Requests (per minute)            | 580.05                                   |       |                | Bean              | Transaction Timeouts  | (per minute)     | 1.00      |              |                | -11  |
|        |                                |                 |                             | Pending Requests                 | 1                                        |       |                |                   | Bean Transaction      | Commits (%)      | .00       |              |                | -11  |
|        |                                | JDBC and J      | TA Usage                    |                                  |                                          |       |                |                   |                       |                  |           |              |                |      |
|        |                                |                 |                             | Open JDBC Connections            | 0                                        | JMS   |                |                   |                       |                  |           |              |                |      |
|        |                                |                 | JDBC Come                   | vertion Creates (per minute)     | 0.05                                     |       |                |                   |                       | JMS Servers      |           |              |                |      |
|        |                                |                 | JDBC Com                    | record creates (per minute)      | 0.02                                     |       |                |                   | Pendi                 | na Messages      | )         |              |                | ٠    |

• Select the logger and change the logging level and then click on apply.

| ORACLE Enterprise Manager Fusion Middleware Control 12c         |                                                 |              |                            |  |  |  |  |  |  |
|-----------------------------------------------------------------|-------------------------------------------------|--------------|----------------------------|--|--|--|--|--|--|
| t obdx-server O<br>B WebLogic Server V Start Up                 | ter obdx-server ●<br>► WebLogic Server ▼        |              |                            |  |  |  |  |  |  |
| /Domain_base_domain/base_domain/obdx-server > Log Configuration |                                                 |              |                            |  |  |  |  |  |  |
| View Runtime Loggers •                                          |                                                 |              |                            |  |  |  |  |  |  |
| Search All Categories V                                         |                                                 | 0            | ٩,                         |  |  |  |  |  |  |
| Logger Name                                                     | Oracle Diagnostic Logging<br>Level (Java Level) | Log File     | Persistent Log Level State |  |  |  |  |  |  |
| A Root Logger                                                   | ERROR:1 (SEVERE)                                | ofss-handler | ERROR:1                    |  |  |  |  |  |  |
| ▶ 000                                                           | ERROR:1 (SEVERE) [Inherited fi 🔻                | ofss-handler |                            |  |  |  |  |  |  |
| ⊿ 08                                                            | ERROR:1 (SEVERE) [Inherited fi 🔻                | ofss-handler |                            |  |  |  |  |  |  |
| ▶ 08.com.ofss                                                   | ERROR:1 (SEVERE)                                | ofss-handler | ERROR:1                    |  |  |  |  |  |  |
| ExampleApplication:Encoder                                      | ERROR:1 (SEVERE) [Inherited fi *                | ofss-handler |                            |  |  |  |  |  |  |
| LifeCycle                                                       | ERROR:1 (SEVERE) [Inherited fi 🔻                | ofss-handler |                            |  |  |  |  |  |  |
| Security                                                        | ERROR:1 (SEVERE) [Inherited fi 🔻                | ofss-handler |                            |  |  |  |  |  |  |
| ServiceLoader                                                   | ERROR:1 (SEVERE) [Inherited fi 🔻                | ofss-handler |                            |  |  |  |  |  |  |
| ▶ com                                                           | ERROR:1 (SEVERE) [Inherited fi 🔻                | ofss-handler |                            |  |  |  |  |  |  |
| global                                                          | ERROR:1 (SEVERE) [Inherited fi *                | ofss-handler |                            |  |  |  |  |  |  |
| ▶ io                                                            | ERROR:1 (SEVERE) [Inherited fi 🔻                | ofss-handler |                            |  |  |  |  |  |  |
| ▶ javax                                                         | ERROR:1 (SEVERE) [Inherited fi 🔻                | ofss-handler |                            |  |  |  |  |  |  |
| ▶ jersey                                                        | ERROR:1 (SEVERE) [Inherited fi 🔻                | ofss-handler |                            |  |  |  |  |  |  |
| ▶ jmxfmw                                                        | ERROR:1 (SEVERE) [Inherited fi 🔻                | ofss-handler |                            |  |  |  |  |  |  |
| ▶ oracle                                                        | NOTIFICATION:1 (INFO)                           | ofss-handler | NOTIFICATION:1             |  |  |  |  |  |  |
| ▶ org                                                           | ERROR:1 (SEVERE) [Inherited fi 🔻                | ofss-handler |                            |  |  |  |  |  |  |

Note : Logger name should be defined in logging.xml.

# Oracle FLEXCUBE Universal Banking (OBAPI with UBS)

If during installer execution Oracle FLEXCUBE Universal Banking (OBAPI with UBS) is selected, then below steps needs to be done manually.

# Foreign Server

• Login into Weblogic Admin console (OBAPI domain created using installer) and Browse to Summary of JMS Modules > UBSSystemModule (as shown below)

| ummary of JMS Modules                                                                                                    |                                                                                                    |                                                              |                                                         |                                                             |
|----------------------------------------------------------------------------------------------------|----------------------------------------------------------------------------------------------------|--------------------------------------------------------------|---------------------------------------------------------|-------------------------------------------------------------|
| JMS system resources are configured and stored i<br>configure and manage JMS system modules as gli<br>This page summarizes the JMS system modules th                                                                       | as modules similar to standard Java EE<br>obal system resources.<br>hat have been created for this domain. | modules. Such resources include queu                         | es, topics, connection factories, te                    | mplates, destination keys, quota, distri                    |
| Customize this table                                                                                                    |                                                                                                    |                                                              |                                                         |                                                             |
| JMS Modules (Filtered - More Columns Exist)<br>Click the <i>Lock &amp; Edit</i> button in the Change Cente                                                                                                    | )<br>er to activate all the buttons on this pag                                                            | е,                                                           |                                                         |                                                             |
| New Delete                                                                                                    |                                                                                                    |                                                              |                                                         |                                                             |
| 🔲 Name 🗇                                                                                                    |                                                                                                    |                                                              |                                                         | Туре                                                        |
| AuditJMS                                                                                                    |                                                                                                    |                                                              |                                                         | JMSSystemResource                                           |
| FileUploadJMS                                                                                                    |                                                                                                    |                                                              |                                                         | JMSSystemResource                                           |
| ReportsJMSModule                                                                                                    |                                                                                                    |                                                              |                                                         | JMSSystemResource                                           |
| UBSSystemModule                                                                                                    |                                                                                                    |                                                              |                                                         | JMSSystemResource                                           |
| New Delete                                                                                                    |                                                                                                    |                                                              |                                                         |                                                             |
| tings for UBSSystemHodule infiguration Subdeployments Targets Security Holes This page displays general information about a 3HS system module and its re                                                                   | ssources. It also allows you to configure new resources and u                                              | scces existing resources.                                    |                                                         |                                                             |
| ame:                                                                                                    | UBSSystemModule                                                                                            |                                                              | The name of this JMS system module. More In             | fo                                                          |
| ope:                                                                                                    | Global                                                                                                    |                                                              | Specifies if the JMS system module is accessible        | within the domain, a partition, or a resource group templat |
| scriptor File Name:                                                                                                    | jms/ubssystemmodule-jms.xml                                                                                |                                                              | The name of the JMS module descriptor file. M           | lore Info                                                   |
| his page summarizes the 3HS resources that have been created for this 3HS<br>instomize this table<br><b>ummary of Resources</b><br>lick the <i>Lock &amp; Edit</i> button in the Change Center to activate all the buttons | system module, including queue and topic destinations, cor<br>on this page.                                | nnection factories, JMS templates, destination sort keys, de | astination quota, distributed destinations, foreign ser | rvers, and store-and-forward parameters.                    |
| New Delete                                                                                                    |                                                                                                    |                                                              |                                                         | Showing 1 to                                                |
| Name 🏟                                                                                                    | Туре                                                                                                    | JNDI Name                                                    | Subdeployment                                           | Targets                                                     |
| UBSForeignServer                                                                                                    | Foreign Server                                                                                             | N/A                                                          | UBSSubdeployment                                        | obdx_cluster                                                |
| vew Delete                                                                                                    |                                                                                                    |                                                              |                                                         | Showing :                                                   |

# • Click on UBSForeignServer

| Configuration Subdeployment Notes   General Destination: Connection Factories Click on Lock & Edit NDI Properties Credential: Click on Lock & Edit Subserve: Configuration: Connection Factories Subserve: Subserve: It is subdeployment NDI Properties Credential: Click on Lock & Edit Subserve: Configuration: Connection Factories Subserve: Subserve: Subserve: Subserve: Subserve: It is subdeployment It is subdeployment NDI Properties Credential: Subserve: Subserve: </th <th>ettings fo</th> <th>r UBSFo</th> <th>reignS</th> <th>erver</th> <th></th> <th></th>                                                                                                    | ettings fo                                                                                                    | r UBSFo            | reignS          | erver         |            |                                                                                                    |
|----------------------------------------------------------------------------------------------------|----------------------------------------------------------------------------------------------------|--------------------|-----------------|---------------|------------|----------------------------------------------------------------------------------------------------|
| General Destination Connection Pactories     Chick the Lock & Edit Dispervies     Save     A foreign server represents a JND1 provider that resides outside Server. It contains information that allows WebLogic Server to reach the remote JND1 provider.   A foreign server:   WebLogic jndi. WLI. Itilial Context     JND1 Connection URL:   (B JND1 Connection URL:   IB.// CELMMS_WLS_SERVER>:   Confirm JND1 Properties Credential:   Save.naming.security.principal=   Click on Lock & Edit   Saturestorestorestorestorestorestorestoresto                                                                                                    | Configura                                                                                                    | tion               | Subdepl         | loyment       | Notes      |                                                                                                    |
| Click the Lock & Edit button in the Change Center to modify the settings on this page.  Save  A foreign server represents a JNDI provider that resides outside a WebLogic Server. It contains information that allows WebLogic Server to reach the remote JNDI provider.  Foreign server represents a JNDI provider that resides outside a WebLogic Server. It contains information that allows WebLogic Server to reach the remote JNDI provider.  Foreign server represents a JNDI provider that resides outside a WebLogic Server. It contains information that allows WebLogic Server to reach the remote JNDI provider.  Foreign server represents a JNDI provider that resides outside a WebLogic Server. It contains information that allows WebLogic Server to reach the remote JNDI proventies.  Foreign server representation URL:  Save  Confirm JNDI Properties Credential:  Save  Click on Lock & Edit  Configuration Sobdeployment Notes  Configuration Sobdeployment Notes  Configuration Connection Factories  Save  Configuration Connection Factories  Save                                                                                                    | General                                                                                                    | Destin             | ations          | Connecti      | on Facto   | tories                                                                                                    |
| Save     A foreign server represents a JNDI provider that resides outside setelogic Server. It contains information that allows WebLogic Server to reach the remote JNDI provider.   INDI Initial Context Factory: WebLogic jndi WLInitialConte:   INDI Connection URL: It3:/ <ehms_wls_server><ehms_wls_server_port>/   JNDI Properties Credential: It3:/<ehms_wls_server>   Confirm JNDI Properties Credential:   JNDI Properties: It3://EHMS_WLS_SERVER&gt;   Click on Lock &amp; Edit   Stodeployment Nes   Configuration Stodeployment Nes Stoteplotes Connection Factories Stoteplotes Connection Factories Stoteplotes Connection Factories Stoteplotes Connection Factories Stoteplotents Connection Factories Stoteplotes Connection Factories Stoteplotes Connection Factories Stoteplo</ehms_wls_server></ehms_wls_server_port></ehms_wls_server>                                                                                                    | Click the                                                                                                    | Lock & I           | <i>Edit</i> but | ton in the    | Change (   | e Center to modify the settings on this page.                                                                                    |
| A foreign server represents a JND1 provider that resides outside setelogic Server. It contains information that allows WebLogic Server to reach the remote JND1 provider.   IND1 Initial Context Factory: Weblogic jndi. WLInitial Contes   IND1 Connection URL: 13:// <ehms_wls_server>   JND1 Properties Credential: Image: Image:</ehms_wls_server> | Save                                                                                                    |                    |                 |               |            |                                                                                                    |
| INDI Initial Context Factory: weblogic.jndi.WLInitialConte:   INDI Connection URL: i3:// <ehms_wls_server><ehms_wls_server_port>/   JNDI Properties Credential: Image: Confirm JNDI Properties Credential:   Image: Security.principal= Image: Security.principal=   JNDI Properties: Image: Security.principal=   Click on Lock &amp; Edit Image: Security.principal=   Settings for UBSForeignServer Image: Security Connection Factories   Configuration Subdeployment Notes Image: Security Connection Factories   Security Connection Factories Image: Security Connection Factories</ehms_wls_server_port></ehms_wls_server>                                                                                                    | A foreign<br>foreign se                                                                                                    | server r<br>erver. | epresen         | its a JNDI į  | provider 1 | r that resides outside a WebLogic Server. It contains information that allows WebLogic Server to reach the remote JNDI provider. |
| JNDI Initial Context Factory: weblogic.jndi.WLInitialConte:   INDI Connection URL: i3:// <ehms_wls_server>.<ehms_wls_server_port>/   JNDI Properties Credential: IIIIIIIIIIIIIIIIIIIIIIIIIIIIIIIIIIII</ehms_wls_server_port></ehms_wls_server>                                                                                                    | 👍 Name                                                                                                    | :                  |                 |               |            | UBSForeignServer                                                                                                    |
| INDI Connection URI: I3:// <ehms_wls_server><ehms_wls_server_port>/   JNDI Properties Credential: Image: Confirm JNDI Properties Credential:   JNDI Properties: Image: Confirm JNDI Properties Credential:   JNDI Properties: Image: Credential:   JNDI Properties: Image: Credential:   JNDI Properties: Image: Credential:   JNDI Properties: Image: Credential:   JNDI Properties: Image: Credential:   JNDI Properties: Image: Credential:   JNDI Properties: Image: Credential:   JNDI Strongentes: Image: Credential:   Image: Credential: Image: Credential:   Image: Credential:</ehms_wls_server_port></ehms_wls_server>                                                                                                    | JNDI Init                                                                                                    | ial Cont           | ext Fa          | ctory:        |            | weblogic.jndi.WLInitialConte:                                                                                                    |
| JNDI Properties Credential:<br>Confirm JNDI Properties Credential:<br>JNDI Properties:<br>java.naming.security.principal=<br>(EHMS_MLS_USERNAME><br>Click on Lock & Edit<br>Click on Lock & Edit<br>Suddeployment Notes<br>General Destinations Connection Factories<br>Save                                                                                                    | 街 JNDI                                                                                                    | Connec             | tion UR         | 8L:           |            | t3:// <ehms_wls_server>:<ehms_wls_server_port>/</ehms_wls_server_port></ehms_wls_server>                                         |
| Confirm JNDI Properties Credential:<br>JNDI Properties:<br>java.naming.security.principal=<br><ehms_mls_username><br/>Click on Lock &amp; Edit<br/>Settings for UBSForeignServer<br/>Configuration Subdeployment Notes<br/>General Destinations Connection Factories<br/>Save</ehms_mls_username>                                                                                                    | JNDI Proj                                                                                                    | perties            | Creden          | tial:         |            |                                                                                                    |
| JNDI Properties:<br>java.naming.security.principal=<br><ehms_wls_username><br/>Click on Lock &amp; Edit<br/>Settings for UBSForeignServer<br/>Configuration Subdeployment Notes<br/>General Destinations Connection Factories<br/>Save</ehms_wls_username>                                                                                                    | Confirm J                                                                                                    | INDI Pro           | opertie         | s Credent     | ial:       |                                                                                                    |
| java.naming.security.principal=<br><ehms_wls_username><br/>Click on Lock &amp; Edit<br/>settings for UBSForeignServer<br/>Configuration Subdeployment Notes<br/>General Destinations Connection Factories<br/>Save</ehms_wls_username>                                                                                                    | JNDI Pro                                                                                                    | perties:           |                 |               |            |                                                                                                    |
| Click on Lock & Edit                                                                                                    | java.na<br><ehms_v< th=""><th>aming.<br/>√LS_US</th><th>secur<br/>ERNAM</th><th>ity.pri<br/>E&gt;</th><th>ncipal</th><th>1=</th></ehms_v<> | aming.<br>√LS_US   | secur<br>ERNAM  | ity.pri<br>E> | ncipal     | 1=                                                                                                    |
| Settings for UBSForeignServer       Configuration     Subdeployment       Notes       General     Destinations       Connection Factories                                                                                                    | • C                                                                                                    | lick d             | on Le           | ock &         | Edit       | it                                                                                                    |
| Configuration         Subdeployment         Notes           General         Destinations         Connection Factories           Save         Save         Save                                                                                                    | Settings for                                                                                                    | UBSFore            | eignSer         | ver           |            |                                                                                                    |
| General         Destinations         Connection Factories           Save                                                                                                    | Configurat                                                                                                    | tion Su            | ibdeployi       | ment Not      | es         |                                                                                                    |
| Save                                                                                                    | General                                                                                                    | Destinat           | ions C          | Connection F  | actories   | 1                                                                                                    |
|                                                                                                    | Save                                                                                                    |                    |                 |               |            |                                                                                                    |

A foreign server represents a JNDI provider that resides outside a WebLogic Server. It contains information that allows WebLogic Server to reach the remote JNDI provider. This way, a number of coreign server.

| 街 Name:                                                                    | UBSForeignServer                                                                         |
|----------------------------------------------------------------------------|------------------------------------------------------------------------------------------|
| JNDI Initial Context Factory:                                              | weblogic.jndi.WLInitialConte:                                                            |
| JNDI Connection URL:                                                       | 13:// <ehms_wls_server>:<ehms_wls_server_port>/</ehms_wls_server_port></ehms_wls_server> |
| JNDI Properties Credential:                                                |                                                                                          |
| Confirm JNDI Properties Credential:                                        |                                                                                          |
| JNDI Properties:                                                           |                                                                                          |
| java.naming.security.principal=<br><ehms_wls_username></ehms_wls_username> |                                                                                          |

Set below configurations with:

JNDI Connection URL –Replace <EHMS\_WLS\_SERVER> with hostname or IP address of UBS HOST Weblogic server and <EHMS\_WLS\_SERVER\_PORT> with port number of UBS HOST Weblogic Managed server (where NOTIFY\_DEST\_QUEUE and NOTIFY\_DEST\_QUEUE\_FCDB are mapped). JNDI Properties Credential – Password for username set in JNDI properties

**Confirm JNDI Properties Credential** – Confirm password for username set in JNDI properties

**JNDI Properties** – Value to be set as "java.naming.security.principal=<EHMS\_WLS\_USERNAME>", where

username is the login user of UBS Weblogic Admin Console (user which created the primary local queues for UBS).

Click on Save

| Settings for UBSForeignServer                                                    |                                                                                              |                                                                                                    |
|----------------------------------------------------------------------------------|----------------------------------------------------------------------------------------------|----------------------------------------------------------------------------------------------------|
| Configuration Subdeployment Notes                                                |                                                                                              |                                                                                                    |
| General Destinations Connection Factories                                        |                                                                                              |                                                                                                    |
| Save                                                                             |                                                                                              |                                                                                                    |
| A foreign server represents a JNDI provider that resides outs<br>foreign server. | de a WebLogic Server. It contains information that allows WebLogic Server to reach the remot | e JNDI provider. This way, a number of connection factory and destination objects (queues or topics) can be defined on one JN                                                                                                    |
| 👸 Name:                                                                          | UBSForeignServer                                                                             | The name of this foreign server. More Info                                                                                                    |
| JNDI Initial Context Factory:                                                    | weblogic indi.WLInitialConte:                                                                | The name of the class that must be instantiated to access the JNDI provider. This of<br>the vendor that are being used. More Info                                                                                                    |
| 서 JNDI Connection URL:                                                           | 13://10.184.135.59:7860/                                                                     | The URL that WebLogic Server will use to contact the JNDI provider. The syntax of<br>being used. For WebLogic JMS, leave this field blank if you are referencing WebLog<br>Info                                                                          |
| JNDI Properties Credential:                                                      | ••••••                                                                                       | Any Oredentials that must be set for the 300 provider. These Oredentials will be ap<br>the constructor for the 3000 provider's initialContext class. Note: For secure oreden<br>the "rooperties field results in the received and deplayed as originally |
| Confirm JNDI Properties Credential:                                              |                                                                                              |                                                                                                    |
| JNDI Properties:                                                                 |                                                                                              | Any additional properties that must be set for the JNDI provider. These properties v                                                                                                    |
|                                                                                  |                                                                                              |                                                                                                    |
| 🔲 🕂 Default Targeting Enabled                                                    |                                                                                              | Specifies whether this JMS resource defaults to the parent module's targeting or us<br>mechanism. More Info                                                                                                    |
| <u>San</u>                                                                       |                                                                                              |                                                                                                    |
| Home >Summary of JMS Modules >UBSSystemModule >Summa<br>lessages                 | ry of JMS Modules >UBSSystemModule >Summary of JMS Modules >UBSSystemModule >UBSFor          | eignServer >Configuration >NOTIFY_DEST_QUEUE_FCDB >UBSForeignServer                                                                                                    |
| ✓ Settings updated successfully.                                                 |                                                                                              |                                                                                                    |
| ettings for UBSForeignServer                                                     |                                                                                              |                                                                                                    |
| Configuration Subdeployment Notes                                                |                                                                                              |                                                                                                    |
| General Destinations Connection Factories                                        |                                                                                              |                                                                                                    |
| Save                                                                             |                                                                                              |                                                                                                    |
| A foreign server represents a JNDI provider that resides o                       | utside a WebLogic Server. It contains information that allows WebLogic Server to reach f     | he remote JNDI provider. This way, a number of connection factory and destination objects (queues or topics) can be                                                                                                    |

| 🕼 Name:                                                  | UBSForeignServer              | The name of this foreign server. More Info                                                                                                    |
|----------------------------------------------------------|-------------------------------|----------------------------------------------------------------------------------------------------|
| JNDI Initial Context Factory:                            | weblogic.jndi.WLInitialConte: | The name of the class that must be instantiated to access the JNDI pr the vendor that are being used. More Info                                                                                                    |
| 윤 JNDI Connection URL:                                   | 13://10.184.135.59.7860/      | The URL that WebLogic Server will use to contact the JNDI provider. T<br>being used. For WebLogic JMS, leave this field blank if you are referen<br>Info                                                                        |
| JNDI Properties Credential:                              |                               | Any Credentials that must be set for the JNDI provider. These Credent<br>the constructor for the JNDI provider's InitialContext class. Note: For s<br>the Properties field results in the credential being stored and displayed |
| Confirm JNDI Properties Credential:                      |                               |                                                                                                    |
| JNDI Properties:<br>java.naming.security.principal=infra |                               | Any additional properties that must be set for the JNDI provider. Thes<br>JNDI provider's InitialContext class. Here Info                                                                                                    |
| 🗌 🕂 Default Targeting Enabled                            |                               | Specifies whether this JMS resource defaults to the parent module's ta mechanism. More Info                                                                                                    |
|                                                          |                               |                                                                                                    |

Save

# • Click on Activate Changes

| ORACLE WebLogic Server Adr                                                                        | ministration Console 12c                                                 |                                                                                               |                                                                                                    |
|---------------------------------------------------------------------------------------------------|--------------------------------------------------------------------------|-----------------------------------------------------------------------------------------------|----------------------------------------------------------------------------------------------------|
| Change Center                                                                                     | 🏚 Home Log Out Preferences 🖾 Record Help 📗                               | 9                                                                                             | Welcom                                                                                                    |
| View changes and restarts                                                                         | Home > Summary of 2MS Modules >UBSSystemPhodule > Sur                    | nmary of 3HS Hodules >UBSSystemHodule >Summary of 3HS Hodules >UBSSystemHodule >UBSFore       | rgnServer >Configuration >NOTIFY_DEST_QUEUE_FCDE > UBSForeignServer                                                                                                    |
| Pending changes exist. They must be activated                                                     | Settings updated successfully.                                           |                                                                                               |                                                                                                    |
| Activate Changes                                                                                  | Caller for the Caller                                                    |                                                                                               |                                                                                                    |
| Undo All Changes                                                                                  | Sectings for Outst oregulatever                                          |                                                                                               |                                                                                                    |
|                                                                                                   | Configuration Subdeployment Notes                                        |                                                                                               |                                                                                                    |
| Domain Structure                                                                                  | General Destinations Connection Factories                                |                                                                                               |                                                                                                    |
| B Domain Partitions                                                                               | Save                                                                     |                                                                                               |                                                                                                    |
| Environment     Deployments     Services     Services                                             | A foreign server represents a JND1 provider that resid foreign server.   | es outside a WebLogic Server. It contains information that allows WebLogic Server to reach th | e remote 3NDI provider. This way, a number of connection factory and destination objects (queues or topics) can be defined on one 3NDI                                                                                                    |
| Interoperability     Diagnostics                                                                  | de Name:                                                                 | UBSForeignServer                                                                              | The name of this foreign server. Hore Info                                                                                                    |
|                                                                                                   | JNDI Initial Context Factory:                                            | weblogic jndi WLInitialConte:                                                                 | The name of the class that must be instantiated to access the JHOI provider. This class<br>the vendor that are being used. More Info                                                                                                    |
|                                                                                                   | JNDI Connection URL:                                                     | 13://10 184 135 59 7860/                                                                      | The URL that WiebLogic Server will use to contact the INDI provider. The syntax of this<br>being used. Yor WebLogic JMS, leave this field blank if you are referencing WebLogic J<br>Info                                                                                            |
| How do I ES<br>Create foreign connection factories<br>Create foreign destinations                 | JNDI Properties Credential:                                              |                                                                                               | Any Condentain that must be set for the JHCI provider. These Condentain will be part to<br>the constructor for the JHCI provider's Installautient class. Note: For accure credential<br>the "hyperties field results in the condential lange stated and displayed as originally will |
| System Status                                                                                     | Confirm JNDI Properties Credential:                                      |                                                                                               |                                                                                                    |
| Health of Running Servers as of 3:20 PH                                                           | JNDI Properties:                                                         |                                                                                               | Any additional properties that must be set for the JHDI provider. These properties will                                                                                                    |
| Pailed (0)           Critical (0)           Overlaaded (0)           Warning (0)           OK (1) | java.naming.security.principal=infra                                     |                                                                                               | 3002 provider's initialContext class. More Info                                                                                                    |
| UNITY .                                                                                           | 🔲 🕂 Default Targeting Enabled                                            |                                                                                               | Specifies whether this JMS resource defaults to the parent module's targeting or uses t<br>mechanism. Hare Info                                                                                                    |
|                                                                                                   | (ward)                                                                   |                                                                                               |                                                                                                    |
|                                                                                                   |                                                                          |                                                                                               |                                                                                                    |
| CIERCE WebLogic server Ad                                                                         | ministration Console 12c                                                 | 1.0.1                                                                                         | Webe                                                                                                    |
| View changes and restarts                                                                         | Home +Summary of 2HS Modules + UBSSystemHodule + 5                       | ummary of 3MS Modulas > UBSSystemModula > Summary of 3MS Modulas > UBSSystemModula > UBSPs    | regidener >Configuration >NOTIPY_DEST_QUEUE_FCD8 >UBBForeignServer                                                                                                    |
| Click the Lock & Edit button to modify, add or                                                    | Messages                                                                 | and manager.                                                                                  |                                                                                                    |
| Lock & Edit                                                                                       | Settings for UBSForeignServer                                            |                                                                                               |                                                                                                    |
| Helease Configuration                                                                             | Configuration Subdeployment Notes                                        |                                                                                               |                                                                                                    |
| Domain Structure                                                                                  | General Destinations Connection Pactories                                |                                                                                               |                                                                                                    |
| OBDX_INS_TEST<br>OP Domain Partitions                                                             | Click the Lock & Edit button in the Change Center 5                      | a madify the settings on this page.                                                           |                                                                                                    |
| Deployments                                                                                       | (See                                                                     |                                                                                               |                                                                                                    |
| 181: Services<br>                                                                                 | A foreign server represents a 3ND1 provider that resi<br>foreign server. | ides outside a WebLogic Server. It contains information that allows WebLogic Server to reach  | the remote 2RDI provider. This way, a number of connection factory and destination objects (queues or topics) can be defined on one 2RI                                                                                                    |
|                                                                                                   | 🐠 Name:                                                                  | UBSForeignServer                                                                              | Oracle Beekive Extensions for Outlook                                                                                                    |
|                                                                                                   | JNDI Initial Context Factory:                                            | weblogic indi WLInitialConte:                                                                 | 1 *                                                                                                    |
| How do L.,                                                                                        | all JNDI Connection URL:                                                 | 13.010 184.135.59.7860/                                                                       | The URL that WebLopic Server will use to contact the 30DE provider. The syntax of<br>being used. For WebLopic 395, leave this field blank if you are references WebLogic<br>Influe.                                                                                                  |
| Create foreign connection factories     Create foreign destinations                               | 3NDI Properties Credential:                                              | ******                                                                                        | Any Condentials that must be set for the INDE previder. These Condentials will be par<br>the constructor for the INDE provider's InitialContext class. Noter for exercise conduct<br>the Properties field reacts in the condential being partners and displayed as arignably         |
| System Status III<br>Health of Running Servers as of 3:22 PH                                      | Confirm JNDI Properties Credential:                                      | **********                                                                                    |                                                                                                    |
| санае (v)<br>Санае (0)<br>Окельадев (0)<br>Warring (0)<br>ОК (1)                                  | JNDI Properties:<br>java.naming.security.principal=infr                  | •                                                                                             | Are additional properties that must be not for the INCI provider. These properties w<br>36/01 provider's limitaContext class. Here bits                                                                                                    |
|                                                                                                   | Default Targeting Enabled                                                |                                                                                               | Specifies whether this 2HS resource defaults to the parent module's targeting or use<br>mechanism. More bids                                                                                                    |
|                                                                                                   | (Water)                                                                  |                                                                                               |                                                                                                    |

# **Deployment of notification MDB application**

Before deployment of obdx.externalsystem.ubs.notification.mdb.ear application, kindly perform below steps:

 Open the obdx.externalsystem.ubs.notification.mdb.ear (EAR file is available <OBAPI INSTALLER DIR>/installables/app/components/ubs/deploy/obdx.externalsystem.ubs.notification.mdb.ear) using any archiving tools (i.e.: 7-zip)

| Name                                      | Size      | Packed Size | Modified         | Created | Accessed | Attributes   | Encrypted | Comment |
|-------------------------------------------|-----------|-------------|------------------|---------|----------|--------------|-----------|---------|
| APP-INF                                   | 3 783 283 | 3 350 626   | 2017-05-19 11:57 |         |          | D drwxr-xr-x | -         |         |
| META-INF                                  | 1 660     | 862         | 2017-07-21 11:29 |         |          | D drwxr-xr-x | -         |         |
| 🗟 com.ofss.extsystem.ubs.notification.jar | 481 333   | 398 219     | 2017-07-21 11:29 |         |          | -rw-rr       | -         |         |
|                                           |           |             |                  |         |          |              |           |         |
|                                           |           |             |                  |         |          |              |           |         |

# • Double click on com.ofss.extsystem.ubs.notification.jar

| Name                    | Size      | Packed Size | Modified         | Created | Accessed | Attributes   | Encrypted | Comment |  |
|-------------------------|-----------|-------------|------------------|---------|----------|--------------|-----------|---------|--|
| com                     | 1 193 325 | 381 587     | 2017-07-21 11:27 |         |          | D drwxr-xr-x | -         |         |  |
| META-INF                | 4 543     | 1 808       | 2017-07-21 11:27 |         |          | D drwxr-xr-x | -         |         |  |
| ////wsconfig.properties | 1 420     | 288         | 2017-07-21 11:27 |         |          | -rw-rr       | -         |         |  |
|                         |           |             |                  |         |          |              |           |         |  |
|                         |           |             |                  |         |          |              |           |         |  |

### • Open the wsconfig.properties to edit

| Name           |              |             | Size      | Packed Size | Modified         | Created | Acce |
|----------------|--------------|-------------|-----------|-------------|------------------|---------|------|
| com            |              |             | 1 193 325 | 381 587     | 2017-07-21 11:27 |         |      |
| META-INF       |              |             | 4 543     | 1 808       | 2017-07-21 11:27 |         |      |
| wsconfig.prope | rties        |             | 1 420     | 288         | 2017-07-21 11:27 |         |      |
|                | Open         | Enter       |           |             |                  |         |      |
|                | Open Inside  | Ctrl+PgDn   |           |             |                  |         |      |
|                | Open Outside | Shift+Enter |           |             |                  |         |      |
|                | View         | F3          |           |             |                  |         |      |
|                | Edit         | F4          |           |             |                  |         |      |
|                | Rename       | F2          |           |             |                  |         |      |
|                | Copy To      | F5          |           |             |                  |         |      |
|                | Move To      | F6          |           |             |                  |         |      |
|                | Delete       | Del         |           |             |                  |         |      |
|                |              | -           |           |             |                  |         |      |

| wsconfig.properties - Notepad —                                                                                                    | × |
|----------------------------------------------------------------------------------------------------|---|
| Eile Edit Format ⊻iew Help                                                                                                    |   |
| NertProcessorService.service:AlertProcessorService                                                                                 | ~ |
| AlertProcessorService.namespace:http://host.service.alerts.appx.digx.ofss.com/                                                     |   |
| AlertProcessorService.url:http:// <obdx_wls_hostname>:&lt;0BDX_WLS_MS_PORT&gt;/obdx/AlertProcessorService?wsdl</obdx_wls_hostname> |   |
| AlertProcessorService.stubClass:com.ofss.digx.appx.alerts.service.host.AlertProcessorService                                       |   |
| AlertProcessorService.endpointName:AlertProcessorPort                                                                              |   |
| AlertProcessorService.stubService:com.ofss.digx.appx.alerts.service.host.AlertProcessorService                                     |   |
| AlertProcessorService.proxyClassName:com.ofss.digx.appx.alerts.service.host.HostAlertProcessor                                     |   |
| AlertProcessorService.timeOut:1200000                                                                                              |   |
| AlertProcessorService.targetUnit <entity_id></entity_id>                                                                           |   |
| FileProcessedNotifProcessorService.FileProcessedNotifProcessorService                                                              |   |
| FileProcessedNotifProcessorService.namespace:http://host.service.fileupload.appx.digx.ofss.com/                                    |   |
| FileProcessedNottiProcessorService.uri.http://                                                                                     |   |
| FileProcessedNottiProcessorService.stubClass.com.otss.digr.appx.tileupload.service.host.FileProcessedNottiProcessorService         |   |
| FileProcessedNottProcessorService.endpointName:FileProcessedNottIncationProcessorPort                                              |   |
| FileProcessedNotiProcessorservce.stubservce.com.otss.aigx.appx.tileuploaa.service.nost.FileProcessedNotiProcessorservce            |   |
| FileProcessedNotificacessorService.proxyClassName.com.orss.algx.appx.tileupload.service.nost.FileProcessedNotificationProcessor    |   |
| FileProcessedNotilProcessorService.timeOut1200000                                                                                  |   |

 Change the URL for AlertProcessorService.url,FileProcessedNotifProcessorService.url and AlertProcessorService.targetUnit(Note the hostname and port should be of OBAPI managed server created by installer. Entity ID should be OBDX\_BU for Base entity)

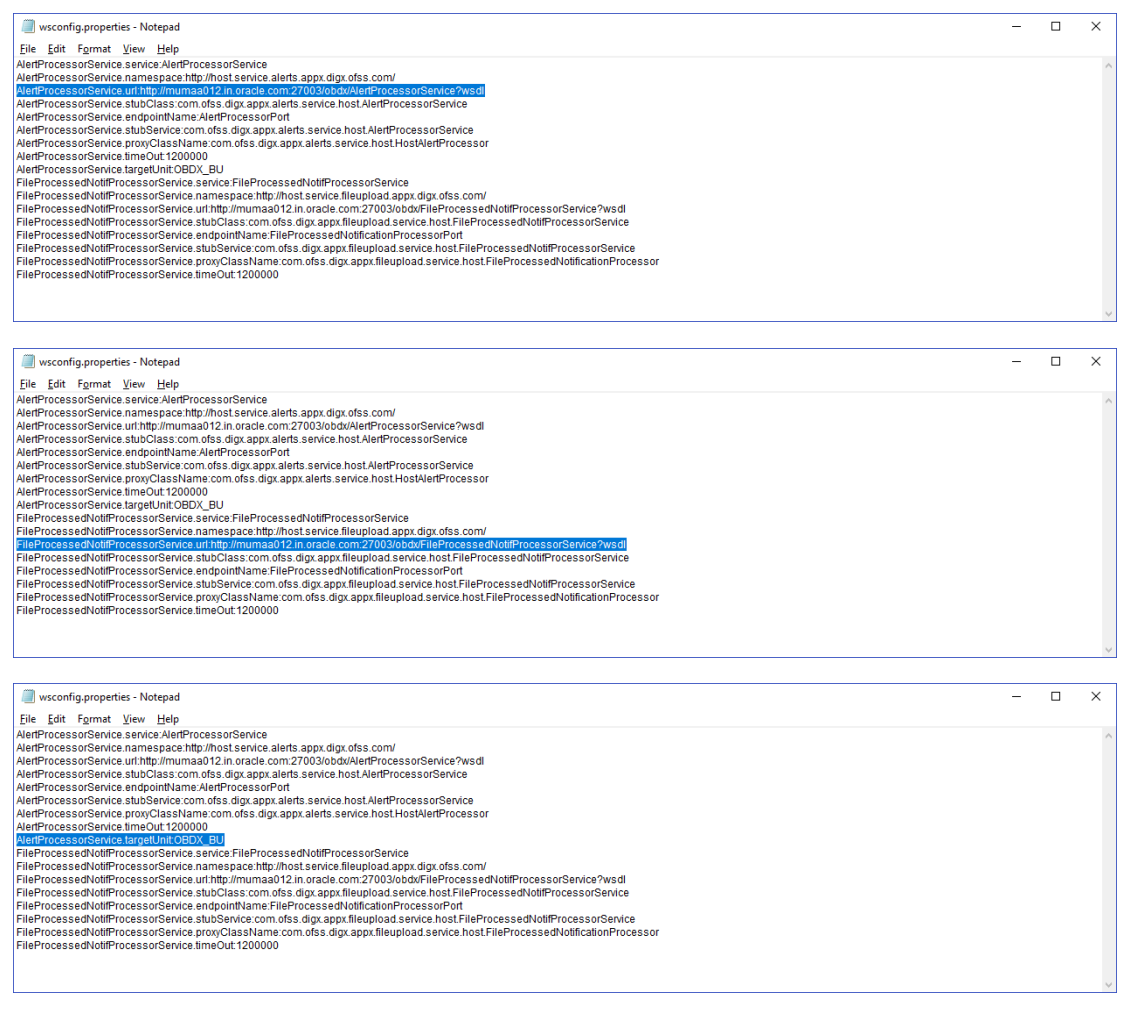

- Save changes.
- Click OK.

| Name<br>com<br>META-INF<br>wsconfig.properties | Size<br>1 193 325<br>4 543<br>1 420 | Packed Size<br>381 587<br>1 808<br>288    | Modified<br>2017-07-21 11:27<br>2017-07-21 11:27<br>2017-07-21 11:27 | Created | Accessed | Attributes<br>D drwxr-xr-x<br>D drwxr-xr-x<br>-rw-rr | Encrypted<br>-<br>- | Comment |  |
|------------------------------------------------|-------------------------------------|-------------------------------------------|----------------------------------------------------------------------|---------|----------|------------------------------------------------------|---------------------|---------|--|
|                                                | 7-Zip<br>7-Zip<br>File 'w<br>Do you | iconfig.propertie<br>want to update<br>OK | es' was modified.<br>it in the archive?                              | ×       |          |                                                      |                     |         |  |

• Navigate back to obapi.externalsystem.ubs.notification.mdb.ear

| was county into copy more poore and |                                    |                                        |                                  |                  |                  |              |           |         |   |
|-------------------------------------|------------------------------------|----------------------------------------|----------------------------------|------------------|------------------|--------------|-----------|---------|---|
| 2                                   |                                    |                                        |                                  |                  |                  |              |           |         | v |
| Name                                | Size                               | Packed Size                            | Modified                         | Created          | Accessed         | Attributes   | Encrypted | Comment |   |
| com                                 | 1 199 325                          | 381 587                                | 2017-07-21 11:27                 |                  |                  | D drear-sr-s |           |         |   |
| META-INF                            | 4 543                              | 1 808                                  | 2017-07-21 11:27                 |                  |                  | D dreat-st-x | -         |         |   |
| wsconfig.propeties                  | 1.420                              | 288                                    | 2017-07-21 11:27                 |                  |                  | -04-0-0-     |           |         |   |
|                                     |                                    |                                        |                                  |                  |                  |              |           |         |   |
| Click OK                            |                                    |                                        |                                  |                  |                  |              |           |         |   |
| Name                                | Size                               | Packed Size                            | Modified                         | Created          | Accessed         | Attributes   | Encrypted | Comment |   |
| com                                 | 1 193 325                          | 381 587                                | 2017-07-21 11:27                 |                  |                  | D drwxr-xr-x |           |         |   |
| META-INF                            | 4 543                              | 1 808                                  | 2017-07-21 11:27                 |                  |                  | D drwxr-xr-x | -         |         |   |
|                                     | 1 421                              | 288                                    | 2017-07-25 21:06                 | 2017-07-25 21:03 | 2017-07-25 21:03 | A            | -         |         |   |
| 7-Zip                               |                                    |                                        |                                  | ×                |                  |              |           |         |   |
|                                     | File 'com.ofss.e<br>Do you want to | xtsystem.ubs.not<br>update it in the a | ification.jar' was m<br>irchive? | odified.         |                  |              |           |         |   |
|                                     |                                    |                                        | ОК                               | Cancel           |                  |              |           |         |   |

The date-timestamp would be updated (as seen below) once the change is saved.

| Name                                      | Size      | Packed Size | Modified         | Created          | Accessed         | Attributes   | Encrypted Comment |
|-------------------------------------------|-----------|-------------|------------------|------------------|------------------|--------------|-------------------|
| APP-INF                                   | 3 783 283 | 3 350 626   | 2017-05-19 11:57 |                  |                  | D drwxr-xr-x | -                 |
| META-INF                                  | 1 660     | 862         | 2017-07-21 11:29 |                  |                  | D drwxr-xr-x | -                 |
| 🗟 com.ofss.extsystem.ubs.notification.jar | 481 369   | 398 685     | 2017-07-25 21:07 | 2017-07-25 21:07 | 2017-07-25 21:07 | А            | -                 |
|                                           |           |             |                  |                  |                  |              |                   |
|                                           |           |             |                  |                  |                  |              |                   |
| 1                                         |           |             |                  |                  |                  |              |                   |

Deploy the updated obapi.externalsystem.ubs.notification.mdb.ear using below steps.

 Login into Weblogic Admin Console (OBAPI domain created using installer) and navigate to Deployments

| ORACLE WebLogic Server Ad                                                                                                    | minis | ation Console 12c                                                                                                    |              |                 |                        |               |        |                   | õ                                       |
|----------------------------------------------------------------------------------------------------|-------|----------------------------------------------------------------------------------------------------|--------------|-----------------|------------------------|---------------|--------|-------------------|-----------------------------------------|
| Change Center                                                                                                    | 1     | Home Log Dut Preferences 🔤 Record Help                                                                                                    |              |                 |                        |               |        | Welcome, weblog   | ic Connected to: OBDX_INS_TEST          |
| View changes and restarts                                                                                                    |       | ame > Summary of JMS Modules > UBSSystemModule > Summary of JMS Modules > UBSSystemModule > UBSFonsignServer > Configuration > MOTIFY_DEST_QUELE_FCDB > UBSFonsignS                                                                                                    | erver »Sumr  | rary of Servers | Summary of Deployments |               |        |                   |                                         |
| Click the Lack & Edif button to modify, add or<br>delete items in this domain.                                                             | S     | imary of Deployments                                                                                                    |              |                 |                        |               |        |                   |                                         |
| Lock & Eet Release Configuration  Domain Shructure  Resource Groups Resource Group Templates Reshue Unital Hosts Unital Hosts Unital Hosts |       | Entrol         Monthmap           This page draphers the first of how EE explorations and standardine exploration modules installed to the domain.         No           No and point (reducing) or detect installed applications and modules from the domain by selecting the checklow next to the application name and then using the cont<br>to install a new application or module for deployment to targets in this domain, click Tastall.           Substance: this table: | rols on this | page.           |                        |               |        |                   |                                         |
| Work Managers<br>Concurrent Templates                                                                                                    |       | eployments                                                                                                    |              |                 |                        |               |        | the set           | and the state of the state of the state |
|                                                                                                    |       | Insue Usaa Leere                                                                                                    | State        | Health          | Туре                   | Targets       | Scope  | Domain Partitions | g 1 to 10 of 69 Previous   Next         |
| Security Realms                                                                                                    |       | adi.oracle.businesseditor(1.0,12.2.1.1.0)                                                                                                    | Active       |                 | Library                | AdminServer   | Global |                   | 100                                     |
| € Diagnostics ×                                                                                                    |       | adf.oracle.domain(10,122.1.1.8)                                                                                                    | Active       |                 | Library                | AdminServer   | Global |                   | 100                                     |
| How do I 🗉                                                                                                    |       | to adi.oracle.domain.webapp(1.0,12.2.1.1.0)                                                                                                    | Active       |                 | Library                | AdminServer   | Global |                   | 100                                     |
| Install an enterprise application                                                                                                    |       | E To Audit MOBER                                                                                                    | New          |                 | Enterprise Application | InstallerTest | Global |                   | 100                                     |
| Configure an enterprise application     Update (redeploy) an enterprise application                                                        |       | E Cabatch Resource Adapter                                                                                                    | New          |                 | Enterprise Application | InstallerTest | Global |                   | 100                                     |
| <ul> <li>Monitor the modules of an enterprise<br/>application</li> </ul>                                                                   |       | obsence-transaction-ran                                                                                                    | Active       | 🕈 ОК            | Resource Adapter       | AdminServer   | Global |                   | 100                                     |
| Deploy EI8 modules                                                                                                    |       | En com.ofss.digr.app.connector                                                                                                    | New          |                 | Enterprise Application | InstallerTest | Global |                   | 100                                     |
| Install a Web application                                                                                                    |       | E Comofsa dipu approxemice.rest                                                                                                    | New          |                 | Enterprise Application | InstallerTest | Global |                   | 100                                     |
| System Status 🛛                                                                                                    |       | E tomofs.digr.appr.service.soap                                                                                                    | New          |                 | Enterprise Application | InstallerTest | Global |                   | 100                                     |
| Health of Running Servers as of 3:42 PM                                                                                                    |       | ■ = 0MS Application (12.2.1.1.0)                                                                                                    | Active       | 🕈 ок            | Web Application        | AdminServer   | Global |                   | 5                                       |
| Failed (U) Critical (0)                                                                                                    |       | Install Update Delete                                                                                                    |              |                 |                        |               |        | Showin            | ng 1 to 10 of 69 Previous   Next        |
| Warning (0)                                                                                                    | L     |                                                                                                    |              |                 |                        |               |        |                   |                                         |
| 0K (1)                                                                                                    |       |                                                                                                    |              |                 |                        |               |        |                   |                                         |

# Click Lock & Edit

| ORACLE WebLogic Server Adm                                                                                                    | ninistr                                                                                                    | ation Console 12c                               |                                                                  |                                                |             |                   |                        |               |        |                   | ç                                |  |
|----------------------------------------------------------------------------------------------------|----------------------------------------------------------------------------------------------------|-------------------------------------------------|------------------------------------------------------------------|------------------------------------------------|-------------|-------------------|------------------------|---------------|--------|-------------------|----------------------------------|--|
| Change Center                                                                                                    | ar Websame, websame in the local state of the Second state in 1990, 1990, 1990 |                                                 |                                                                  |                                                |             |                   |                        |               |        |                   |                                  |  |
| View changes and restarts                                                                                                    | 11                                                                                                    | irm >Sammary of JHS Hadules >UBSSystemModule >S | ummary of INS Modules >UBSSystemHodule >UBSForeignDerver >Config | uration >NOTIPY_DEST_QUEUE_PCDB >UBSPareign/li | erver >5umm | nary of Servers : | Summary of Deployments |               |        |                   |                                  |  |
| Click the Lock & Edit button to modify, add or delete items in this domain.                                                                                                    | Sur                                                                                                    | imary of Deployments                            |                                                                  |                                                |             |                   |                        |               |        |                   |                                  |  |
| Lock & Edit                                                                                                    | 0                                                                                                    | Infiguration Control Monitoring                 | nd standalone application modules installed to this domain.      |                                                |             |                   |                        |               |        |                   |                                  |  |
| Domain Structure You can update (redeptor) or delete installed applications and modules from the domain by selecting the checkbox next to the application name and then using the centrols on this page. |                                                                                                    |                                                 |                                                                  |                                                |             |                   |                        |               |        |                   |                                  |  |
| Resource Groups     Resource Group Templates     Medichoes     Votual Hosts     Votual Targets                                                                                                    | To initial a new application or module for furgingement for language with Ki Install.<br>In Continuing Host Labole                                                                                                    |                                                 |                                                                  |                                                |             |                   |                        |               |        |                   |                                  |  |
| Concurrent Templates                                                                                                    | 0                                                                                                    | eployments                                      |                                                                  |                                                |             |                   |                        |               |        |                   |                                  |  |
| Resource Hanagement                                                                                                    |                                                                                                    | Install [Update] [Defeta]                       |                                                                  |                                                |             |                   |                        |               |        | Show              | ng 1 to 10 of 69 Previous   Next |  |
| Deployments                                                                                                    |                                                                                                    | 🗊 Name 🚓                                        |                                                                  |                                                | State       | Health            | Туре                   | Targets       | Scope  | Domain Partitions | Deployment Order                 |  |
| Security Realma                                                                                                    |                                                                                                    | adf.oracle.businesseditor(3.0.12.2.3.1.0)       |                                                                  |                                                | Active      |                   | Library                | AdminServer   | Global |                   | 100                              |  |
| B Diagnostics *                                                                                                    |                                                                                                    | adf.oracie.domain(1.0,12.2,1.1.0)               |                                                                  |                                                | Active      |                   | Library                | AdminServer   | Global | 1                 | 100                              |  |
| How do L.,                                                                                                    |                                                                                                    | () and oracle.domain.webapp(1.0,12.2.1.1.0)     |                                                                  |                                                | Active      |                   | Library                | AdminServer   | Global | 1                 | 300                              |  |
| Install an enterprise application                                                                                                    |                                                                                                    | III III TU ANGENOBEAR                           |                                                                  |                                                | New         |                   | Enterprise Application | InstallerTest | Global |                   | 100                              |  |
| Configure an enterprise application     Update (redeploy) an enterprise application                                                                                                    |                                                                                                    | K The Batch Resource Adapter                    |                                                                  |                                                | Nev         |                   | Enterprise Application | InstallerTest | Global |                   | 300                              |  |
| Horitor the modules of an enterprise     soulcation                                                                                                    |                                                                                                    | 📋 🛃 coherence-transaction-rae                   |                                                                  |                                                | Active      | 🖌 ОК              | Resource Adapter       | AdminServer   | Global | 1                 | 300                              |  |
| Deploy E30 modules                                                                                                    |                                                                                                    | III III Com of st. digs. app. connector         |                                                                  |                                                | new         |                   | Enterprise Application | InstallerTest | Global | ii                | 100                              |  |
| Instal a Web application                                                                                                    |                                                                                                    | 🗄 🗷 🖓 com afas dige, eptre service, rest        |                                                                  |                                                | Nen         |                   | Enterprise Application | InstallerTest | Globel |                   | 100                              |  |
| System Status                                                                                                    |                                                                                                    | I R C com.ofss.dige.appx.service.soap           |                                                                  |                                                | New         |                   | Enterprise Application | InstallerTest | Global |                   | 100                              |  |
| Health of Running Servers as of 3:42 PM                                                                                                    |                                                                                                    | B (015 Application (12.2.1.1.0)                 |                                                                  |                                                | Active      | 🗸 ОК              | Web Application        | AdminServer   | Global |                   | 5                                |  |
| Pated (8) Critical (8) Overloaded (0)                                                                                                    | ľ                                                                                                    | Instat] (Apende) (Datem)                        |                                                                  |                                                |             | A                 |                        |               |        | Show              | ng 1 to 10 of 69 Previous   Next |  |

### Click on Install

| RACLE WebLogic Server Administration Console 12c               |                                                                                                    |              |                  |                        |             |  |  |  |  |  |  |
|----------------------------------------------------------------|----------------------------------------------------------------------------------------------------|--------------|------------------|------------------------|-------------|--|--|--|--|--|--|
| Change Center                                                  | â Home Log Out Preferences 🖾 Record Help                                                                                                    |              |                  |                        |             |  |  |  |  |  |  |
| View changes and restarts                                      | Home > Summary of JMS Modules > UBSSystemModule > Summary of JMS Modules > UBSSystemModule > UBSForeignServer > Configuration > NOTIFY_DEST_QUEUE_FCDB > UBSForeignServer > Configuration > NOTIFY_DEST_QUEUE_FCDB > UBSForeignServer > Configuration > NOTIFY_DUEUE_FCDB > UBSForeignServer > Configuration > NOT | erver >Summa | ary of Servers > | Summary of Deployments |             |  |  |  |  |  |  |
| No pending changes exist. Click the Release                    | Summary of Deployments                                                                                                    |              |                  |                        |             |  |  |  |  |  |  |
| Configuration button to allow others to edit the<br>domain.    | Configuration Control Monitoring                                                                                                    |              |                  |                        |             |  |  |  |  |  |  |
| Lock & Edit                                                    |                                                                                                    |              |                  |                        |             |  |  |  |  |  |  |
| Release Configuration                                          | ase Configuration This page displays the list of Java EE applications and standalone application modules installed to this domain.                                                                                                    |              |                  |                        |             |  |  |  |  |  |  |
| Domain Structure                                               | washin Structure You can update (redeploy) or delete installed applications and modules from the domain by selecting the checkbox next to the application name and then using the controls on this page.                                                                                                    |              |                  |                        |             |  |  |  |  |  |  |
| Resource Groups                                                | To install a new application or module for deployment to targets in this domain, click Install.                                                                                                    |              |                  |                        |             |  |  |  |  |  |  |
| ***Resource Group Templates<br>***Machines<br>***Virtual Hosts |                                                                                                    |              |                  |                        |             |  |  |  |  |  |  |
| ···Virtual Targets                                             | Deployments                                                                                                    |              |                  |                        |             |  |  |  |  |  |  |
| Concurrent Templates                                           | Install Update Delete                                                                                                    |              |                  |                        |             |  |  |  |  |  |  |
| Startup and Shutdown Classes                                   | 🔲 Name 🌣                                                                                                    | State        | Health           | Туре                   | Targets     |  |  |  |  |  |  |
| B Services                                                     | adf.oracle.businesseditor(1.0,12.2.1.1.0)                                                                                                    | Active       |                  | Library                | AdminServer |  |  |  |  |  |  |
| Theroperability                                                | adf.oracle.domain(1.0,12.2.1.1.0)                                                                                                    | Active       |                  | Library                | AdminServer |  |  |  |  |  |  |
| ⊞-Diagnostics ▼                                                | a sali anala damaia mahanali 0.12.2.1.1.0)                                                                                                    |              |                  |                        |             |  |  |  |  |  |  |

Click on Upload your file(s)

| ORACLE WebLogic Server Ad                                                                                                    | ministration Console 12c                                                                                                    |                                                                                                  |                                                                                       |                                      |
|----------------------------------------------------------------------------------------------------|----------------------------------------------------------------------------------------------------|--------------------------------------------------------------------------------------------------|---------------------------------------------------------------------------------------|--------------------------------------|
| Change Center                                                                                                    | 🏠 Home Log Out Preferences 🖂 Record                                                                                                    | telp                                                                                             |                                                                                       | Welcome, we                          |
| View changes and restarts                                                                                                    | Home >Summary of JMS Modules >UBSSystemM                                                                                                    | dule >Summary of JMS Modules >UBSSystemModule >UBSForeignServer >Configuration                   | >NOTIPY_DEST_QUEUE_FCDB >UBSForeignServer >Summary of Servers >Summary of             | Deployments                          |
| No pending changes exist. Click the Release<br>Configuration button to allow others to edit the<br>domain.<br>Lock & Edit<br>Release Configuration                                                                                                    | Install Application Assistant           Back         Next         Finish         Cancel           Locate deployment to install and preparation         Select the file path that represents the application         Select the file path that represents the application                                                                                                    | e for deployment<br>tion rost directory, or application modul                                    | e descriptor that you want to install. You can also enter the path of the application | directory or file in the Path field. |
| Domain Structure                                                                                                    | Note: Only valid file paths are displayed be                                                                                                    | w. If you cannot find your deployment files Upload your file(s) nd/or confirm th                 | hat your application contains the required deployment descriptors.                    |                                      |
| OBC/US [151 -         Chan Protons         Channe Protons         Channe Rottons         Channe Contex         Channe Contex | Path:<br>Receively Used Paths:<br>Current Localistics:<br>I fon<br>I fon | [home/devops/domain/OBDX_INS_TEST<br>(none)<br>mun0fbbt / home / devops / domain / OBDX_INS_TEST |                                                                                       |                                      |
| Start and stop a deployed enterprise<br>application                                                                                                    | Back Next Finish Cancel                                                                                                    |                                                                                                  |                                                                                       |                                      |
| Configure an enterprise application                                                                                                    |                                                                                                    |                                                                                                  |                                                                                       |                                      |

• Click on Choose File under Deployment Archive

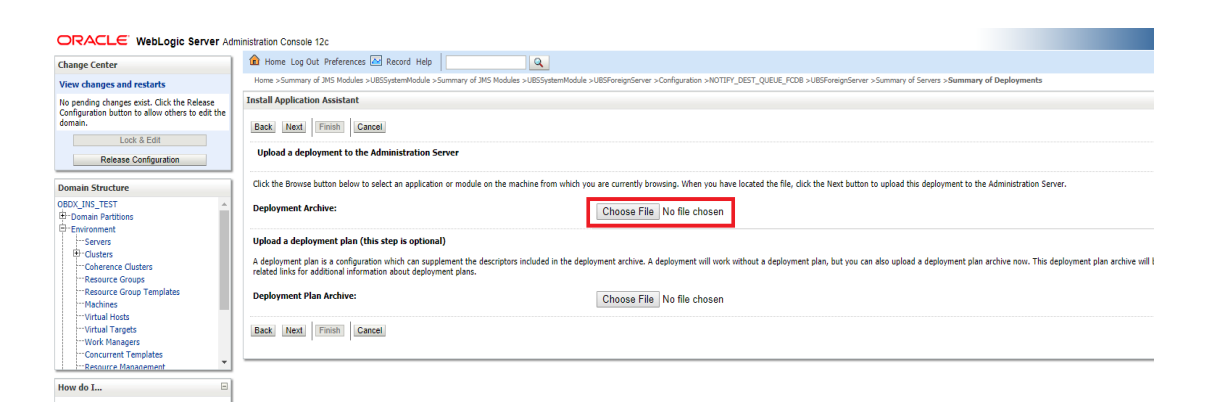

Navigate to customized obapi.externalsystem.ubs.notification.mdb.ear and click Open

| ORA                         | CLE WebLogic Ser                       | ver Administration Console 12c                    |                               |                     |                                                                                                    |
|-----------------------------|----------------------------------------|---------------------------------------------------|-------------------------------|---------------------|----------------------------------------------------------------------------------------------------|
| Change Co                   | enter                                  | 😰 Home Log Out Preferences 🖂 Reco                 | d Help                        | Q                   | Welcome                                                                                                    |
| View cha                    | Open                                   |                                                   |                               | ×                   | le >UBSForeignServer >Configuration >NOTIFY_DEST_QUEUE_FCOB >UBSForeignServer >Summary of Servers >Summary of Deployments                                                                         |
| No pendir                   | • open                                 |                                                   |                               |                     |                                                                                                    |
| Configura<br>domain.        | 🗧 🔶 🔸 🔶                                | Documents > Newfolder > v                         | Search New fold               | er "P               |                                                                                                    |
|                             | Organize 👻 New fol                     | der                                               | 1                             | - II 🛛              |                                                                                                    |
|                             | Documents ^                            | Name                                              | Date modified                 | Туре                |                                                                                                    |
| Domain 6                    | 162                                    | logs                                              | 7/17/2017 2:05 PM             | File folder         | you are currently browsing. When you have located the file, click the Next button to upload this deployment to the Administration Server.                                                         |
| OBOX 1NS                    | buil                                   | Dew                                               | 7/19/2017 7:28 PM             | File folder         |                                                                                                    |
| Domai                       | config.tar                             | Queries                                           | 6/8/2017 8:00 PM              | File folder         | Choose File No file chosen                                                                                                    |
| E-Enviro                    | Devart                                 | 📄 build.xml                                       | 5/16/2017 9:25 PM             | XML Document        |                                                                                                    |
|                             | extructeme                             | cwallet.sso                                       | 7/11/2017 10:55 AM            | SSO File            |                                                                                                    |
| Co                          | East                                   | Latest_Revision_DB.txt                            | 6/8/2017 4:01 PM              | Text Document       | eployment archive. A deployment will work without a deployment plan, but you can also upload a deployment plan archive now. This deployment plan archive will be a directory of configuration int |
| Re                          | indi                                   | Latest_Revision_SEED.txt                          | 6/8/2017 4:01 PM              | Text Document       |                                                                                                    |
| Ma                          | Installer Docu                         | ObAccessClient.xml                                | 7/11/2017 10:55 AM            | XML Document        | Choose File No file chosen                                                                                                    |
| ····Vir                     | Installer Form                         | 📧 obdx.externalsystem.ubs.notification.md         | 7/25/2017 9:09 PM             | EAR File            | 1                                                                                                    |
| Vir                         | MobaXterm                              | 🔬 ojdbc6.jar                                      | 8/4/2016 6:42 PM              | Executable Jar File |                                                                                                    |
| Co                          | mum00boi.in                            | PastHeadDB.txt                                    | 6/8/2017 4:00 PM              | Text Document       |                                                                                                    |
| 1 - R#                      | New folder                             | PastHeadSEED.txt                                  | 6/8/2017 4:00 PM              | Text Document       |                                                                                                    |
| How do I                    | ······································ | <                                                 |                               | >                   |                                                                                                    |
| . Chart an                  | File                                   | name: obdx.externalsystem.ubs.notification.mdb.ea | <ul> <li>All Files</li> </ul> | ~                   |                                                                                                    |
| applicat                    |                                        |                                                   | Onen                          | Cancel              |                                                                                                    |
| <ul> <li>Configu</li> </ul> |                                        |                                                   | open 1•                       | concer              |                                                                                                    |

### Click Next

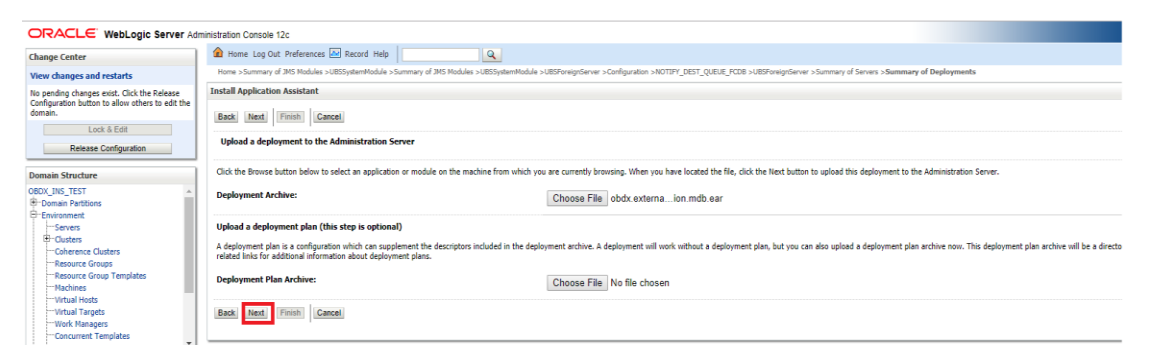

#### Click Next

| ORACLE WebLogic Server Adr                                                                                 | Iminist | ration Console 12c                                                                                                    |                                                                                                    |                                          |  |  |  |  |  |
|----------------------------------------------------------------------------------------------------|---------|----------------------------------------------------------------------------------------------------|----------------------------------------------------------------------------------------------------|------------------------------------------|--|--|--|--|--|
| Change Center                                                                                              | 1       | Home Log Out Preferences 🔛 Record Help                                                                                          | Q                                                                                                    | Welcome, weblogic Connected to: OBDX_INS |  |  |  |  |  |
| View changes and restarts                                                                                  | -       | ione >Summary of IMS Modules >UBSSystemModule >Summary                                                                          | of JNS Modules >LBSSystemModule >LBSSystemForderser >Configuration >NOTTPY_DEST_QUELE_FCDB >LBSSystemForderser >Summary of Servers >Summary of Deployments                                                                                                    |                                          |  |  |  |  |  |
| No pending changes exist. Click the Release<br>Configuration button to allow others to edit the<br>domain. | PR      | savages<br>🖋 The file obdiv.externalsystem.ubs.notification.mdb.ear has                                                         | oblic.edemeloystem ubs.notification.mdb.aer has been uploaded successfully to /home/denops/domain/DBOU_IIG_TEXT/senvery/adminiGenery/upload                                                                                                    |                                          |  |  |  |  |  |
| Lock & Edit                                                                                                | In      | stall Application Assistant                                                                                                    |                                                                                                    |                                          |  |  |  |  |  |
| Release Configuration                                                                                      |         | Back Next Finish Cancel                                                                                                    |                                                                                                    |                                          |  |  |  |  |  |
| Domain Structure                                                                                           |         | Locate deployment to install and prepare for deployn                                                                            | nent                                                                                                    |                                          |  |  |  |  |  |
| OBCV_INS_TEST                                                                                              |         | Select the file path that represents the application root direc<br>Note: Only valid file paths are displayed below. If you cann | dary, erbite life, exploide archive, for application module descriptor thet you went to install. You can also enter the path of the application directory or file in the Path field.<br>of find your deployment files, lipited your file() and/or comfirm that your application contains the required deployment descriptors. |                                          |  |  |  |  |  |
| B-Clusters                                                                                                 |         | Path:                                                                                                    | /home/devops/domain/OBDX_INS_TEST/servers/AdminServer/upload/obdx.externalsystem.ubs.notification.mdb.ear/app/obdx.externalsystem.ubs.notification.mdb.ear                                                                                                    |                                          |  |  |  |  |  |
| Coherence Clusters                                                                                         |         | Recently Used Paths:                                                                                                    | (none)                                                                                                    |                                          |  |  |  |  |  |
| Resource Group Templates                                                                                   |         | Current Location:                                                                                                    | mumtölbst / home / devops / domain / OBDX_INS_TEST / servers / AdminServer / upload / obdx.externaloystem.ubs.notification.mdb.ear / app                                                                                                    |                                          |  |  |  |  |  |
| Machines                                                                                                   |         | 🖲 🖥 obdx.externalsystem.ubs.notification.mdb.es                                                                                 | ar                                                                                                    |                                          |  |  |  |  |  |
| Virtual Targets<br>Work Managers                                                                           |         | Sack Next Finish Cancel                                                                                                    |                                                                                                    |                                          |  |  |  |  |  |
| Concurrent Templates                                                                                       |         |                                                                                                    |                                                                                                    |                                          |  |  |  |  |  |

• Select "Install this deployment as an application" and click Next

| ORACLE WebLogic Server Adr                                                                                                    | ninistration Console 12c                                                                                                    |  |  |  |  |  |  |
|----------------------------------------------------------------------------------------------------|----------------------------------------------------------------------------------------------------|--|--|--|--|--|--|
| Change Center                                                                                                    | 🏦 Home Log Out Preferences 🖾 Record Help 🛛 🔍                                                                                                    |  |  |  |  |  |  |
| View changes and restarts                                                                                                    | Home >Summary of JMS Modules >UBSSystemModule >Summary of JMS Modules >UBSSystemModule >UBSSystemModule >Summary of JMS Modules >UBSSystemModule >Summary of JMS Modules >Summary of JMS Modules >Summary of JMS Modules >Summary of JMS Modules > |  |  |  |  |  |  |
| No pending changes exist. Click the Release<br>Configuration button to allow others to edit the<br>domain.<br>Lock & Edit<br>Release Configuration | Install Application Assistant           Back         Ned         Finish         Cancel           Choose installation type and scope         Cold Bit to be additioned by the additioned by the second by the second by the se                                                                            |  |  |  |  |  |  |
|                                                                                                    | select if the deployment should be installed as an application or library. Also decide the scope of this deployment.                                                                                                    |  |  |  |  |  |  |
| Domain Structure                                                                                                    | The application and its components will be targeted to the same locations. This is the most common usage.                                                                                                    |  |  |  |  |  |  |
| OBDX_INS_TEST                                                                                                    | Install this deployment as an application                                                                                                    |  |  |  |  |  |  |
| Servers<br>BClusters<br>Coherence Clusters                                                                                                    | Application libraries are deployments that are available for other deployments to share. Libraries should be available on all of the targets running their referencing applications.                                                                                                    |  |  |  |  |  |  |
| Resource Groups     Resource Group Templates     Machines                                                                                          | Install this deployment as an application, but target the components individually                                                                                                    |  |  |  |  |  |  |
| ····Virtual Hosts<br>····Virtual Targets                                                                                                    | Useful when one or more of the modules or components must have targets unique from the rest of the application.                                                                                                    |  |  |  |  |  |  |
| Work Managers<br>Concurrent Templates                                                                                                    | Select a scope in which you want to install the deployment.                                                                                                    |  |  |  |  |  |  |
| I Presource Management                                                                                                    | Scope: Global V                                                                                                    |  |  |  |  |  |  |
| How do I 🗉                                                                                                    |                                                                                                    |  |  |  |  |  |  |
| <ul> <li>Start and stop a deployed enterprise<br/>application</li> </ul>                                                                           | Back Ned Finish Cancel                                                                                                    |  |  |  |  |  |  |
| <ul> <li>Configure an enterprise application</li> </ul>                                                                                            |                                                                                                    |  |  |  |  |  |  |
| Create a deployment plan                                                                                                    |                                                                                                    |  |  |  |  |  |  |

# • Select Cluster as target and click Next

| ORACLE WebLogic Server Adm                                                                                                    | iinistration Console 12c                                                                                                    |  |  |  |  |  |  |  |  |
|----------------------------------------------------------------------------------------------------|----------------------------------------------------------------------------------------------------|--|--|--|--|--|--|--|--|
| Change Center                                                                                                    | 🕜 Home Log Out Preferences 🔄 Record Help                                                                                                    |  |  |  |  |  |  |  |  |
| View changes and restarts                                                                                                    | Home > Summary of JMS Modules > UBSSystemModule > Summary of JMS Modules > UBSSystemModule > UBSForeignServer > Configuration > NOTIFY_DEST_QUEUE_FCDB > UBSForeignServer > Summary of Servers > Summary of Servers > Summary of JMS Modules > UBSSystemModule > UBSForeignServer > Configuration > NOTIFY_DEST_QUEUE_FCDB > UBSForeignServer > Summary of Servers > Summary of Servers > Summary of Servers > Summary of Servers > Summary of Servers > Servers > Serve |  |  |  |  |  |  |  |  |
| No pending changes exist. Click the Release<br>Configuration button to allow others to edit the<br>domain.                                                        | Install Application Assistant                                                                                                    |  |  |  |  |  |  |  |  |
|                                                                                                    | Back Next Finish Cancel                                                                                                    |  |  |  |  |  |  |  |  |
| Release Configuration                                                                                                    | Select deployment targets                                                                                                    |  |  |  |  |  |  |  |  |
|                                                                                                    | Select the servers and/or clusters to which you want to deploy this application. (You can reconfigure deployment targets later).                                                                                                    |  |  |  |  |  |  |  |  |
| Domain Structure OBDX_INS_TEST                                                                                                    | Available targets for obdx.externalsystem.ubs.notification.mdb :                                                                                                    |  |  |  |  |  |  |  |  |
| H <sup>+-</sup> Domain Partitions<br>⊡-Environment<br>HServers<br>HClusters<br>H-Coherence Clusters                                                               | Servers AdminServer                                                                                                    |  |  |  |  |  |  |  |  |
| - Resource Groups - Resource Groups - Machines - Michael Korts - Withual Hosts - Withual Targets - Work Managers - Concurrent Templates - Resource Management - V | Clusters       ✓ InstallerTest       ● Part of the cluster       ● Part of the cluster       ■ OBDX_INS1                                                                                                    |  |  |  |  |  |  |  |  |
| How do I   • Start and stop a deployed enterprise                                                                                                    | Back Next Finish Cancel                                                                                                    |  |  |  |  |  |  |  |  |
| - Configure on enterprise application                                                                                                    |                                                                                                    |  |  |  |  |  |  |  |  |

### Click Next

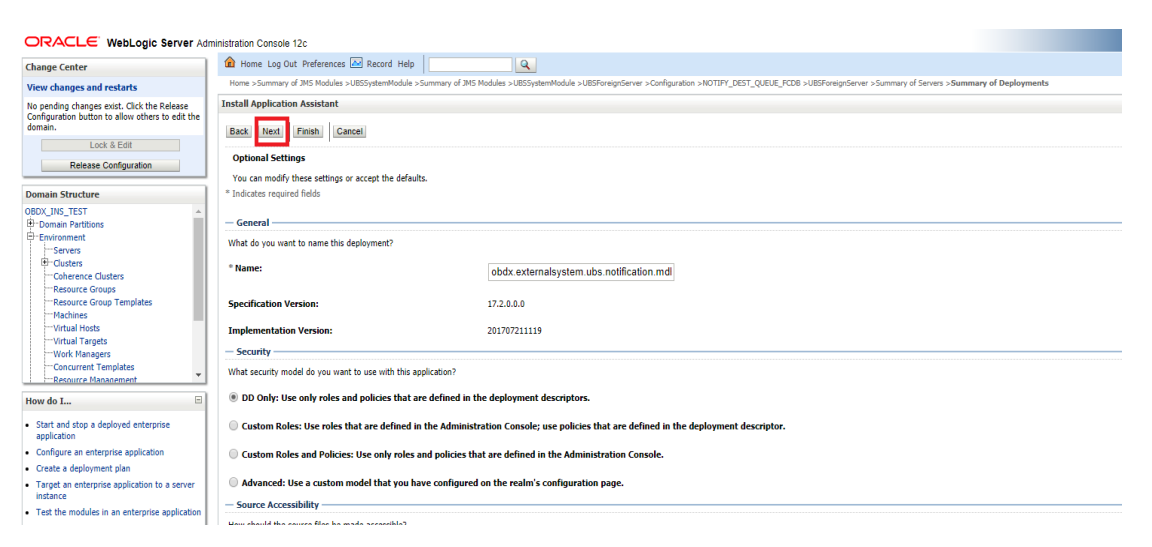

### • Click Finish.

| ORACLE WebLogic Server Adr                                                                                 | ministration Console 12c                                                                                                    |                                                                                                    |                  |  |  |  |  |  |  |  |  |  |  |
|----------------------------------------------------------------------------------------------------|----------------------------------------------------------------------------------------------------|----------------------------------------------------------------------------------------------------|------------------|--|--|--|--|--|--|--|--|--|--|
| Change Center                                                                                              | 1 Home Log Out Preference                                                                                                    | es 🔛 Record Help                                                                                                    | Welcome, weblogi |  |  |  |  |  |  |  |  |  |  |
| View changes and restarts                                                                                  | Home >Summary of JMS Module                                                                                                    | es >UBSSystemModule >Summary of 3HS Modules >UBSSystemModule >UBSForeignServer >Configuration >NOTIPY_DEST_QUEUE_PCDB >UBSForeignServer >Summary of Servers >Summary of Deployments |                  |  |  |  |  |  |  |  |  |  |  |
| No pending changes exist. Click the Release<br>Configuration button to allow others to edit the<br>domain. | Install Application Assistant                                                                                                    |                                                                                                    |                  |  |  |  |  |  |  |  |  |  |  |
| Lock & Edit Release Configuration                                                                          | Lemma (umma) (umma)     Review your choice and clock Trainh     Oct-Krimits councile the delayment. This may take a few moments to complete. |                                                                                                    |                  |  |  |  |  |  |  |  |  |  |  |
| Domain Structure                                                                                           | - Additional Configuration                                                                                                    |                                                                                                    |                  |  |  |  |  |  |  |  |  |  |  |
| BDX_INS_TEST A                                                                                             | In order to work successfully,                                                                                                    | this application may require additional configuration. Do you want to review this application's configuration after completing this assistant?                                      |                  |  |  |  |  |  |  |  |  |  |  |
| Prenvironment<br>Servers                                                                                   | Yes, take me to the dep                                                                                                    | Fys, Lake me to the deployment's configuration screen.                                                                                                    |                  |  |  |  |  |  |  |  |  |  |  |
| Clusters     Coherence Clusters                                                                            | No, I will review the co                                                                                                    | nfiguration later.                                                                                                    |                  |  |  |  |  |  |  |  |  |  |  |
| Resource Groups                                                                                            | - Summary                                                                                                    |                                                                                                    |                  |  |  |  |  |  |  |  |  |  |  |
| Machines                                                                                                   | Deployment:                                                                                                    | /home/devops/domain/08DX_DIIS_TEST/servers/AdminServer/upload/obdx.externaloystem.ubs.notification.mdb.ear/app/obdx.externaloystem.ubs.notification.mdb.ear                         |                  |  |  |  |  |  |  |  |  |  |  |
| Virtual Targets                                                                                            | Name:                                                                                                    | obdx.externalisystem.ubs.notification.mdb                                                                                                    |                  |  |  |  |  |  |  |  |  |  |  |
| Concurrent Templates     Resource Management                                                               | Staging Hode:                                                                                                    | Use the defaults defined by the chosen targets                                                                                                    |                  |  |  |  |  |  |  |  |  |  |  |
| How do I                                                                                                   | Plan Staging Mode:                                                                                                    | Use the same accessibility as the application                                                                                                    |                  |  |  |  |  |  |  |  |  |  |  |
| Start and stop a deployed enterprise     application                                                       | Security Model:                                                                                                    | DDOnly: Use only roles and policies that are defined in the deployment descriptors.                                                                                                 |                  |  |  |  |  |  |  |  |  |  |  |
| Configure an enterprise application                                                                        | Scope:                                                                                                    | Global                                                                                                    |                  |  |  |  |  |  |  |  |  |  |  |
| Create a deployment plan                                                                                   | Target Summary                                                                                                    |                                                                                                    |                  |  |  |  |  |  |  |  |  |  |  |
| <ul> <li>Target an enterprise application to a server<br/>instance</li> </ul>                              | Components 🚓                                                                                                    |                                                                                                    | Targets          |  |  |  |  |  |  |  |  |  |  |
| <ul> <li>Test the modules in an enterprise application</li> </ul>                                          | obdx.externalsystem.ubs.not                                                                                                    | thration.mdb.ear                                                                                                    | InstallerTest    |  |  |  |  |  |  |  |  |  |  |
| System Status                                                                                              | Back Next Finish                                                                                                    | Cancel                                                                                                    |                  |  |  |  |  |  |  |  |  |  |  |
| Health of Running Servers as of 3:58 PM                                                                    |                                                                                                    |                                                                                                    |                  |  |  |  |  |  |  |  |  |  |  |

### • Click Save.

| ORACLE WebLogic Server Admin                                                                                      | istration Console 12c                                                                                                    |                                                                                                    |                                                                                                    |  |  |  |  |  |  |  |  |  |  |
|----------------------------------------------------------------------------------------------------|----------------------------------------------------------------------------------------------------|----------------------------------------------------------------------------------------------------|----------------------------------------------------------------------------------------------------|--|--|--|--|--|--|--|--|--|--|
| Change Center                                                                                                    | A Home Log Out Preference                                                                                                    | s 🗠 Record Help                                                                                                    |                                                                                                    |  |  |  |  |  |  |  |  |  |  |
| View changes and restarts                                                                                         | Home >UBSSystemModule >Summary of JMS Modules >UBSSystemModule >LBSForeignServer >Configuration >NOTIPY_DEST_QUEUE_FCCB >UBSForeignServer >Summary of Servers >Summary of Deployments >obdx.externaleystem.ubs.net/fication |                                                                                                    |                                                                                                    |  |  |  |  |  |  |  |  |  |  |
| Pending changes exist. They must be activated to take effect.                                                     | Settings for obdx.externalsy                                                                                                    | tem.ubs.notification.mdb                                                                                                    |                                                                                                    |  |  |  |  |  |  |  |  |  |  |
|                                                                                                    | Overview Deployment Plan                                                                                                    | Configuration Security Targets Control Testing Monitoring Notes                                                                                                    |                                                                                                    |  |  |  |  |  |  |  |  |  |  |
| Undo All Changes                                                                                                  | Save                                                                                                    |                                                                                                    |                                                                                                    |  |  |  |  |  |  |  |  |  |  |
| Domain Structure                                                                                                  | Use this page to view the ger                                                                                                    | eral configuration of an enterprise application, such as its name, the physical path to the application files, the associated deployment plan, and so on. The table at the     | e end of the page lists the modules (such as Web                                                                                                    |  |  |  |  |  |  |  |  |  |  |
| OBDX_INS_TEST                                                                                                    | the name of the module to view and update its configuration.                                                                                                    |                                                                                                    |                                                                                                    |  |  |  |  |  |  |  |  |  |  |
| Environment     Servers                                                                                           | Name:                                                                                                    | obdx.externalsystem.ubs.notification.mdb                                                                                                    | The name of this enterprise application. More                                                                                                    |  |  |  |  |  |  |  |  |  |  |
| Clusters     Coherence Clusters                                                                                   | Scope:                                                                                                    | Global                                                                                                    | Specifies if this enterprise application is accessi                                                                                                    |  |  |  |  |  |  |  |  |  |  |
| ····Resource Groups<br>····Resource Group Templates<br>····Machines                                               | Path:                                                                                                    | / home/ devops/ domain/ OBDX_INS_TEST/ servers/ AdminServer/ upload/ obdx. externalsystem. ubs. notification. mdb. ear/ app/ obdx. externalsystem. ubs. notification. mdb. ear | The path to the source of the deployable unit o                                                                                                    |  |  |  |  |  |  |  |  |  |  |
| Virtual Hosts<br>Virtual Targets                                                                                  | Deployment Plan:                                                                                                    | (no plan specified)                                                                                                    | The path to the deployment plan document on                                                                                                    |  |  |  |  |  |  |  |  |  |  |
| Work Managers<br>Concurrent Templates<br>Resource Management                                                      | Staging Mode:                                                                                                    | (not specified)                                                                                                    | Specifies whether a deployment's files are copic<br>area during application preparation. More Infe                                                            |  |  |  |  |  |  |  |  |  |  |
| How do I                                                                                                    | Plan Staging Mode:                                                                                                    | (not specified)                                                                                                    | Specifies whether an application's deployment  <br>staging area during application preparation.                                                               |  |  |  |  |  |  |  |  |  |  |
| application                                                                                                    | Security Model:                                                                                                    | DDOnly                                                                                                    | The security model that is used to secure a dep                                                                                                    |  |  |  |  |  |  |  |  |  |  |
| Consigure an enterprise application     Create a deployment plan     Target an enterprise application to a server | 👸 Deployment Order:                                                                                                    | 100                                                                                                    | An integer value that indicates when this unit is Info                                                                                                    |  |  |  |  |  |  |  |  |  |  |
| instance Test the modules in an enterprise application                                                            | Deployment Principal<br>Name:                                                                                                    |                                                                                                    | A string value that indicates the principal that s<br>This principal will be used to set the current sul<br>ApplicationLifecycleListener. If no principal nam |  |  |  |  |  |  |  |  |  |  |
|                                                                                                    |                                                                                                    |                                                                                                    |                                                                                                    |  |  |  |  |  |  |  |  |  |  |

# Click Activate Changes

| ORACLE' WebLogic Server Admi                                                                | inistration Con                                                                                                    | sole 12c           |                                   |                                                                                                    |               |            |              |               |           |           |                                         |                                      |                      |                   |              |             |                                            |                                     |
|---------------------------------------------------------------------------------------------|----------------------------------------------------------------------------------------------------|--------------------|-----------------------------------|----------------------------------------------------------------------------------------------------|---------------|------------|--------------|---------------|-----------|-----------|-----------------------------------------|--------------------------------------|----------------------|-------------------|--------------|-------------|--------------------------------------------|-------------------------------------|
| Change Center                                                                               | 🎕 Home Log Out Preferences 🖾 Record Help                                                                                                    |                    |                                   |                                                                                                    |               |            |              |               |           |           |                                         |                                      |                      |                   |              |             |                                            |                                     |
| View changes and restarts                                                                   | Home >UBSS                                                                                                    | SystemModule >Summ | ary of JMS Module                 | >UBSSyste                                                                                                    | mModule >U    | BSForeignS | erver >Confi | guration >NO1 | IFY_DEST_ | QUEUE_FCD | DB >UBSFa                               | reignServer >                        | Summary of           | Servers >Sur      | mmary of Dep | loyments >e | bdx.externalsyst                           | m.ubs.notifica/                     |
| Pending changes exist. They must be activated to take effect.                               | e activated  Pressages  Pressages  Settings updated successfully.                                                                                                    |                    |                                   |                                                                                                    |               |            |              |               |           |           |                                         |                                      |                      |                   |              |             |                                            |                                     |
| Activate Changes                                                                            | Settings for obdx.externalsystem.ubs.notification.mdb                                                                                                    |                    |                                   |                                                                                                    |               |            |              |               |           |           |                                         |                                      |                      |                   |              |             |                                            |                                     |
| Undo All Changes                                                                            | Overview                                                                                                    | Deployment Plan    | Configuration                     | Security                                                                                                    | Targets       | Control    | Testing      | Monitoring    | Notes     |           |                                         |                                      |                      |                   |              |             |                                            |                                     |
| Domain Structure                                                                            | Save                                                                                                    |                    |                                   |                                                                                                    |               |            |              |               |           |           |                                         |                                      |                      |                   |              |             |                                            |                                     |
| OBDX_INS_TEST                                                                               |                                                                                                    |                    |                                   |                                                                                                    |               |            |              |               |           |           |                                         |                                      |                      |                   |              |             |                                            |                                     |
| ter Domain Partitions<br>⊖ Environment<br>→ Servers<br>⊕ Clusters                           | Use this page to view the general configuration of an enterprise application, such as its name, the physical path to the application files, the associated deployment plan, and so on. The table at the end of the page lists the modules the name of the module to view and update its configuration. |                    |                                   |                                                                                                    |               |            |              |               |           |           |                                         |                                      |                      |                   |              |             |                                            |                                     |
| Coherence Clusters                                                                          | Name:                                                                                                    |                    | obdx.externals                    | stem.ubs.n                                                                                                    | otification.r | ndb        |              |               |           |           |                                         |                                      |                      |                   |              |             | The name of this                           | enterprise applie                   |
| Resource Group Templates                                                                    | Scope:                                                                                                    |                    | Global                            |                                                                                                    |               |            |              |               |           |           |                                         |                                      | Specifies if this en | terprise applica  |              |             |                                            |                                     |
| Virtual Hosts Virtual Targets Vork Managers                                                 | Path:                                                                                                    |                    | / home/ devop<br>notification. mo | / home/ devops/ domain/ OBDX_INS_TEST/ servers/ AdminServer/ upload/ obdx. externalsystem. ubs. notification. mdb. ear/ app/ obdx. externalsystem. ubs. notification. mdb. ear |               |            |              |               |           |           |                                         | n. ubs.                              | The path to the so   | urce of the dep   |              |             |                                            |                                     |
| Concurrent Templates     Resource Management                                                | Deploymen                                                                                                    | it Plan:           | (no plan specified)               |                                                                                                    |               |            |              |               |           |           | The path to the d                       | ployment plan                        |                      |                   |              |             |                                            |                                     |
| How do I                                                                                    | Staging Mo                                                                                                    | ode:               | (not specified)                   |                                                                                                    |               |            |              |               |           |           |                                         |                                      |                      |                   |              |             | Specifies whether<br>area during applic    | a deployment's<br>ation preparatio  |
| Start and stop a deployed enterprise<br>application     Configure an enterprise application | Plan Stagin                                                                                                    | ng Mode:           | (not specified)                   |                                                                                                    |               |            |              |               |           |           | Specifies whether<br>staging area durin | an application's<br>g application pr |                      |                   |              |             |                                            |                                     |
| Create a deployment plan     Target an enterprise application to a server                   | Security Me                                                                                                    | odel:              | DDonly                            |                                                                                                    |               |            |              |               |           |           |                                         |                                      | The security mode    | I that is used to |              |             |                                            |                                     |
| instance                                                                                    | A Deploy                                                                                                    | ment Order:        | 100                               |                                                                                                    |               |            |              |               |           |           |                                         |                                      |                      |                   |              |             | An integer value t                         | nat indicates wł                    |
| Test the modules in an enterprise application                                               |                                                                                                    |                    | 100                               |                                                                                                    |               |            |              |               |           |           |                                         |                                      |                      |                   |              |             | Info                                       |                                     |
| System Status                                                                               | 👍 Deployi<br>Name:                                                                                                    | ment Principal     |                                   |                                                                                                    |               |            |              |               |           |           |                                         |                                      |                      |                   |              |             | A string value that<br>This principal will | indicates the p<br>be used to set t |
| Health of Running Servers as of 3:59 PM                                                     |                                                                                                    |                    |                                   |                                                                                                    |               |            |              |               |           |           |                                         |                                      |                      |                   |              |             | Appreciation                               | custonel. Il 110                    |
| Failed (0)<br>Critical (0)                                                                  | Save                                                                                                    |                    |                                   |                                                                                                    |               |            |              |               |           |           |                                         |                                      |                      |                   |              |             |                                            |                                     |

| ORACLE WebLogic Server Adm                                                                                                    | inistration Console 12c                                        |                                                                 |                                                      |                      |                      |                        |                                                  |                                                                                                    |  |  |  |  |  |
|----------------------------------------------------------------------------------------------------|----------------------------------------------------------------|-----------------------------------------------------------------|------------------------------------------------------|----------------------|----------------------|------------------------|--------------------------------------------------|----------------------------------------------------------------------------------------------------|--|--|--|--|--|
| Change Center                                                                                                    | A Home Log Out Preferences 🗟 Record Help                       |                                                                 |                                                      |                      |                      |                        |                                                  |                                                                                                    |  |  |  |  |  |
| View changes and restarts                                                                                                    | Home >UBSSystemModule >Summ                                    | mary of JMS Modules >UBSSyste                                   | mModule >UBSForeign                                  | Server >Configuratio | n >NOTIFY_DEST_QU    | JEUE_FCDB >UBSFore     | signServer >Summary of Servers >Summary of Dep   | loyments > obdx.externalsystem.ubs.notification.mdb                                                                                                    |  |  |  |  |  |
| Click the Lock & Edit button to modify, add or delete items in this domain.                                                                                                    | ✔ All changes have been activated. No restarts are necessary.  |                                                                 |                                                      |                      |                      |                        |                                                  |                                                                                                    |  |  |  |  |  |
| Lock & Edit                                                                                                    | Settings for obdx.externalsys                                  | tem.ubs.notification.mdb                                        |                                                      |                      |                      |                        |                                                  |                                                                                                    |  |  |  |  |  |
| Release Configuration                                                                                                    | Overview Deployment Plan                                       | Configuration Security                                          | Targets Control                                      | Testing Mon          | itoring Notes        |                        |                                                  |                                                                                                    |  |  |  |  |  |
| Domain Structure                                                                                                    |                                                                |                                                                 |                                                      |                      |                      |                        |                                                  |                                                                                                    |  |  |  |  |  |
| OBDX_INS_TEST                                                                                                    | Click the Lock & Edit button in                                | n the Change Center to modi                                     | y the settings on this                               | page.                |                      |                        |                                                  |                                                                                                    |  |  |  |  |  |
| Domain Partitions                                                                                                    | Save                                                           |                                                                 |                                                      |                      |                      |                        |                                                  |                                                                                                    |  |  |  |  |  |
| Custers Custers Custe | Use this page to view the gen<br>the name of the module to vie | eral configuration of an enter<br>w and update its configuratic | orise application, such<br>n.                        | h as its name, the p | ohysical path to the | application files, the | associated deployment plan, and so on. The t     | able at the end of the page lists the modules (such as Web                                                                                                    |  |  |  |  |  |
| Resource Group Templates                                                                                                    | Name:                                                          | obdx.externalsystem.ubs.r                                       | The name of this enterprise application. More        |                      |                      |                        |                                                  |                                                                                                    |  |  |  |  |  |
| ···Virtual Hosts                                                                                                    | Scope:                                                         | Global                                                          | Specifies if this enterprise application is accessil |                      |                      |                        |                                                  |                                                                                                    |  |  |  |  |  |
| "Work Managers<br>"Concurrent Templates<br>"Resource Management                                                                                                    | Path:                                                          | / home/ devops/ domain/<br>notification. mdb. ear               | OBDX_INS_TEST/ ser                                   | rvers/ AdminServer   | / upload/ obdx. ext  | ernalsystem. ubs. no   | btification. mdb. ear/ app/ obdx. externalsystem | n. ubs. The path to the source of the deployable unit o                                                                                                    |  |  |  |  |  |
| How do I                                                                                                    | Deployment Plan:                                               | (no plan specified)                                             |                                                      |                      |                      |                        |                                                  | The path to the deployment plan document on                                                                                                    |  |  |  |  |  |
| <ul> <li>Start and stop a deployed enterprise<br/>application</li> </ul>                                                                                                    | Staging Mode:                                                  | (not specified)                                                 |                                                      |                      |                      |                        |                                                  | Specifies whether a deployment's files are copie<br>area during application preparation. More Info                                                            |  |  |  |  |  |
| Configure an enterprise application     Create a deployment plan                                                                                                    | Plan Staging Mode:                                             | (not specified)                                                 |                                                      |                      |                      |                        |                                                  | Specifies whether an application's deployment (<br>staging area during application preparation. M                                                             |  |  |  |  |  |
| <ul> <li>Target an enterprise application to a server<br/>instance</li> </ul>                                                                                                    | nterprise application to a server Security Model: DDOnly The r |                                                                 |                                                      |                      |                      |                        |                                                  |                                                                                                    |  |  |  |  |  |
| Test the modules in an enterprise application                                                                                                    | 👍 Deployment Order:                                            | 100                                                             |                                                      |                      |                      |                        |                                                  | An integer value that indicates when this unit is Info                                                                                                    |  |  |  |  |  |
| Health of Running Servers as of 3:59 PM Failed (0) Critical (0)                                                                                                    | 避 Deployment Principal Name:                                   |                                                                 |                                                      |                      |                      |                        |                                                  | A string value that indicates the principal that s<br>This principal will be used to set the current sul<br>ApplicationLifecycleListener. If no principal nam |  |  |  |  |  |
|                                                                                                    | 1                                                              |                                                                 |                                                      |                      |                      |                        |                                                  |                                                                                                    |  |  |  |  |  |

### Oracle FLEXCUBE Universal Banking with Oracle Banking Payments (OBAPI with OBPM)

If during installer execution Oracle FLEXCUBE Universal Banking with Oracle Banking Payments (OBAPI with OBPM) is selected, then below steps needs to be done manually.

### Foreign Server

 Login into Weblogic Admin console (OBAPI domain created using installer) and Browse to Summary of JMS Modules > OBPMSystemModule > OBPMForeignServer (as shown below)

| Settings for OBPHSystemHodule                                                                                                    |                                                                       |            |               |            |                           |     |           |                                                      |  |  |
|----------------------------------------------------------------------------------------------------|-----------------------------------------------------------------------|------------|---------------|------------|---------------------------|-----|-----------|------------------------------------------------------|--|--|
| Configuration                                                                                                    | Subdeployments                                                        | Targets    | Security      | Notes      |                           |     |           |                                                      |  |  |
| This page displays general information about a JMS system module and its resources. It also allows you to configure new resources and access existing resources.                                                                                              |                                                                       |            |               |            |                           |     |           |                                                      |  |  |
| Name: OBPMSystemHodule The name of this JMS system module. More Info                                                                                                    |                                                                       |            |               |            |                           |     |           |                                                      |  |  |
| Scope:                                                                                                    | Scope: Global Specifies if the JMS system module is accessible within |            |               |            |                           |     |           |                                                      |  |  |
| Descriptor File                                                                                                    | Name:                                                                 |            |               |            | jms/obpmsystemmodule-jms. | xml |           | The name of the JMS module descriptor file. More Int |  |  |
| This page summarizes the JMS resources that have been created for this JMS system module, including queue and topic destinations, connection factories, JMS templates, destination sort keys, destination quota, distributed destinations, foreign servers, a |                                                                       |            |               |            |                           |     |           |                                                      |  |  |
| Summary of Re                                                                                                    | esources                                                              |            |               |            |                           |     |           |                                                      |  |  |
| Click the Lock 8                                                                                                    | Edit button in the                                                    | Change Cen | ter to activa | te all the | buttons on this page.     |     |           |                                                      |  |  |
| New Delete                                                                                                    |                                                                       |            |               |            |                           |     |           |                                                      |  |  |
| 🔲 Name 🗞                                                                                                    |                                                                       |            |               |            | Туре                      |     | JNDI Name | Subdeployment                                        |  |  |
| OBPMFore                                                                                                    | ignServer                                                             |            |               |            | Foreign Server            |     | N/A       | OBPMSubdeployment                                    |  |  |
| New Delete                                                                                                    |                                                                       |            |               |            |                           |     |           |                                                      |  |  |

Refer to earlier steps mentioned for UBS HOST UBSForeignServer and make similar changes in OBPMForeignServer.

# Deployment of notification MDB application

Before deployment of obapi.externalsystem.obpm.notification.mdb.ear application, make changes similar to obapi.externalsystem.ubs.notification.mdb.ear before deployment.

# **Fileupload with UBS**

Refer below document for File upload configuration with UBS

• Oracle Banking Digital Experience File Upload Report Configuration

# **Origination with UBS**

Refer below document (section 5 and 6) for enabling Origination with UBS

Oracle Banking Digital Experience UBS Origination Setup and Configuration

# Trade Finance (LC and BG) with OBTFPM

Refer below document for enabling 'Letter Of Credit' issuance and 'Bank Guarantee' issuance with Oracle Banking Trade Finance Management.

Oracle Banking Mid-Office Product Setup and Configuration Guide

# <u>OHS</u>

OHS server needs to be configured for all FLAVOR's as a mandatory activity.

To configure OHS server follow steps mentioned in below document before proceeding further.

• Oracle Banking Digital Experience OHS User Interface Configuration

# Feedback module:

In order to enable Scale (Rating) icons please refer the section **Creating Procedure** of **Oracle Banking Digital Experience Content Upload Guide** user manual.

Home
## 9. **OBAPI Product Verification**

Start managed server and verify all deployed applications are in Active state (as shown below).

|                               | Active | 🖋 ок   | Enterprise<br>Application | obdx_cluster                 | Global    | 100 |
|-------------------------------|--------|--------|---------------------------|------------------------------|-----------|-----|
| BatchResourceAdapter          | Active | 🖋 ок   | Enterprise<br>Application | obdx_cluster                 | Global    | 100 |
| Scoherence-transaction-rar    | Active | 🖋 ок   | Resource<br>Adapter       | AdminServer,<br>obdx_cluster | Global    | 100 |
| E Com.ofss.digx.app.connector | Active | 🖋 ок   | Enterprise<br>Application | obdx_cluster                 | Global    | 100 |
|                               |        |        |                           |                              |           |     |
| € Lo ExtxfaceSimulatorMDB     | Activ  | • 🗸 ок | Enterpris<br>Application  | e obdx_cluste                | er Global | 0   |

|                                                                                                    | 1      | 1    |                           |                              |        |     |
|----------------------------------------------------------------------------------------------------|--------|------|---------------------------|------------------------------|--------|-----|
| reobdx.app.core.domain(19.2.0.0.0,983)                                                                                                    | Active |      | Library                   | AdminServer,<br>obdx_cluster | Global | 0   |
| 1000 cbdx.app.domain(19.2.0.0.0,983)                                                                                                    | Active |      | Library                   | AdminServer,<br>obdx_cluster | Global | 0   |
| 100 obdx.app.framework(19.2.0.0.0,983)                                                                                                    | Active |      | Library                   | AdminServer,<br>obdx_cluster | Global | 0   |
| € Boppression State State Sta | Active | 🖋 ОК | Enterprise<br>Application | obdx_cluster                 | Global | 100 |
| rest obdx.app.oauth(19.2.0.0.0,983)                                                                                                    | Active |      | Library                   | AdminServer,<br>obdx_cluster | Global | 0   |
| € Bobdx.app.oauth.rest                                                                                                    | Active | 🖋 ОК | Enterprise<br>Application | obdx_cluster                 | Global | 100 |
| € Cobdx.app.rest.idm                                                                                                    | Active | 🖋 ОК | Enterprise<br>Application | obdx_cluster                 | Global | 0   |
| € _obdx.app.timer                                                                                                    | Active | 🖋 ОК | Enterprise<br>Application | obdx_cluster                 | Global | 100 |
| 1000 obdx.cz.app.domain(19.2.0.0.0,983)                                                                                                    | Active |      | Library                   | AdminServer,<br>obdx_cluster | Global | 0   |
| <pre>pobdx.cz.extsystem.domain(19.2.0.0.0,983)</pre>                                                                                                    | Active |      | Library                   | AdminServer,<br>obdx_cluster | Global | 0   |
| <pre>obdx.cz.thirdparty.app.domain(19.2.0.0.0,983)</pre>                                                                                                    | Active |      | Library                   | AdminServer,<br>obdx_cluster | Global | 0   |
| bdx.extsystem.domain(19.2.0.0.0,983)                                                                                                    | Active |      | Library                   | AdminServer,<br>obdx_cluster | Global | 0   |
| bdx.thirdparty.app.domain(19.2.0.0.0,983)                                                                                                    | Active |      | Library                   | AdminServer,<br>obdx_cluster | Global | 0   |
|                                                                                                    | -      |      |                           |                              |        |     |

To login into application, new user needs to be created (if not already done) in OUD refer section Creating Groups and System Admin User on LDAP Server of document "Oracle Banking Digital Experience Installer Pre-Requisite Setup Manual" mentioned in section 8.5 Related Information Sources.

To verify the installation, launch below URL

http://<OHS server ip or hostname>:<OHS port>

Check if the page loads successfully.

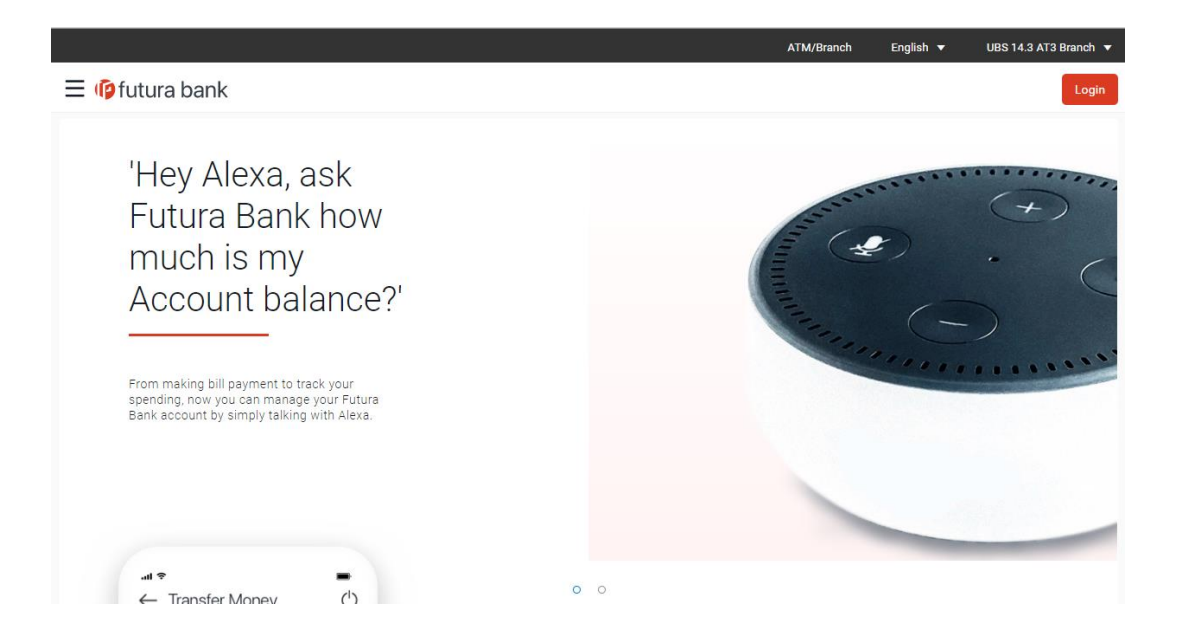

## **Day1 Configuration**

### Universal Banking Solution (OBAPI with UBS)

Refer below document (Section 3. System Configuration) for Day1 configuration required for integration with UBS

Oracle Banking Digital Experience System Configuration

Once day1 is completed, application is available for end-user transactions.

Note: Post Day1 restart of Managed server is mandatory

### Third Party System (OBAPI with THP)

Refer below document (Section 5. System Configuration – Host System as Third Party) for Day1 configuration required for integration with Third-party System

Oracle Banking Digital Experience System Configuration

Once day1 is completed, application is available for end-user transactions.

**Note:** Post Day1 restart of Managed server is mandatory

## Chat Bot Configuration:

Refer below document for Chat Bot configuration. Oracle Banking Digital Experience Chatbot Configuration

#### **Mobile Application Builder:**

Refer below documents for Mobile Applications build and setup. Oracle Banking Digital Experience Mobile Application Builder-Android Oracle Banking Digital Experience Mobile Application Builder-iOS

#### Mid Office Configuration:

#### Refer below document for Mid Office Configurations i.e. Trade Finance, Corporate Lending.

Oracle Banking Mid-Office Product Setup and Configuration Guide.

#### **Account Uniqueness Configuration:**

Some core banking systems support same account number in multiple branches within the entity. OBAPI has support for such core banking systems. However, the configuration is not enabled by default. In case the Bank has core banking system which supports and provides same account numbers across multiple branches, the following scripts should be executed per entity for enabling the support.

```
Insert into DIGX_FW_CONFIG_ALL_O (PROP_ID, PREFERENCE_NAME, PROP_VALUE, DETERMINANT_VALUE,
CREATED_BY, CREATION_DATE, LAST_UPDATED_BY, LAST_UPDATED_DATE)
values
('obapi.host.account.uniqueness','ExtSystemsConfig','BRANCH','<ENTITY_ID>','ofssuser',sysdate,'of
ssuser',sysdate);
Insert into DIGX_FW_CONFIG_ALL_O (PROP_ID, PREFERENCE_NAME, PROP_VALUE, DETERMINANT_VALUE,
CREATED_BY, CREATION_DATE, LAST_UPDATED_BY, LAST_UPDATED_DATE)
values
('obapi.host.accountbranch.delimiter','ExtSystemsConfig','@~','<ENTITY_ID>','ofssuser',sysdate,'o
fssuser',sysdate);
```

**Note:** Please ensure that <ENTITY\_ID> has been replaced with correct Entity ID for the corresponding entity.

**Home** 

## 10. Configuration for OUD/OAM

In-case installation needs to be done using OUD/ OAM provider, below steps needs to be performed manually.

## Weblogic configuration/ deployment

## • **REST EAR deployment:**

Undeploy obapi.app.rest.idm from deployments.

Deploy obapi.app.rest from Installer zip (<OBAPI INSTALLER DIR> \installables\app\components\obapi\deploy\obapi.app.rest.ear).

Refer to manual deployment steps provided for obapi.externalsystem.ubs.notification.mdb.ear application

Security Realms

To configure your own Oracle LDAP to use instead of the default embedded LDAP, which comes with Oracle Weblogic Server.

• To do this, ensure that the Admin Server is running. Login to the Weblogic Console for OBAPI domain (created by Installer) using the following URL:

#### http://<hostname>:<admin\_port>/console

• Now, go to Security Realms > myrealm > Providers

| ORACLE WebLogic Server Ad                                                                                                    | Iministratio                                         | n Console                                                                                                    | 12c                                                                                          |                                             |                  |                                                                                                    |              |              |                    |                    |                   |                   | Q                          |
|----------------------------------------------------------------------------------------------------|------------------------------------------------------|----------------------------------------------------------------------------------------------------|----------------------------------------------------------------------------------------------|---------------------------------------------|------------------|----------------------------------------------------------------------------------------------------|--------------|--------------|--------------------|--------------------|-------------------|-------------------|----------------------------|
| Change Center                                                                                                    | 🙆 на                                                 | ome Log Ou                                                                                                   | it Preferences 📥                                                                             | Record Help                                 |                  | G                                                                                                    |              |              |                    |                    | Welcome, weblogic | Connected to: OBI | DX_INS_TEST                |
| View changes and restarts Home >Summary of Security Realms >myrealm >Providers                                                                                                    |                                                      |                                                                                                    |                                                                                              |                                             |                  |                                                                                                    |              |              |                    |                    |                   |                   |                            |
| Click the Lock & Edit button to modify, add or                                                                                                    | Setting                                              | Settings for myrealm                                                                                         |                                                                                              |                                             |                  |                                                                                                    |              |              |                    |                    |                   |                   |                            |
| Lock & Edit                                                                                                    | Confi                                                | guration (                                                                                                   | Jsers and Groups                                                                             | Roles and Policies                          | Credential N     | lappings                                                                                                    | Provider     | s Migrati    | on                 |                    |                   |                   |                            |
| Release Configuration                                                                                                    | Auth                                                 | entication                                                                                                   | Password Validat                                                                             | ion Authorization                           | Adjudicati       | n Role                                                                                                    | Mapping      | Auditing     | Credential Mapping | Certification Path |                   |                   |                            |
| Domain Structure<br>OBDX_1HS_TEST<br>B <sup>+</sup> Domain PartDons<br>B <sup>+</sup> Environment<br>- <sup>+</sup> Deployments<br>B <sup>+</sup> Services<br>- <sup>+</sup> Security, Realms<br>B <sup>+</sup> Interoperability<br>B <sup>+</sup> Deproducts | An A a se                                            | Authenticatio<br>curity realm.<br>ctomize this<br>nentication<br>the Lock &<br>W Delete<br>Name<br>DBAuthent | in provider allows W<br>Different types of A<br>s table<br>Providers<br>Edit button in the i | ebLogic Server to e<br>Authentication provi | tivate all the b | rust by validating a user. You must have one Authentication provider in a security realm, and you can configure multip<br>designed to access different data stores, such as LDAP servers or DBMS. |              |              |                    |                    |                   |                   | roviders in<br>ious   Next |
| How do I                                                                                                    |                                                      | SQLAuth                                                                                                    |                                                                                              |                                             | P                | ovider the                                                                                                    | at performs  | DBMS authe   | entication         |                    |                   | 1.0               |                            |
|                                                                                                    |                                                      | OBDXJWT                                                                                                    |                                                                                              |                                             | 0                | BDX JWT                                                                                                    | Identity Ass | erter Provid | ler                |                    |                   | 1.0               |                            |
| <ul> <li>Configure authentication and identity<br/>assertion providers</li> </ul>                                                                                                    |                                                      | DefaultAut                                                                                                   | henticator                                                                                   |                                             | W                | ebLogic A                                                                                                    | uthenticatio | n Provider   |                    |                    |                   | 1.0               |                            |
| Configure the Password Validation provider                                                                                                    |                                                      | DefaultIde                                                                                                   | ntityAsserter                                                                                |                                             | W                | ebLogic I                                                                                                    | dentity Asse | rtion provid | er                 |                    |                   | 1.0               |                            |
| Manage security providers                                                                                                    | New Delete Rearder Showing to 5 of 5 Previous   Next |                                                                                                    |                                                                                              |                                             |                  |                                                                                                    |              |              |                    |                    |                   |                   |                            |
| Set the JAAS control flag                                                                                                    |                                                      |                                                                                                    |                                                                                              |                                             |                  |                                                                                                    |              |              |                    |                    |                   |                   |                            |
| <ul> <li>Re-order authentication providers</li> </ul>                                                                                                    |                                                      |                                                                                                    |                                                                                              |                                             |                  |                                                                                                    |              |              |                    |                    |                   |                   |                            |
| System Status 🖂<br>Health of Running Servers as of 9:39 AM                                                                                                    |                                                      |                                                                                                    |                                                                                              |                                             |                  |                                                                                                    |              |              |                    |                    |                   |                   |                            |

- Now click on "Lock & Edit" in order to edit the details.
- Delete the following Authenticators under providers-> Authentication:

## DBAuthenticator

Customize this table
Authentication Providers
New Delete Reorder

Name

OBDXJWT

DefaultIdentityAsserte

New Delete Reorder

## SQLAuth

| RACLE WebLogic Server Adr               | inistration Console 12c                                                                                                    |                                                                                 | ŏ                                           |  |  |  |  |  |  |  |
|-----------------------------------------|----------------------------------------------------------------------------------------------------|---------------------------------------------------------------------------------|---------------------------------------------|--|--|--|--|--|--|--|
| nge Center                              | 🏦 Home Log Out Preferences 🔤 Record Help                                                                                                    | Welcome, w                                                                      | veblogic Connected to: OBDX_INS_TEST3       |  |  |  |  |  |  |  |
| changes and restarts                    | e >Summary of Environment >Summary of Servers >Summary of Security Realms >myrealm >Providers >Summary of Environment >Summary of Servers >Summary of Security Realms >myrealm >Providers                                                                                                    |                                                                                 |                                             |  |  |  |  |  |  |  |
| ling changes exist. Click the Release   | Settings for myrealm                                                                                                    |                                                                                 |                                             |  |  |  |  |  |  |  |
| tion button to allow others to edit the | Configuration Users and Groups Roles and Policies Credential Mappings Provider                                                                                                    | al Mappings Providers Migration                                                 |                                             |  |  |  |  |  |  |  |
| Lock & Edit                             | Authentication Password Validation Authorization Adjudication Role Mapping                                                                                                    | Auditing Credential Mapping Certification Path                                  |                                             |  |  |  |  |  |  |  |
| Release Configuration                   |                                                                                                    |                                                                                 |                                             |  |  |  |  |  |  |  |
| bruchure                                | An Authentication provider allows WebLogic Server to establish trust by validating a user. Y                                                                                                    | ou must have one Authentication provider in a security realm, and you can conf  | igure multiple Authentication providers in  |  |  |  |  |  |  |  |
| T3                                      | a security realm. Different types of Authentication providers are designed to access differen                                                                                                    | it data stores, such as LDAP servers or DBMS.                                   |                                             |  |  |  |  |  |  |  |
| s                                       |                                                                                                    |                                                                                 |                                             |  |  |  |  |  |  |  |
|                                         | Customize this table                                                                                                    |                                                                                 |                                             |  |  |  |  |  |  |  |
|                                         | Authentication Providers                                                                                                    |                                                                                 |                                             |  |  |  |  |  |  |  |
|                                         | New Delete Reorder                                                                                                    |                                                                                 | Showing 1 to 5 of 5 Previous   Next         |  |  |  |  |  |  |  |
|                                         |                                                                                                    |                                                                                 |                                             |  |  |  |  |  |  |  |
|                                         | Description                                                                                                    |                                                                                 | Version                                     |  |  |  |  |  |  |  |
|                                         | DBAuthenticator     OBDX - DB Authenticat                                                                                                    | :0F                                                                             | 1.0                                         |  |  |  |  |  |  |  |
|                                         | SQLAuth Provider that performs                                                                                                    | DBMS authentication                                                             | 1.0                                         |  |  |  |  |  |  |  |
|                                         | OBDXJWT     OBDX JWT Identity Ass                                                                                                    | serter Provider                                                                 | 1.0                                         |  |  |  |  |  |  |  |
| Ξ                                       | DefaultAuthenticator WebLogic Authentication                                                                                                    | on Provider                                                                     | 1.0                                         |  |  |  |  |  |  |  |
| n and identity                          | DefaultIdentityAsserter WebLogic Identity Asse                                                                                                    | artion provider                                                                 | 1.0                                         |  |  |  |  |  |  |  |
|                                         | New Delete Reorder                                                                                                    |                                                                                 | Showing 1 to 5 of 5 Previous   Next         |  |  |  |  |  |  |  |
| ord Validation provider                 |                                                                                                    |                                                                                 |                                             |  |  |  |  |  |  |  |
| flag                                    |                                                                                                    |                                                                                 |                                             |  |  |  |  |  |  |  |
| n providers                             |                                                                                                    |                                                                                 |                                             |  |  |  |  |  |  |  |
|                                         |                                                                                                    |                                                                                 |                                             |  |  |  |  |  |  |  |
|                                         |                                                                                                    |                                                                                 |                                             |  |  |  |  |  |  |  |
| g Servers as of 7:33 AM                 |                                                                                                    |                                                                                 |                                             |  |  |  |  |  |  |  |
|                                         |                                                                                                    |                                                                                 |                                             |  |  |  |  |  |  |  |
|                                         |                                                                                                    |                                                                                 |                                             |  |  |  |  |  |  |  |
|                                         |                                                                                                    |                                                                                 |                                             |  |  |  |  |  |  |  |
|                                         |                                                                                                    |                                                                                 |                                             |  |  |  |  |  |  |  |
| WebLogic Server Adr                     | inistration Console 12c                                                                                                    |                                                                                 | Ç                                           |  |  |  |  |  |  |  |
|                                         | 🔒 Home Log Out Preferences 🔤 Record Help                                                                                                    | Welcome, v                                                                      | weblogic Connected to: OBDX_INS_TEST        |  |  |  |  |  |  |  |
| restarts                                | Home >Summary of Environment >Summary of Servers >Summary of Security Realms >myrealm >F                                                                                                    | Providers >OUDAuthenticator > <b>Providers</b>                                  |                                             |  |  |  |  |  |  |  |
| ist. They must be activated             | Selected Authentication Providers have been deleted.                                                                                                    |                                                                                 |                                             |  |  |  |  |  |  |  |
| vate Changes                            | Commencial and the second second seco |                                                                                 |                                             |  |  |  |  |  |  |  |
| do All Changes                          | Settings for myreaim                                                                                                    | Migration                                                                       |                                             |  |  |  |  |  |  |  |
| 179                                     | Configuration Users and Groups Roles and Policies Credential Mappings Provide                                                                                                    |                                                                                 |                                             |  |  |  |  |  |  |  |
| T1                                      | Authentication Password Validation Authorization Adjudication Role Mapping                                                                                                    | Auditing Credential Mapping Certification Path                                  |                                             |  |  |  |  |  |  |  |
| titions                                 | An Authentication provider allows Webl onic Server to establish trust by walidation a user A                                                                                                    | You must have one Authentication provider in a security realmy and you can con- | figure multiple Authentication providers in |  |  |  |  |  |  |  |
| JELL .                                  | a security realm. Different types of Authentication providers are designed to access different                                                                                                    | at data stores, such as LDAP conversion DRMS                                    | inguite manaple Addrenocedon providers in   |  |  |  |  |  |  |  |

• Click on 'DefaultAuthenticator" provider and change the Control Flag to SUFFICIENT

Description

OBDX JWT Identity Asserter Provider

WebLogic Authentication Provider

WebLogic Identity Assertion provider

How do I...

System Status

 Configure subhentication and identity assertion providers
 Configure the Password Validation provider Manage security providers
 Set the JAAS control flag
 Re-order authentication providers

Health of Running Servers as of 10:02 AM

Showing 1 to 3 of 3 Previous | Next

Showing 1 to 3 of 3 Previous | Next

Version

1.0

1.0

1.0

|                                                                                   | dministration Console 12c                                                                                                    |                                                  | Q                                                                          |  |  |  |  |  |  |
|-----------------------------------------------------------------------------------|----------------------------------------------------------------------------------------------------|--------------------------------------------------|----------------------------------------------------------------------------|--|--|--|--|--|--|
| Change Center                                                                     | Home Log Out Preferen                                                                                                    | nces 🔤 Record Help                               | Welcome, weblogic Connected to: OBDX172                                    |  |  |  |  |  |  |
| View changes and restarts                                                         | Home »Summary of Security                                                                                                    | Realms >myrealm >Providers >DefaultAuthenticator |                                                                            |  |  |  |  |  |  |
| No pending changes exist. Click the Release                                       | Settings for DefaultAuthe                                                                                                    | enticator                                        |                                                                            |  |  |  |  |  |  |
| Configuration button to allow others to edit the<br>domain.                       | Configuration Performa                                                                                                    | Ance Migration                                   |                                                                            |  |  |  |  |  |  |
| Lock & Edit                                                                       | Common Provider Spec                                                                                                    | ific                                             |                                                                            |  |  |  |  |  |  |
| Release Configuration                                                             | Save                                                                                                    |                                                  |                                                                            |  |  |  |  |  |  |
| Domain Structure                                                                  | This page displays basic information about this WebLogic Authentication provider. You can also use this page to set the JAAS Control Flag to control how this provider is used in the login sequence. |                                                  |                                                                            |  |  |  |  |  |  |
| OBDX172                                                                           |                                                                                                    |                                                  |                                                                            |  |  |  |  |  |  |
| Environment     Deployments                                                       | 🚝 Name:                                                                                                    | DefaultAuthenticator                             | The name of this WebLogic Authentication provider. More Info               |  |  |  |  |  |  |
| Services     Security Realms                                                      | E Description:                                                                                                    | WebLogic Authentication Provider                 | A short description of the Authentication provider. More Info              |  |  |  |  |  |  |
| Diagnostics                                                                       | 街 Version:                                                                                                    | 1.0                                              | The version number of the Authentication provider. More Info               |  |  |  |  |  |  |
|                                                                                   | 🕂 Control Flag:                                                                                                    | SUFFICIENT V                                     | Returns how the login sequence uses the Authentication provider. More Info |  |  |  |  |  |  |
|                                                                                   | Save                                                                                                    |                                                  |                                                                            |  |  |  |  |  |  |
| How do I 🖂                                                                        |                                                                                                    |                                                  |                                                                            |  |  |  |  |  |  |
| <ul> <li>Configure authentication and identity<br/>assertion providers</li> </ul> |                                                                                                    |                                                  |                                                                            |  |  |  |  |  |  |
| Configure the Password Validation provider                                        |                                                                                                    |                                                  |                                                                            |  |  |  |  |  |  |
| <ul> <li>Set the JAAS control flag</li> </ul>                                     |                                                                                                    |                                                  |                                                                            |  |  |  |  |  |  |
| Manage security providers                                                         |                                                                                                    |                                                  |                                                                            |  |  |  |  |  |  |
| System Status                                                                     | 1                                                                                                    |                                                  |                                                                            |  |  |  |  |  |  |

## • Click on Save button to save the changes

| ORACLE WebLogic Server Administration Console 12c                                                          |                  |                                                                                                    |                   |                                |  |                                                               |                              |  |  |  |  |
|----------------------------------------------------------------------------------------------------|------------------|----------------------------------------------------------------------------------------------------|-------------------|--------------------------------|--|---------------------------------------------------------------|------------------------------|--|--|--|--|
| Change Center                                                                                              | Home Log Ou      | ut Preferences                                                                                                    | Necord Help       | Q                              |  | Welcome, we                                                   | blogic Connected to: OBDX172 |  |  |  |  |
| View changes and restarts                                                                                  | Home >Summary    | r of Security Realm                                                                                                    | ns >myrealm >Prov | iders >DefaultAuthenticator    |  |                                                               |                              |  |  |  |  |
| No pending changes exist. Click the Release<br>Configuration button to allow others to edit the<br>domain. |                  |                                                                                                    |                   |                                |  |                                                               |                              |  |  |  |  |
| Lock & Edit                                                                                                | Settings for Def | Settings for DefaultAuthenticator                                                                                                    |                   |                                |  |                                                               |                              |  |  |  |  |
| Release Configuration                                                                                      | Configuration    | Performance                                                                                                    | Migration         |                                |  |                                                               |                              |  |  |  |  |
|                                                                                                    | Common Pro       | ovider Specific                                                                                                    |                   |                                |  |                                                               |                              |  |  |  |  |
| OBDX172                                                                                                    | Save             |                                                                                                    |                   |                                |  |                                                               |                              |  |  |  |  |
| Domain Partitions     Deployments     Services                                                             | This page displa | This page displays basic information about this WebLogic Authentication provider. You can also use this page to set the JAAS Control Flag to control how this provider is used in the login sequence. |                   |                                |  |                                                               |                              |  |  |  |  |
| Security Realms<br>El Interoperability                                                                     | 街 Name:          |                                                                                                    |                   | faultAuthenticator             |  | The name of this WebLogic Authentication provider. More Info  |                              |  |  |  |  |
| ⊞-Diagnostics                                                                                              | E Description:   |                                                                                                    | We                | bLogic Authentication Provider |  | A short description of the Authentication provider. More Info |                              |  |  |  |  |
|                                                                                                    | 문 Version:       |                                                                                                    | 1.0               | 1                              |  | The version number of the Authentication provider.            | ore Info                     |  |  |  |  |
|                                                                                                    | 街 Control Fla    | g:                                                                                                    | S                 | UFFICIENT                      |  | Returns how the login sequence uses the Authentication        | n provider. More Info        |  |  |  |  |
| How do I 🖂                                                                                                 | Save             |                                                                                                    |                   |                                |  |                                                               |                              |  |  |  |  |
| <ul> <li>Configure authentication and identity<br/>assertion providers</li> </ul>                          |                  |                                                                                                    |                   |                                |  |                                                               |                              |  |  |  |  |
| Configure the Password Validation provider                                                                 |                  |                                                                                                    |                   |                                |  |                                                               |                              |  |  |  |  |
| Set the JAAS control flag     Manage security providers                                                    |                  |                                                                                                    |                   |                                |  |                                                               |                              |  |  |  |  |
| System Status                                                                                              |                  |                                                                                                    |                   |                                |  |                                                               |                              |  |  |  |  |

Navigate Back to Security Realms > myrealm > Providers

| ORACLE WebLogic Server Administration Console 12c                                                                                                    |                                                                                                    |                      |                    |                 |                    |           |                    |                    |                          |                                     |          |  |
|----------------------------------------------------------------------------------------------------|----------------------------------------------------------------------------------------------------|----------------------|--------------------|-----------------|--------------------|-----------|--------------------|--------------------|--------------------------|-------------------------------------|----------|--|
| Change Center                                                                                                    | 🟦 Home Log Or                                                                                                    | ut Preferences 🞑     | Record Help        |                 | ٩                  |           |                    |                    | Welcome, weblogic        | Connected to: OBDX_IN               | VS_TEST1 |  |
| View changes and restarts                                                                                                    | Home >Summary of Environment >Summary of Security Realms >myrealm >Providers >OUDAuthenticator >Providers                                                                                                    |                      |                    |                 |                    |           |                    |                    |                          |                                     |          |  |
| Pressages Pressages Version Providers have been deleted.                                                                                                    |                                                                                                    |                      |                    |                 |                    |           |                    |                    |                          |                                     |          |  |
| Activate Changes                                                                                                    | Settings for myre                                                                                                    | Settings for myrealm |                    |                 |                    |           |                    |                    |                          |                                     |          |  |
| Undo All Changes                                                                                                    | Configuration                                                                                                    | Users and Groups     | Roles and Policies | Credential Mapp | ings Providers     | Migrat    | ion                |                    |                          |                                     |          |  |
| Domain Structure                                                                                                    | Authentication                                                                                                    | Password Valida      | tion Authorization | Adjudication    | Role Mapping       | Auditing  | Credential Mapping | Certification Path |                          |                                     |          |  |
| the Convironment     the Convironment     the | An Authentication provider allows WebLogic Server to establish trust by validating a user. You must have one Authentication provider in a security realm, and you can configure multiple Authentication a security realm. Different types of Authentication providers are designed to access different data stores, such as LDAP servers or DBHS.  Customize this table  Authentication Providers  New Description Version Version |                      |                    |                 |                    |           |                    |                    |                          | ng 1 to 3 of 3 Previous Version 1.0 | lers in  |  |
| How do I                                                                                                    | DefaultAut                                                                                                    | thenticator          |                    |                 | Nebl ogic Authent  | 1.0       |                    |                    |                          |                                     |          |  |
| - Configure suthentication and identity                                                                                                    | Defaultide                                                                                                    | entityAsserter       |                    |                 | Nebl onic Identity | Assertion | provider           |                    |                          | 1.0                                 |          |  |
| Compare automation and behavy<br>assertion providers     Configure the Password Validation provider     Manage security providers                                                                                                    |                                                                                                    |                      |                    |                 |                    | protoci   |                    | Show               | ing 1 to 3 of 3 Previous | Next                                |          |  |
| Set the JAAS control flag     Re-order authentication providers  System Status Health of Running Servers as of 10:02 AM                                                                                                    |                                                                                                    |                      |                    |                 |                    |           |                    |                    |                          |                                     |          |  |

• Now, click on New and enter the below details and click Save.

Name : OUDAuthenticator

Type : OracleUnifiedDirectoryAuthenticator

| Administration Console 12c           |                                                                                                    | Q                                                                                                    |  |  |  |  |  |  |  |
|--------------------------------------|----------------------------------------------------------------------------------------------------|----------------------------------------------------------------------------------------------------|--|--|--|--|--|--|--|
| Home Log Out Preferen                | nces 📈 Record Help                                                                                                    | Welcome, weblogic Connected to: OBDX172                                                                                                    |  |  |  |  |  |  |  |
| Home >Summary of Security            | Realms >myrealm >Providers >DefaultAuthenticator >Providers >myrealm >Providers >Summary of Security Realms >myrealm >Providers |                                                                                                    |  |  |  |  |  |  |  |
| Create a New Authentication Provider |                                                                                                    |                                                                                                    |  |  |  |  |  |  |  |
| OK Cancel                            | OK Cancel                                                                                                    |                                                                                                    |  |  |  |  |  |  |  |
| Greate a new Authenti                | ration Decuidar                                                                                                    |                                                                                                    |  |  |  |  |  |  |  |
| The fellowing properties up          | Launi Frivinci                                                                                                    |                                                                                                    |  |  |  |  |  |  |  |
| * Indicates required fields          | i de useu to identify your new Addientication Provider.                                                                         |                                                                                                    |  |  |  |  |  |  |  |
|                                      |                                                                                                    |                                                                                                    |  |  |  |  |  |  |  |
| The name of the authentica           | tion provider.                                                                                                    |                                                                                                    |  |  |  |  |  |  |  |
| * Name:                              | OUDAuthenticator                                                                                                    |                                                                                                    |  |  |  |  |  |  |  |
| This is the type of authentic        | This is the type of authentication provider you wish to create.                                                                 |                                                                                                    |  |  |  |  |  |  |  |
| Туре:                                | IPlanetAuthenticator 🗸                                                                                                    |                                                                                                    |  |  |  |  |  |  |  |
| OK Cancel                            |                                                                                                    |                                                                                                    |  |  |  |  |  |  |  |
|                                      |                                                                                                    |                                                                                                    |  |  |  |  |  |  |  |
|                                      |                                                                                                    |                                                                                                    |  |  |  |  |  |  |  |
|                                      |                                                                                                    |                                                                                                    |  |  |  |  |  |  |  |
|                                      |                                                                                                    |                                                                                                    |  |  |  |  |  |  |  |
|                                      | Administration Console 12c                                                                                                    | Administration Console 12c           Mome: Log Out: Preferences @ Record Help         Image: Summary of Security Realma simyrealm s Provider a Softwarder s Softward a simyrealm s Provider a Softward of Security Realma simyrealm s Provider a Softward of Security Realma simyrealma s Provider a Softward of Security Realma simyrealma s Provider a Softward of Security Realma simyrealma s Provider a Softward of Security Realma simyrealma s Provider a Softward of Security Realma simyrealma s Provider a Softward of Security Realma simyrealma s Provider a Softward of Security Realma simyrealma s Provider a Softward of Security Realma simyrealma s Provider a Softward of Security Realma simyrealma s Provider a Softward of Security Realma simyrealma s Provider a Softward of Security Realma simyrealma s Provider s Softward of Security Realma simyrealma s Provider a Softward of Security Realma simyrealma s Provider s Softward of Security Realma s Provider s Softward of Security Realma s Provider s Provider s Softward of Security Realma s Provider s Provider s Provider s Provider s Provider s Provider s Provider s Provi |  |  |  |  |  |  |  |

System Status
Health of Running Servers as of 1:12 PM

### • Click on OK Button.

| ORACLE WebLogic Server Administration Console 12c                                                                   |                                                                                                    |                                  |                      |                     |                                      |              |                                |                    |                               |                                |
|----------------------------------------------------------------------------------------------------|----------------------------------------------------------------------------------------------------|----------------------------------|----------------------|---------------------|--------------------------------------|--------------|--------------------------------|--------------------|-------------------------------|--------------------------------|
| Change Center                                                                                                    | 🔒 Home Log O                                                                                                    | ut Preferences 🔤 F               | Record Help          |                     | Q                                    |              |                                |                    | Welcome, weblogic C           | onnected to: OBDX_INS_TEST     |
| View changes and restarts                                                                                           | Home >Summary                                                                                                    | of Environment >Summ             | nary of Servers >Sum | nary of Security Re | alms >myrealm >P                     | roviders >OU | DAuthenticator > <b>Provid</b> | ers                |                               |                                |
| Pending changes exist. They must be activated                                                                       | Settings for myr                                                                                                    | ealm                             |                      |                     |                                      |              |                                |                    |                               |                                |
| Activate Changes                                                                                                    | Configuration                                                                                                    | Users and Groups                 | Roles and Policies   | Credential Map      | pings Provider                       | s Migrati    | n                              |                    |                               |                                |
| Undo All Changes                                                                                                    | Authentication                                                                                                    | Password Validation              | on Authorization     | Adjudication        | Role Mapping                         | Auditing     | Credential Mapping             | Certification Path |                               |                                |
| Domain Structure OBDX_INS_TEST1 DDDmain Partitions DE-Environment Deployments Deployments Descrites Security Realms | An Authentication provider allows WebLogic Server to establish trust by validating a user. You must have one Authentication provider in a security realm, and you can configure multiple Authentication providers in a security realm. Different types of Authentication providers are designed to access different data stores, such as LDAP servers or DBMS. |                                  |                      |                     |                                      |              |                                |                    |                               | ie Authentication providers in |
| B-Interoperability                                                                                                  | Interopresality     New Delete Rearder     Showing I to 4 of 4 Previous                                                                                                    |                                  |                      |                     |                                      |              |                                |                    | g 1 to 4 of 4 Previous   Next |                                |
| C Diagnosoca                                                                                                    | Name                                                                                                    |                                  |                      | Des                 | cription                             |              |                                |                    |                               | Version                        |
|                                                                                                    | OBDXJWT                                                                                                    | OBDXJWT     DefaultAuthenticator |                      |                     | CJWT Identity As                     | 1.0          |                                |                    |                               |                                |
|                                                                                                    | DefaultAu                                                                                                    |                                  |                      |                     | WebLogic Authentication Provider     |              |                                |                    |                               | 1.0                            |
|                                                                                                    | DefaultIde                                                                                                    | entityAsserter                   |                      | Web                 | WebLogic Identity Assertion provider |              |                                |                    |                               | 1.0                            |
| How do I                                                                                                    | OUDAuthe                                                                                                    | enticator                        |                      | Prov                | der that performs                    | 1.0          |                                |                    |                               |                                |
| <ul> <li>Configure authentication and identity<br/>assertion providers</li> </ul>                                   | New Delet                                                                                                    | Reorder                          |                      |                     |                                      |              |                                |                    | Showing                       | g 1 to 4 of 4 Previous   Next  |
| Configure the Password Validation provider                                                                          |                                                                                                    |                                  |                      |                     |                                      |              |                                |                    |                               |                                |
| <ul> <li>Manage security providers</li> </ul>                                                                       |                                                                                                    |                                  |                      |                     |                                      |              |                                |                    |                               |                                |
| <ul> <li>Set the JAAS control flag</li> </ul>                                                                       |                                                                                                    |                                  |                      |                     |                                      |              |                                |                    |                               |                                |
| <ul> <li>Re-order authentication providers</li> </ul>                                                               |                                                                                                    |                                  |                      |                     |                                      |              |                                |                    |                               |                                |
|                                                                                                    | 1                                                                                                    |                                  |                      |                     |                                      |              |                                |                    |                               |                                |
| System Status                                                                                                    |                                                                                                    |                                  |                      |                     |                                      |              |                                |                    |                               |                                |
| Health of Running Servers as of 10:03 AM                                                                            |                                                                                                    |                                  |                      |                     |                                      |              |                                |                    |                               |                                |

Now Click on OUDAuthenticator and select Control Flag as "SUFFICIENT"

|                                                               | ministration Console 12c             | Q                                                                                           |                                                                                            |  |  |  |  |  |  |  |
|---------------------------------------------------------------|--------------------------------------|---------------------------------------------------------------------------------------------|--------------------------------------------------------------------------------------------|--|--|--|--|--|--|--|
| Change Center                                                 | 🙆 Home Log Out Preferences 🔤         | Record Help                                                                                 | Welcome, weblogic Connected to: OBDX172                                                    |  |  |  |  |  |  |  |
| View changes and restarts                                     | Home >myrealm >Providers >DefaultAu  | thenticator >Providers >myrealm >Providers >Summary of Security Realms >myrealm >Provide    | rs >OUDAuthenticator                                                                       |  |  |  |  |  |  |  |
| Pending changes exist. They must be activated                 | Settings for OUDAuthenticator        |                                                                                             |                                                                                            |  |  |  |  |  |  |  |
| et Activate Changes                                           | Configuration Performance            | Configuration Performance                                                                   |                                                                                            |  |  |  |  |  |  |  |
| Activate changes                                              | Common Provider Specific             |                                                                                             |                                                                                            |  |  |  |  |  |  |  |
| Undo All Changes                                              | Save                                 | Save                                                                                        |                                                                                            |  |  |  |  |  |  |  |
| Domain Structure                                              |                                      |                                                                                             |                                                                                            |  |  |  |  |  |  |  |
| OBDX172                                                       | This page displays basic information | about this iPlanet Authentication provider. You can also use this page to set the JAAS Cont | rol Flag to control how this provider is used in the login sequence.                       |  |  |  |  |  |  |  |
| Deployments<br>Deployments                                    | 👘 Name:                              | OUDAuthenticator                                                                            | The name of this iPlanet Authentication provider. More Info                                |  |  |  |  |  |  |  |
| Security Realms<br>Interoperability                           | 街 Description:                       | Provider that performs LDAP authentication                                                  | A short description of this iPlanet Authentication provider. More Info                     |  |  |  |  |  |  |  |
| B-Diagnostics                                                 | 👸 Version:                           | 1.0                                                                                         | The version number of this Planet Authentication provider. More Info                       |  |  |  |  |  |  |  |
|                                                               | 👸 Control Flag:                      | SUFFICIENT V                                                                                | Specifies how this iPlanet Authentication provider fits into the login sequence. More Info |  |  |  |  |  |  |  |
|                                                               | Save                                 |                                                                                             |                                                                                            |  |  |  |  |  |  |  |
| How do I                                                      |                                      |                                                                                             |                                                                                            |  |  |  |  |  |  |  |
| Configure authentication and identity     assertion providers |                                      |                                                                                             |                                                                                            |  |  |  |  |  |  |  |
| Set the JAAS control flag                                     |                                      |                                                                                             |                                                                                            |  |  |  |  |  |  |  |
| Configure the Password Validation provider                    |                                      |                                                                                             |                                                                                            |  |  |  |  |  |  |  |
| Manage security providers                                     |                                      |                                                                                             |                                                                                            |  |  |  |  |  |  |  |

System Status

#### • Click on Save Button.

| ORACLE WebLogic Server A                                         | Iministration Console 12c        | Linearise Page                                                                                                    |                                               | Q                                                                                          |  |  |  |  |  |
|------------------------------------------------------------------|----------------------------------|----------------------------------------------------------------------------------------------------|-----------------------------------------------|--------------------------------------------------------------------------------------------|--|--|--|--|--|
| Change Center                                                    | A Home Log Out Preferences       | Record Help                                                                                                    |                                               | Welcome, weblogic Connected to: OBDX172                                                    |  |  |  |  |  |
| View changes and restarts                                        | Home >myrealm >Providers >Defa   | ultAuthenticator >Providers >myrealm >Providers >Sum                                                                                                    | mary of Security Realms >myrealm >Providers : | >OUDAuthenticator                                                                          |  |  |  |  |  |
| Pending changes exist. They must be activated<br>to take effect. | Messages                         | <i>i</i> .                                                                                                    |                                               |                                                                                            |  |  |  |  |  |
| Activate Changes                                                 | Settings for OUDAuthenticato     | r                                                                                                    |                                               |                                                                                            |  |  |  |  |  |
| Undo All Changes                                                 | Configuration Performance        |                                                                                                    |                                               |                                                                                            |  |  |  |  |  |
| Domain Structure                                                 | Common Provider Specific         |                                                                                                    |                                               |                                                                                            |  |  |  |  |  |
| OBDX172                                                          | Save                             |                                                                                                    |                                               |                                                                                            |  |  |  |  |  |
| B-Environment<br>Deployments<br>B-Services<br>Services           | This page displays basic informa | This page displays basic information about this Planet Authentication provider. You can also use this page to set the JAAS Control Flag to control how this provider is used in the login sequence. |                                               |                                                                                            |  |  |  |  |  |
| Interoperability     Diagnostics                                 | 🏀 Name:                          | OUDAuthenticator                                                                                                    |                                               | The name of this iPlanet Authentication provider. More Info                                |  |  |  |  |  |
|                                                                  | 街 Description:                   | Provider that performs LDAP authentication                                                                                                    |                                               | A short description of this iPlanet Authentication provider. More Info                     |  |  |  |  |  |
|                                                                  | 街 Version:                       | 1.0                                                                                                    |                                               | The version number of this iPlanet Authentication provider. More Info                      |  |  |  |  |  |
| How do I                                                         | 🏀 Control Flag:                  |                                                                                                    |                                               | Specifies how this iPlanet Authentication provider fits into the login sequence. More Info |  |  |  |  |  |
| Configure authentication and identity     assertion providers    | Save                             |                                                                                                    |                                               |                                                                                            |  |  |  |  |  |
| Set the JAAS control flag                                        |                                  |                                                                                                    |                                               |                                                                                            |  |  |  |  |  |
| Configure the Password Validation provider                       |                                  |                                                                                                    |                                               |                                                                                            |  |  |  |  |  |
| Manage security providers                                        |                                  |                                                                                                    |                                               |                                                                                            |  |  |  |  |  |
| System Status                                                    |                                  |                                                                                                    |                                               |                                                                                            |  |  |  |  |  |
| Hanklin of Duranian Company on of 1115 DM                        |                                  |                                                                                                    |                                               |                                                                                            |  |  |  |  |  |

• Now under Provider Specific tab set the details of LDAP where the server should point. Refer to the following table for more information:

| Property           | Value                                                                            |  |  |  |  |  |  |
|--------------------|----------------------------------------------------------------------------------|--|--|--|--|--|--|
| Host               | This is the LDAP Server (OUD) Hostname                                           |  |  |  |  |  |  |
| Port               | This is the LDAP Server (OUD) Port. E.g. 1389                                    |  |  |  |  |  |  |
| Principal          | This is the Administrator Account name. E.g. cn=orcladmin                        |  |  |  |  |  |  |
| Credential         | This is the Administrator Account password.                                      |  |  |  |  |  |  |
| Confirm Credential | Confirm the Administrator Account password.                                      |  |  |  |  |  |  |
| UserBase DN        | This is the OUD user search base<br>For e.g.: cn=Users, dc=in,dc=oracle,dc=com   |  |  |  |  |  |  |
| GroupBase DN       | This is the OUD group search base<br>For e.g.: cn=Groups, dc=in,dc=oracle,dc=com |  |  |  |  |  |  |

| to take crices                          |                                                                                                    |                         |                                                                                            |  |  |  |  |  |  |  |
|-----------------------------------------|----------------------------------------------------------------------------------------------------|-------------------------|--------------------------------------------------------------------------------------------|--|--|--|--|--|--|--|
| Activate Changes                        | Configuration Performance                                                                             |                         |                                                                                            |  |  |  |  |  |  |  |
|                                         | Common Provider Specific                                                                              |                         |                                                                                            |  |  |  |  |  |  |  |
| Undo All Changes                        |                                                                                                    |                         |                                                                                            |  |  |  |  |  |  |  |
| Denvis Characteria                      | Save                                                                                                  |                         |                                                                                            |  |  |  |  |  |  |  |
| Domain Structure                        |                                                                                                    |                         |                                                                                            |  |  |  |  |  |  |  |
| H-Domain Partitions                     | Use this page to define the provider specific configuration for this iPlanet Authentication provider. |                         |                                                                                            |  |  |  |  |  |  |  |
| B-Environment                           |                                                                                                    |                         |                                                                                            |  |  |  |  |  |  |  |
| Deployments                             | - Connection                                                                                          |                         |                                                                                            |  |  |  |  |  |  |  |
| Security Realms                         | Host:                                                                                                 | num00aon.in.oracle.com  | The host name or IP address of the LDAP server. More Info                                  |  |  |  |  |  |  |  |
| El Interoperability                     |                                                                                                    |                         |                                                                                            |  |  |  |  |  |  |  |
| ■ Diagnostics                           | Port:                                                                                                 | 1389                    | The port number on which the LDAP server is listening. More Info                           |  |  |  |  |  |  |  |
|                                         |                                                                                                    |                         |                                                                                            |  |  |  |  |  |  |  |
|                                         | Principal:                                                                                            | cn=orcladmin            | The Distinguished Name (DN) of the LDAP user that WebLogic Server should use to            |  |  |  |  |  |  |  |
|                                         |                                                                                                    | ch=0 claumin            | connect to the LDAP server. More Info                                                      |  |  |  |  |  |  |  |
|                                         | Credential                                                                                            |                         | The credential (usually a password) used to connect to the IDAP server. More               |  |  |  |  |  |  |  |
| How do L                                | Cochoan                                                                                               | ••••••                  | Info                                                                                       |  |  |  |  |  |  |  |
| Configure authentication and identity   |                                                                                                    |                         |                                                                                            |  |  |  |  |  |  |  |
| assertion providers                     | Confirm Credential:                                                                                   | •••••                   |                                                                                            |  |  |  |  |  |  |  |
| Manage security providers               |                                                                                                    |                         |                                                                                            |  |  |  |  |  |  |  |
|                                         | SSLEnabled                                                                                            |                         | Specifies whether the SSL protocol should be used when connecting to the LDAP              |  |  |  |  |  |  |  |
| System Status 😑                         |                                                                                                    |                         | server. More mo                                                                            |  |  |  |  |  |  |  |
| Health of Running Servers as of 1:16 PM | - Users                                                                                               |                         |                                                                                            |  |  |  |  |  |  |  |
| Ealed (0)                               | User Base DN:                                                                                         | dc=in dc=oracle dc=com  | The base distinguished name (DN) of the tree in the LDAP directory that contains           |  |  |  |  |  |  |  |
| Critical (0)                            |                                                                                                    | 30-11,40-01440,40-0011  | users. More Info                                                                           |  |  |  |  |  |  |  |
| Overloaded (0)<br>Warning (0)           | 🕾 All Usars Filtar                                                                                    |                         | If the attribute (user object class) is not marified (that is, if the attribute is rull or |  |  |  |  |  |  |  |
|                                         | an osers ritter.                                                                                      |                         | empty), a default search filter is created based on the user schema. More Info             |  |  |  |  |  |  |  |
| OK (2)                                  |                                                                                                    |                         |                                                                                            |  |  |  |  |  |  |  |
|                                         | 街 User From Name Filter:                                                                              | (&(uid=%u)(objectclass= | If the attribute (user name attribute and user object class) is not specified (that is,    |  |  |  |  |  |  |  |

| 👸 User Name Attribute:               | uid                     | The attribute of an LDAP user object that specifies the name of the user. More Info                                                                                                    |
|--------------------------------------|-------------------------|----------------------------------------------------------------------------------------------------|
| 🦺 User Object Class:                 | person                  | The LDAP object class that stores users. More Info                                                                                                    |
| Use Retrieved User Name as Principal |                         | Specifies whether or not the user name retrieved from the LDAP server should be<br>used as the Principal in the Subject. More Info                                                                                                    |
| - Groups                             |                         |                                                                                                    |
| Group Base DN:                       | dc=in,dc=oracle,dc=com  | The base distinguished name (DN) of the tree in the LDAP directory that contains groups. More Info                                                                                                    |
| 🐔 All Groups Filter:                 |                         | An LDAP search filter for finding all groups beneath the base group distinguished<br>name (DN). If the attribute is not specified (that is, if the attribute is null or empty),<br>a default search filter is created based on the Group schema. More Info                                                                                  |
| 🐔 Group From Name Filter:            | ( (&(cn=%g)(objectclas: | An LDAP search filter for finding a group given the name of the group. If the<br>attribute is not specified (that is, if the attribute is null or empty), a default search<br>filter is created based on the group schema. More Info                                                                                                    |
| Group Search Scope:                  | subtree 🗸               | Specifies how deep in the LDAP directory tree to search for groups. Valid values are subtree and<br>onelevel. More ${\rm Info}\ldots$                                                                                                    |
| Group Membership Searching:          | unlimited ~             | Specifies whether group searches into nested groups are unlimited, limited or off. Valid values are unlimited, limited and off. More Info                                                                                                    |
| Max Group Membership Search Level:   | 0                       | Specifies how many levels of group membership can be searched. This setting is<br>valid only if GroupMembershipSearching is set to limited. Valid values are 0 and<br>positive integres. For example, 0 indicates only direct group memberships will be<br>found, and a positive number indicates the number of levels to search. More Info |
| Ignore Duplicate Membership          |                         | Determines whether duplicate members are ignored when adding groups. The attribute cycles in the Group membership. More Info                                                                                                    |
| - Static Groups                      |                         |                                                                                                    |

- Click on Save to update the changes.
- Navigate Back to Security Realms > myrealm > Providers

| ORACLE WebLogic Server Ad                                                                                | Iministration Console 12c                                                                                                    | õ                                                                                     |
|----------------------------------------------------------------------------------------------------|----------------------------------------------------------------------------------------------------|---------------------------------------------------------------------------------------|
| Change Center                                                                                            | 💼 Home Log Out Preferences 🔤 Record Help                                                                                                    | Welcome, weblogic Connected to: OBDX_INS_TEST                                         |
| View changes and restarts                                                                                | Home >Summary of Environment >Summary of Servers >Summary of Security Realms >myrealm >Providers >OUDAuthenticator >Providers                                                                                                    |                                                                                       |
| Pending changes exist. They must be activated to take effect.                                            | Settings for myrealm                                                                                                    |                                                                                       |
| Activate Changes                                                                                         | comguradori osers and oroups i koles and Policies i credendal mappings i Providers i migradori                                                                                                    |                                                                                       |
| Undo All Changes                                                                                         | Authentication Password Validation Authorization Adjudication Role Mapping Auditing Credential Mapping Certific                                                                                                    | ation Path                                                                            |
| Domain Structure OBDX_INS_TEST1  Domain Partitions Denvironment Deployments Descrices Services "Services | An Authentication provider allows WebLogic Server to establish trust by validating a user. You must have one Authentication provider<br>a security realm. Different types of Authentication providers are designed to access different data stores, such as LDAP servers or DBM<br>Customize this table<br>Authentication Providers | n a security realm, and you can configure multiple Authentication providers in<br>IS. |
| Interoperability     Diagnostics                                                                         | New Delete Reorder                                                                                                    | Showing 1 to 4 of 4 Previous   Next                                                   |
|                                                                                                    | Name Description                                                                                                    | Version                                                                               |
|                                                                                                    | OBDXJWT     OBDX JWT Identity Asserter Provider                                                                                                    | 1.0                                                                                   |
|                                                                                                    | DefaultAuthenticator WebLogic Authentication Provider                                                                                                    | 1.0                                                                                   |
|                                                                                                    | DefaultIdentityAsserter     WebLogic Identity Assertion provider                                                                                                    | 1.0                                                                                   |
| How do I                                                                                                 | OUDAuthenticator Provider that performs LDAP authentication                                                                                                    | 1.0                                                                                   |
| <ul> <li>Configure authentication and identity<br/>assertion providers</li> </ul>                        | New Delete Reorder                                                                                                    | Showing 1 to 4 of 4 Previous   Next                                                   |
| Configure the Password Validation provider                                                               |                                                                                                    |                                                                                       |
| <ul> <li>Manage security providers</li> </ul>                                                            |                                                                                                    |                                                                                       |
| <ul> <li>Set the JAAS control flag</li> </ul>                                                            |                                                                                                    |                                                                                       |
| Re-order authentication providers                                                                        |                                                                                                    |                                                                                       |
|                                                                                                    |                                                                                                    |                                                                                       |
| System Status                                                                                            |                                                                                                    |                                                                                       |
| Health of Running Servers as of 10:03 AM                                                                 |                                                                                                    |                                                                                       |

• Now, click on New and enter the below details and click Save.

Name : OAMIdentityAsserter

Type : OAMIdentityAsserter

|                                                                                                    | Administration Console 12c                                                                                                    | õ     |
|----------------------------------------------------------------------------------------------------|----------------------------------------------------------------------------------------------------|-------|
| Change Center                                                                                                    | 😭 Home Log Out Preferences 🖂 Record Help                                                                                                    | DX172 |
| View changes and restarts                                                                                                    | Home >Providers >myrealm >Providers >Summary of Security Realms >myrealm >Providers >OUDAuthenticator > Summary of Security Realms >myrealm >Providers                                                                                                    |       |
| Pedig darges exist. They must be activated<br>to take effect.<br>Undo Al Changes<br>Undo Al Changes<br>Undo Al Changes<br>© Osmain Structure<br>CBEX172<br>⊕ Osmain Pertitions<br>⊕ Genvices<br>⊕ Search Realms<br>⊕ Interoperability<br>⊕ Changoestics | Create a New Authentication Provider          OK       Cancel         Create a new Authentication Provider         The following properties will be used to identify your new Authentication Provider.         * Indicates required fields         The name of the authentication provider.         * Rame:       OAMIdentityAsserter         The is the type of authentication provider you with to create.         Type:       OAMIdentityAsserter         V         ICK       Cancel |       |
| How do T                                                                                                    |                                                                                                    |       |
| Managa eagurity providere                                                                                                    |                                                                                                    |       |
| Configure authentication and identity     assertion providers                                                                                                    |                                                                                                    |       |
| System Status                                                                                                    |                                                                                                    |       |
| Health of Running Servers as of 1:23 PM                                                                                                    |                                                                                                    |       |
| Failed (0)                                                                                                    |                                                                                                    |       |

### • Click on OK Button.

|                                                                                                    | ninistration Console 12c                                                                                                    |                                                                      | õ                                    |  |  |  |  |  |  |
|----------------------------------------------------------------------------------------------------|----------------------------------------------------------------------------------------------------|----------------------------------------------------------------------|--------------------------------------|--|--|--|--|--|--|
| Change Center                                                                                                    | 🔒 Home Log Out Preferences 🔤 Record Help                                                                                                    | Q Welcome, we                                                        | eblogic Connected to: OBDX_INS_TEST1 |  |  |  |  |  |  |
| View changes and restarts<br>Pending changes exist. They must be activated<br>to take effect.                                                                                                    | Home Sammary of Environment Sammary of Servers Sammary of Security Realma Smyrealm Shoviders SOUDAuthenScator Shoviders SOUDAuthenScator Shoviders SOUDAuthenScator Shoviders SOUDAuthenScator Shoviders SOUDAuthenScator Shoviders Source State State |                                                                      |                                      |  |  |  |  |  |  |
| Activate Changes Undo All Changes                                                                                                    | Settings for myrealm Configuration Users and Groups Roles and Policies Credential Mappings Providers Magration                                                                                                    |                                                                      |                                      |  |  |  |  |  |  |
| Domain Structure                                                                                                    | Authentication Password Validation Authorization Adju                                                                                                    | dication Role Mapping Auditing Credential Mapping Certification Path |                                      |  |  |  |  |  |  |
| UBUC_INS_1ES1<br>B <sup>+</sup> Convint Pattlons<br>B <sup>+</sup> Convint Pattlons<br>B <sup>+</sup> Convint<br>B <sup>+</sup> Convint<br>B <sup>+</sup> Convin | An Authentication provider allows WebLogic Server to establish trust by validating a user. You must have one Authentication provider in a security realm, and you can configure multiple Authentication providers in a security multiple Authentication providers in a security multiple Authentication providers in a security realm. There is the true of Authentication providers in a security realm. There is the true of the true of the true of the true of the true of true of |                                                                      |                                      |  |  |  |  |  |  |
|                                                                                                    | OBDXJWT                                                                                                    | OBDX JWT Identity Asserter Provider                                  | 1.0                                  |  |  |  |  |  |  |
| How do I                                                                                                    | DefaultAuthenticator                                                                                                    | WebLogic Authentication Provider                                     | 1.0                                  |  |  |  |  |  |  |
| Configure authentication and identity                                                                                                    | DefaultIdentityAsserter                                                                                                    | WebLogic Identity Assertion provider                                 | 1.0                                  |  |  |  |  |  |  |
| assertion providers                                                                                                    | OUDAuthenticator                                                                                                    | Provider that performs LDAP authentication                           | 1.0                                  |  |  |  |  |  |  |
| Manage security providers                                                                                                    | OAMIdentityAsserter                                                                                                    | Oracle Access Manager Identity Asserter                              | 1.0                                  |  |  |  |  |  |  |
| Set the JAAS control flag     Re-order authentication providers                                                                                                    | New Delete Reorder                                                                                                    |                                                                      | Showing 1 to 5 of 5 Previous   Next  |  |  |  |  |  |  |
| System Status                                                                                                    |                                                                                                    |                                                                      |                                      |  |  |  |  |  |  |
| Health of Running Servers as of 10:14 AM                                                                                                    |                                                                                                    |                                                                      |                                      |  |  |  |  |  |  |

## • Click on Reorder Button.

| ORACLE' WebLogic Server Ad                                    | ministration Console 12c                |                                                                                                    |                                                       | Q                                |  |  |  |  |  |  |
|---------------------------------------------------------------|-----------------------------------------|----------------------------------------------------------------------------------------------------|-------------------------------------------------------|----------------------------------|--|--|--|--|--|--|
| Change Center                                                 | 🏠 Home Log Out Preferences 🖂            | Record Help                                                                                                    | Welcome, weble                                        | gic Connected to: OBDX_INS_TEST1 |  |  |  |  |  |  |
| View changes and restarts                                     | Home >Summary of Environment >Sum       | Home >Summary of Environment >Summary of Servers >Summary of Security Realms >myrealm >Providers >OUDAuthenticator >Providers >OUDAuthenticator >Providers |                                                       |                                  |  |  |  |  |  |  |
| Pending changes exist. They must be activated to take effect. | d Reorder Authentication Providers      |                                                                                                    |                                                       |                                  |  |  |  |  |  |  |
| Activate Changes                                              | OK                                      |                                                                                                    |                                                       |                                  |  |  |  |  |  |  |
| Undo All Changes                                              | Reorder Authentication Provide          | 275                                                                                                    |                                                       |                                  |  |  |  |  |  |  |
| Domain Structure                                              | You can reorder your Authentication     | n Providers using the list below. By reordering Authentication                                                                                             | Providers, you can alter the authentication sequence. |                                  |  |  |  |  |  |  |
| OBDX_INS_TEST1                                                | Select authenticator(s) in the list and | d use arrows to move them up and down in the list.                                                                                                    |                                                       |                                  |  |  |  |  |  |  |
| - Environment                                                 | Authentication Providers:               |                                                                                                    |                                                       |                                  |  |  |  |  |  |  |
| The Deployments                                               | Available:                              |                                                                                                    |                                                       |                                  |  |  |  |  |  |  |
| Security Realms                                               | OUDAuthenticator                        |                                                                                                    |                                                       |                                  |  |  |  |  |  |  |
| Interoperability                                              | OBDXJWT                                 | $\overline{\Delta}$                                                                                                    |                                                       |                                  |  |  |  |  |  |  |
| ter Diagnostics                                               | DefaultAuthenticator                    |                                                                                                    |                                                       |                                  |  |  |  |  |  |  |
|                                                               | DefaultIdentityAsserter                 | ~                                                                                                    |                                                       |                                  |  |  |  |  |  |  |
|                                                               |                                         |                                                                                                    |                                                       |                                  |  |  |  |  |  |  |
|                                                               |                                         |                                                                                                    |                                                       |                                  |  |  |  |  |  |  |
|                                                               | 04                                      |                                                                                                    |                                                       |                                  |  |  |  |  |  |  |
| How do I 😑                                                    | OK Cancel                               |                                                                                                    |                                                       |                                  |  |  |  |  |  |  |
| Re-order authentication providers                             |                                         |                                                                                                    |                                                       |                                  |  |  |  |  |  |  |
| <ul> <li>Set the JAAS control flag</li> </ul>                 |                                         |                                                                                                    |                                                       |                                  |  |  |  |  |  |  |
|                                                               |                                         |                                                                                                    |                                                       |                                  |  |  |  |  |  |  |
| System Status                                                 |                                         |                                                                                                    |                                                       |                                  |  |  |  |  |  |  |
| Health of Running Servers as of 10:15 AM                      |                                         |                                                                                                    |                                                       |                                  |  |  |  |  |  |  |
| Failed (0)                                                    |                                         |                                                                                                    |                                                       |                                  |  |  |  |  |  |  |
| Critical (0)                                                  |                                         |                                                                                                    |                                                       |                                  |  |  |  |  |  |  |
| Warning (0)                                                   |                                         |                                                                                                    |                                                       |                                  |  |  |  |  |  |  |
|                                                               |                                         |                                                                                                    |                                                       |                                  |  |  |  |  |  |  |

• Reorder the providers so that LDAP Provider (OUDAuthenticator) gets highest priority followed by OAMIdentityAsserter, OBAPIJWT, DefaultAuthenticator, DefaultIdentityAsserter.

| ORACLE WebLogic Server Ad                                                                                                    | ministration Console 12c                                                                                                    |                                                                               |                                            |                            | Q                           |
|----------------------------------------------------------------------------------------------------|----------------------------------------------------------------------------------------------------|-------------------------------------------------------------------------------|--------------------------------------------|----------------------------|-----------------------------|
| Change Center                                                                                                    | 🙆 Home Log Out Preferences 📐                                                                                                    | Record Help                                                                   |                                            | Welcome, weblogic          | Connected to: OBDX_INS_TEST |
| View changes and restarts                                                                                                    | Home >Summary of Environment >Sum                                                                                                    | nary of Servers >Summary of Security Realms >myrealm :                        | Providers >OUDAuthenticator >Providers >O  | UDAuthenticator >Providers |                             |
| Pending changes exist. They must be activated<br>to take effect.                                                                                     | Reorder Authentication Providers                                                                                                    |                                                                               |                                            |                            |                             |
| Activate Changes                                                                                                    | OK Cancel                                                                                                    |                                                                               |                                            |                            |                             |
| Undo All Changes                                                                                                    | Reorder Authentication Provide                                                                                                    | 5                                                                             |                                            |                            |                             |
| Domain Structure                                                                                                    | You can reorder your Authentication                                                                                                    | Providers using the list below. By reordering Authent                         | cation Providers, you can alter the auther | tication sequence.         |                             |
| OBDX_INS_TEST3<br>@:-Domain Partitions<br>@:-Environment<br>:Deployments<br>@:-Services<br>:Security Realms<br>@:-Interoperability<br>@:-Diagnostics | Select authenticator(s) in the list and<br>Authentication Providers:<br>Available:<br>OUDAuthenticator<br>OAMIdentityAsserter<br>OBDXIWT<br>Defbutts uthenticator | use arrows to move them up and down in the list.<br>$\overrightarrow{\Delta}$ |                                            |                            |                             |
|                                                                                                    | DefaultIdentityAsserter                                                                                                    | A<br>A                                                                        |                                            |                            |                             |
| How do L                                                                                                    | OK Cancel                                                                                                    |                                                                               |                                            |                            |                             |
| Re-order authentication providers     Set the JAAS control flag                                                                                      |                                                                                                    |                                                                               |                                            |                            |                             |
| System Status                                                                                                    |                                                                                                    |                                                                               |                                            |                            |                             |
| Health of Running Servers as of 10:15 AM                                                                                                    |                                                                                                    |                                                                               |                                            |                            |                             |
| Failed (0)                                                                                                    |                                                                                                    |                                                                               |                                            |                            |                             |

• Click on OK Button.

Overloaded (0) Warning (0)

System Status Health of Running Servers as of 10:15 AM

| ORACLE WebLogic Server Adr                                                                             | ninistration Console                                                                                                    | 12c                     |                    |                     |                                         |             |                         |                        |                                       |                            | Q     |
|----------------------------------------------------------------------------------------------------|----------------------------------------------------------------------------------------------------|-------------------------|--------------------|---------------------|-----------------------------------------|-------------|-------------------------|------------------------|---------------------------------------|----------------------------|-------|
| Change Center                                                                                          | 🔒 Home Log Ou                                                                                                    | ut Preferences 🔤 Rec    | ord Help           |                     | Q                                       |             |                         |                        | Welcome, weblogic Co                  | onnected to: OBDX_INS_     | TEST1 |
| View changes and restarts                                                                              | Home >Summary                                                                                                    | of Environment >Summary | y of Servers >Sumn | nary of Security Re | alms >myrealm >Pro                      | viders >OUI | DAuthenticator >Provide | ers >OUDAuthenticator  | >Providers                            |                            |       |
| Pending changes exist. They must be activated to take effect.                                          | Settings for myre                                                                                                    | ealm                    |                    |                     |                                         |             |                         |                        |                                       |                            |       |
| Activate Changes                                                                                       | Configuration                                                                                                    | Users and Groups Ro     | les and Policies   | Credential Mapp     | oings Providers                         | Migratio    | on                      |                        |                                       |                            |       |
| Undo All Changes                                                                                       | Authentication                                                                                                    | Password Validation     | Authorization      | Adjudication        | Role Mapping                            | Auditing    | Credential Mapping      | Certification Path     |                                       |                            |       |
| Domain Structure                                                                                       | An Authenticatic                                                                                                    | on nrovidar allows Waht | onic Server to est | ablieb truet by va  | lidating a user. You                    | must have   | e one Authentication (  | arovider in a cerurity | realm, and you can configure multiple | a Authentication providers | in    |
| OBDX_INS_TEST1<br>@ Domain Partitions<br>@ Environment<br>Deployments<br>@ Services<br>Security Realms | An examination provides and a series of additional tops of additional tops of additional |                         |                    |                     |                                         |             |                         |                        |                                       |                            |       |
| Interoperability     Diagnostics                                                                       | New Delete                                                                                                    | Reorder                 |                    |                     |                                         |             |                         |                        | Showing                               | 1 to 5 of 5 Previous   Ne  | ot    |
|                                                                                                    | 🔲 Name                                                                                                    |                         |                    | Desc                | ription                                 |             |                         |                        |                                       | Version                    |       |
|                                                                                                    | OUDAuthe                                                                                                    | nticator                |                    | Provi               | der that performs l                     | DAP authe   | ntication               |                        |                                       | 1.0                        |       |
|                                                                                                    | OAMIdentityAsserter                                                                                                    |                         |                    | Oracl               | Oracle Access Manager Identity Asserter |             |                         |                        |                                       | 1.0                        |       |
|                                                                                                    | OBDXJWT                                                                                                    |                         |                    | OBD)                | JWT Identity Asse                       | rter Provid | er                      |                        |                                       | 1.0                        |       |
| How do I                                                                                               | DefaultAut                                                                                                    | henticator              |                    | Webl                | ogic Authentication                     | Provider    |                         |                        |                                       | 1.0                        |       |
| Configure authentication and identity     assertion providers                                          | DefaultIde                                                                                                    | ntityAsserter           |                    | Webl                | ogic Identity Asser                     | tion provid | er                      |                        |                                       | 1.0                        |       |
| Configure the Password Validation provider     Manage security providers     Set the JAAS control flag | New Delete                                                                                                    | Reorder                 |                    |                     |                                         |             |                         |                        | Showing                               | 1 to 5 of 5 Previous   Ne  | xt    |
| Re-order authentication providers                                                                      |                                                                                                    |                         |                    |                     |                                         |             |                         |                        |                                       |                            |       |

## • Set the OAuth URL for OBAPIJWT

| Settings for OBDXJWT              |                                                   |
|-----------------------------------|---------------------------------------------------|
| Configuration                     |                                                   |
| Common Provider Specific          |                                                   |
| Save                              |                                                   |
| This page allows you to configure | additional attributes for this security provider. |
| OAuth URL:                        | http://obdxwls.in.oracle.                         |
| SSLEnabled                        |                                                   |
| Save                              |                                                   |

Sample OAuth URL: <u>http://<hostname>:<port>/digx-auth/v1/token/info</u> (hostname and port should be replaced with OAM Server setup).

• Click on Activate Changes to apply the changes.

|                                                                                                    | ninistration Console                                                                                                    | 12c                   |                      |                 |                                         |               |                          |                      |                 |                                 | Q     |
|----------------------------------------------------------------------------------------------------|----------------------------------------------------------------------------------------------------|-----------------------|----------------------|-----------------|-----------------------------------------|---------------|--------------------------|----------------------|-----------------|---------------------------------|-------|
| Change Center                                                                                                    | Home Log O                                                                                                    | ut Preferences 🔤 Re   | cord Help            |                 | Q                                       |               |                          |                      | Welcome, weblog | C Connected to: OBDX_INS_T      | TEST1 |
| View changes and restarts                                                                                                    | Home >Summary                                                                                                    | of Environment >Summa | ry of Servers >Summa | y of Security R | ealms >myrealm >P                       | roviders >OU  | IDAuthenticator >Provide | ers >OUDAuthenticato | r >Providers    |                                 |       |
| Pending changes exist. They must be activated                                                                                                    | Settings for myrealm                                                                                                    |                       |                      |                 |                                         |               |                          |                      |                 |                                 |       |
| Activate Changes                                                                                                    | Configuration                                                                                                    | Users and Groups R    | oles and Policies    | Credential Map  | pings Provider                          | s Migrati     | on                       |                      |                 |                                 |       |
| Undo All Changes                                                                                                    | Authentication                                                                                                    | Password Validation   | Authorization        | Adjudication    | Role Mapping                            | Auditing      | Credential Mapping       | Certification Path   |                 |                                 | _     |
| Domain Structure OBDX_INS_TEST1 0P_Domain Pattions DP_Environment Deployments Deployments | An Authentication provider allows WebLogic Server to establish trust by validating a user. You must have one Authentication provider in a security realm, and you can configure multiple Authentication providers in a security realm. Different types of Authentication providers are designed to access different data stores, such as LDAP servers or DBMS.<br>Customize this table Authentication Providers |                       |                      |                 |                                         |               |                          |                      |                 |                                 |       |
| Diagnostics                                                                                                    | New Delete Reorder                                                                                                    |                       |                      |                 |                                         |               |                          |                      | Sh              | wing 1 to 5 of 5 Previous   Nex | :xt   |
|                                                                                                    | Name                                                                                                    |                       |                      | Des             | cription                                |               |                          |                      |                 | Version                         |       |
|                                                                                                    | OUDAuthe                                                                                                    | nticator              |                      | Prov            | ider that performs                      | LDAP authe    | entication               |                      |                 | 1.0                             |       |
|                                                                                                    | OAMIdentityAsserter                                                                                                    |                       |                      | Orac            | Oracle Access Manager Identity Asserter |               |                          |                      |                 | 1.0                             |       |
|                                                                                                    | OBDXJWT                                                                                                    |                       |                      | OBD             | OBDX JWT Identity Asserter Provider     |               |                          |                      |                 | 1.0                             |       |
| How do I                                                                                                    | DefaultAut                                                                                                    | thenticator           |                      | Web             | Logic Authenticati                      | n Provider    |                          |                      |                 | 1.0                             |       |
| Configure authentication and identity     acception providers                                                                                                    | DefaultIde                                                                                                    | ntityAsserter         |                      | Web             | Logic Identity Ass                      | ertion provid | ler                      |                      |                 | 1.0                             |       |
| Configure the Password Validation provider     Manage security providers     Set the JAAS control flag                                                                                                    | New Delete                                                                                                    | Reorder               |                      |                 |                                         |               |                          |                      | Sh              | wing 1 to 5 of 5 Previous   Nex | xt    |
| Keroruer automucation providers  System Status  Hanth of Pupping Service or of 10:15 AM                                                                                                    |                                                                                                    |                       |                      |                 |                                         |               |                          |                      |                 |                                 |       |
| reaction running Servers as 01 10:13 API                                                                                                    |                                                                                                    |                       |                      |                 |                                         |               |                          |                      |                 |                                 |       |

- Now go to the <DOMAIN\_PATH>/<DOMAIN\_NAME>/config/fmwconfig/
- Open jps-config.xml

Replace the line: <serviceInstanceRef ref="idstore.custom"/>

With <serviceInstanceRef ref="idstore.ldap"/>

| <pre>&gt;piopercypecker rer piops.ub.r //</pre>                                                      |
|----------------------------------------------------------------------------------------------------|
|                                                                                                    |
| <pre><serviceinstance name="policystore.db" provider="policystore.provider"></serviceinstance></pre> |
| <propertysetref ref="props.db.l"></propertysetref>                                                   |
|                                                                                                    |
|                                                                                                    |
| <jpscontexts default="default"></jpscontexts>                                                        |
| <jpscontext name="default"></jpscontext>                                                             |
| <serviceinstanceref ref="credstore.db"></serviceinstanceref>                                         |
| <pre><serviceinstanceref ref="keystore.db"></serviceinstanceref></pre>                               |
| <pre><serviceinstanceref ref="policystore.db"></serviceinstanceref></pre>                            |
| <serviceinstanceref ref="audit.db"></serviceinstanceref>                                             |
| <pre><serviceinstanceref ref="trust"></serviceinstanceref></pre>                                     |
| <serviceinstanceref ref="pdp.service"></serviceinstanceref>                                          |
| <pre><serviceinstanceref ref="attribute"></serviceinstanceref></pre>                                 |
| <serviceinstanceref ref="idstore.custom"></serviceinstanceref>                                       |
|                                                                                                    |
| <jpscontext name="bootstrap_credstore_context"></jpscontext>                                         |
| <serviceinstanceref ref="bootstrap.credstore"></serviceinstanceref>                                  |
| <pre><serviceinstanceref ref="keystore"></serviceinstanceref></pre>                                  |
|                                                                                                    |
| <pre><jpscontext name="bootstrap_credstore_context_local"></jpscontext></pre>                        |
| <pre><serviceinstanceref ref="bootstrap.credstore.local"></serviceinstanceref></pre>                 |
|                                                                                                    |
| _                                                                                                    |
|                                                                                                    |

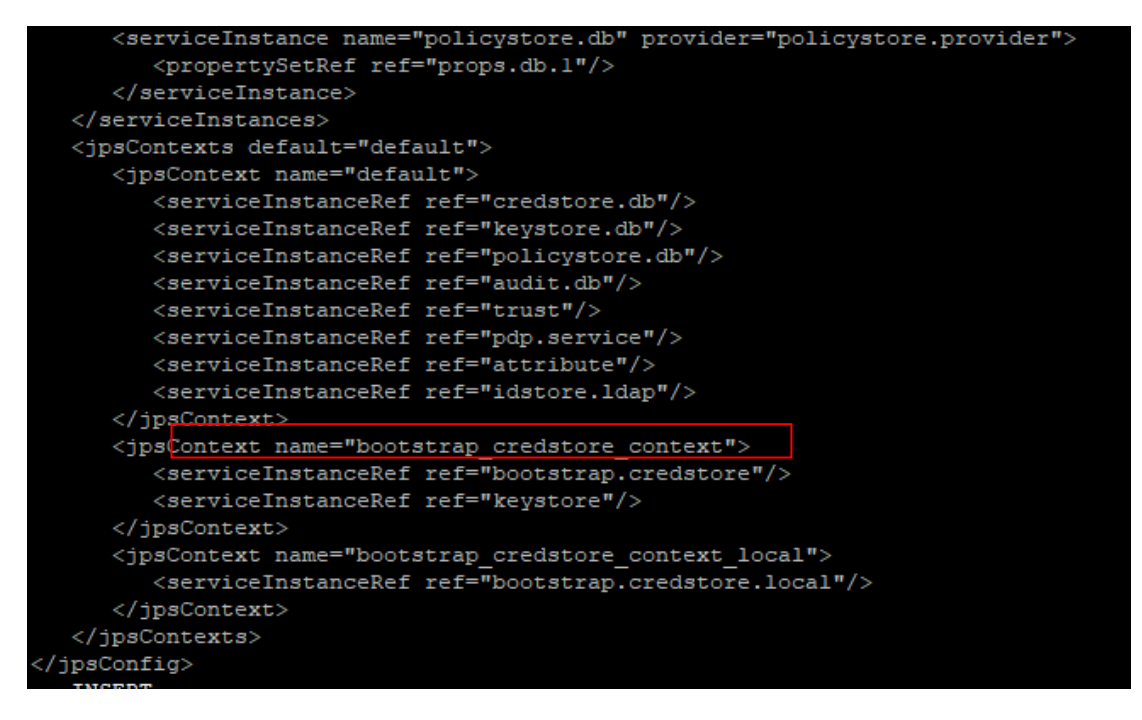

- Now Shutdown the Admin server.
- Now, again start the Admin Server using the command,

<DOMAIN\_PATH>/<DOMAIN\_NAME>/bin/startWeblogic.sh

> Run the following script into OBAPI Schema:

```
update DIGX_FW_CONFIG_ALL_B set prop_value =
'ipm1.0,ORACLEBI12.2.1.2,GENERIC1.0,OAM122130,OUD1.0' where prop_id = '01' and category_id
= 'extxfaceadapterconfig';
```

commit;

Restart Managed Server

### Verification

Post Admin and Managed Servers restart, login into Admin Console and browse to Security Realms > myrealm > Users and Groups.

Under Users tab additional LDAP users would be populated and additional LDAP groups can be seen under Groups tab.

| ORACLE WebLogic Server Adr                                                                                                    | ninistration Console 12c                                                                                                    |                                                                                                    |                                                                    | Q                                                                                  |  |  |  |  |
|----------------------------------------------------------------------------------------------------|----------------------------------------------------------------------------------------------------|----------------------------------------------------------------------------------------------------|--------------------------------------------------------------------|------------------------------------------------------------------------------------|--|--|--|--|
| Change Center                                                                                                    | 🔒 Home Log Out Preferences 🔤 Record Help                                                                                                    | ٩                                                                                                  | We                                                                 | come, weblogic Connected to: OBDX_INS_TEST                                         |  |  |  |  |
| View changes and restarts                                                                                                    | Home >Summary of Security Realms >myrealm >Providers >Users and Groups                                                                                                    |                                                                                                    |                                                                    |                                                                                    |  |  |  |  |
| Click the Lock & Edit button to modify, add or<br>delete items in this domain.<br>Lock & Edit<br>Release Configuration                                                | Settings for myrealm Configuration Users and Groups Roles and P Users Groups                                                                                                    | olicies Credential Mappings Providers M                                                            | igration                                                           |                                                                                    |  |  |  |  |
| Domain Structure OBX_INS_TEST 0P-Domain Partitions PE-Environment P-Service 9-Service 9-Service 1-Interoperability 0-Interoperability 0-Interoperability 0-Dagnostics | This page displays information about each user the<br>Some results are not displayed because there are inviewing or managing its users through the Weblog<br>Customize this table<br>Users (Filtered - More Columns Exist)<br>New, Delete | It has been configured in this security realm.<br>soo many matches. Please customize this table to | o specify more specific criteria. Note: The authentication provide | named OAMIdentityAsserter does not support Showing 1 to 10 of 1000 Previous   Next |  |  |  |  |
|                                                                                                    | Name 🗞                                                                                                    |                                                                                                    | Description                                                        | Provider                                                                           |  |  |  |  |
|                                                                                                    | 000800                                                                                                    |                                                                                                    |                                                                    | OUD                                                                                |  |  |  |  |
|                                                                                                    | 000801                                                                                                    |                                                                                                    |                                                                    | 000                                                                                |  |  |  |  |
|                                                                                                    | 1207pavdav1@p.com                                                                                                    |                                                                                                    |                                                                    |                                                                                    |  |  |  |  |
| How do I                                                                                                    | 1207payday2@o.com                                                                                                    |                                                                                                    |                                                                    | 010                                                                                |  |  |  |  |
| Management and an an                                                                                                    | 1207payday2@0.com                                                                                                    |                                                                                                    |                                                                    | 000                                                                                |  |  |  |  |
| Manage users and groups                                                                                                    | 1207payday5@0.com                                                                                                    |                                                                                                    |                                                                    | 000                                                                                |  |  |  |  |
| Modify upage                                                                                                    | 120/savings1@0.com                                                                                                    |                                                                                                    |                                                                    | 000                                                                                |  |  |  |  |
| Delete users                                                                                                    | 12jun.dr@ora.com                                                                                                    |                                                                                                    |                                                                    | 000                                                                                |  |  |  |  |
|                                                                                                    | 12jun.d2@ora.com                                                                                                    |                                                                                                    |                                                                    | OUD                                                                                |  |  |  |  |
| System Status                                                                                                    | 12jun.d3@ora.com                                                                                                    |                                                                                                    |                                                                    | OUD                                                                                |  |  |  |  |
| Hankh of Duration Contract of 2:24 DM                                                                                                    | 171040                                                                                                    |                                                                                                    |                                                                    | OUD                                                                                |  |  |  |  |
| Failed (0) Critical (0) Critical (0)                                                                                                    | New. Delete                                                                                                    |                                                                                                    |                                                                    | Showing 1 to 10 of 1000 Previous   Next                                            |  |  |  |  |
| ORACLE' WebLogic Server Adr                                                                                                    | ninistration Console 12c                                                                                                    |                                                                                                    |                                                                    | Q                                                                                  |  |  |  |  |
| Change Center                                                                                                    | 🙆 Home Log Out Preferences 🔤 Record Help                                                                                                    | Q                                                                                                  | w                                                                  | connected to: OBDX_INS_TEST                                                        |  |  |  |  |
| View changes and restarts                                                                                                    | Home >Summary of Security Realms >myrealm >Provid                                                                                                    | ers >Users and Groups                                                                              |                                                                    |                                                                                    |  |  |  |  |
| Click the Lock & Edit button to modify, add or delete items in this domain.                                                                                           | Settings for myrealm                                                                                                    |                                                                                                    |                                                                    |                                                                                    |  |  |  |  |
| Lock & Edit                                                                                                    | Configuration Users and Groups Roles and R                                                                                                    | Policies Credential Mappings Providers 1                                                           | ligration                                                          |                                                                                    |  |  |  |  |
| Release Configuration                                                                                                    | Users Groups                                                                                                    |                                                                                                    |                                                                    |                                                                                    |  |  |  |  |
| Domain Structure                                                                                                    | This page displays information about each group t                                                                                                    | hat has been configured in this security realm.                                                    |                                                                    |                                                                                    |  |  |  |  |

### Groups

Note: The authentication pro

🖗 Cu

nize this table

|    |    | Showing 10 10 0122 Frends Inc |                                                                                        |                                   |  |  |
|----|----|-------------------------------|----------------------------------------------------------------------------------------|-----------------------------------|--|--|
|    |    | Name 🗠                        | Description                                                                            | Provider                          |  |  |
|    |    | AdminChannelUsers             | AdminChannelUsers can access the admin channel.                                        | DefaultAuthenticator              |  |  |
|    |    | AdminChecker                  |                                                                                        | OUD                               |  |  |
|    |    | Administrator                 |                                                                                        | OUD                               |  |  |
| -  |    | Administrators                |                                                                                        | OUD                               |  |  |
|    |    | Administrators                | Administrators can view and modify all resource attributes and start and stop servers. | DefaultAuthenticator              |  |  |
|    |    | AdminMaker                    |                                                                                        | OUD                               |  |  |
|    |    | AppTesters                    | AppTesters group.                                                                      | DefaultAuthenticator              |  |  |
|    |    | AuthAdmin                     |                                                                                        | OUD                               |  |  |
|    |    | Checker                       |                                                                                        | OUD                               |  |  |
|    |    | CorporateAdminChecker         |                                                                                        | OUD                               |  |  |
| РМ | Ne | w Delete                      | Show                                                                                   | ing 1 to 10 of 22 Previous   Next |  |  |
|    |    |                               |                                                                                        |                                   |  |  |

ider named OAMIdentityAsserter does not support viewing or managing its groups through the WebLogic console

Home

How do I...

Manage users and groups

Create groups

Modify groups

Delete groups

System Status

Health of Running Servers as of 3:52

Failed (0)

Critical (0)

Critical (0)

Critical (0)

Critical (0)

Critical (0)

Critical (0)

Critical (0)

Critical (0)

Critical (0)

Critical (0)

Critical (0)

Critical (0)

Critical (0)

Critical (0)

Critical (0)

Critical (0)

Critical (0)

Critical (0)

Critical (0)

Critical (0)

Critical (0)

Critical (0)

Critical (0)

Critical (0)

Critical (0)

Critical (0)

Critical (0)

Critical (0)

Critical (0)

Critical (0)

Critical (0)

Critical (0)

Critical (0)

Critical (0)

Critical (0)

Critical (0)

Critical (0)

Critical (0)

Critical (0)

Critical (0)

Critical (0)

Critical (0)

Critical (0)

Critical (0)

Critical (0)

Critical (0)

Critical (0)

Critical (0)

Critical (0)

Critical (0)

Critical (0)

Critical (0)

Critical (0)

Critical (0)

Critical (0)

Critical (0)

Critical (0)

Critical (0)

Critical (0)

Critical (0)

Critical (0)

Critical (0)

Critical (0)

Critical (0)

Critical (0)

Critical (0)

Critical (0)

Critical (0)

Critical (0)

Critical (0)

Critical (0)

Critical (0)

Critical (0)

Critical (0)

Critical (0)

Critical (0)

Critical (0)

Critical (0)

Critical (0)

Critical (0)

Critical (0)

Critical (0)

Critical (0)

Critical (0)

Critical (0)

Critical (0)

Critical (0)

Critical (0)

Critical (0)

Critical (0)

Critical (0)

Critical (0)

Critical (0)

Critical (0)

Critical (0)

Critical (0)

Critical (0)

Critical (0)

Critical (0)

Critical (0)

Critical (0)

Critical (0)

Critical (0)

Critical (0)

Critical (0)

Critical (0)

Critical (0)

Critical (0)

Critical (0)

Critical (0)

Critical (0)

Critical (0)

Critical (0)

Critical (0)

Critical (0)

Critical (0)

Critical (0)

Critical (0)

Critical (0)

Critical (0)

Critical (0)

Critical (0)

Critical (0)

Critical (0)

Critical (0)

Critical (0)

Critical (0)

Critical (0)

Critical (0)

Critical (0)

Critical (0)

Critical (0)

Critical (0)

Critical (0)

Critical (0)

Critical

## 11. Multi Entity

To add entity to existing OBAPI with supported host system follow below steps.

- Add entity through OBAPI Web application, using
  - User Manual Oracle Banking Digital Experience System Configuration User Manual
- > In case of OBTFPM integration, following document should be referred.
- > Oracle Banking Mid-Office Product Setup and Configuration Guide Running OBAPI installer

Ensure that Managed server should be down and Admin server should be running state.

Ensure ORACLE\_HOME, JAVA\_HOME variable are set and their binaries are available in PATH variable before proceeding.

Login with OS user which was used to perform OBAPI software installation (or has ownership on Oracle Weblogic home directory)

Ensure OBAPI installation details (OBAPI DB; WLS etc) are maintained in installer.properties and user running the installer has read-write permissions.

- From your terminal navigate to <OBAPI INSTALLER DIR>
- Enter the following command

#### python runInstaller.py

Select installation type as 'New Entity Creation'

| Flease sele | ect the installation type from the options below : |  |
|-------------|----------------------------------------------------|--|
|             | OBDX Installation                                  |  |
|             | New Entity Creation                                |  |
|             |                                                    |  |

#### Below screen will appear after selecting add entity

| Enter the entity code :              |
|--------------------------------------|
| >>080X_801                           |
| Valid.                               |
| Enter password for the OBDX Schema : |
| \$                                   |
|                                      |
|                                      |
|                                      |
|                                      |

Enter below information:

- Entity code which has been added from screen
- OBAPI schema password

If an entity code belongs to UBS / OBPM host following screen (below screenshot are for OBPM ; for UBS same input are required) will appear:

| Enter the OBPM143 DB hostname :                                                   |
|-----------------------------------------------------------------------------------|
| »                                                                                 |
|                                                                                   |
| Enter the OBEM143 DB port :                                                       |
| »                                                                                 |
|                                                                                   |
| Enter the OBFM143 SID :                                                           |
| »                                                                                 |
|                                                                                   |
| Enter the Directory name for Tablespace creation (DBA_DIRECTORIES) :              |
| »                                                                                 |
| Terror the uneversus with found privilares                                        |
| Enter the username with 'sys' privileges :                                        |
| <i></i>                                                                           |
| Enter password for the user with svs privileges :                                 |
| »                                                                                 |
|                                                                                   |
| Enter existing weblogic admin password :                                          |
| »                                                                                 |
| The (s), bein to participe averticipe and purcher lattery editing them            |
| nos (1/1) yelo no maxidare nermeem darapitono ana hreso, emret arret entrinà ruem |
| Enter the OBEM143 DB hostname :                                                   |
| >>mumas012.in.oracle.com                                                          |
| Valid.                                                                            |
| Enter the OBFM143 DB port :                                                       |
| >>1520                                                                            |
| Valid.                                                                            |
| Enter the OBEM143 SID :                                                           |
| >>obdxhst.in.oracle.com                                                           |
| Valid.                                                                            |
| Enter the Directory name for Tablespace creation (DBA_DIRECTORIES) :              |
| >>TBS_DIR                                                                         |

>>**sys** Valid.

>>\*\*\*\*\*

>>\*\*\*\*

Valid. se  $(\uparrow/\downarrow)$  keys to navigate between questions and press 'enter' after editing them

Enter below details:

- Hostname of the database host server
- Port of the database host server
- Host database Service Name
- Oracle directory name in which you want the database datafile (dbf) to be created. Enter only the name NOT the path.
- Username with 'sys' privileges
- SYS privilege user password where UBS schema would be created
- Weblogic console administrator user password

| Enter the existing OBFM143 host schema name :                                     |  |  |  |  |
|-----------------------------------------------------------------------------------|--|--|--|--|
| ».                                                                                |  |  |  |  |
|                                                                                   |  |  |  |  |
| Enter the password for existing OBEM143 host schema :                             |  |  |  |  |
| »                                                                                 |  |  |  |  |
|                                                                                   |  |  |  |  |
| Enter new OBEM143 BIAL schema name :                                              |  |  |  |  |
| <u>"</u>                                                                          |  |  |  |  |
| Enter new schema password :                                                       |  |  |  |  |
| »                                                                                 |  |  |  |  |
|                                                                                   |  |  |  |  |
| Enter country code :                                                              |  |  |  |  |
| »                                                                                 |  |  |  |  |
|                                                                                   |  |  |  |  |
|                                                                                   |  |  |  |  |
|                                                                                   |  |  |  |  |
|                                                                                   |  |  |  |  |
|                                                                                   |  |  |  |  |
|                                                                                   |  |  |  |  |
| Use (1/1) keys to navigate between questions and press 'enter' after editing them |  |  |  |  |

Enter below details:

- EXISTING Host schema name
- Password for EXISTING schema
- Complete EHMS (HostInterface) schema name you want installer to create as new schema
- Password for New schema
- Country Code of entity branch

### Installation Status in case of UBS / OBPM

After entering all required details, the status is displayed (as shown below) on the terminal to indicate the progress of the installation.

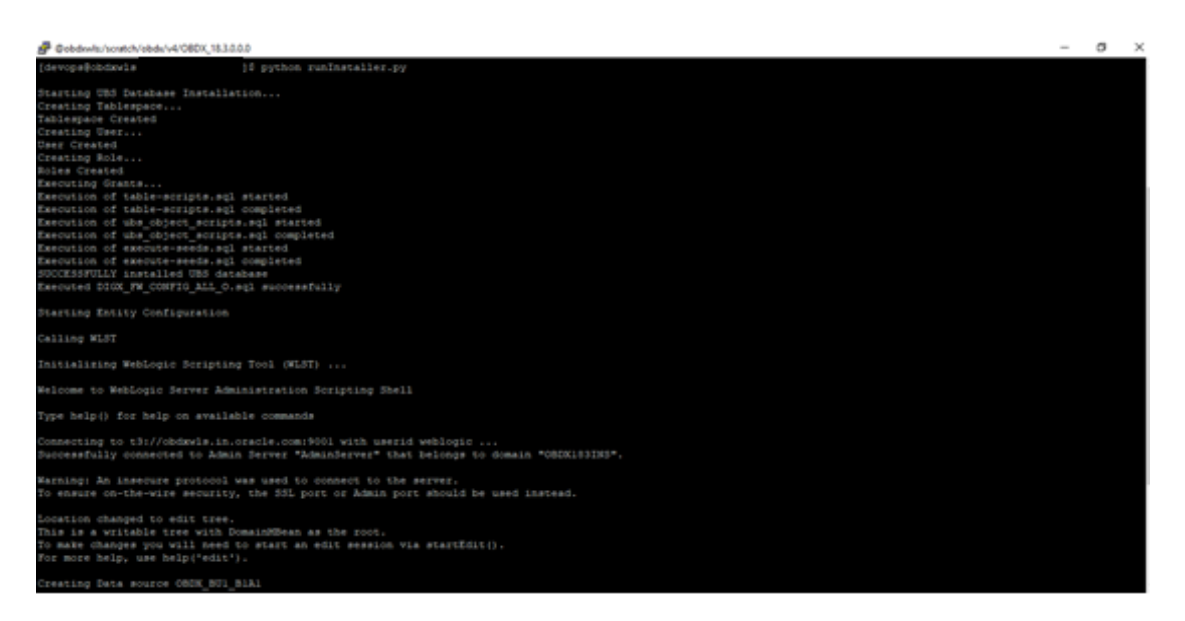

When the installation completes, the below message is displayed

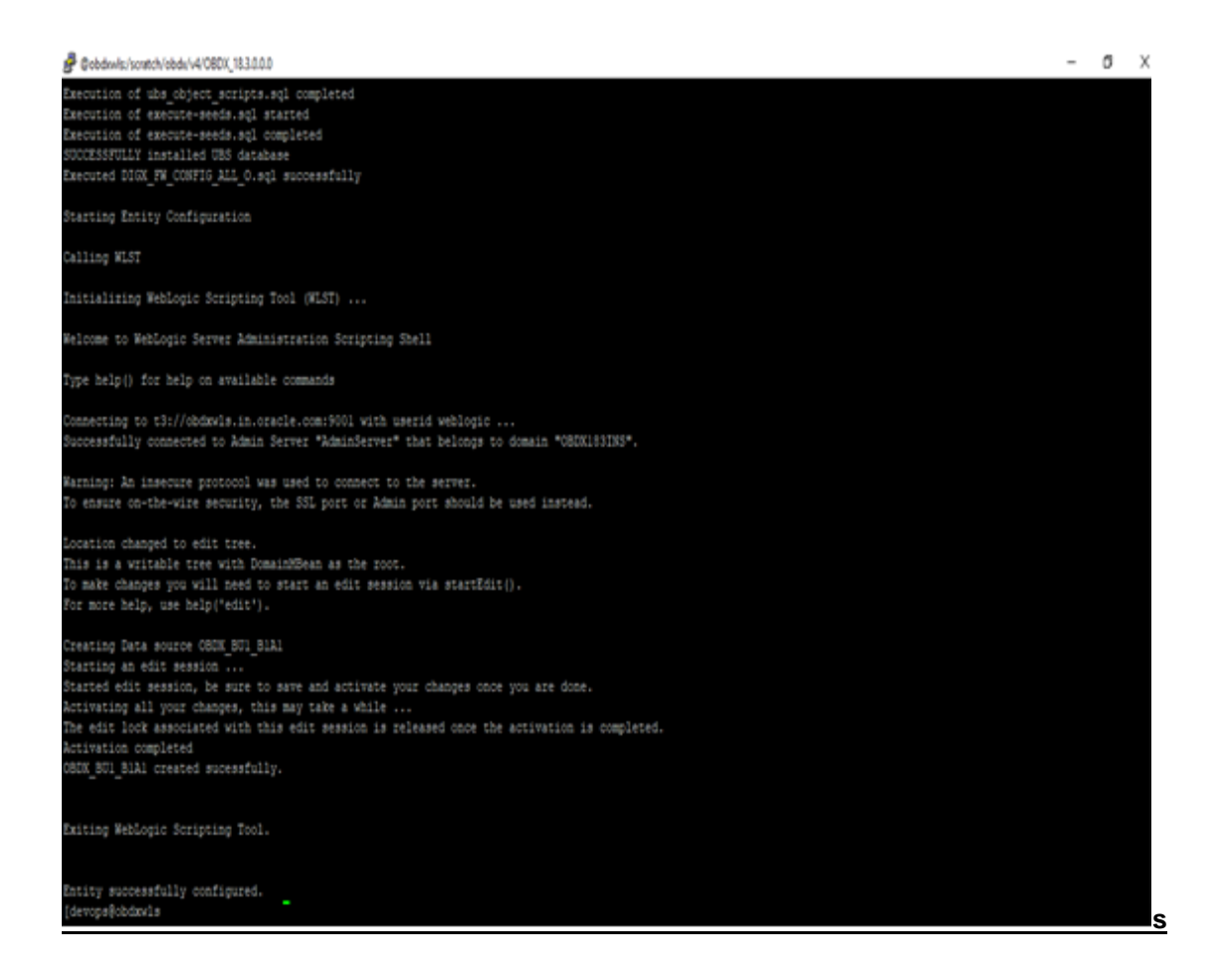

Post successful installation refer to "Section 8: Post Installation steps" for manual steps to be performed for UBS additional entity (sub-section : Oracle FLEXCUBE Universal Banking (OBAPI with UBS)).

#### If an entity code belongs to Third-party host following screen will appear:

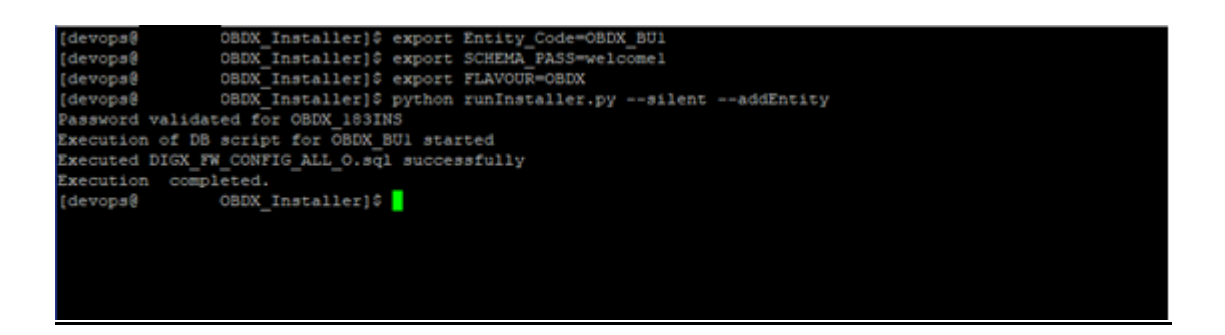

#### No additional steps/ configuration are required.

If an entity code belongs to Oracle FLEXCUBE Core Banking host following screen will appear:

| Enter the FCORE DB hostname :                                                       |
|-------------------------------------------------------------------------------------|
| »                                                                                   |
|                                                                                     |
| Enter the FCORE DB port :                                                           |
| »                                                                                   |
|                                                                                     |
| Enter the FCORE SID :                                                               |
| »                                                                                   |
|                                                                                     |
| Enter the Directory name for Tablespace creation (DBA_DIRECTORIES) :                |
| >                                                                                   |
|                                                                                     |
| Enter the username with 'sys' privileges :                                          |
| >                                                                                   |
|                                                                                     |
| anter password for the user with sys privileges :                                   |
| 2                                                                                   |
| Parar ovisting values admin resourced                                               |
| Anter existing weblogic dumin password :                                            |
|                                                                                     |
| Jse $(t/1)$ keys to navigate between questions and press 'enter' after editing them |

| Enter the FCORE DB hostname :                                                                 |  |  |  |  |
|-----------------------------------------------------------------------------------------------|--|--|--|--|
| >>mumaa012.in.oracle.com                                                                      |  |  |  |  |
| Valid.                                                                                        |  |  |  |  |
| Enter the FCORE DB port :                                                                     |  |  |  |  |
| >>1520                                                                                        |  |  |  |  |
| Valid.                                                                                        |  |  |  |  |
| Enter the FCORE SID :                                                                         |  |  |  |  |
| >>obdxhst.in.oracle.com                                                                       |  |  |  |  |
| Valid.                                                                                        |  |  |  |  |
| Enter the Directory name for Tablespace creation (DBA_DIRECTORIES) :                          |  |  |  |  |
| >>TB5_DIR                                                                                     |  |  |  |  |
| Valid.                                                                                        |  |  |  |  |
| Enter the username with 'sys' privileges :                                                    |  |  |  |  |
| Sosya                                                                                         |  |  |  |  |
| Valid.                                                                                        |  |  |  |  |
| Enter password for the user with sys privileges :                                             |  |  |  |  |
| Summ                                                                                          |  |  |  |  |
| Valid,                                                                                        |  |  |  |  |
| Enter existing weblogic admin password :                                                      |  |  |  |  |
| 5                                                                                             |  |  |  |  |
| Valid.<br>Use $(t/i)$ keys to navigate between questions and press 'enter' after editing them |  |  |  |  |

Enter below details:

- Hostname of the FCORE database host server
- Port of the FCORE database host server
- FCORE Host database Service Name
- Oracle directory name in which you want the database datafile (dbf) to be created. Enter only the name NOT the path.
- Username with 'sys' privileges

- SYS privilege user password where FCORE schema would be created
- Weblogic console administrator user password

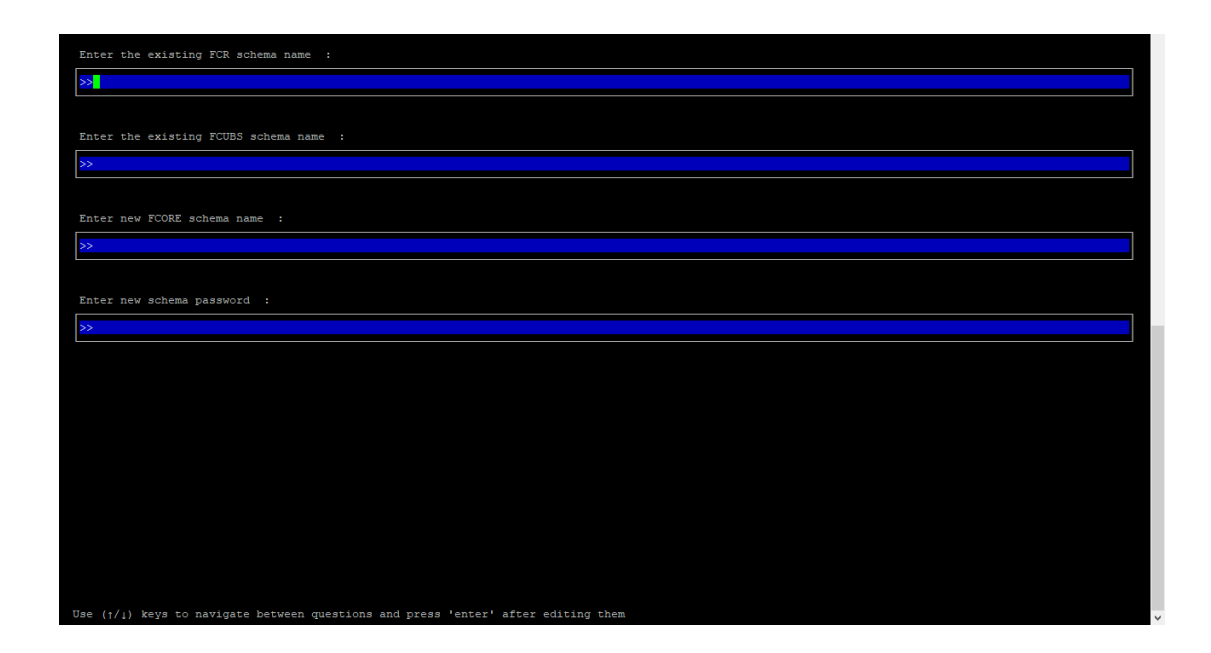

| Enter the existing FCR schema name :                                                                |
|----------------------------------------------------------------------------------------------------|
| >>FCRHOST                                                                                           |
| Valid.                                                                                              |
| Enter the existing FCUBS schema name :                                                              |
| >>FCRUBSH05T                                                                                        |
| Valid.                                                                                              |
| Enter new FCORE schema name :                                                                       |
| >>FCRHOSTIST                                                                                        |
| Valid.                                                                                              |
| Enter new schema password :                                                                         |
| »                                                                                                   |
| Valid.                                                                                              |
|                                                                                                    |
|                                                                                                    |
|                                                                                                    |
|                                                                                                    |
|                                                                                                    |
|                                                                                                    |
|                                                                                                    |
|                                                                                                    |
| Use $(\uparrow/\downarrow)$ keys to navigate between questions and press 'enter' after editing them |

Enter below details:

- EXISTING FCORE HOST schema name
- EXISTING FCORE FCUBS schema name
- Complete EHMS (HostInterface) schema name you want installer to create as new schema
- Password for New EHMS schema

#### Installation status for FCORE Add entity

After entering all required details, the status is displayed (as shown below) on the terminal to indicate the progress of the installation.

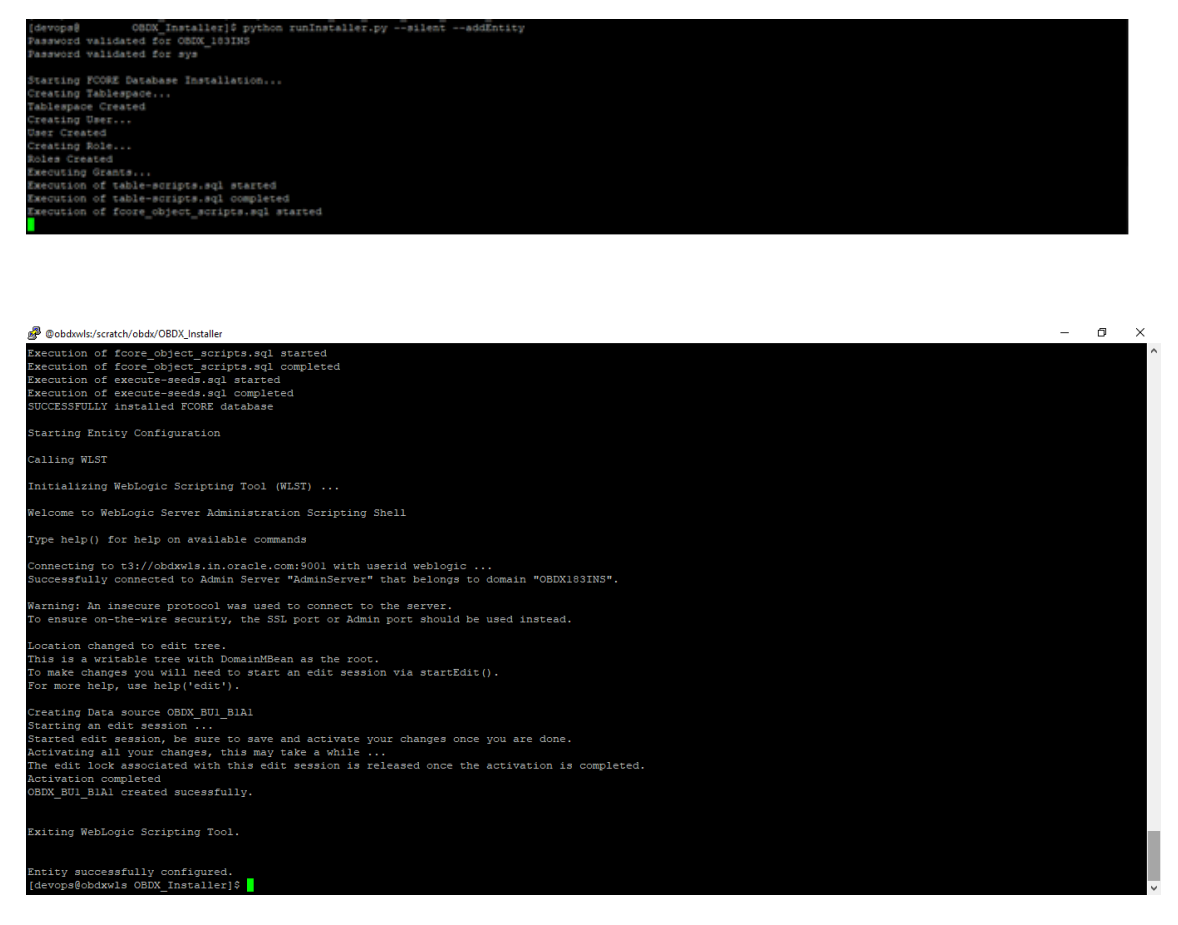

#### No additional steps/ configuration are required.

Post successful installation refer to "Section 8: Post Installation steps" for manual steps to be performed for OBPM additional entity (sub-section: Oracle FLEXCUBE Universal Banking with Oracle Banking Payments (OBAPI with OBPM)).

## 12. Multi-entity installation using Silent Mode

This chapter describes how to run the OBAPI installer for add entity in silent mode.

Ensure that Managed server should be down and Admin server should be running.

Ensure ORACLE\_HOME, JAVA\_HOME variable are set and their binaries are available in PATH variable before proceeding.

Login with OS user which was used to perform OBAPI software installation (or has ownership on Oracle Weblogic home directory)

#### **Steps for Silent-Mode Installation**

• Set the environment variables, as shown below.

| OBDX Installer] | \$ export               | Entity_Code=OBDX_BU7                                 |
|-----------------|-------------------------|------------------------------------------------------|
| OBDX Installer] | \$ export               | SCHEMA_PASS=welcomel                                 |
| OBDX Installer] | \$ export               | ENTITY_EHMS_DATABASE_HOSTNAME=hostanme.in.oracle.com |
| OBDX Installer] | \$ export               | ENTITY_EHMS_DATABASE_PORT=1520                       |
| OBDX Installer] | \$ export               | ENTITY_EHMS_DATABASE_SID=obdxdb.in.oracle.com        |
| OBDX_Installer] | \$ export               | ENTITY_EHMS_DBA_DIRECTORY_NAME=TBS_DIR               |
| OBDX_Installer] | \$ export               | ENTITY_EHMS_DATABASE_SYS_USER=sys                    |
| OBDX_Installer] | <pre>\$ export</pre>    | ENTITY_EHMS_DATABASE_SYS_PASS=welcome1               |
| OBDX_Installer] | \$ export               | ENTITY_EHMS_SCHEMA_NAME=welcomel                     |
| OBDX_Installer] | <pre>\$ export</pre>    | ENTITY_EHMS_SCHEMA_PASS=welcomel                     |
| OBDX_Installer] | <pre>\$ export</pre>    | ENTITY_EHMS_HOST_SCHEMA_NAME=FCUBS140                |
| OBDX_Installer] | \$ export               | ENTITY_EHMS_HOST_SCHEMA_NAME_PASS=welcome1           |
| OBDX_Installer] | <pre>\$ export</pre>    | WLS_DOMAIN_PASS=welcome1                             |
| OBDX_Installer] | export                  | ENTITY_EHMS_HOST_SCHEMA_NAME_PASS=FCUBS140           |
| OBDX_Installer] | <pre>\$ export</pre>    | ENTITY_EHMS_CCY=GB                                   |
| OBDX_Installer] | \$ <mark>p</mark> ython | runInstaller.pysilentaddEntity                       |
|                 |                         |                                                      |

Below parameters should be set in environment variables

|             | Parameter           | Description  | Example                      |
|-------------|---------------------|--------------|------------------------------|
|             | Entity_Code         | Entity code  | export Entity_Code=OBDX_BU7  |
|             |                     | which has    |                              |
|             |                     | been         |                              |
|             |                     | entered      |                              |
| Environmen  |                     | from screen  |                              |
| t variables | SCHEMA_PASS         | Password     | export                       |
| to set for  |                     | for existing | SCHEMA_PASS=devops#obapi182  |
| flavor:     |                     | OBAPI        |                              |
|             |                     | schema       |                              |
| FCORE       | ENTITY_EHMS_DATABAS | Hostname     | export                       |
|             | E_HOSTNAME          | of the       | ENTITY_EHMS_DATABASE_HOSTNA  |
| UBS         |                     | EHMS         | ME=mumaa012.in.oracle.com    |
| (14.3.0.0.0 |                     | HOST         |                              |
| release)    |                     | database     |                              |
| OBPM        |                     | host server  |                              |
| (14.3.0.0.0 | ENTITY_EHMS_DATABAS | Port of the  | export                       |
| release)    | E_PORT              | EHMS         | ENTITY_EHMS_DATABASE_PORT=1  |
|             |                     | HOST         | 521                          |
|             |                     | database     |                              |
|             |                     | host server  |                              |
|             | ENTITY_EHMS_DATABAS | EHMS Host    | export                       |
|             | E_SID               | database     | ENTITY_EHMS_DATABASE_SID=oba |

| <b>Γ</b> |                                                                   |                                                                                                    |                                                                                          |
|----------|-------------------------------------------------------------------|----------------------------------------------------------------------------------------------------|------------------------------------------------------------------------------------------|
|          |                                                                   | Service                                                                                                    | pidb.in.oracle.com                                                                       |
|          |                                                                   | Name                                                                                                    |                                                                                          |
|          | ENTITY_EHMS_DBA_DIR<br>ECTORY_NAME                                | Oracle<br>Directory<br>name in<br>which you<br>want the<br>EHMS<br>(HostInterfa<br>ce) schema<br>datafile<br>(dbf)                       | export<br>ENTITY_EHMS_DBA_DIRECTORY_N<br>AME=TBS_DIR                                     |
|          |                                                                   | Enter only<br>the name<br>and NOT<br>the path                                                                                            |                                                                                          |
|          | ENTITY_EHMS_DATABAS<br>E_SYS_USER                                 | Username<br>with 'sys'<br>privileges                                                                                                    | export<br>ENTITY_EHMS_DATABASE_SYS_US<br>ER=sys                                          |
|          | ENTITY_EHMS_DATABAS                                               | Password                                                                                                    | export                                                                                   |
|          | E_SYS_PASS                                                        | for EHMS                                                                                                    | ENTITY_EHMS_DATABASE_SYS_PA                                                              |
|          | ENTITY EUMS SCHEMA                                                | Sys user                                                                                                    | oxport                                                                                   |
|          | ENTITY_EHMS_SCHEMA_<br>NAME<br>ENTITY_EHMS_SCHEMA_<br>PASS        | Complete<br>EHMS<br>(HostInterfa<br>ce) schema<br>name you<br>want<br>installer to<br>create as<br>new<br>schema.<br>Password<br>for new | export<br>ENTITY_EHMS_SCHEMA_NAME=OB<br>APIEHMS<br>export<br>ENTITY_EHMS_SCHEMA_PASS=dev |
|          | ENTITY_EHMS_HOST_SC                                               | EHMS<br>schema on<br>EHMS<br>HOST<br>database<br>EXISTING                                                                                | export                                                                                   |
|          | HEMA_NAME                                                         | EHMS Host<br>schema<br>name                                                                                                    | ENTITY_EHMS_HOST_SCHEMA_NA<br>ME=EHMSHOST                                                |
|          | ENTITY_EHMS_HOST_SC<br>HEMA_NAME_PASS<br>**This parameter is only | Password of<br>existing<br>HOST<br>EHMS                                                                                                  | export<br>ENTITY_EHMS_HOST_SCHEMA_NA<br>ME_PASS=ehmshst                                  |
|          | required for UBS & OBPM                                           | schema<br>(Existing)                                                                                                    |                                                                                          |
|          | WLS DOMAIN PASS                                                   | Password                                                                                                    | export                                                                                   |
|          |                                                                   | for Weblogic<br>admin<br>console                                                                                                    | WLS_DOMAIN_PASS=weblogic182                                                              |
|          | ENTITY_EHMS_CCY                                                   | Country                                                                                                    | export ENTITY_EHMS_CCY=GB                                                                |
|          |                                                                   | Code for                                                                                                    |                                                                                          |

|                                                    | **This parameter is only<br>required for UBS & OBPM<br>Host<br>ENTITY_EHMS_FCORE_F<br>CUBS_SCHEMA_NAME<br>**This parameter is only<br>required for ECORE | new or<br>additional<br>entity home<br>branch<br>FCORE-<br>FCUBS<br>HOST<br>schema<br>name | export<br>ENTITY_EHMS_FCORE_FCUBS_SCH<br>EMA_NAME=FCRUBSHOST |
|----------------------------------------------------|----------------------------------------------------------------------------------------------------|--------------------------------------------------------------------------------------------|--------------------------------------------------------------|
| Environmen<br>t variables<br>to set for<br>flavor: | Entity_Code                                                                                                    | Entity code<br>which has<br>been<br>entered<br>from screen                                 | export Entity_Code=OBDX_BU1                                  |
| OBAPI<br>(Third-party<br>HOST)                     | SCHEMA_PASS                                                                                                    | Password<br>for existing<br>OBAPI<br>schema                                                | export SCHEMA_PASS=welcome1                                  |

• Run the runInstaller.py file with '--silent ' argument along with '--addEntity'

| [devops@ | /]\$ |        |                                                      |
|----------|------|--------|------------------------------------------------------|
| [devops@ | /]\$ | export | Entity_Code=OBDX_BU7                                 |
| [devops@ | /]\$ | export | SCHEMA_PASS=devops#obdx182                           |
| [devops@ | /]\$ | export | ENTITY_EHMS_DATABASE_HOSTNAME=mumaa012.in.oracle.com |
| [devops@ | /]\$ | export | ENTITY_EHMS_DATABASE_PORT=1521                       |
| [devops@ | /]\$ | export | ENTITY_EHMS_DATABASE_SID=obdxdb.in.oracle.com        |
| [devops@ | /]\$ | export | ENTITY_EHMS_DBA_DIRECTORY_NAME=TBS_DIR               |
| [devops@ | /]\$ | export | ENTITY_EHMS_DATABASE_SYS_USER=sys                    |
| [devops@ | /]\$ | export | ENTITY_EHMS_DATABASE_SYS_PASS=devops@sys             |
| [devops@ | /]\$ | export | ENTITY_EHMS_SCHEMA_NAME=OBDXEHMS                     |
| [devops@ | /]\$ | export | ENTITY_EHMS_SCHEMA_PASS=devops#ehms                  |
| [devops@ | /]\$ | export | ENTITY_EHMS_HOST_SCHEMA_NAME=FCUBS140                |
| [devops@ | /]\$ | export | ENTITY_EHMS_HOST_SCHEMA_NAME_PASS=FCUBS140HST        |
| [devops@ | /]\$ | export | WLS_DOMAIN_PASS=weblogic182                          |
| [devops@ | /]\$ | export | ENTITY_EHMS_CCY=GB                                   |
| [devops@ | /]\$ | python | runInstaller.pysilentaddEntity                       |
|          |      |        |                                                      |

# Installation Status in case of Oracle FLEXCUBE Core Banking, Oracle FLEXCUBE Universal Banking, Oracle FLEXCUBE Universal Banking with Oracle Banking Payments

After entering all required details, the status is displayed (as shown below) on the terminal to indicate the progress of the installation.

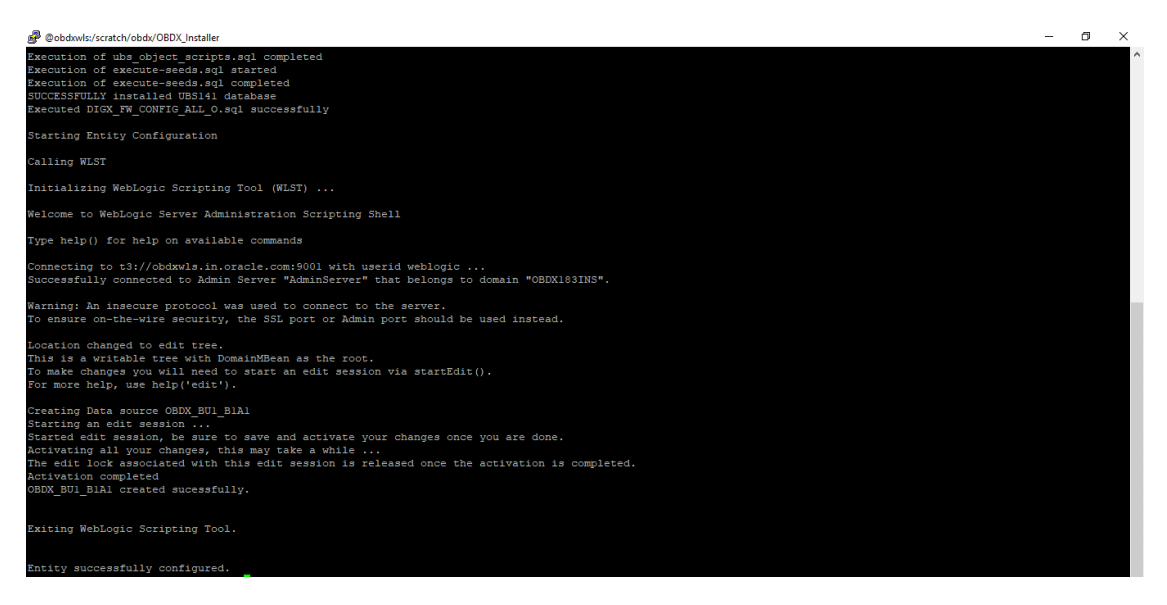

When the installation completes, the below message is displayed

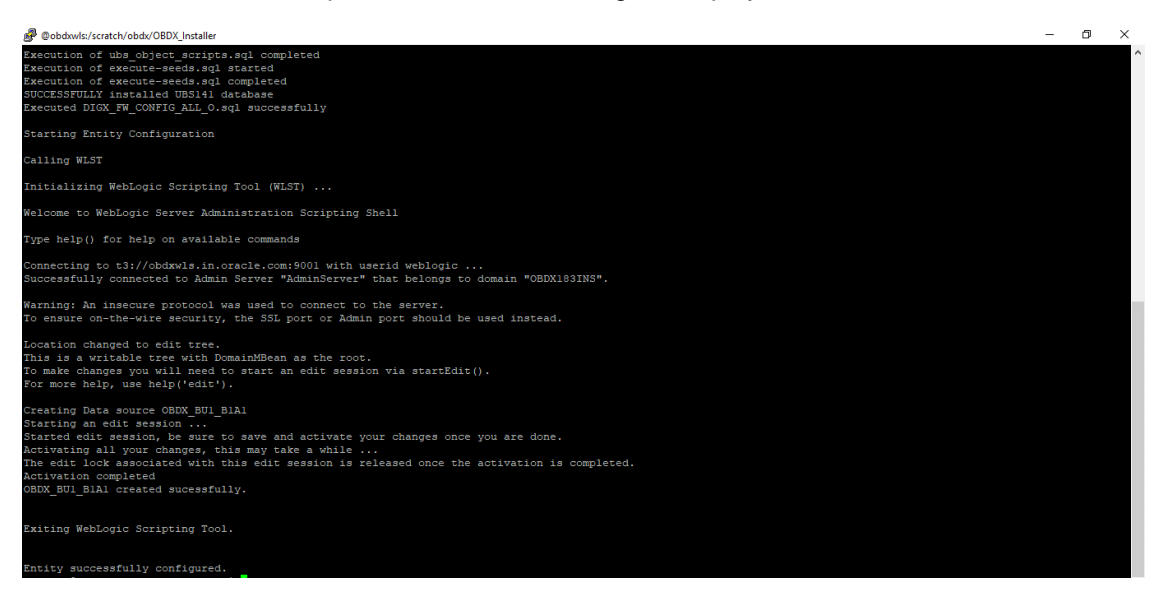

Post successful installation refer to "Section 8: Post Installation steps" for manual steps to be performed for

- UBS additional entity (sub-section : Oracle FLEXCUBE Universal Banking Solution (OBAPI with UBS))
- OBPM additional entity (sub-section: Oracle FLEXCUBE Universal Banking with Oracle Banking Payments (OBAPI with OBPM))

#### Installation Status in case of other hosts as Add Entity

After entering all required details, the status is displayed (as shown below) on the terminal to indicate the progress of the installation.

THP(third party as entity)

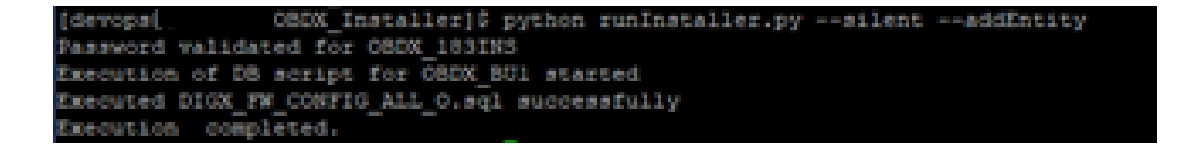

Home

## 13. OBAPI Product Security

Refer below document for OBAPI product security configuration Oracle Banking Digital Experience Security Guide

Home

## 14. OBAPI Product – Best Practice

## 14.1 Tablespace for AUDIT INDEX

The index's used by AUDIT table should be moved into new tablespace from current AUDIT tablespace.

Follow below steps

- Create a new tablespace
- ➢ Give quota to OBAPI schema

alter user <OBAPI\_SCHEMA> quota unlimited on <OBAPI\_AUDIT\_INDEX\_TABLESPACE>;

- > Drop and create below index by mapping the newly created tablespace
  - OBAPI\_Installer\installables\db\OBAPI\ddl\oracle\audit\ IDX\_DIGX\_AL\_API\_AUDIT\_LOGGING.sql
  - OBAPI\_Installer\installables\db\OBAPI\ddl\oracle\audit\ IDX\_DIGX\_AL\_API\_AUDIT\_LOG\_HIST.sql
  - OBAPI\_Installer\installables\db\OBAPI\ddl\oracle\audit\IDX\_DIGX\_AL\_AUDIT\_LOGGING.sql
  - OBAPI\_Installer\installables\db\OBAPI\ddl\oracle\audit\ IDX\_DIGX\_AL\_AUDIT\_LOGGING\_1.sql
  - OBAPI\_Installer\installables\db\OBAPI\ddl\oracle\audit\ IDX\_DIGX\_AL\_AUDIT\_LOGGING\_2.sql
  - OBAPI\_Installer\installables\db\OBAPI\ddl\oracle\audit\ IDX\_DIGX\_AL\_AUDIT\_LOGGING\_3.sql
  - OBAPI\_Installer\installables\db\OBAPI\ddl\oracle\audit\ IDX\_DIGX\_AL\_AUDIT\_LOGGING\_4.sql
  - OBAPI\_Installer\installables\db\OBAPI\ddl\oracle\audit\IDX\_DIGX\_AL\_AUDIT\_LOGGING\_DET AILS.sql

## 15. JPA and OBAPI multi-cluster

In a multi-cluster environment, below JPA related changes should be implemented

- ➢ Go to Weblogic server
- Open config\META-INF\persistence.xml
- > Append below configuration for all data-source

<property name="eclipselink.cache.coordination.jms.host" value="t3://<WEBLOGIC-HOST-NAME OR IP>:<MANAGED-SERVER-PORT>/" />

Replace with respective hostname or IP and Port no (this should be the managed server port number which hosts the JPA queues in the cluster)

Key pointers;

- Multi-cluster here refer's to :
  - Single cluster with multiple nodes (2 or more physical servers hosting the OBAPI product)
  - 2 or more Weblogic cluster's
- Ensure these (persistence.xml) changes are available to all Managed server by maintaining appropriate classpath

## 16. Troubleshoot Overview

This section describes how to troubleshoot OBAPI setup.

### Invalid database password

This topic contains troubleshooting information if you receive an error when attempting to connect to the database server.

If you get the following error:

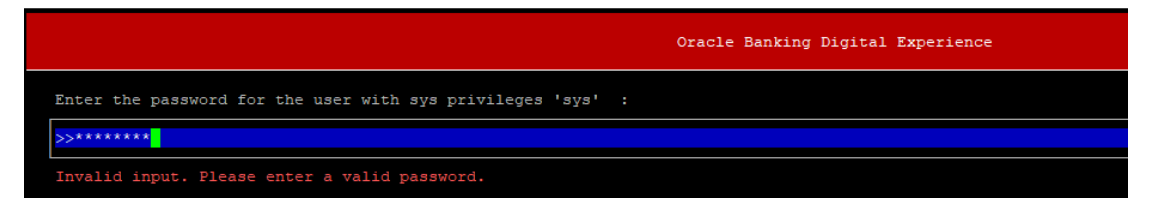

Try one of the following:

- Verify that the database is running.
- Check Network connectivity between Weblogic Server and Database server.
- Check the database configuration in installer.properties file
- Verify that the entered password is correct.

#### cx\_oracle module

This topic contains troubleshooting information about problems with cx\_Oracle python module. If you get the following error:

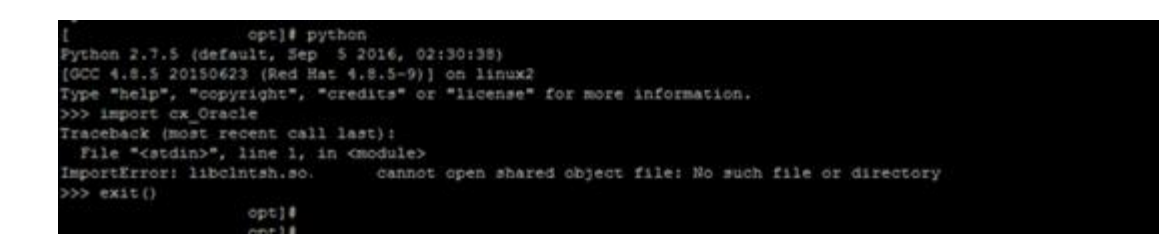

Execute the below command:

export LD\_LIBRARY\_PATH=/usr/lib/oracle/18.3/client64/lib:\$LD\_LIBRARY\_PATH

python

import cx\_Orace

cx\_Oracle.\_\_version\_\_

```
[devops@ /]$ export LD_LIBRARY_PATH=/usr/lib/oracle/18.3/client64/lib/:$LD_LIBRARY_PATH
[devops@ /]$ python
Python 2.7.5 (default, Apr 11 2018, 17:41:36)
[GCC 4.8.5 20150623 (Red Hat 4.8.5-28.0.1)] on linux2
Type "help", "copyright", "credits" or "license" for more information.
>>> import cx_Oracle
>>> cx_Oracle.__version______'7.3_0'
```

#### **Failed Database Scripts**

This topic contains troubleshooting information in case of database script failures.

If you get the following error in DB\_installation.log:

2017-07-13 13:45:41,051 DEBUG Executed /scratch/jenkins/0BDX\_Installer/ExecInstances/13Jul1338/db/UBS/seed/MSTFORMATS.sql successful 2017-07-13 13:45:41,081 DEBUG Executed /scratch/jenkins/0BDX\_Installer/ExecInstances/13Jul1338/db/UBS/seed/mstdevice.sql successful 2017-07-13 13:45:41,747 DEBUG Executed /scratch/jenkins/0BDX\_Installer/ExecInstances/13Jul1338/db/UBS/seed/MSTENTITYUSERTYPELANG.sql successful 2017-07-13 13:45:41,747 DEBUG Executed /scratch/jenkins/0BDX\_Installer/ExecInstances/13Jul1338/db/UBS/seed/MSTENTITYUSERTYPELANG.sql successful 2017-07-13 13:45:41,796 ERROR Executed /scratch/jenkins/0BDX\_Installer/ExecInstances/13Jul1338/db/UBS/seed/mstlang.sql failed

Check the detailed log of the failed SQL file at <OBAPI INSTALLER DIR>/ExecInstances/<DDMonthHHMM> /logs/db folder.

#### Failure of Policy Seeding

This topic contains troubleshooting information if policy seeding fails during installation.

If you get the following error:

Policy seeding failed. Please see logs for more details

Try one of the following:

Check if Entitlement.log is created on following path <OBAPI INSTALLER DIR>/ExecInstances/<DDMonthHHMM>/logs/db/ and contains any SEVERE errors for Entitlement policy seeding.

Check if Task.log is created on following path <OBAPI INSTALLER DIR>/ExecInstances/<DDMonthHHMM>/logs/db/ and contains any SEVERE errors for Task policy seeding.

Check if Dashboard\_seed.log is created on following path <OBAPI INSTALLER DIR>/ExecInstances/<DDMonthHHMM>/logs/db/ and contains any SEVERE errors for Dashboard policy seeding.  Check the seedPolicies.log in <OBAPI INSTALLER DIR>/ExecInstances/<DDMonthHHMM>/logs/db/ directory if it contains any runtime errors generated during execution of the policies Seeding in OBAPI schema

Fix the problem by following below steps:

- Login to OBAPI installer server
- Over-write the policies files (Day0Policy.csv; Entitlement.csv; Resources.csv and Task.csv) from OBAPI Product zip into <OBAPI INSTALLER DIR>/installables/policies directory
- Browse to <OBAPI INSTALLER DIR>\ installables\policies
- Edit Entitlement\_log4j.properties , Task\_log4j.properties & Dashboard\_seed\_log4j.properties . Replace <logs\_path> with directory where policy seeding logs will be generated

| e.g                                                                                                    |  |  |  |  |  |
|----------------------------------------------------------------------------------------------------|--|--|--|--|--|
|                                                                                                    |  |  |  |  |  |
| # default file output is in user's home directory.                                                                                                    |  |  |  |  |  |
| <pre>java.util.logging.FileHandler.pattern = <logs_path>/Task.log java.util.logging.FileHandler.limit = 50000</logs_path></pre>                                                                                                    |  |  |  |  |  |
| java.util.logging.FileHandler.count = 1<br>#java.util.logging.FileHandler.formatter = java.util.logging.XMLFormatter<br>java.util.logging.FileHandler.formatter = java.util.logging.SimpleFormatter<br>java.util.logging.SimpleFormatter.format= [%1\$tc] %4\$s: %2\$s - %5\$s %6\$s%n   |  |  |  |  |  |
| <pre># Limit the message that are printed on the console to INFO and above. java.util.logging.ConsoleHandler.level = OFF java.util.logging.ConsoleHandler.formatter = java.util.logging.SimpleFormatter</pre>                                                                            |  |  |  |  |  |
| ******                                                                                                    |  |  |  |  |  |
| # default file output is in user's home directory.<br>#java.util.logging.FileHandler.pattern = %h/java%u.log<br>java.util.logging.FileHandler.pattern = /scratch/Task.log<br>java.util.logging.FileHandler.limit = 50000                                                                 |  |  |  |  |  |
| <pre>Java.util.logging.FileHandler.count = 1 #java.util.logging.FileHandler.formatter = java.util.logging.XMLFormatter java.util.logging.FileHandler.formatter = java.util.logging.SimpleFormatter java.util.logging.SimpleFormatter.format= [%1\$tc] %4\$s: %2\$s - %5\$s %6\$s%n</pre> |  |  |  |  |  |

> Run below command manually if "SEVERE" error logs are found in Task.log

java -jar -Djava.util.logging.config.file='<logs.properties>' com.ofss.digx.utils.feed.data.task.jar "Task.csv" "oracle.jdbc.OracleDriver,<OBAPI Schema name>,<OBAPI Schema password>,jdbc:oracle:thin:@<OBAPI DB hostname or IP>:<OBAPI DB listener port>/<OBAPI Service Name>"

for e.g.:
java -jar -Djava.util.logging.config.file='Task\_log4j.properties' com.ofss.digx.utils.feed.data.task.jar 'Task.csv'

"oracle.jdbc.OracleDriver,OBAPI\_THP181,Welcome#1,jdbc:oracle:thin:@10.44.169.255:1521/OBAPI"

> Run below command manually if "SEVERE" error logs are found in Entitlement.log

java -jar -Djava.util.logging.config.file='<logs.properties>' com.ofss.digx.utils.entitlement.feed.data.jar 'Resources.csv,Entitlement.csv,Day0Policy.csv' 'KERNEL' "oracle.jdbc.OracleDriver,<OBAPI Schema name>,<OBAPI Schema password>,jdbc:oracle:thin:@<OBAPI DB hostname or IP>:<OBAPI DB listener port>/<OBAPI Service Name>"

for e.g.:

java -jar -Djava.util.logging.config.file='Entitlement\_log4j.properties' com.ofss.digx.utils.entitlement.feed.data.jar "Resources.csv,Entitlement.csv,Day0Policy.csv' 'KERNEL' "oracle.jdbc.OracleDriver,OBAPI\_THP181,Welcome#1,jdbc:oracle:thin:@10.44.169.255:1521/OBAPI"

> Run below command manually if "SEVERE" error logs are found in Dashboard\_seed.log

java -jar -Djava.util.logging.config.file='<logs.properties>' com.ofss.digx.utils.dashboard.jar '<path>/ dashboard\_json' "oracle.jdbc.OracleDriver,<OBAPI Schema name>,<OBAPI Schema password>,jdbc:oracle:thin:@<OBAPI DB hostname or IP>:<OBAPI DB listener port>/<OBAPI Service Name>"

for e.g.:

java -jar -Djava.util.logging.config.file= Dashboard\_seed\_log4j.properties' com.ofss.digx.utils.dashboard.jar '/installables/policies/dashboard\_json' "oracle.jdbc.OracleDriver,OBAPI\_THP181,Welcome#1,jdbc:oracle:thin:@10.44.169.255:1521/OBAPI"

> Post successfully execution, restart Managed server.

Home